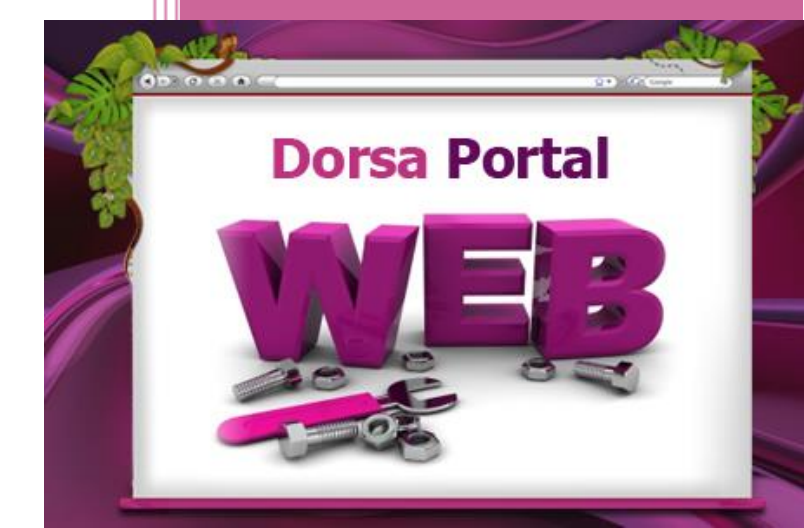

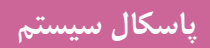

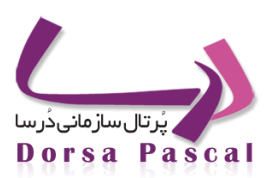

| ١  | فصل یک : پر تال چیست؟                                           |
|----|-----------------------------------------------------------------|
| ۲  | پر تال چيست؟                                                    |
| ۴  | تعداد پرتال.ها و پیچیدگی.های آن                                 |
| ۴  | امکانات و تواناییهای پرتالها                                    |
| ۵  | کار گروهی (Collaboration)                                       |
| ۵  | تجمیع محتوی ، یکپارچگی اطلاعات ، مدیریت اشتراک اطلاعات(Content) |
| ۵  | جستجو                                                           |
| ۵  | تفاوت پرتال و وبسایت                                            |
| 6  | معماری مبتنی بر سرویسSOA                                        |
| Y  | فصل دو : شروع کار با پرتال درسا                                 |
| ٨  | صفحه اصلى پنل مديريتي                                           |
| ٨  | صفحه ورود به پنل مدیریتی Sign In                                |
| ۱۳ | فصل سوم : ماژول ها                                              |
| 14 | اخبار                                                           |
| 14 | معرفي ماژول اخبار                                               |
| 14 | ساخت گروه های خبری در ماژول اخبار                               |
| 18 | ساخت آيتم جديد                                                  |
| ١٩ | آرشيو اخبار                                                     |
| ١٩ | تنظيمات آرشيو                                                   |
| ۲. | ليست آرشيو                                                      |
| ۲۱ | اضافه به آرشيو                                                  |
| ۲۱ | قراردادن آیکن کوچک در کنار تیتر خبر                             |
| ۲۲ | انتخاب يك خبر بعنوان خبربرتر                                    |

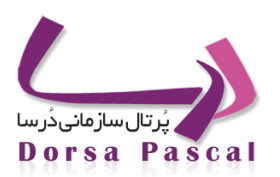

| ۲۲         | چگونه می توان یک خبر راغیرفعال کنید یعنی اینکه درسایت نشان داده نشود اما حذف هم نشود؟ |
|------------|---------------------------------------------------------------------------------------|
| ۲۲         | ار تباط با ما                                                                         |
| ۲۲         | معرفی ماژول ار تباط با ما                                                             |
| ۲۳         | چگونگی کار با ماژول ارتباط با ما                                                      |
| ۲۵         | چگونگی قرار دادن ماژول ارتباط با ما در منو                                            |
| 77         | اطلاعيه                                                                               |
| ۲۷         | معرفي ماژول اطلاعيه                                                                   |
| 79         | انتقادات و پیشنهادات                                                                  |
| 24         | معرفی ماژول انتقادات و پیشنهادات                                                      |
| 24         | ارسال انتقاد یا پیشنهاد به مسئولین سایت توسط کاربران                                  |
| 24         | وارد کردن انتقادات وپیشنهادات در گروههای مناسب توسط کاربران                           |
| 24         | سوالات مرسوم                                                                          |
| 24         | آيا اين امكان وجود دارد كه انتقادات وپيشنهادات كاربران بصورت پيش فرض فعال باشد؟       |
| 79         | آالبوم تصاوير                                                                         |
| 24         | معرفي آلبوم تصاوير                                                                    |
| <b>Y</b> 9 | کار با ماژول آلبوم تصاویر                                                             |
| ٣١         | دانلود فايل                                                                           |
| ۳۱         | معرفي دانلود فايل                                                                     |
| ۳۱         | ساخت گروه ها در ماژول دانلود فایل                                                     |
| ٣٢         | ساخت آيتم جديد                                                                        |
| ٣٣         | آرشيو دانلود فايل                                                                     |
| ٣٣         | تعريف آرشيو                                                                           |
| ٣٣         | مناقصه و مزایده                                                                       |
| ۳۳         | تفاوت مناقصه و مزایده                                                                 |

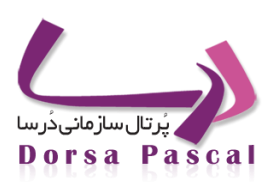

| ٣                            | وارد کردن یک مناقصه مزایده                     |
|------------------------------|------------------------------------------------|
| 46                           | مراحل وارد کردن یک مناقصه مزایده               |
| <b>r</b> v                   | فايل پيشرفته                                   |
| ٣٧                           | معرفي ماژول فايل پيشرفته                       |
| <b>*</b> V                   | بخش ايجاد فولدر                                |
| ٣٧                           | بخش آپلود فایل                                 |
| ۳۸                           | لينك ها                                        |
| ۳۸                           | معرفي ماژول لینک ها                            |
| ٣٩                           | ساخت گروه در ماژول لینک ها                     |
| ۴.                           | ساخت آيتم جديد                                 |
| ERROR! BOOKMARK NOT DEFINED. | آگهى تېلىغاتى                                  |
| Error! Bookmark not defined. | نمونه هایی از کاربردهای مدیریت تبلیغات در سایت |
| Error! Bookmark not defined. | تبلیغات و آگهی وب سایت چیست؟                   |
| Error! Bookmark not defined. | خلاصه ای از عملکرد ماژول مدیریت تبلیغات        |
| Error! Bookmark not defined. | ویژگی های مدیریت تبلیغات                       |
| Error! Bookmark not defined. | فیلدهای موجود در ماژول                         |
| Error! Bookmark not defined. | وارد كردن يك آگهي تبليغاتي                     |
| Error! Bookmark not defined. | مراحل وارد کردن یک آگھی                        |
| Error! Bookmark not defined. | انتقال                                         |
| f7                           | توليد RSS                                      |
| <b>F</b> Y                   | معرفی تولید RSS                                |
| <b>F</b> Y                   | کار با ماژول تولید RSS                         |
| F9                           | چارت سازمانی                                   |
| F9                           | معرفي ماژول چارت سازماني                       |

دُرسا نرم افزاری برای آرامش مدیران

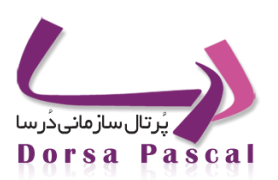

| ایجاد چارت سازمانی                    | 49          |
|---------------------------------------|-------------|
| خبر نامه                              | 54          |
| معرفي ماژول خبرنامه                   | ۵۲          |
| گروه بندی ایمیل ها                    | ٥٣          |
| مدیریت گروه های ایمیل                 | ٥۴          |
| امکان انتقال ایمیل ها از فایل به گروه | ٥۴          |
| ارسال خبرنامه                         | ۵۵          |
| پاپ آپ                                | ۵۷          |
| معرفی ماژول پاپ آپ                    | Δ٧          |
| Rss                                   | ۵۹          |
| معرفی ماژول Rss                       | ۵۹          |
| تعیین گروه برای Rss                   | ۵۹          |
| گزارش آمار سایت                       | 9.          |
| معرفی ماژول گزارش آمار سایت           | <i>\$</i> . |
| بخش های موجود در ماژول                | 91          |
| مديريت صفحات                          | 91          |
| ابزارها                               | <b>9</b> Y  |
| گروه انتخابي                          | <b>9</b> Y  |
| ابزار انتخابى                         | <b>9</b> Y  |
| تنظيمات                               | <b>5T</b>   |
| گزارش آمار سایت کاربر                 | <b>5T</b>   |
| تحليل آمار بازديدها                   | 5¥          |
| گزارش گیری                            | 5°F         |
| نقشه سایت                             | 90          |

دُرسا نرم افزاری برای آرامش مدیران

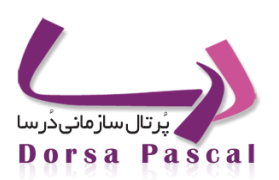

| 9D             | معرفي ماژول نقشه سايت                 |
|----------------|---------------------------------------|
| <del>9</del> V | صورت جلسات                            |
| ۶v             | معرفي ماژول صورت جلسات                |
| 9V             | ساخت گروه برای ماژول                  |
| <del>۶</del> ۸ | ساخت آيتم جديد                        |
| 6 <b>9</b>     | عکس روز                               |
| 6 <b>9</b>     | معرفي ماژول عكس روز                   |
| ٧٠             | ذخيره كردن عكس براي ماژول عكس روز     |
| ٧٠             | سوالات مرسوم                          |
| ٧١             | لينک به آدرس در عکس روز               |
| ٧١             | دستورالعمل ها                         |
| ٧١             | معرفي ماژول دستورالعمل ها             |
| ٧١             | ساخت گروه برای ماژول                  |
| ٧١             | ايجاد آيتم جديد                       |
| ٧٣             | مقاله                                 |
| ٧٣             | معرفي ماژول مقاله                     |
| ٧٣             | ساخت گروه های مقاله در ماژول مقاله    |
| ۷۵             | ساخت آيتم جديد                        |
| ٧٩             | آرشيو مقاله                           |
| ٧٩             | تنظيمات آرشيو                         |
| ٨٠             | ليست آرشيو                            |
| A1             | اضافه به آرشيو                        |
| ~)             | قراردادن آیکن کوچک در کنار تیتر مقاله |
| ٨٢             | انتخاب يك مقاله بعنوان مقاله برتر     |

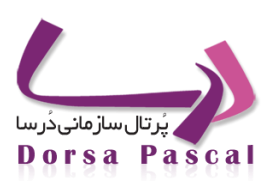

| چگونه می توان یک مقاله راغیرفعال کنید ؟ |
|-----------------------------------------|
| انتشارات                                |
| معرفي ماژول انتشارات                    |
| ساخت گروہ                               |
| ساخت آيتم جديد                          |
| پروژه ها                                |
| معرفي ماژول پروژه ها                    |
| ساخت گروه های پروژه در ماژول            |
| آیتم های موجود در ماژول                 |
| پرسش و پاسخ                             |
| معرفی ماژول پرسش و پاسخ                 |
| ثبت سوال جديد توسط مدير سايت            |
| ويرايش سوالات ايجاد شده                 |
| پاسخ به سوالاتی که کاربران پرسیدهاند    |
| آيين نامه                               |
| معرفی ماژول آیین نامه                   |
| گروه                                    |
| ساخت آيتم جديد                          |
| ماژول سخن روز                           |
| فصل چهارم : تنظیمات                     |
| پوسته                                   |
| پو سته                                  |
| تبدیل طرح گرافیکی به پوسته سایت         |
| کپی گرفتن از پوسته                      |
|                                         |

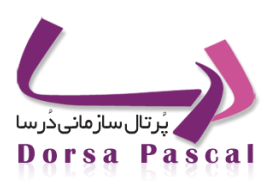

| 171 | حذف پوسته اضافه                       |
|-----|---------------------------------------|
| 177 | منوي کرکره اي (آکاردئون)              |
| 177 | ايجاد آكاردئون                        |
|     |                                       |
| 174 | ايجاد زير سايت                        |
| 170 | تنظيمات سطح دسترسى                    |
| 170 | مفهوم دسترسی ها در Dorsa,DorsaPax :   |
| 170 | مفهوم دسترسی در DorsaPax :            |
| 170 | انواع دسترسي ونحوه ايجاد آن           |
| 178 | مفهوم دسترسی در Dorsa :               |
| 177 | ورود اعضا در طرف Dorsa                |
| 177 | توضيحات مربوط به SSO : single sign on |
| 174 | معرفي تنظيمات سطح دسترسي              |
| 174 | بخش های مختلف تنظیمات سطح دسترسی      |
| 174 | نحوه عملكرد دسترسي ها                 |
| 179 | گروه ها                               |
| 179 | مفهوم گروه ها                         |
| 179 | ايجاد گروه جديد                       |
| ١٣١ | دادن دسترسی ماژول ها به گروه ها       |
| ١٣٣ | دادن گروه ها به کاربران :             |
| 140 | کاربر ان                              |
| 180 | ايجاد كاربر جديد                      |
| 177 | تغيير كلمه عبور مدير سايت             |
| 177 | تعیین کاربران Admin یک زیر سایت       |
| ١٣٨ | متاتک                                 |

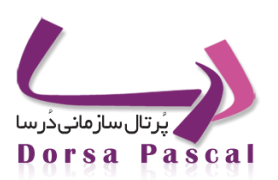

| ويرايش متاتگ                                                   |
|----------------------------------------------------------------|
| مدريت اسكريپت ها                                               |
| ايجاد اسكريپت جديد                                             |
| تنظيمات ايميل                                                  |
| معرفي ماژول                                                    |
| نحوه بكارگيري                                                  |
| مديريت زبان                                                    |
| معرفي ابزار                                                    |
| ساخت زبان جديد                                                 |
| ويرايش زبان موجود                                              |
| زبان                                                           |
| مديريت امنيت                                                   |
| معرفي                                                          |
| مديريت IP كنترل پنل                                            |
| آیا تعداد دفعات اشتباه در رمز ورود به مدیریت سیستم کنترل گردد؟ |
| آیا محدوده خاصی برای آی پی در نظر گرفته شود؟                   |
| تعیین محدوده برای IP های مجاز به اتصال به پنل مدیریتی          |
| تعیین محدوده برای IP های غیر مجاز به اتصال به پنل مدیریتی      |
| مديريت آي پي وب سايت                                           |
| آیامحدوده خاصی برای آی پی در نظر گرفته شود؟                    |
| تنظيمات گزارش                                                  |
| BOOKMARK                                                       |
| نحوه اضافه کردن Bookmark                                       |
| فصل پنجم : منو                                                 |
|                                                                |

دُرسا نرم افزاری برای آرامش مدیران د

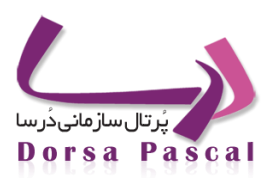

| 101 | منو                                                                   |
|-----|-----------------------------------------------------------------------|
| 101 | منو چيست؟                                                             |
| 101 | ايجاد يک گروه منو                                                     |
| ۱۵۳ | ايجاد صفحات منو                                                       |
| ۱۵۵ | ایجاد آیتمی در منو از نوع صفحه اصلی                                   |
| 109 | ایجاد آیتمی در منو از نوع صفحه عادی(محتوا)                            |
| ۱۵۸ | ایجاد زیر منو(صفحه از نوع سرگروه)                                     |
| 109 | ایجاد آیتمی در منو از نوع لینک (لینک به آدرسی درسایت یا سایتهای دیگر) |
| 18. | ایجاد آیتمی در منو از نوع لینگ به فایل                                |
| ٢٨٣ | ایجاد آیتمی در منو از نوع نمایش بلاک در منو                           |
|     |                                                                       |
| 188 | قرار دادن یک گروه خاص ازماژول ها در منو                               |
| 194 | قرار دادن فرم ساز الکترونیکی درمنو                                    |
| 180 | قرار دادن فرم نظرسنجي را درمنو                                        |
| 199 | قرار دادن گزارش ساز در منو                                            |
| 199 | نحوه تعیین کلمات کلیدی در منو(برای موتورهای جستجو گر)                 |
| 197 | باز شدن محتوای منو در یک پوسته دیگر                                   |
| 197 | جابجايي آيتم هاي منو                                                  |
| 191 | غيرفعال كردن آيتم منو                                                 |
| 198 | حذف یک آیتم منو                                                       |
| 191 | حذف یا کپی کامل یک گروہ منو                                           |

## فصل یک: پرتال چیست؟

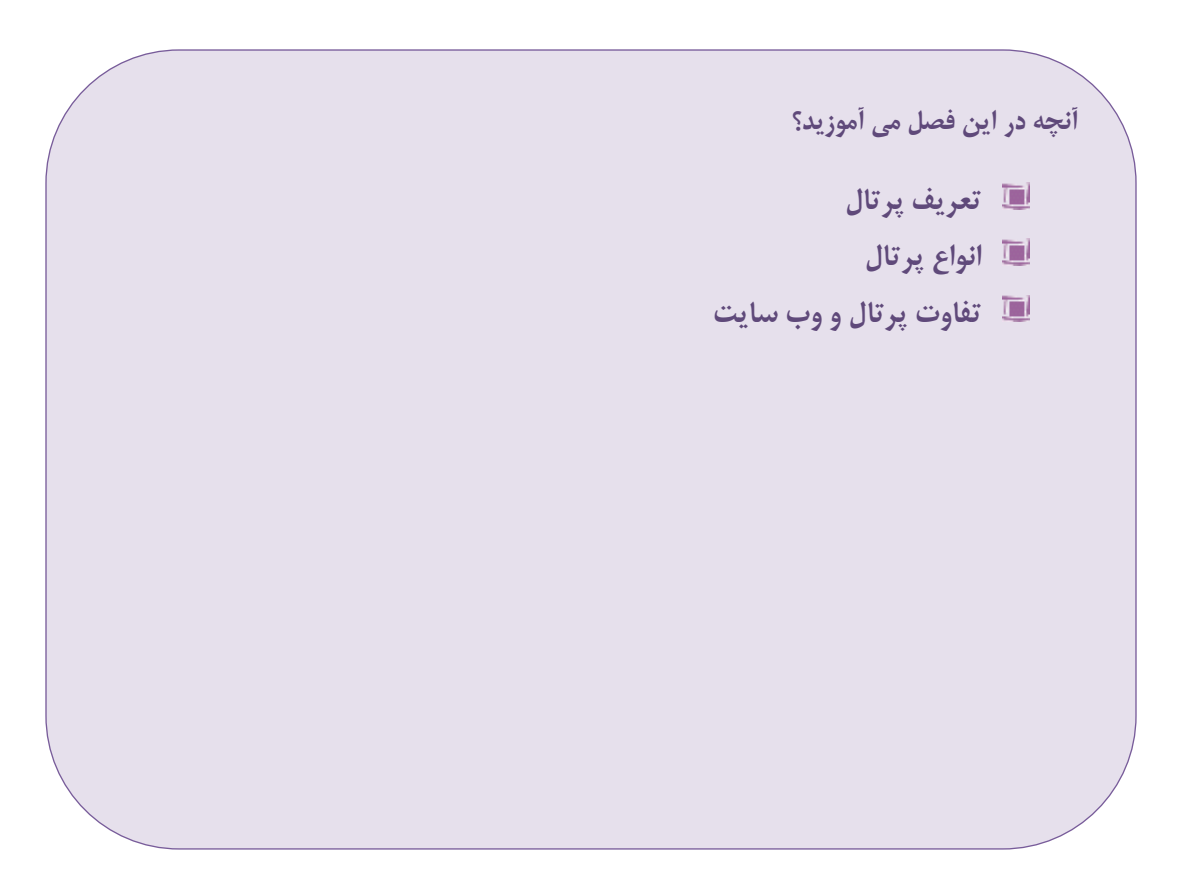

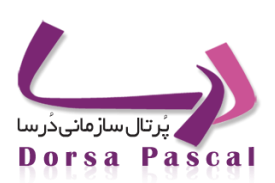

#### پرتال چیست؟

كلمه پُرتال به مجموعه متنوعي از وبسايتها اطلاق مي شود كه شامل وبسايت هاي كوچك داخلي براي همكاري هاي درون

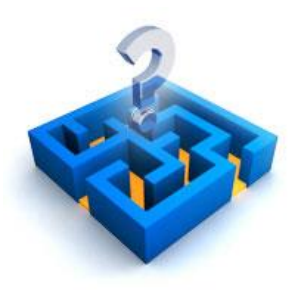

سازمانی تا سایتهای اینترنتی برای ارتباط با مشتریان را شامل می شود. به صورت کلی پُرتال وب سایتی است که اطلاعات، سیستمها و خدمات مرتبط را یکپارچه می کند. پُرتال پیچیدگی خدمات و اطلاعات را با ارائه یک رابط واحد برای کاربر تسهیل می کند.

پُرتالهای داخلی معمولا به کاربردهای کار گروهی و یکپارچگی سیستمها میپردازند. به عبارت دیگر این پُرتالها دسترسی پرسنل به اطلاعات و محیط کاری لازم برای انجام کارشان و همچنین دسترسی به سیستمهای سازمانی را فراهم کرده و کنترل میکنند. اینگونه پُرتالها بدلیل تاثیر مشخص در بهبود روالهای کاری به سرعت در حال گسترش هستند.

در محیط اینترنت پُرتالها برای ارتباط با مشتریان و شرکتهای همکار بکار برده می شوند. در این محیط به کاربران اجازه داده می شود اطلاعات مورد علاقه خود را انتخاب کنند و بر اساس نوع کاربری محتویات جدیدی بوجود آورند.

یکی از انواع پُرتالهای سازمانی پُرتالهای مبتنی بر نقش کاربران می باشد.در این نوع پُرتالها ،تمامی کارمندان و مشتریان با مراجعه به پُرتال و ورود نام و رمز کاربری خود وارد صفحه شخصی خود شده و با توجه به نقش و حقوق تعریف شده در پُرتال ،به اطلاعات ، خدمات و سرویسهای مختلف دستیابی پیدا می نمایند.برای مثال یک شهروند به اطلاعات و اخبار عمومی و امکانات درخواست تلفن ثابت و سایر سرویسهای مخابراتی امکان دسترسی داشته و با استفاده از بکارگیری ابزار مدیریت جریان در سیستمهای مکانیزه ،همواره از طریق صفحه شخصی در جریان مراحل انجام تقاضای خود در شرکت قرار خواهد گرفت .همچنین کارمندان با ورود به پُرتال و صفحه شخصی می توانند کلیه درخواستها و وظایف سازمانی خود را انجام دهند

با توسعه موقعیت پُرتالها در فراَیندهای سازمانی و در پیشبرد عملیات کارکنان، ارتباط با شرکای کاری و مشتریان، سازمانها بـه سمت راهکارهای یکپارچه در توسعه پُرتالها سوق داده میشوند.

پُرتال ها برنامه های نرم افزاری بر روی شبکه اینترنت می باشند که به کاربر امکان پیمایش و کاوش اطلاعات گوناگونی را به راحترین وجه ممکن برای کاربران فراهم مینماید، بدین معنی که کاربر در کار با یک سیستم پُرتال علی رغم دریافت اطلاعات گوناگون از منابع مختلف همواره خود را در محیط پُرتال یافته به طوری که کاربر احساس می نماید که این اطلاعات همه در داخل پُرتال ذخیره و بازیابی میگردند.

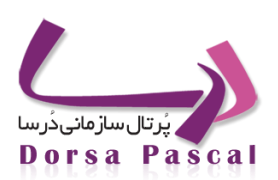

این امر باعث می شود تا کاربر همواره خود را در محیطی آشنا یافته و از سر در گم شدن کاربر در میان انبوه عظیم اطلاعات و منابع گوناگون جلوگیری می نماید.

شكل روبرو نمايانگر يك سيستم پُرتال مي باشد :

محتویات یک سیستم پُرتال عمدتاً توسط سیستم های مدیریت محتوا CMS تولید و منتشر میگردند. حال آنکه این امکان وجود دارد تا سیستم پُرتال با اتصال به سیستم ها و برنامه های دیگر اطلاعات مورد نیاز کاربر را فراهم نماید.از سوی دیگر پُرتال می تواندبا دریافت اطلاعات کاربران و انتقال این اطلاعات به سیستمهای دیگر باعث شروع یک عملیات و یا فراهم نمودن یک سرویس خاص گردد که در این حالت کاربر تنها با صفحات پُرتال در ارتباط بوده و از پیچیدگی سیستم های پشت پرده کاملا به دور خواهد بود.

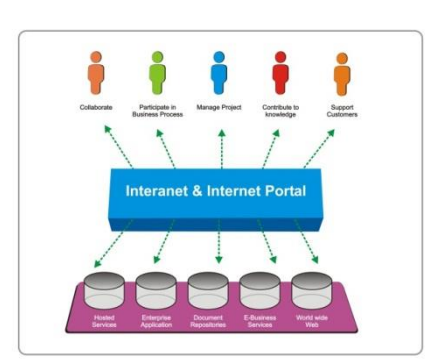

این امکان که پیش نیاز آن معماری بر پایه Service Oriented بوده باعث می شود تا حجم کار سنگین پُرتـال در بـین سرویسـهای متفاوت و چه بسا در شرایط خاص در بین سرور های مختلف تقسیم شده و در طول زمان ، نگهداری و تغییر و یا بروز رسانی در قسـمتهای مختلف پُرتال با کمترین هزینه و کمترین زمان امکان پذیر باشد.

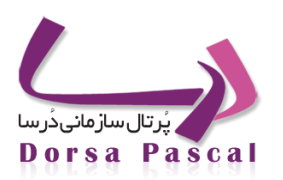

#### تعداد پرتالها و پیچیدگیهای آن

سازمانهایی که دارای پُرتالهای متعدد هستند ناگزیر بایستی دیدگاه یکپارچهای را دنبال کنند. اغلب بخشهای مختلف سازمان پُرتالهای خاص خود با معماری متفاوتی دارند. در برخی از مواقع این پُرتالها حتی عملکردهای مشترکی دارند. برای مثال یک شرکت بزرگ ممکن است دارای پُرتالهای داخلی متعدد و مجزایی باشد. این راهکار "جزیرهای" در توسعه پُرتالها میتواند به اتلاف هزینه و افزایش ریسک منجر شود. توانایی سازمان برای توسعه پُرتالهای جدید که بتوانند نیازمندیهای جدید را پوشش دهند به علت پیچیدگی و تنوع تکنولوژیهای استفاده شده، مشکل میشود. به عنوان مثال ممکن است برنامهنویسان با تکنولوژی برخی از این پُرتالها آشنا نباشند و یا تکنیکهای قابل استفاده در برخی از آنها برای برخی دیگر قابل استفاده نباشد. بانکهای اطلاعاتی متفاوت، روشهای متفاوت تعیین هویت، تکنیکهای متفاوت مدیریت محتوی میتواند باعث بروز بسیاری از اشکالات در این مسیر باشد.

این بدان معنا نیست که سازمان بایستی تمامی نیازمندیهای آی.تی خود را در یک سیستم واحد و بر اساس یک معماری واحد بسازد. در واقع تنوع محیطهای آی.تی امروزه یک واقعیت غیر قابل اجتناب است. اما به هر حال مزایای زیادی در کاهش هزینههای و بالا بردن سرعت عمل با انتخاب معماری مناسب پُرتالها در دسترسی به این اطلاعات ناهمگن حاصل خواهد شد.

#### امکانات و تواناییهای پرتالها

برای بررسی چارچوب پُرتال سازمانی لازم است تواناییهای مورد نیاز برای پاسخ گویی به نیازهای فعلی و آتی سازمان مورد نظر قـرار گیرد.بررسی سناریوهای مختل استفاده از پُرتالها نشان میدهد که تواناییهای لازم سیستمهای پُرتال به بخشهای زیر تقسیم میشود:

- تعيين هويت كاربر
- شخصیسازی (User Authentication)
- یکپارچگی و تجمیع سیستمها (Integration and aggregation)
  - تجميع محتوا
    - جستجو
  - Ollaboration) کار گروهی
    - مدیریت محتوای وب
    - o گردش کار (Workflow)
      - ہ معماری
      - محیط مشترک توسعه

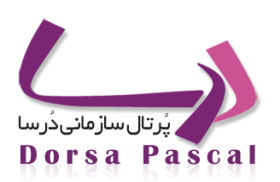

#### کار گروهی (Collaboration)

پُرتال امکانات زیادی برای کار گروهی ایجاد کرده است. امکاناتی نظیر مدیریت پیام و ارتباط بین اعضا ، سایت پروژهها، اشتراک مستندات، فضای بحث گروهی، اخبار داخلی به همراه سیستمهای اعلان و هشدار قابل تنظیم به کاربران کمک میکند تا بتوانند اطلاعات خود را به اشتراک گذاشته و به شکل موثرتری کار خود را به انجام رسانند. این امکانات کمک میکند که اشخاص به صورت همزمان یا غیرهمزمان با یکدیگر همکاری کنند.

تجمیع محتوی ، یکپارچگی اطلاعات ، مدیریت اشتراک اطلاعات (Content)

تجمیع محتوی کمک می کند تا محتوای مورد نظر یکبار تولید شده و در موارد متعدد مورد استفاده قرار گیرد. پُرتال این امکان را فراهم می سازد تا در تجمیع محتوا اطلاعات از منابع متعددی اخذ شده و در یک رابط واحد (پُرتال) ارائـه مـیشـود. بـه ایـن ترتیب مدیران پُرتال میتواند محتوای تولید شده توسط منابع مجزا را به صورتی یکپارچه نمایش دهند.

جستجو

جستجو یکی از امکانات کلیدی پُرتال است که از طریق آن کاربران می توانند به اطلاعات مورد نظر خود به صورت ساده و یا ترکیبی دسترسی پیدا کنند.پُرتال با استفاده از تکنیک های خاص خود یکی از قدرتمندترین متدهای جستجو را برای کاربران خود فراهم کرده است.

#### تفاوت پرتال و وبسایت

پُرتال یک سیستم کاربر محور است. به این معنی که تمام امکانات پُرتال بر این اساس پیش بینی شده است تا جوابگوی نیازهای کاربران با سلایق، علاقمندیهای مختلف در سنین و ردههای کاربری متفاوت باشد. امکاناتی مثل پست الکترونیکی، چت، انجمنهای اینترنتی، سرویس های ارائه خدمات ، سرویسهای محاورهای و خاص و... همه برای آن است که کاربران را به هر شکل ممکن به پُرتال دعوت نماید. در پُرتالها عموما کابران با دنیایی از اطلاعات و سرویس های الکترونیکی روبه رو می گردند در حالیکه یک وبسایت، یک سیستم موضوع محور بوده و بیشتر جنبه اطلاع رسانی دارد نه خدمات رسانی. اگر چه در هر وبسایت، امکاناتی برای کاربران مختلف پیش بینی می شود، اما باید به این نکته توجه داشت که کاربری که با یک وبسایت کار می کند باید به موضوع وبسایت مرتبط یا علاقمند باشد. یکی از مهمترین جنبههای تفاوت بین پُرتال و وبسایت، جنبه اقتصادی و کاربری آن می باشد.

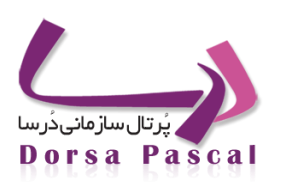

#### معماری مبتنی بر سرویسSOA

همانگونه که ازتعریف پُرتال بر میآید. پُرتال دروازه ایست به انبوهی از اطلاعات متفاوت. برای رسیدن به این تصویر می بایست در معماری پُرتال ابزاری پیش بینی گردد تا وسیله ارتباط آن را با دنیای بیرون از خود فراهم سازد، چه بسا در این ارتباط اطلاعات مورد نظر از سیستمی متفاوت با سیستم پُرتال کاوش و بازیابی شود. از سوی دیگر برای بالا بردن سطح کیفیت و تنوع سرویس های پُرتال در بسیاری از موارد ضروریست تا سیستم پُرتال با سیستمهای موجود که دارای داده می باشند به صورت یکپارچه تبادل اطلاعات نمایند. شاه کلید موارد فوق معماری مبتنی بر سرویس یا همان SOA می باشد. که در آن ارتباطات بین سیستم های متفاوت و یکپارچه نمودن آنها را فراهم

> می سازد. برای شرح بهتر، موضوع را با یک مثال دنبال می کنیم؛ سازمانی را تصور نمایید که بخواهد فیش حقوقی کارمندان خود را از طریـق پُرتـال در دسترس آنان قرار دهد، بدون شک تمامی اطلاعات مر بوط به حقوق و مزایای کارمندان در نرم افزار مخصوص آن موجود می باشد، برای ارتبـاط آنلاین و بازیابی این اطلاعات می بایست نرم افزار پُرتال بتواند به روشـی استاندارد با برنامه حقوق و مزایای کارمندان ارتباط برقرار کرده و اطلاعات مورد نیاز کاربر را با توجه به سطح دسترسـی کاربر بـرای وی کاوش و بازیابی نماید. نظر به این نکته ضروریست که تا زمانی کـه سیستم ها نظیـر استانداردهای جهانی موجود استفاده کنند یکپارچه نمودن سیستم ها نظیـر سناریوی فوق با کمترین هزینه و زمان امکان پذیر می باشد.

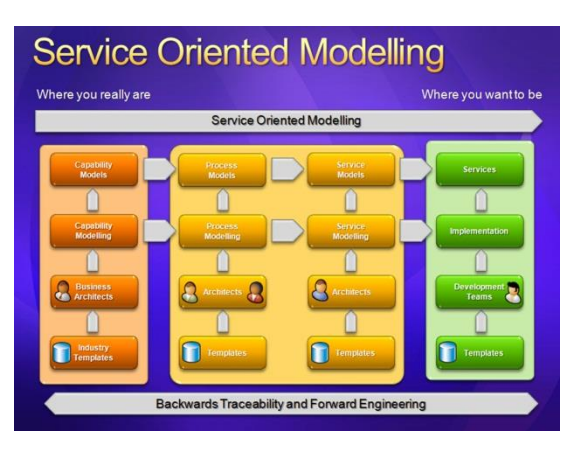

## فصل دو: شروع کار با پرتال درسا

انچه در این فصل می آموزید؟ ت نحوه ورود به پنل ساختار پنل

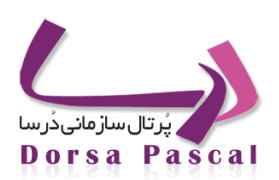

صفحه اصلي پنل مديريتي

#### صفحه ورود به پنل مدیریتی Sign In

برای ورود به پنل مدیریتی کافیست پس از نام دامنه خود عبارت dorsapax را اضافه نمایید، به عنوان مثال http://www.dorsagroup.ir/dorsapax . پس از آن وارد صفحه ورود به پنل مدیریتی درسا می شوید، که برای ورود باید نام کاربری و رمز عبور معتبر داشته باشید، در این قسمت همچنین می توانید زیر سایت و زبان مورد نظر را در صورتی که از قبل در سیستم تعریف شده باشد را انتخاب نمود.

که هر کدام از آیتم های آن در زیر توضیح داده خواهد شد.

| پرتال سازمانی درسا<br>مزعد<br>زبان<br>زبان<br>کد اصبعی<br>ورون باک کردن           |            |                                                                                                    |  |
|-----------------------------------------------------------------------------------|------------|----------------------------------------------------------------------------------------------------|--|
| نام کاربرک<br>رهز عبو<br>زیر سایت اصلی ب<br>زیان تاریسی ب<br>کد اصبخی<br>کد اصبخی |            | پرتال سازمانی دُرسا                                                                                              |  |
|                                                                                   |            | نام کاریری<br>رمز عبور<br>زرد سایت امایش سایت اصلی ی<br>زران قرارسی فی میایش سایت اصلی ی<br>که امیدی<br>کد امیدی |  |
|                                                                                   |            |                                                                                                    |  |
|                                                                                   |            |                                                                                                    |  |
|                                                                                   |            |                                                                                                    |  |
|                                                                                   |            |                                                                                                    |  |
| (IVEAT )                                                                          | (1994.at ) |                                                                                                    |  |

درسا۔ 1

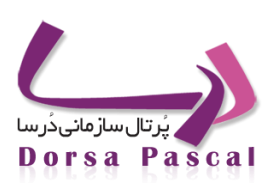

نام کاربری : در این قسمت نام کاربری خود را وارد نمایید.

رمز عبور : در این قسمت رمز عبور خود را وارد نمایید.

زیر سایت : ممکن است به شما مجوز دسترسی به زیر سایت خاص و با سطح دسترسی مشخص داده شده باشد، که در این صورت باید نام آن زیر سایت را از این قسمت انتخاب نمایید.

زبان : برای مشاهده زیر سایت انگلیسی، از لسیت پایین افتادنی زبان مورد نظر خود را انتخاب کنید.

| • | سى | زبان انگلیہ |
|---|----|-------------|
|   |    |             |
|   |    |             |

درسا۔ 2

کد امنیتی : در این بخش کد نمایش داده شده در قسمت بالا را وارد نمایید.

|        |      |           | م کاربری               |
|--------|------|-----------|------------------------|
|        | على  | یش سایت ا | بر عبور<br>ر سایت ازما |
|        |      | سى        | ان فار                 |
|        | azz  | 5.94      | 🦉 📣 G                  |
|        |      |           | د امنیتی               |
| ه کردن | lu 🛛 | ورود      |                        |

درسا۔ 3

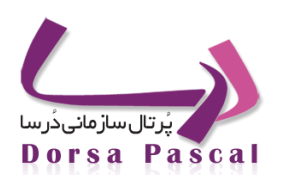

تصویر زیر صفحه اصلی پنل مدیریتی نرم افزار درسا را نمایش می دهد.

|                                                        | admin کنیزی انظم کاربری ا<br>(مان ورود ۱۱:34 AM مرود ۱۱:390/07/18 | يُرْدَال سازماني دَرِسا<br>Dorsa Enterprise Portal                                                                                                    |
|--------------------------------------------------------|-------------------------------------------------------------------|----------------------------------------------------------------------------------------------------|
|                                                        | ۳۰ بخریک                                                          | الله المحالية المحالية ال<br>محالية المحالية المحالية المحالية المحالية المحالية المحالية المحالية المحالية المحالية المحالية المحالية المحالية المحالية المحالية المحالية المحالية المحالية المحالية المحالية المحالية المحالية المحالية المحالية المحالية المحالية المحالية المحالية المحالية المحالية المحالية المحالية المحالية المح |
| ©All Rights Reserved,DorsaGroup 2010 www.dorsagroup.ir |                                                                   | ver:11.900713.1354                                                                                                    |

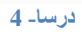

این صفحه واسط کاربری کاملی برای دسترسی به تمامی قسمت های نرم افزار فراهم آورده است. کـه بـه قسـمت هـای مجـزا و مشخصی تقسیم بندی شده است:

در قسمت بالا سمت چپ گزینه هایی برای انتخاب زیر سایت، انتخاب زبان، صفحه اصلی و خروج از نرم افزار فراهم شده است.

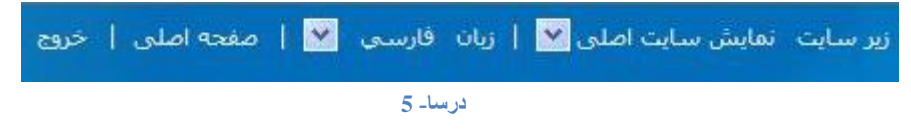

لازم به ذکر است کلیک بر روی گزینه صفحه اصلی، صفحه اصلی سایت به نمایش در می آید.

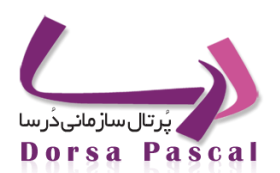

در زیر قسمت مذکور لینک هایی به پروژه های دیگر نرم افزار قرار داده شده است تادسترسی تنها با استفاده از یک واسط کاربری بـه تمامی قسمت های پروژه فراهم گردد.

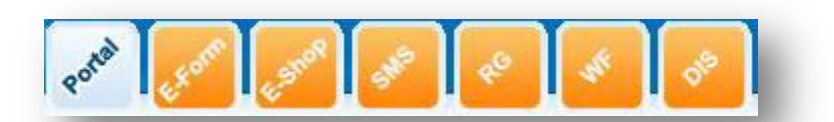

درسا۔ 6

Portal : پرتال سازمانی درسا

E-Form : فرم ساز الكترونيكي درسا

E-Shop : فروشگاه الکترونیکی درسا

SMS : سرویس sms درسا

RG : گزارش ساز الکترونیکی درسا

WF : گردش کار الکترونیکی درسا

DIS : يكپارچه ساز الكترونيكي درسا

در قسمت وسط، بالای صفحه مشخصات کاربر سیستم و زمان ورود او نشان داده شده است.

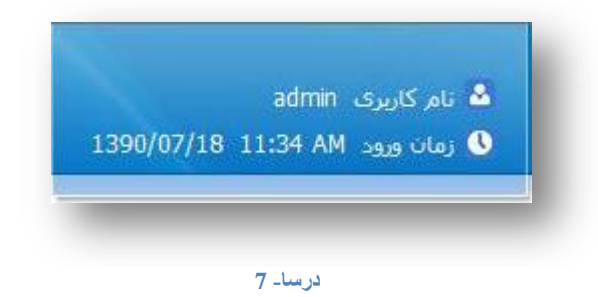

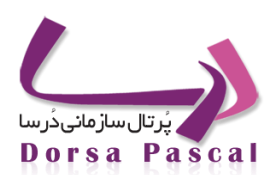

در قسمت راست صفحه قسمت های مختلف پرتال در قالب تب که هر کدام دارای منوهای مخصوص به خود هستند بـه نمـایش در آمده است.

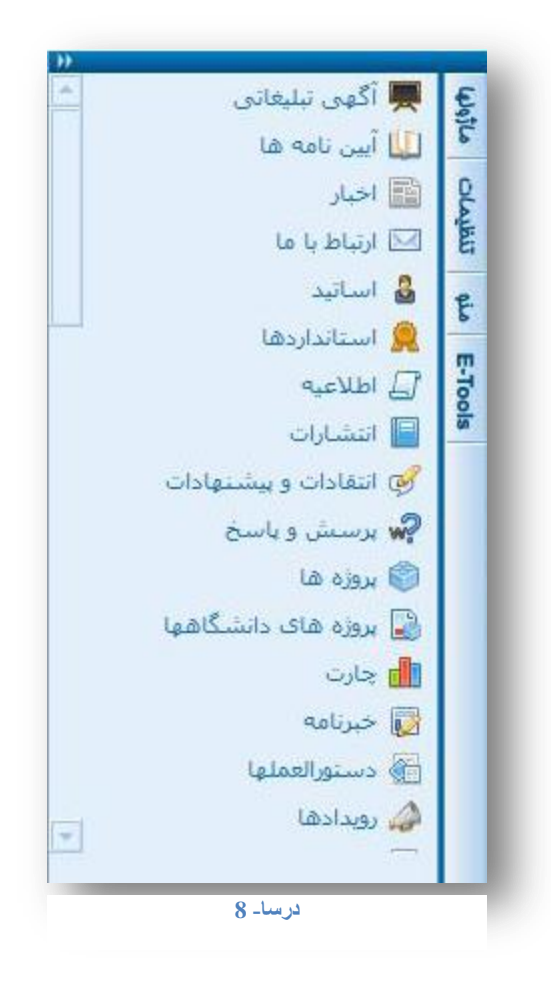

## فصل سوم: ماژول ها

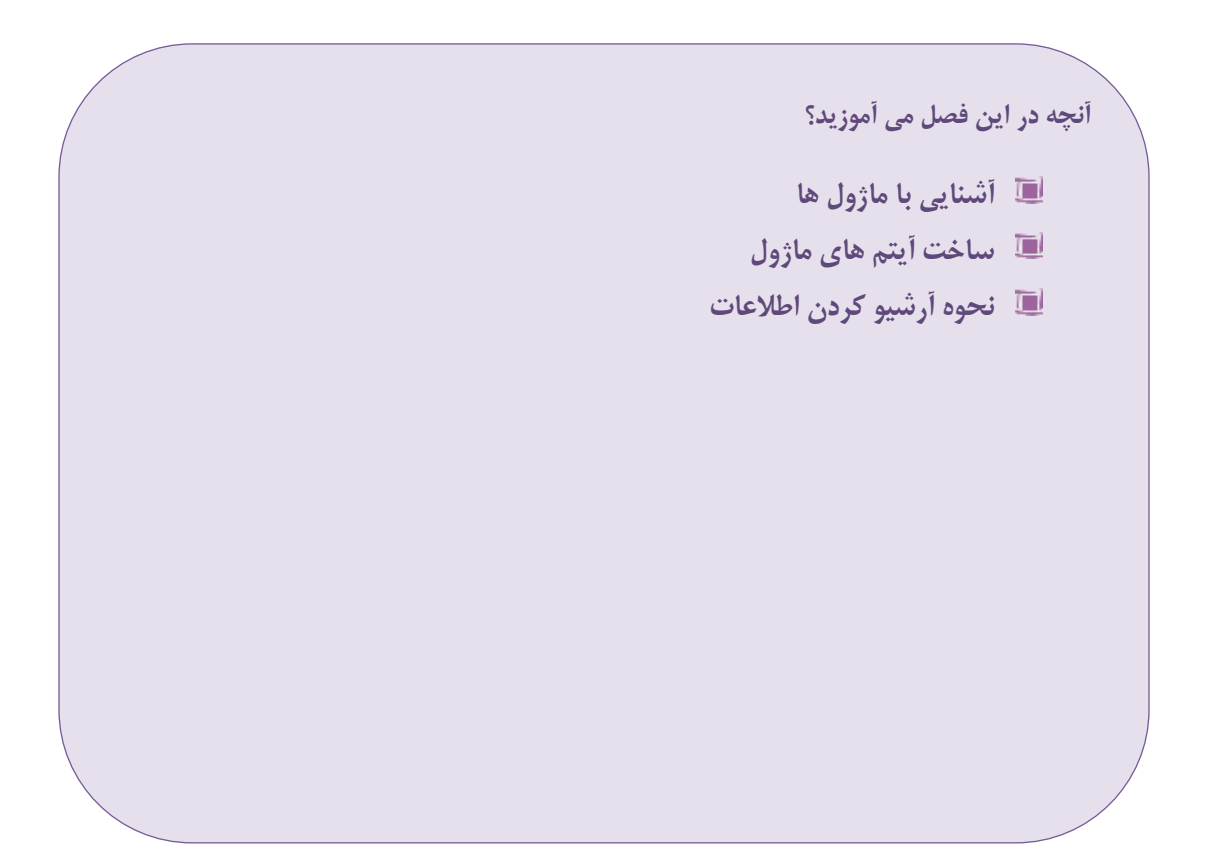

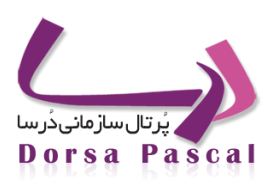

### لللااخبار

#### معرفى ماژول اخبار

ماژول اخبار را می توان به عنوان پرکاربردترین و مهمترین ماژول به حساب آورد . از ایـن مـاژول مـی تـوان بـرای قـرار دادن اخبـار استفاده نمود . برای استفاده از این ماژول در قسمت ماژول ها بر روی ماژول اخبار کلیک می شود .

#### ساخت گروه های خبری در ماژول اخبار

گروه بندی در اخبار به این منظور استفاده می شود که بتوان مدیریتی بر روی اخبار هایی که در سایت قرار داده می شود انجام داد . به طور مثال کاربری می خواهد اخبار هایی مربوط به ورزش ، اقتصاد ، فرهنگ و ... وارد نمایید اگر بر روی این اخبار ها گروه بنـدی انجام نشود ورود اطلاعات مناسب نخواهد بود و اخبار های وارد شده از خوانایی پایینی برخوردار است . جهت رفع این مشکل می توان از گروه های خبری استفاده نمود . مراحل ساخت گرو ه خبری به صورت زیر می باشد :

ابتدا بر روی ایکن ایجاد گروه جدید 🖧 کلیک نموده و در صفحه باز شده نام گروه مورد نظر (به طور مثال اخبار ورزشی)
 وارد کنید . در کنار نام گروه آیکنی وجود دارد که با کلیک بر روی آن می توان برای گروه ساخته شده شرح نوشت .

|              |                |                |               |                 |               | <i>P</i> | ر گروه ها | ستجو د |
|--------------|----------------|----------------|---------------|-----------------|---------------|----------|-----------|--------|
| هنوز رکو     |                |                |               |                 |               |          | news      | سير    |
| ف پایین بالا | انتقال کپی حذا | زیرگروه ویرایش | تعداد زيرگروه | تعداد أيتم أيتم | فعال نام صفحه |          |           | 0)     |
|              |                | شده است        | ثبت نذ        |                 |               |          |           |        |

اخبار –1

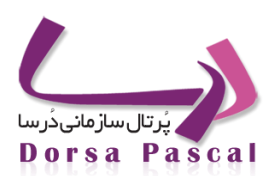

پس از وارد کردن نام گروه بر روی دکمه ذخیره کلیک می شود تا گروه مورد نظر ثبت شود .

| ایجاد خواهد شد ریشه زیر گروهی برای | برای اخبار |
|------------------------------------|------------|
| نام گروه فرهنگی                    | 🔽 فع ال    |
| ذخيره بازگشت                       |            |
|                                    |            |

اخبار –2

پس از ایجاد گروه ،سطر ایجاد شده برای گروه مورد نظر امکاناتی در اختیار کاربر قرار می دهد که شامل موارد زیـر مـی
 باشد :

|      |           |     |        |        |         |               |           |            |          |      | 0        | مديريت كروه        |
|------|-----------|-----|--------|--------|---------|---------------|-----------|------------|----------|------|----------|--------------------|
|      |           |     |        |        |         |               |           |            |          |      | <i>P</i> | جستجو در گروه ها   |
|      |           |     |        |        |         |               |           |            |          |      |          | مسیر news<br>جانعہ |
| بالا | حذف پايين | کېې | انتقال | ويرايش | زيرگروه | تعداد زيرگروه | أيتم      | تعداد أيتم | نام صفحه | فعال |          | 9(0                |
| ÷    | ÷ X       | R.  | 3      | 0      |         | 0             | <b>**</b> | 0          | فرهنگی   | 1    |          | ··· » فرهنگی       |

#### اخبار- 3

- o 🔗 🖌 ( فعال) : فعال یا غیر فعال بودن گروه مورد نظر را می توان تعیین نمود .
  - نام صفحه : نام گروه ایجاد شده را نمایش می دهد .
  - تعداد : تعداد ایتم های موجود در گروه مورد نظر را نشان می دهد .
- o 📃 آیتم : با کلیک بر روی این گزینه می توان برای گروه مورد نظر آیتم ایجاد کرد .
  - معداد : برای نمایش دادن تعداد زیرگروه های موجود در گروه مورد نظر می باشد .

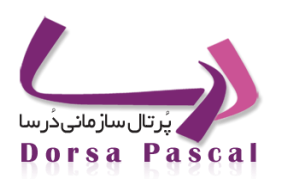

- 0 📒 زیر گروه : با استفاده از این آیکن می توان برای گروه مورد نظر زیر گروه تعریف نمود .
  - 0 📃 🖉 ویرایش : با استفاده از این آیکن می توان نام گروه را ویرایش نمود .
  - o 😽 انتقال : بوسیله این آیکن می توان سر گروه را برای گروه مورد نظر تغییر داد .
- 0 🛛 🗮 حذف : با استفاده از این آیکن می توان گروه مورد نظر را در صورتی که آیتم داخل آن نباشد خذف نمود .
  - 0 🚽 پایین ، 🎓 بالا : برای تغییر اولویت گروه های ایجاد شده است.

#### ساخت آيتم جديد

برای وارد کردن خبر جدید مراحل زیر طی می شود :

- ابتدا بر روى أيكن أيتم كليك كنيد .
- o در صفحه باز شده بر روی آیکن آیتم جدید 🖷 کلیک نمایید .

|                                            |                   | برای اخبار         |
|--------------------------------------------|-------------------|--------------------|
|                                            | <i>P</i>          | جستجو              |
|                                            | 모 🔘 معودی 🎯 نزولی | مرتب شود با اولویت |
|                                            | فرهنگی            | مسیر خبر <b>ک</b>  |
| براي اين گروه هيچ ركوردي هنوز ثبت نشده است |                   |                    |

#### اخبار –4

- در صفحه باز شده تیتر خبر ، خلاصه خبر حتما باید وارد شود . در Editor موجود در صفحه می توان شرح خبر را وارد نمود
   و ویرایشات لازم را توسط Editor بر روی آن انجام داد .
- در صورتی که کاربر بخواهد خبر به عنوان خبر برتر در سایت قرار گیرد "گزینه این خبر به عنوان خبر برتر قرار گیرد" را
   انتخاب نمایید .

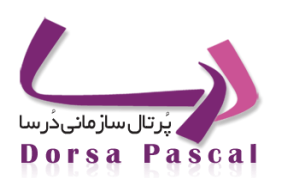

|         | فرهنگی عنوان گروه :                    |
|---------|----------------------------------------|
|         | این خبر به عنوان خبر برتر انتخاب شود 🛄 |
| يتر<br> |                                        |
| حلاصه   |                                        |
|         | h.                                     |
|         |                                        |

اخبار– 5

o پس از وارد نمودن شرح خبر ، مبنع خبر ، ايميل و نام نويسنده را نيز در صورت لزوم وارد نماييد .

| Paragraph Default Font I Size I |  |
|---------------------------------|--|
| Words:0 Characters:0            |  |
| منبع خبر                        |  |
| ايقيل نويسنده                   |  |
| نامرتويسنده                     |  |

اخبار- 6

اگر بخواهید برای خبر وارد شده دارای عکس باشد، می توانید از دکمه Browse موجود استفاده نمایید .

آموزش جامع نرم افزار پُرتال سازمانی دُرسا

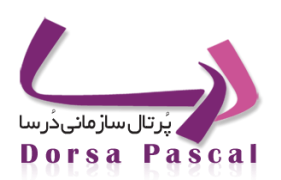

| انتخاب عكس | براي انتخاب يا تغيير فايل مسير آن را در قسمت زير تعيين كنيد<br>Browse<br>ي |
|------------|----------------------------------------------------------------------------|
|            | 7 - Just                                                                   |

- o اگر کاربر بخواهد عکس upload شده را حذف نماید می تواند گزینه" عکس حذف شود "را فعال نماید .
  - در قسمت بعد می توان تاریخ و ساعت ثبت خبر و تاریخ اعتبار خبر را تنظیم نمود .
- اگر کاربر بخواهید خبر مورد نظر توسط موتور های جستجو یافته شود می توانید کلمه یا کلمات مورد نظر را در کادر کلمات
   کلیدی وارد نمایید .
  - پس از تکمیل اطلاعات فوق بر روی دکمه ذخیره کلیک کنید .

|             |              |           |            |     | عکس حذف شود<br>14 💌 <b>01</b> ساعت       |
|-------------|--------------|-----------|------------|-----|------------------------------------------|
|             |              | تاريخ ثبت | 1390/05/30 | 100 | تاريخ اعتبار 🐂 🐂                         |
| كلمات كليدي |              |           |            |     | کلمات کلیدی را به وسیله _ از هم جدا کنید |
|             | 1.           |           |            |     |                                          |
|             |              |           |            |     | نوع فعاليت 🔍 فعــــــال                  |
|             | ذخیرہ بازگشت |           |            |     |                                          |

اخبار – 8

 پس از ایجاد آیتم جدید ،سطر ایجاد شده برای آیتم مورد نظر امکاناتی در اختیار کاربر قرار می دهد که شامل موارد زیـر می باشد :

| بالا | پايين | حذف | سرگروه | ويرايش | فایل ها | آرشيو | نظرات | نمایش | تاريخ      | تعداد نمایش | عنوان                                        | فعال         |
|------|-------|-----|--------|--------|---------|-------|-------|-------|------------|-------------|----------------------------------------------|--------------|
| ÷    |       | ×   |        | 0      |         |       | ,     | ۲     | 1390/05/30 | 0           | امضا تفاهمنامه دریافت پروانه کسب از طریق پست | $\checkmark$ |

اخبار- 9

درسا نرم افزاری برای آرامش مدیران

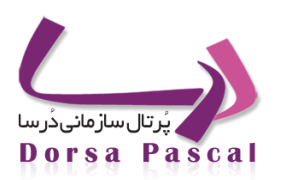

- 0 💉 ( فعال) : فعال یا غیر فعال بودن آیتم مورد نظر را می توان تعیین نمود .
  - عنوان : نام آیتم (تیتر خبر) ایجاد شده را نمایش می دهد .
- تعداد نمایش : تعداد دفعاتی که خبر در سایت نمایش داده می شود را نشان می دهد .
  - تاریخ : تاریخ ثبت خبر را نمایش می دهد .
  - o 🔍 نمایش : از اطلاعات وارد شده در آیتم یک پیش نمایش نشان می دهد .
- 0 🚽 نظرات : نظراتی که بازدیدکنندگان در سایت راجع به این خبر وارد کرده اند را نمایش می دهد .
  - o 🔷 🖉 ویرایش : با استفاده از این آیکن می توان آیتم مورد نظر را ویرایش نمود .
    - o 📒 سرگروه : بوسیله این أیکن می توان گروه آیتم مورد نظر را تغییر داد .
    - o 🕺 حذف : با استفاده از این آیکن می توان آیتم مورد نظر را خذف نمود .
    - 0 🚽 پایین ، 🎓 بالا : برای تغییر اولویت آیتم های ایجاد شده می باشد .

#### 🚞 آرشيو اخبار

گاهی نیاز است که خبر وارد شده برای مدتی در سایت قرار نگیرد و مجددا بعد از مدتی از آن استفاده شود . برای این منظور می توان از آرشیو اخبار استفاده نمود . آرشیو اخبار شامل قسمت های زیر می باشد :

| اليست آرشيو 🚳 المافه به آرشيو 🖴 | تنظيمات آرشيو 🚳 |
|---------------------------------|-----------------|
|---------------------------------|-----------------|

#### 🧠 تنظيمات أرشيو

در این قسمت می توان تنظیمات مربوط به آرشیو شدن اتوماتیک خبرها را انجام داد . آرشیو اتوماتیک به این صورت عمل می کند که با توجه به تاریخ ثبت خبر پس از گذشت مدت زمانی که در این صفحه در قسمت " تاریخ اعتبار آیتم های ماژول ... " تعیین شده است، خبر مورد نظر را به طور اتوماتیک به لیست آرشیو وارد می کند .

اگر بخواهید به صورت دستی عمل آرشیو شدن خبر ها را انجام دهیم می بایست گزینه " آرشیو اتوماتیک " را غیر فعال نمایید .

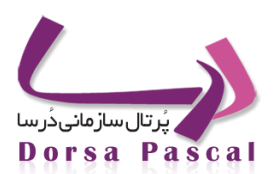

در این صفحه نیز می توان امکان آرشیو اتوماتیک را برای ماژول های اخبار ، مقاله ، اطلاعیه ، مناقصه و ماژول هایی که توسط Etools ایجاد شده اند را (در صورت نیاز) فعال نمود .

پس از انجام تغییرات مورد نیاز بر روی دکمه ذخیره کلیک کنید .

|                      | ارشیو اتوماتیک<br>تاریخ اعتبار آیتمهای ماژول پس از گیت ماژول |
|----------------------|--------------------------------------------------------------|
| 🗖 انتخاب همه آیتم ها |                                                              |
| اخبار                |                                                              |
| اطلاعيه              |                                                              |
| مقاله                |                                                              |
| مناقصه               |                                                              |
|                      |                                                              |
|                      | ذخیرہ بازگشت                                                 |
|                      |                                                              |

اخبار – 10

💼 ليست أرشيو

در این صفحه که همانند صفحه ایجاد گروه های خبری می باشد می توان بر روی لیست آیتم هایی که در آرشیو قـرار مـی گیرنـد را مدیریت نمود و آیتم های مورد نظر را در گروه ها و زیر گروه های مختلف قرار داد . البته به طور پیش فرض اگـر گزینـه آرشیو اتوماتیـک برای ماژول مورد نظر فعال باشد گروهی به نام Arshivenews ساخته می شود که آیتم هایی که توسط آرشیو اتوماتیک وارد قسمت آرشیو می شوند در این گروه قرار می گیرند .

با کلیک بر روی هر گروهی که در این قسمت وجود دارد می توان آیتم های موجود در آن را مشاهده نمود .

در صورتی که بخواهید آیتمی از آرشیو خارج شود آن را انتخاب نموده و بر روی دکمه" آیتم انتخابی از آرشیو خارج شود"کلیک کنید.

| بالا | پايين | حذف | ويرايش | زیرگروہ | تعداد | آيتم       | تعداد | نام صفحه    | فعال                                                                                                    |
|------|-------|-----|--------|---------|-------|------------|-------|-------------|----------------------------------------------------------------------------------------------------|
| ÷    |       | X   | Ø      |         | 2     | <b>***</b> | 2     | Archivenews | <ul> <li>Image: A second second s</li></ul> |

اخبار – 11

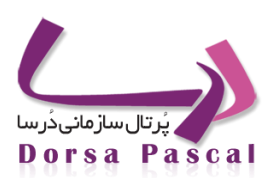

| آیتم انتخابی از آرشیو خارج شود |            |          |      |  |  |
|--------------------------------|------------|----------|------|--|--|
| حذف                            | تاريخ      | عنوان    | فعال |  |  |
| ×                              | 1389/07/21 | 123      | 1    |  |  |
| ×                              | 1389/12/12 | А        | × -  |  |  |
| ×                              | 1390/05/11 | تيتر تست | 1    |  |  |

#### اخبار – 12

#### 齃 اضافه به آرشيو

با استفاده از این قسمت می توان اخبار و آیتم های مورد نظر را به صورت دستی به آرشیو اضافه نمود . برای این کار می بایست بـ ه صور ت زیر عمل نمایید :

- ابتدا از قسمت "انتخاب منو مبدا" یکی از گروه های خبری که قبلا ساخته شده و آیتم مورد نظر در آن قرار دارد انتخاب کنید.
- پس از انتخاب گروه مورد نظر در قسمت زیر آن لیست آیتم های موجود در آن نمایش داده می شود آیتم یا آیتم های مورد نظر را
- پس ازانتخاب آیتم مورد نظر از قسمت انتخاب منوی مقصد یکی از گروه هایی که در قسمت" لیست آرشیو" وجود دارد و قرار است
   آیتم مورد نظر در آن قرار گیرد انتخاب و بر روی دکمه ذخیره کلیک کنید .

| • | نمایش همه گروه ها | انتخاب منوي مقصد | نمایش همه گروهها | انتخاب منو مبدا |
|---|-------------------|------------------|------------------|-----------------|
|   |                   | ذخیرہ بازگشت     |                  |                 |
| - |                   |                  |                  |                 |

#### اخبار– 13

#### قراردادن آیکن کوچک در کنار تیتر خبر

زمانیکه ثبت خبر را می زنید درصفحه بازشده درقسمت انتخاب عکس هرعکسی که خواستید برای خبر Browse کنید، البته اندازه عکس هراندازه ای که باشد مهم نیست چون برنامه تمام آیکن های مربوط به اخبار(سایر ماژول ها) راکه اضافه می کنید به یک اندازه در می آورد(درقسمت مدیریت تنظیمات، اندازه عکس،مثلاً اندازه عکس اخبار) که پیش فرض ۱۰۰\*۱۰۰ است ونکته دیگراینکه resolution عکس ها بایدحتماً ۲۲ باشد. درضمن شما می توانید علاوه براینکه عکس را Browse می کنید یک عکس از گالری عکس ها انتخاب ودرقسمت مربوط به انتخاب عکس ،انتخاب کرده ویا اینکه یک عکس انتخاب وBrowse نموده وعکس را upload کنید.

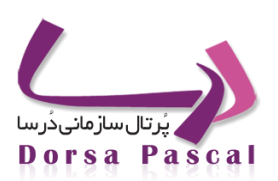

#### انتخاب يك خبر بعنوان خبربرتر

زمانیکه ثبت خبرجدید را می زنید درصفحه بازشده دربالای آن گزینه ای وجود دارد بنام" این خبر بعنوان خبربرترانتخاب شود" که اگر / (تیک) آن را بزنیم این خبر بعنوان خبر برتر انتخاب می شود.حال زمانیکه شما می خواهید از این نوع خبر در سایت خود استفاده کنید، ماژول اخبار را در پوسته قرار میدهیم و گروه خبری مورد نظر را انتخاب و تیک مربوط به رکورد برتر را فعال میکنیم چون این نوع اخبار را از اخبار عادی متمایز میکند

چگونه می توان یک خبر راغیرفعال کنید یعنی اینکه درسایت نشان داده نشود اما حذف هم نشود؟

زمانیکه روی اخبار کلیک می کنید و لیست اخبار رادریک گروه خاص یا زیرگروه می بینید هرکدام ازخبرها را که خواستید غیرفعال کنید، درکنار هرکدام ازآنها یک تیک سبزرنگ است مخفعال است که اگر روی آن کلیک کنید غیرفعال می شود.

#### 🖂 ارتباط با ما

#### معرفي ماژول ارتباط با ما

ارتباط با ما ابزاری است که این امکان را برای کاربران ایجاد می کند که درسایت، با هریک ازاعضای تعریف شده در آن ارتباط برقرار کرده و برای آن فرد ایمیل ارسال کنند. یعنی زمانیکه کاربر روی لینک ارتباط باما کلیک می کند صفحه ای باز می شود که می تواند فرد مورد نظر خود را از منوی پایین افتادنی موجود در صفحه انتخاب کند ، سپس با وارد کردن عنوان و متن پیام و باکلیک بر روی دکمه ارسال ، پیام به پست الکترونیک آن شخص ارسال می گردد.

آموزش جامع نرم افزار پُرتال سازمانی دُرسا

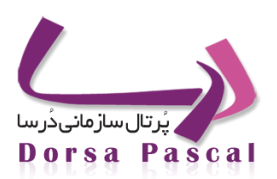

| سمت              | شهردار قرچک                |
|------------------|----------------------------|
| يتريك الكندونيكي | شهردار قرحک                |
| پست التقروليت    | معاونت مالی و اداری        |
| موضوع            | معاونت خدمات شهر           |
|                  | معاونت فنی و عمرانی        |
|                  | شهرسازی<br>کمب من ماید 100 |
|                  | دميسيون ماده ١٥٠           |
|                  | هدیریت بازرسی .            |
|                  | املاک                      |
|                  | حراست                      |
| and an inter-    | انفورماتيک                 |
| توصيحات          | روابط عمومي                |
|                  |                            |
| فایل ارسالی      | Browse                     |
| فایل ارسالی      | Browse                     |
| فایل ارسالی      | Browse                     |

ارتباط با ما- 1

#### 🔳 🛛 چگونگی کار با ماژول ارتباط با ما

در پانل مدیریتی سایت بر روی سربرگ ماژول کلیک کرده و از لیست ماژول ها "ارتباط با ما" را انتخاب کنید. برای وارد کردن مشخصات اعضا ابتدا باید یک گروه تعریف کرده و برای ایجاد گروه بر روی آیکن ایجاد گروه جدید 🚭 کلیک کنید ، در صفحه باز شده یک نام برای گروه تعریف کنید مده می تواند فارسی یا انگلیسی باشد.در کنار کادر تعریف نام آیکن (شرح گروه) وجود دارد.با کلیک بر روی ایک نام برای گروه تعریف کنید ، در صفحه باز شده یک نام برای گروه تعریف کنید.نام تعریف شده می تواند فارسی یا انگلیسی باشد.در کنار کادر تعریف نام آیکن (شرح گروه) وجود دارد.با کلیک بر روی این آیکن یک وید نام آیکن (شرح گروه) وجود دارد.با کلیک بر روی این آیکن یک ویرایشگر در اختیارتان قرار داده می شود که می توانید توضیحات بیشتری راجع به گروه و محتویات آن در این ویرایشگر وارد کنید. لازم به ذکر است توضیحات درج شده در این ویرایشگر و همچنین نام گروه به کاربر نشان داده نمی شود و تنها برای شاسایی مدیر سایت و تفکیک گروه ها از یکدیگر به کار می رود.

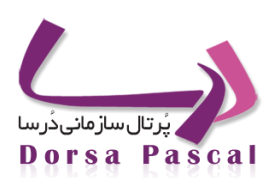

|          | ایجاد خواهد شـد <b>ریشـه</b> زیر گروهـي براي |           |
|----------|----------------------------------------------|-----------|
| <b>E</b> |                                              | نام, گروہ |
|          | ذخیرہ بازگشت                                 |           |

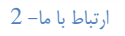

- پس از وارد کردن نام گروه ، با کلیک بر روی دکمه ذخیره ،گروه مورد نظر ساخته می شود.حال می توان با کلیک بر وری
   آیکن ایجاد گروه جدید 20 آیک ایجاد آیتم آ
   آیتم های مورد نظر (اعضا) را در گروه وارد کرد.
- با کلیک بر وری آیکن ایجاد آیتم سال صفحه جدیدی باز می شود. در صفحه باز شده بر روی آیکن آیتم جدید
   کلیک کرده و در صفحه باز شده مشخصات فرد مورد نظر را وارد کنید. دقت کنید که در قسمت پست الکترونیک ، حتما پست الکترونیک معتبر وارد گردد. به این دلیل که ارتباط میان کاربران و اعضا از طریق این پست الکترونیک برقرار گردیده و پیغام کاربران به پست الکترونیک وارد شده در این قسمت ارسال می گردد.

|                        | ما عنوان گروہ : | ارتباط با |
|------------------------|-----------------|-----------|
| نام و نام خانوادگې     |                 |           |
| سمت                    |                 |           |
| پست الكترونيك          |                 |           |
| <sup>ینئ</sup> توضیحات |                 |           |
|                        | ت 🔽 فعال        | نوع فعالي |
| ذخیرہ بازگشت           |                 |           |

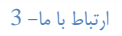

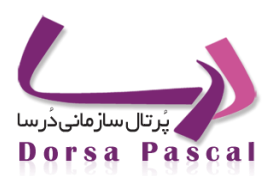

- پس از وارد کردن مشخصات فرد مورد نظر و ذخیره کردن آن یک سطر به گروه ساخته شده اضافه می گردد. به همین
   صورت می توان مشخصات تمامی افراد مورد نظر که می خواهیم کاربران بتوانند با ان ها ارتباط برقرار کنند را ثبت کنید.

- پس از اینکه ورود اطلاعات کامل گردید ابزار را با عنوان ارتباط با ما در منو قرار می دهیم. حال بر روی لینک ارتباط با ما کلیک کرده در صفحه باز شده ، بالای صفحه اطلاعاتی که در قسمت مشخصات سازمان وارد کرده اید نشان داده می شود و در پایین اطلاعات مذکور یک منوی پایین افتادنی و تعدادی textbox قرار می گیرد که از در منوی پایین افتادنی سمت افرادی که در ایس الالاعات مذکور یک منوی پایین افتادنی و تعدادی مسمت افرادی که در می گیرد که از در منوی پایین افتادنی سمت افرادی می قرار می گیرد که از در منوی پایین افتادنی سمت افرادی که در بایین اطلاعات مذکور یک منوی پایین افتادنی و تعدادی می ول کاربر پست الکترونیک خود ، در کادر دوم موضوع پیام خود و در کادر سوم پیام خود را نوشته و با کلیک بر روی دکمه ارسال پیام خود را به پست الکترونیک شخصی که از منو انتخاب کرده ارسال می کند.همچنین کاربر می تواند از طریق فایل آپلودر قرار داده شده ، فایلی را به پیام خود پیوست کرده و برای فرد ارسال کند.

لازم به ذکر است ابزار ارتباط با ما از جمله ابزار هایی است که برای نمایش آن در سایت حتما باید در منو قرار گیرد.

- چگونگی قرار دادن ماژول ارتباط با ما در منو
- ابتدا بر روی کلمه منو
   در سمت چپ صفحه کلیک کرده و سپس منو مورد نظر را انتخاب می کنیم.

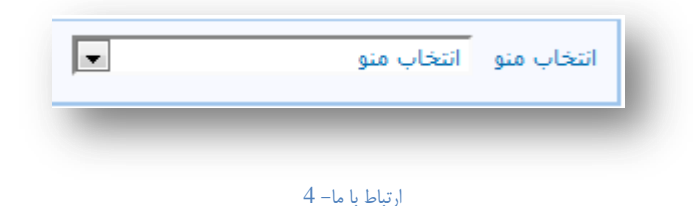

آموزش جامع نرم افزار پُرتال سازمانی دُرسا

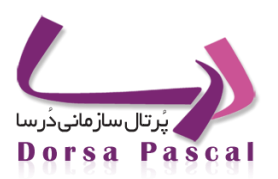

| نام صفحه جدید |                    |
|---------------|--------------------|
| متن جايگزين   |                    |
| نوع صفحه      | ماژول های درسا     |
| نام ابزار     | ارتباط با ما       |
| انتخاب گروه   | نمایش همه گروهها 🔻 |
| زير سايت      | نمایش سایت اصلی    |
| نام پوسته     | ▼. login           |
| كلمات كليدى   |                    |
|               |                    |
|               | h.                 |
|               |                    |
|               |                    |
| 🔲 آیکن نما    | ىشBrowse           |
|               | 🔽 فعال             |
|               | ذخیرہ بازگشت       |

ارتباط با ما- 5
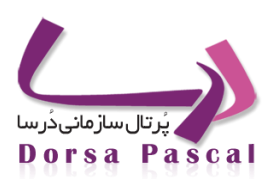

### 🚄 طلاعيه

معرفى ماژول اطلاعيه

این ماژول برای مدیریت اطلاعیه های سازمان توسط گروه درسا ایجاد شده است. با استفاده از این ماژول کاربر می تواند اطلاعیه های مورد نظر خود را وارد کرده و مدیریت نماید. برای این ماژول امکان آرشیو شدن آیتم ها در نظر گرفته شده است و شما می توانید با فعال کردن این امکان برای ماژول اطلاعیه اطلاعیه های منقضی را به صورت اتوماتیک آرشیو کرده و از روی سایت بردارید.

برای وارد کردن اطلاعیه جدید ابتدا به تب ماژول ها رفته و گزینه اطلاعیه را انتخاب نمایید. برای حفظ یک پارچگی و مدیریت بهتـر اطلاعیه ها بهتر است از گروهبندی آنها استفاده کنید. مراحل ایجاد یک اطلاعیه به شرح زیر است:

- ۰. ابتدا بر روی ایکن ایجاد گروه جدید 📮 کلیک نمایید. در صفحه باز شده نام گروه مورد نظر (به طور مثال اطلاعیه های سازمان) وارد می نمایید. سپس بر روی ذخیر کلیک نموده تا گروه مورد نظر ایجاد شود.
  - ۲. سپس بر روی 🗮 کلیک کرده و وارد زیرگروه ایجاد شده شوید.
  - ۳. 🛛 برای ایجاد آیتم جدید (اطلاعیه جدید) بر روی 🧱 کلیک کرده فایل ها را مطابق شرح زیر پر نمایید:
  - تیتر: که عنوان اطلاعیه است و می توانید حداکثر ۱۰۰۰ کاراکتر وارد نمایید. پر کردن این فیلد اجباری است.
- خلاصه اطلاعیه: که خلاصه اطلاعیه را در این قسمت وارد می نمایید. حداکثر کاراکتر مجاز ۱۰۰۰می باشد. پر کردن ایـن
   فیلد نیز اجباری است.
- شرح اطلاعیه: شرح کامل اطلاعیه را در این قسمت وارد نمایید. این قسمت محدودیت تعداد کاراکتر نداشته و می توانید
   بدون محدودیت متن اطلاعیه را وارد نمایید. در صورت نیاز به مطالعه ویرایشگر این قسمت به ...... مراجعه نمایید.
- منبع اطلاعیه: در این قسمت نام سازمان یا شرکت صادر کننده اطلاعیه را وارد نمایید. حداکثر کاراکتر مجاز در این قسمت
   می باشد.
  - ایمیل نویسنده: در اینجا می توانید ایمیل نویسنده را وارد نمایید. حداکثر کاراکتر مجاز در این قسمت ۵۰ می باشد.
    - نام نویسنده: نام نویسنده در این قسمت وارد می شود. حداکثر کاراکتر مجاز در این قسمت ۵۰ می باشد.
- انتخاب عکس: در اینجا می توانید عکس مورد نظر برای این اطلاعیه را Browse نمایید. بهتر است سایز عکس وارد شده
   100px X 100px
   استفاده شده باشد.
- حذف عکس: در صورتی که عکس وارد شده مناسب نبوده و بخواهید عکس وارد شده را حذف نمایید از این گزینه استفاده
   کنید.

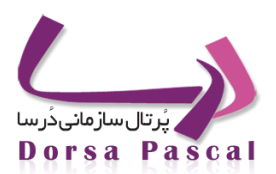

- تاریخ: اولین تاریخ که زمان ثبت اطلاعیه را مشخص می کند و دومین تاریخ، تاریخ اعتبار اطلاعیه تعیین می نماید. در
   صورتی که گزینه آرشیو اتوماتیک فعال باشد اطلاعیه با توجه به این تاریخ آرشیو خواهد شد. لازم به ذکر است این تاریخ
   از سرور خوانده می شود در صورت اشتباه بودن آن با مسئول سرور تماس گرفته شود.
- کلمات کلیدی: از این قسمت برای معرفی صفحات به موتورهای جستجو استفاده می شود. دراینجا می توانید کلمات مرتط
   با اطلاعیه را ارد کرده وآنها را باا کاراکتر "\_" از یکدیگر جدا نمایید. لازم به ذکر است صفحات پس از مدتی توسط موتور
   های جستجو شناسایی می شوند.
- نوع فعالیت: با استفاده از این گزینه می توانید اطلاعیه مربوطه را فعال (قابل نمایش در سایت) و یا غیر فعال (غیر قابل نمایش در سایت) نمایید.
- ۴. پس از پر کردن فیلد های مورد نظر بر روی ذخیر ه کلیک نمایید. در صفحه نشان داده شده می توانید آیتم ایجاد شده را مشاهده نمایید. در اینجا امکاناتی برای هر آیتم در اختیار کاربر قرار داده شده که به شرح زیر است:
  - 🛩 ( فعال) : فعال یا غیر فعال بودن گروه مورد نظر را می توان تعیین نمود .

نام صفحه : نام گروه ایجاد شده را نمایش می دهد .

تعداد : تعداد ایتم های موجود در گروه مورد نظر را نشان می دهد .

🗮 آیتم : با کلیک بر روی این گزینه می توان برای گروه مورد نظر آیتم ایجاد کرد .

تعداد : برای نمایش دادن تعداد زیرگروه های موجود در گروه مورد نظر می باشد .

- 🗖 زیر گروه : با استفاده از این آیکن می توان برای گروه مورد نظر زیر گروه تعریف نمود .
  - 🤌 ویرایش : با استفاده از این آیکن می توان نام گروه را ویرایش نمود .
  - 🖼 انتقال : بوسیله این آیکن می توان سر گروه ،گروه مورد نظر را تغییر داد .
- 洋 حذف : با استفاده از این آیکن می توان گروه مورد نظر را در صورتی که آیتم داخل آن نباشد خذف نمود .
  - 🖊 پایین ، 📌 بالا : برای تغییر اولویت گروه های ایجاد شده.

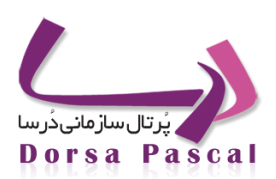

### ダ انتقادات و پیشنهادات

### معرفی ماژول انتقادات و پیشنهادات

با استفاده از این ابزار می توان برای کاربران سایت این امکان را فراهم کرد تا بتوانند نظرات، انتقادات و پیشـنهادات خـود را در هـر زمینه ای از طریق سایت اعلام نمایند.

### ارسال انتقاد یا پیشنهاد به مسئولین سایت توسط کاربران

بااستفاده از ماژول انتقادات که معمولاً این ماژول رادرمنو می گذارند روی این گزینه کلیک می کنند وگزینه ثبت انتقاد جدیـد را مـی زنند دراین صفحه انتقاد یا پیشنهاد خودرا درگروه خاصی که می خواهند وارد کنند وموضـوع آن،انتقاد یـا پیشـنهاد – روش پیشـنهادی بـه انتقاد- نام ونام خانوادگی انتقاد کننده – پست الکترونیک و... راوارد می کنند

### وارد كردن انتقادات وپیشنهادات در گروههای مناسب توسط كاربران

زمانیکه کاربران درسایت انتقاد یاپیشنهاد راکلیک می کنند صفحه ای باز می شود که دراین صفحه لیست تمام انتقادات وپیشنهادات را خواهند دید. اگر کاربری ثبت انتقاد جدید را بزند صفحه ای باز می شود که دراین صفحه موضوع انتقاد، متن انتقاد- روش پیشنهادی به انتقاد- نام ونام خانوادگی انتقاد کننده، پست الکترونیک و... را وارد می کند که درقسمت باکس بالای ان گروهی که می خواهند درآن انتقاد ثبت شود را انتخاب می کنند.

#### سوالات مرسوم

### آيا اين امكان وجود دارد كه انتقادات وپيشنهادات كاربران بصورت پيش فرض فعال باشد؟

خیر، انتقادات وپیشنهاداتی که کاربران ثبت می کنند بطور پیش فرض غیرفعال است تا زمانیکه مدیرسایت در Admin آن انتقاد وپیشنهاد را خوانده ودرصورت دلخواه جواب موردنظر به انتقاد راداده ودرصورت تمایل آن انتقاد یا پیشنهاد رافعال کند.

### 🔠 آالبوم تصاوير

### معرفي ألبوم تصاوير

با استفاده از این ماژول میتوان تصاویر را برای نمایش به کاربران در برنامه قرار داد.

### كار با ماژول آلبوم تصاوير

برروی اضافه کردن آلبوم 🚭 کلیک کنید و نام آلبوم و تصویری برای روی آلبوم انتخاب کرده و بر روی دکمه ذخیره کلیک کنید. روی افزودن عکس کلیک کلیک کنید.

حال دو تب وجود دارد:

درسا نرم افزاری برای آرامش مدیران

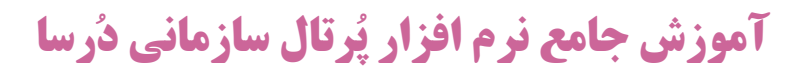

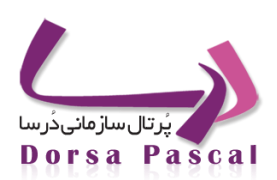

- ایجاد فولدر: که ابتدا باید فولدرها را ساخت.
- ۲- آپلود فایل: برای آپلود تصاویر در فولدرهایی که در ایجاد فولدر ساخته شد.( مرحله قبل).
- مرای ایجاد فولدر روی "تب فولدر" رفته و ' نام فولدر' را نوشته و "ذخیره " کنید.

| جة فردر آيلود فنل<br>نام فولدر<br>شرح<br>مالسلم                                                                                      | بازگشت             | مديريت فايل ها         |
|----------------------------------------------------------------------------------------------------|--------------------|------------------------|
| نام فولدر<br>شرح<br>مال السالي المالي المالي المالي المالي المالي المالي المالي المالي المالي المالي المالي المالي المالي المالي الم |                    | ایجاد فرندر آیتود فایل |
| شرع<br>خيره<br>( album                                                                                                    | نام فولدر          |                        |
| \ abum                                                                                                    | شرح<br>ذخيره       |                        |
|                                                                                                    |                    | \ albums 1             |
| هیچ آیتمی یافت نشد                                                                                                    | هیچ آیتمی یافت نشد |                        |

تصاوير - 1

 برای آپلود فایل باید روی تب "آپلود فایل" بروید و نام فولدر را از گرید پایین انتخاب کرده و بعد از آن "نام فایل" را نوشته و فایل مورد نظر را با استفاده از دکمه "browse" آپلود کنید.

|                         | مدیریت فایل ها                 |
|-------------------------|--------------------------------|
| بازگشت                  | ايجاد فولدر ) أَبْلُود فَايْلُ |
| نام فایل<br>پ<br>Browse |                                |
| ذخيره                   |                                |
| هیچ آیتمی یافت نشد      | \ albums 1                     |

تصاوير - 2

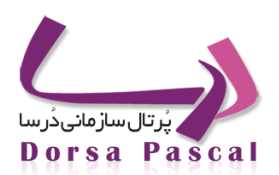

### 🧟 دانلود فایل

🛚 معرفی دانلود فایل

ماژول دانلود فایل به منظور قرار دادن فایلهایی برای دانلود کاربران به کار میرود.

ا ساخت گروه ها در ماژول دانلود فایل

گروه بندی در دانلود فایل به این منظور استفاده می شود که بتوان مدیریتی بر روی فایلهایی که برای دانلود در سایت قرار داده می شود انجام داد . به طور مثال کاربری می خواهد فایلهای مربوط به ورزش ، اقتصاد ، فرهنگ و … وارد نماید برای هر کدام از فایلها یک گروه میسازد.

ابتدا بر روی ایکن ایجاد گروه جدید 😼 کلیک نموده و در صفحه باز شده نام گروه مورد نظر (به طور مثال فایلهای علمی)
 وارد می شود . در کنار نام گروه آیکنی وجود دارد که با کلیک بر روی آن می توان برای گروه ساخته شده شرح نوشت .

- o پس از وارد کردن نام گروه بر روی دکمه ذخیره کلیک می شود تا گروه مورد نظر ثبت شود .
- پس از ایجاد گروه ،سطر ایجاد شده برای گروه مورد نظر امکاناتی در اختیار کاربر قرار می دهد که شامل موارد زیر می باشد :
  - 0 🛛 🖌 ( فعال) : فعال یا غیر فعال بودن گروه مورد نظر را می توان تعیین نمود .
    - مام صفحه : نام گروه ایجاد شده را نمایش می دهد .
    - تعداد : تعداد ایتم های موجود در گروه مورد نظر را نشان می دهد .
  - o 🗒 آیتم : با کلیک بر روی این گزینه می توان برای گروه مورد نظر آیتم ایجاد کرد .
    - معداد : برای نمایش دادن تعداد زیرگروه های موجود در گروه مورد نظر می باشد .
  - 0 🛛 📁 زیر گروه : با استفاده از این آیکن می توان برای گروه مورد نظر زیر گروه تعریف نمود .
    - 0 🖉 ویرایش : با استفاده از این آیکن می توان نام گروه را ویرایش نمود .
    - 0 🛛 🚭 انتقال : بوسیله این آیکن می توان سر گروه را برای گروه مورد نظر تغییر داد .
  - ا 🖷 کپی: با استفاده از این آیکن میتوان این گروه و آیتمهای آن را در گروه دیگر کپی کرد.
  - 0 🛛 🗮 حذف : با استفاده از این آیکن می توان گروه مورد نظر را در صورتی که آیتم داخل آن نباشد خذف نمود .

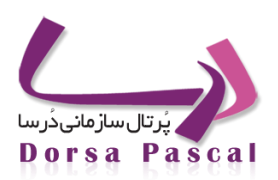

0 🚽 پایین ، 🕈 بالا : برای تغییر اولویت گروه های ایجاد شده می باشد

### ساخت آيتم جديد

برای وارد کردن فایل جدید مراحل زیر طی می شود :

- ابتدا بر روى أيكن أيتم كليك مى شود .
- در صفحه باز شده بر روی آیکن آیتم جدید 🛱 کلیک می شود .
- در صفحه باز شده نام فایل و فایل جهت دانلود حتما باید وارد شود . در Editor موجود در صفحه می توان شـرح فایـل را وارد
   نمود و ویرایشات لازم را توسط Editor بر روی آن انجام داد .
  - o اگر خواسته شود برای فایل وارد شده عکسی در نظر گرفته شود می توان از دکمه Browse موجود استفاده نمود .
    - o اگر کاربر بخواهد عکس upload شده را حذف نماید می تواند گزینه" عکس حذف شود "را فعال نماید .
      - در قسمت بعد می توان تاریخ ثبت فایل را تنظیم نمود .
      - پس از تکمیل اطلاعات فوق بر روی دکمه ذخیره کلیک می شود .
- پس از ایجاد آیتم جدید ،سطر ایجاد شده برای آیتم مورد نظر امکاناتی در اختیار کاربر قرار می دهد که شامل موارد زیـر مـی
   باشد :
  - o 🖌 ( فعال) : فعال یا غیر فعال بودن أیتم مورد نظر را می توان تعیین نمود .
    - عنوان : نام آیتم (تیتر فایل ) ایجاد شده را نمایش می دهد .
  - تعداد نمایش : تعداد دفعاتی که فایل در سایت نمایش داده می شود را نشان می دهد .
    - تاریخ : تاریخ ثبت خبر را نمایش می دهد .
    - o 🔍 فمایش : از اطلاعات وارد شده در آیتم یک پیش نمایش نشان می دهد .
  - 0 🚽 نظرات : نظراتی که بازدیدکنندگان در سایت راجع به این خبر وارد کرده اند را نمایش می دهد .

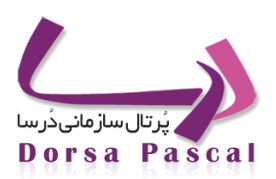

- 0 🖉 ويرايش : با استفاده از اين آيكن مي توان آيتم مورد نظر را ويرايش نمود .
  - 0 📃 سرگروہ : بوسیلہ این آیکن می توان گروہ اَیتم مورد نظر را تغییر داد .
  - o 🕺 حذف : با استفاده از این آیکن می توان آیتم مورد نظر را خذف نمود .
  - o 🚽 پایین ، 🕈 بالا : برای تغییر اولویت آیتم های ایجاد شده می باشد .
    - 🚞 آرشيو دانلود فايل

گاهی نیاز است که فایل وارد شده برای مدتی در سایت قرار نگیرد و مجددا بعد از مدتی از آن استفاده شود . برای این منظور می تـوان از آرشـیو استفاده نمود . آرشیو شامل قسمت های زیر می باشد :

🔳 🔤 تعريف آرشيو

در این قسمت می توان آرشیو جدید تعریف کرد.

💻 🛛 چگونه می توانیم یک فایل راغیرفعال کنیم یعنی اینکه درسایت نشان داده نشود اما حذف هم نشود؟

زمانیکه روی دانلود فایل می رویم ولیست فایل ها رادریک گروه خاص یا زیرگروه می بینیم هرکدام ازفایل ها که خواستیم غیرفعال کنیم درکنار هرکدام ازآنها یک گزینه فعال است که تیک سبزرنگ است 🞺 که اگر روی آن کلیک کنیم غیرفعال می شود.

### < مناقصه و مزايده

🔳 🛛 تفاوت مناقصه و مزايده

مناقصه: شرکت دارای نقصی می باشد،(منظور از نقص در اینجا این است که شرکت نیاز به خرید یک کالا یا خدمات دارد)،شرکت از طریق درخواست از عموم تامین کنندگان این کالاها و خدمات در صدد خواهد بود تا نقص خود را با کمترین هزینه و بیشترین کیفیت بر طرف نماید.

مزایده: شرکت دارای زایده ای می باشد،(منظور از زایده در اینجا این است که شرکت می خواهد کالا و خدمات خود را ارائه کند)،شرکت از طریق اعلام به عموم استفاده کنندگان این کالاها و خدمات در صدد خواهد بود تا زایده خود را با بیشترین درآمد به فروش رساند.

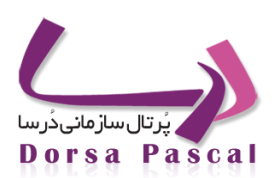

- 🔳 🛛 وارد کردن یک مناقصه مزایده
- درقسمت ماژول ها روی مناقصه و مزایده کلیک کنید:

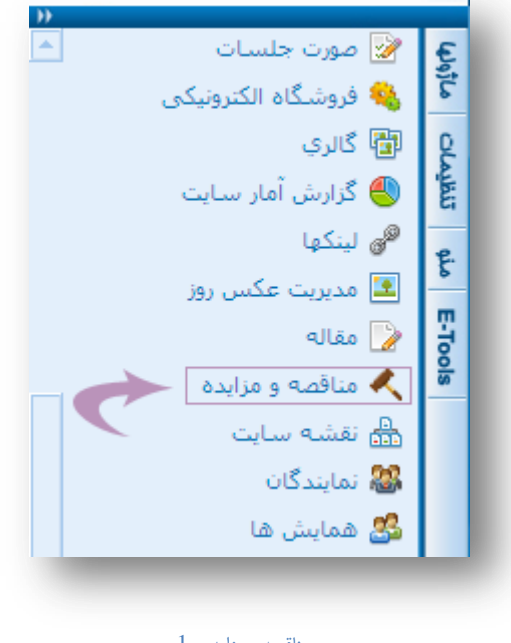

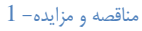

درپنجره باز شده به دلیل اینکه هیچ ورود اطلاعاتی انجام نشده است تنها یک سطر خالی نمایش داده می شود.

🔳 🛛 مراحل وارد کردن یک مناقصه مزایده

در صورتی که گروه بندی شما به پایان رسیده باشد به صورت زیر عمل کنید:

روی دکمه اَیتم 🗒 کلیک کنید تا پنجره زیر به شما نمایش داده شود .در پنجره باز شده به شما پیغام می دهد "برای این گروه هیچ رکوردی ثبت نشده است."

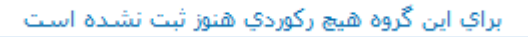

مناقصه و مزايده- 2

دٔرسا نرم افزاری برای آرامش مدیران

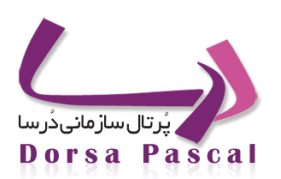

روی دکمه آیتم جدید 🕮 کلیک کنید تا پنجره زیر به شما نمایش داده شود.

| بیشنهاد دهنده : مناقصه                                 |
|--------------------------------------------------------|
| شماره مناقصه :                                         |
| نوبت درج آگوی :                                        |
| 🗖 چند مرحله اې                                         |
| og6e3 :                                                |
| □ Source 临 🔐 🗋 👌 🖄 🖄 🛍 總 總 圖 🖨 🎔 🗠 여 🛔 🏭 🖉             |
| B Z ∐ A#4  ×, ײ   ⊟ ⊟   ⊕ ⊕ 44 %;   ≡ ≡ ≡ ≡   @ @ @ \$ |
|                                                        |
| Style Format Font Size F                               |
|                                                        |
|                                                        |
|                                                        |
|                                                        |
|                                                        |
|                                                        |
|                                                        |
|                                                        |
|                                                        |
| مناقصه کزار : 💌                                        |
| مهلت دریافت : 23 • دې • 1369                           |
| محل دریافت : 💌                                         |
| مدارک مورد نیاز : 📥<br>جمت دیافت استاد                 |
| مهلت ارسال : 23 🔻 دې 💌                                 |
|                                                        |
| ادرس ارسال : 🔻                                         |
| ناريخ گشايش : 23 ▼   دې ▼   1389<br>مناغ تقمين :       |
| شرکت در مناقمه                                         |
| مبلغ اوليه بيمان :                                     |
| محل تامین اعتبار :                                     |
| مدت بروژه :                                            |
| محل اجراې بروژه : 💌                                    |
| نوع فعاليت : فعال 🔽                                    |
| تاريخ ثبت بروژه : 23 💌 دې 💌                            |
| 1389 👻 13 1 1 1 1 1                                    |
|                                                        |

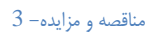

در این پنجره آیتم های زیر را به ترتیب وارد کنید :(فیلد الزامی ستاره دار هستند.)

- \* شماره مناقصه : شماره مناقصه برای یک سازمان یکتا است.
- نوبت درج آگهی:در صورتی که این آگهی با همین عنوان تکرار شده باشد باید مشخص شود که برای بار چندم این مناقصه
   گذاشته شده است .
- چند مرحله ای: اگر مناقصه شما پروژه ای عظیم باشد و در چندین فاز به مناقصه گذاشته شده است ،مرحله آن باید مشخص شود.
  - موضوع :عنوان مناقصه را به صورت كوتاه در اين قسمت وارد كنيد.

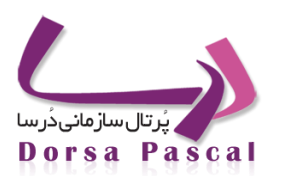

- متن :در این فسمت شرح مناقصه را به صورت کامل وارد کنید.
  - مناقصه گزار:نام شرکت یا سازمان مناقصه گزار را وارد کنید.
- تاریخ گشایش پاکت ها:پس از دریافت کردن اسناد مناقصه از سوی سازمان ها مشخص کنید چه زمانی این اسناد بررسی
   می شود.
- مبلغ تضمین شرکت در مناقصه:در صورتی که شرکت مناقصه منوط به پرداخت مبلغ باشد دراین قسمت مبلغ مورد نظر را
   وارد کنید.
- مبلغ اولیه پیمان: برای اطلاع شخص یا سازمان از اینکه پس از برنده شدن در مناقصه و نوشتن قرارداد چه مبلغی را دریافت می کند.
- محل تامین اعتبار: برای اطلاع شخص یا سازمان از اینکه پس از برنده شدن در مناقصه و نوشتن قرارداد مبلغ دریافتی او
   از چه سازمانی تامین می شود.
- مدت پروژه: برای اطلاع شخص یا سازمان از اینکه پس از برنده شدن در مناقصه ، پروژه را تا چه زمانی می تواند تحویل
   دهد.
- محل اجرای پروژه: برای اطلاع شخص یا سازمان از اینکه پس از برنده شدن در مناقصه ، پروژه در چه محلی انجام
   می شود.
  - نوع فعالیت: برای اطلاع شخص یا سازمان از اینکه نوع فعالیت چیست و آیا توانایی شرکت در مناقصه را دارد؟
- تاریخ ثبت پروژه:تاریخی که مناقصه درج شده است را دراین قسمت وارد کنید که به طور پیش فرض تاریخ همان روز وارد
   می شود.

آخرین مهلت: آخرین مهلت ثبت نام را دراین قسمت وارد نمایید.

در صورتی که شخص یا سازمانی قصد ارسال اسناد را داشته باشد باید تمام اطلاعات لازم از جمله مهلت دریافت اسناد،

محل دریافت اسناد،مدارک مورد نیاز جهت دریافت اسناد،مهلت ارسال اسناد تکمیل شده،آدرس ارسال اسناد را در اختیار آن ها قـرار دهید.

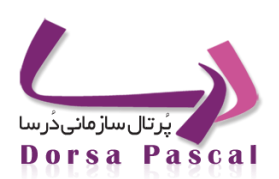

### 衫 فايل پيشرفته

### معرفى ماژول فايل پيشرفته

از این ماژول برای کنترل و مدیریت کردن فایل های آپلود شده در سایت استفاده می شود و بیشترین کاربرد آن برای مدیر سایت می باشد .

برای استفاده از این ماژول بر روی گزینه ماژول از منو سمت راست کلیک کرده و گزینه مدیریت فایل پیشرفته را کلیک نمایید :

با باز شدن ماژول در میز کار ما صفحه کاربری ماژول باز می شود و در آن ۲ بخش وجود دارد :

- بخش ایجاد فولدر
- بخش آپلود فایل
- 🔳 🛛 بخش ايجاد فولدر

در این بخش می توانید فولدر هایی ایجاد کنید که برای این کار نامی در کادر ورود نام نوشته در صورت وجود شرح در کادر شرح در زیر آن وارد و در غیر این صورت بر روی دکمه ذخیره کلیک کنید. با کلیک بر روی آن، یک فولدر با نامی که قبلا وارد شده در کادر نمایش فولدرهای موجود نمایش داده می شود.

|                 | نام فولدر |   |
|-----------------|-----------|---|
|                 | شرح       |   |
|                 | ذخيره     |   |
| \ root of Sub_0 |           |   |
| همه تصوير       | نام       | > |
| <u>=</u>        | nder 1    |   |
|                 |           |   |

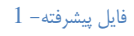

🔳 بخش آپلود فایل

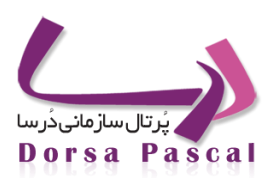

در این بخش شما می توانید فایل هایی را که نیاز دارید در داخل فولدرهای ایجاد شده اضافه کنید. برای این کار باید نام را برای فایل مورد نظر در کادر مربوط به آن بنویسید و در صورت وجود توضیحات را در قسمت شرح اضافه کنید . سپس فایل مورد نظرخود را که باید با یکی از پسوند های مجاز باشد ( به طور مثال فایل های زیر) را Browse نمایید.

> مدیریت فایل ها ایجاد فولدر آبلود فایل شرح یا ایجاد مولد مالل شرح یا ایجاد مولد مالله مالله مالله م

پسوند فایل های مجاز: word و excel و pdf و png و Gif و...

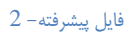

و در مرحله بعد آن را ذخیره نمایید پس از ذخیره کردن فایل مورد نظر ما در کادر نمایش فایل ها نمایان شده و قابل استفاده می باشد.

در منوی مربوط به هر کدام از فایل ها یک علامت 🎽 و جود دارد که برای حذف تک به تک آیتم ها می باشد و در انتهای کادر نیز یک علامت メ وجود دارد که با فعال کردن همه checkbox های جلوی آیتم ها می توان آن ها را به صورت گروهی حذف کرد.

#### ہ لینک ھا

### 💷 معرفي ماژول لينک ها

این ماژول برای برقرای ارتباط آسان با سایت های خارج و یا یکی از صفحات سایت سازمان طراحی شده است.

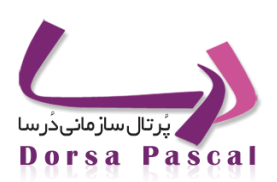

### ساخت گروه در ماژول لینک ها

گروه بندی به این منظور استفاده می شود که بتوان مدیریتی بر روی اطلاعاتی که در سایت قرار داده می شود انجام داد . به طور مثال کاربری می خواهد لینک های مربوط به سایت نهادها و دستگاههای دولتی کشور، سازمانها، وزارتخانه ها و... را وارد نماید اگر بر روی این نهادها گروه بندی انجام نشود ورود اطلاعات مناسبی نخواهد بود و اطلاعات وارد شده از خوانایی پایینی برخوردار است . جهت رفع این مشکل می توان از گروه ها استفاده نمود . مراحل ساخت گرو ه به صورت زیر می باشد :

ابتدا بر روی ایکن ایجاد گروه جدید 🖧 کلیک نموده و در صفحه باز شده نام گروه مورد نظر (به طور مثال بانکها) وارد
 می شود . در کنار نام گروه آیکنی وجود دارد که با کلیک بر روی آن می توان برای گروه ساخته شده شرح نوشت .

| Г |        |         | نامر گروه |
|---|--------|---------|-----------|
|   | بازگشت | ذخيره   |           |
|   | بازگشت | ذخيره - |           |

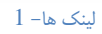

پس از ایجاد گروه ،سطر ایجاد شده برای گروه مورد نظر امکاناتی در اختیار کاربر قارر می دهاد که شامل موارد زیار
 می باشد :

| بالا | پايين | حذف | کین | انتقال | ويرايش | زیرگروہ | تعداد زیرگروه | آيتم       | تعداد آيتم | نام صفحه | فعال |
|------|-------|-----|-----|--------|--------|---------|---------------|------------|------------|----------|------|
| ÷    | -     | ×   | 2   | 3      | ø      |         | 0             | <b>***</b> | 0          | بانكها   | 1    |

#### لينک ها– 2

- 0 💉 ( فعال) : فعال یا غیر فعال بودن گروه مورد نظر را می توان تعیین نمود .
  - نام صفحه : نام گروه ایجاد شده را نمایش می دهد .
  - تعداد : تعداد ایتم های موجود در گروه مورد نظر را نشان می دهد .
- o 📃 آیتم : با کلیک بر روی این گزینه می توان برای گروه مورد نظر آیتم ایجاد کرد .
  - تعداد : برای نمایش دادن تعداد زیرگروه های موجود در گروه مورد نظر می باشد .

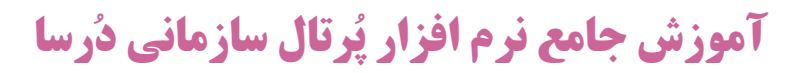

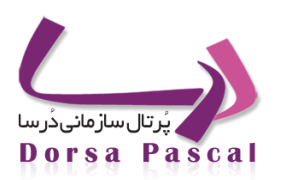

- 0 📒 زیر گروه : با استفاده از این آیکن می توان برای گروه مورد نظر زیر گروه تعریف نمود .
  - 0 📃 🖉 ویرایش : با استفاده از این آیکن می توان نام گروه را ویرایش نمود .
  - 0 🛛 😽 انتقال : بوسیله این آیکن می توان سر گروه را برای گروه مورد نظر تغییر داد .
- ٥ 🛛 🗮 حذف : با استفاده از این آیکن می توان گروه مورد نظر را در صورتی که آیتم داخل آن نباشد خذف نمود .
  - 0 🚽 پايين ، 🎓 بالا : براي تغيير اولويت گروه هاي ايجاد شده مي باشد .

### ساخت آيتم جديد

برای وارد کردن خبر جدید مراحل زیر طی می شود :

- o ابتدا بر روى أيكن أيتم 🗒 كليك مي شود .
- 0 🛛 برای ایجاد آیتم جدید (لینک جدید) بر روی 🧱 کلیک کرده فیلد ها را مطابق شرح زیر پر نمایید:

|                                                                                             | مروب سایت            |
|---------------------------------------------------------------------------------------------|----------------------|
| 🔘 لینک مورد نظر به آدرس سایتهای دیگر لینک میشود 🔋 🔘 لینک مورد نظر به صفحات سایت لینک می شود |                      |
| http://                                                                                     | :رس وب سایت          |
|                                                                                             | وضيحات               |
| i D 🖪 🖄 #8 🖅 🞸 k 🗈 🛍 🛍 🍓 📾 🗙 🤊 🥐 🔚 🖬 O 🛛 🙂 🗄 🏥 🖾 🔏                                          |                      |
| ] He He He Y Y Y He He III III 8 🕲 📻 M 14 😭                                                 |                      |
| \$ I U 臣 吾 君 〓 蒼 Ø ▲ • 😕 • 汪 汪 律 荦 ×' ×, abe & A A = ∞ ※ ψ 🕄 📴 🖣 🖣                          | u 🏢 №* 😒-            |
| aragraph 🔻 Default Font 💌 Size 💌                                                            |                      |
|                                                                                             |                      |
| Iormal II HTML Q Preview                                                                    | Words:0 Characters:0 |

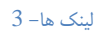

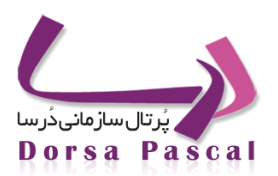

- نام وب سایت: در این قسمت عنوان سایت مورد نظر را وارد نمایید و پر کردن آن اجباری نیست اما به دلیل نشان دادن
   لینک ها برحسب نام وب سایت، بهتر است برای راحتی کاربر این فیلد پر شود. لینک داده شده می تواند به سایتی غیر از
   سایت سازمان باشد و یا یکی از صفحات سایت سازمان باشد که با توجه به نوع لینک یکی از گزینه ها را انتخاب نمایید.
  - آدرس وب سایت: در این قسمت آدرس سایت مورد نظر را وارد نمایید.
- توضیحات: در این قسمت می توانید توضیحات مربوط به لینک را وارد کرده و آنرا ویرایش نمایید. در صورت نیاز به مطالعه
   ویرایشگر این قسمت به ...... مراجعه نمایید.
  - عکس مرتبط: در این قسمت در صورت نیاز می توانید عکسی مرتبط با سایت لینک شده وارد نمایید.
- عکس حذف شود: در صورتی که بخواهید عکس لینک پاک شده و نمایش داده نشود می توانید از این گزینه استفاده
   نمایید.
- فعال: با استفاده از این گزینه می توانید لینک را به فعال و یا غیر فعال نمایید. لازم به ذکر است در صورت غیر فعال بودن،
   لینک در سایت نشان داده نخواهد شد.

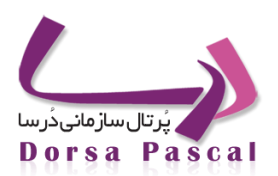

### 🐯 توليد RSS

### معرفى توليد RSS

اگر دقت کرده باشید ، می بینیدکه در خیلی از سایتهای خبری ، لینکی با عنوان RSS قرار داده اند که با کلیک بر روی آن ، به صفحه ای می رویم (با فرمت Xml) که در آن می توان اخبار آن سایت را به فرمت RSS مشاهده و حتی از لینک آن در سایت خودمان نیز استفاده کنیم.حال ما در پرتال امکانی به نام تولید RSS قرار داده ایم که با استفاده از آن می توان به سرور و دیتابیس موردنظرمان اتصال برقرار کرده و از داخل آن جداول خاصی که برای استفاده در این قسمت مدنظرمان است و دارای فرمت خاصی می باشند، از جمله جدول اخبار را انتخاب و یک فرمت RSS از آن ایجاد و برای استفاده در این قسمت مدنظرمان است و دارای فرمت خاصی می باشند، از جمله جدول اخبار را انتخاب و یک فرمت RSS از آن می توان به سرور و می باشند، از جمله جدول می برقرار کرده و از داخل آن جداول خاصی که برای استفاده کاربران در سایت قرار دهیم.با استفاده از این ماژول می توان برای استفاده می باشند، از برای استفاده از آن می مرا انتخاب و یک فرمت RSS از آن ایجاد و برای استفاده کاربران در سایت قرار دهیم.با استفاده از این ماژول می توان برای استفاده کاربران در سایت قرار دهیم.با استفاده از این ماژول می توان برای استفاده کاربران در سایت قرار دهیم.با استفاده از این ماژول می توان برای استفاده می باشاد می برای استفاده کاربران در سایت قرار دهیم.با استفاده از این ماژول می توان برای استفاده سای سایر سازمان ها از اطلاعات سایت سازمان فایل های RSS تولید نمود.

### کار با ماژول تولید RSS

با در نظر گرفتن توضیحاتی که در قسمت بالا داده شد ، می خواهیم با استفاده از ماژول تولید RSS یک RSS ایجاد کرده و لینک آن را برای استفاده ی کاربران در سایت قرا دهیم. بدین منظور بر روی ماژول تولید RSS کلیک کرده و وارد صفحه ای می شویم که در آن فقط امکان ایجاد گروه جدید ، موجود می باشد.با استفاده از این امکان یک گروه ایجاد و پس از آن مانند بقیه ی قسمتهای پرتال در سطح اول می توانید ، آیتم یا زیر گروه ثبت کنید که با ایجاد یکی از این دو ، دیگری غیر فعال می گردد. پس از اینکه تعداد زیر گروه مورد نظرتان را ایجاد کردید ، وارد ثبت آیتم جدید می شوید. در این قسمت ، آیکنی به نام تنظیمات جدید وجود دارد ، که به ازای هر RSS ای که می خواهید تولید کنید ، باید در ابتدای کار یک تنظیمات جدید ایجاد کنید.

|     |          |       | Л          |       |           |          |            |
|-----|----------|-------|------------|-------|-----------|----------|------------|
|     |          |       | V          |       |           |          |            |
| حذف | زيرگروه  | تعداد | آيتم       | تعداد | نامر گروه | فعال     | RSS1 «     |
| ×   | <b>E</b> | 2     |            | 0     | RSS1      | 1        | RSS2 4     |
| ĸ   |          | 0     | <b></b>    | 2     | RSS2      | <b>V</b> | TestRSS «  |
| ĸ   | E        | 0     | <b>***</b> | 1     | TestRSS   | 1        | •••••) تست |
| x   |          | 0     |            | 0     | تست       | 1        |            |

ابتدا بر روی گروه جدید 璕 کلیک کنید، نام گروه را وارد کرده و ذخیره را زده و روی آیتم کلیک کنید.

### توليدRSS- 1

در پنجره باز شده روی آیکن تنظیمات جدید 🥮 کلیک کنید، در پنجره بعد ،نام تنظیمات را وارد کرده ، نامی که در این قسمت وارد می کنید ، همان عنوانی است که در نهایت هنگام ایجاد بلاک مربوط به این ماژول (در پوسته) نمایش داده می شود.یک نام برای

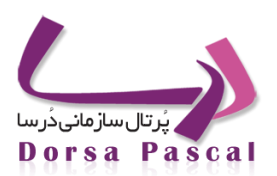

تنظیمات در نظر گرفته و سپس بر روی دکمه ی مرحله ی بعدکلیک کنید ، وارد صفحه ی تعریف اتصال می شوید ، در این صفحه بایستی اتصال مورد نظرتان را ایجاد کنید. این صفحه شامل موارد زیر است:

نوع پایگاه داده(اصولا از نوع Sql Server می باشد) – نام سرور – نام دیتابیس – نوع اتصال (در صورتی که تیک "استفاده از سیستم شناسایی ویندوز" را بزنید ، نام کاربری و رمز عبور غیرفعال می گردد) – نام کاربری – رمز عبور.

پس از وارد کردن موارد فوق ، دکمه ی اتصال را می زنیم که اگر تمامی موارد به صورت صحیح وارد شده باشند و اتصال به درستی برقرار شده باشد ، دکمه ی مرحله ی بعد فعال می گردد. با زدن آن وارد صفحه ی انتخاب جداول می شوید.

| ▼ Sql Server                      | نوع پایگاه داده |  |
|-----------------------------------|-----------------|--|
|                                   | نامر سيرور      |  |
|                                   | نامر دیتابیس    |  |
| 🔲 استفاده از سیستم شناسائی ویندوز | نوع اتصال       |  |
|                                   | نامر کاربری     |  |
|                                   | رمز عبور        |  |
| تست اتصالب مدحاه بعد              |                 |  |

#### توليدRSS- 2

در صفحه بعد ، دو پنل وجود دارد که در پنل سمت چپ ، جداول دیتابیس مورد نظر که در مرحله ی قبل به آن اتصال ایجاد کردید ، نمایش داده می شود که هر کدام از آنها که می خواهید برای آن RSS تولید کنید را انتخاب کرده و اولین دکمه برای انتقال آن به پنل سمت راست را زده تا بتوان برای ادامه کار از آن استفاده نمود (اگر بخواهید تمامی جداول را به سمت راست انتقال دهید ، باید دکمه ی سوم را انتخاب کنید و اگر جداول در سمت چپ باشند و بخواهید آنها را به راست انتقال دهید ، اگر تکی باشد ، دکمه ی دوم و اگر به صورت کلی باشد ، دکمه ی چهارم را انتخاب کنید)

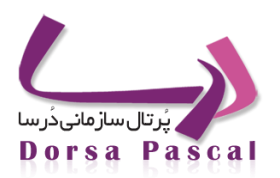

| Actor                          |     | NewS        |  |
|--------------------------------|-----|-------------|--|
| ActorG                         |     |             |  |
| Advance_Skin_Address           | E   |             |  |
| Adver                          |     |             |  |
| AdverG                         |     |             |  |
| AlbumsG                        |     |             |  |
| ArchiveTable                   |     |             |  |
| Article                        |     |             |  |
| ArticleG                       |     |             |  |
| aspnet_Applications            |     |             |  |
| aspnet_Membership              |     |             |  |
| aspnet_Paths                   | _<  |             |  |
| aspnet_PersonalizationAllUsers | ->> |             |  |
| aspnet_PersonalizationPerUser  |     |             |  |
| aspnet_Profile                 |     |             |  |
| aspnet_Roles                   |     |             |  |
| aspnet_SchemaVersions          |     |             |  |
| aspnet_Users                   |     |             |  |
| aspnet_UsersInRoles            |     |             |  |
| aspnet_WebEvent_Events         |     |             |  |
| ASPStateTempApplications       |     |             |  |
| ASPStateTempSessions           |     |             |  |
| Baker                          |     |             |  |
| BakerG                         | *   |             |  |
|                                |     |             |  |
|                                |     | <<مرحله بعد |  |
|                                |     |             |  |
|                                |     |             |  |

#### توليدRSS- 3

پس از انتقال جدول مورد نظر به پنل سمت راست ، دکمه ی مرحله ی بعد را زده و وارد ساخت کوئری می شوید. در این صفحه نیز کردن هر bexpand و پنل موجود می باشد ، در پنل سمت راست ، نام جدول هایی که در قسمت قبل انتخاب نمودیم را نمایش می دهد. با کدام از آنها لیست فیلدهای داخل جدول نمایش داده می شود. در پنل سمت چپ ، بایستی کوئری مورد نظرمان را وارد نمائید. به عنوان مثال :

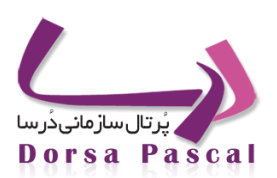

| - NewS    | ^                                                                                                    |
|-----------|----------------------------------------------------------------------------------------------------|
| - Code    |                                                                                                    |
| - CodeG   |                                                                                                    |
| - Comment |                                                                                                    |
| - Time1   |                                                                                                    |
| - Date1   |                                                                                                    |
| - Date2   |                                                                                                    |
| - Active  |                                                                                                    |
| - Email   |                                                                                                    |
| Titr      |                                                                                                    |
| - Lang    |                                                                                                    |
| - Levels  |                                                                                                    |
| - Source  | _                                                                                                    |
| - Summerv |                                                                                                    |
| - File1   |                                                                                                    |
| - Writer  |                                                                                                    |
| - Review  |                                                                                                    |
|           | - N                                                                                                    |
|           | NewS Code Code Code Code Coment Tima1 Date1 Date2 Active Email Titr Lang Lavels Source Summery File1 Writer Review |

#### توليدRSS- 4

پس از نوشتن کوئری ، دکمه ی Test Query را انتخاب کنید که اگر کوئری مورد نظر صحیح باشد ، دکمه ی مرحله ی بعد فعال می گردد. با زدن این دکمه وارد صفحه ی مربوط به هدر زردرنگ داخل صفحه ی RSS می شویم. در این صفحه گزینه های عنوان ، شرح ، لینک و تصویر موجود می باشد که با پر کردن این موارد و ذخیره ی آن ها یک سطر ایجاد می شود و می توان در این صفحه به هر تعداد که می خواهیم سطر ایجاد کنیم که با ایجاد هر سطری در گرید مربوط هر کدام از آیتمهای ثبت شده ، فیلدی به نام انتخاب مشاهده می شود که اگر این گزینه را برای هر سطر انتخاب کنیم ، همان را به عنوان هدر RSS مورد نظر ما در نظر می گیرد.

پس از انتخاب ایتم مورد نظر برای هدر وارد صفحه ای می شویم که در آن فیلدهای جداول موجود می باشد و با استفاده از آنهامی توان RSS را در این مرحله ایجاد کرد.

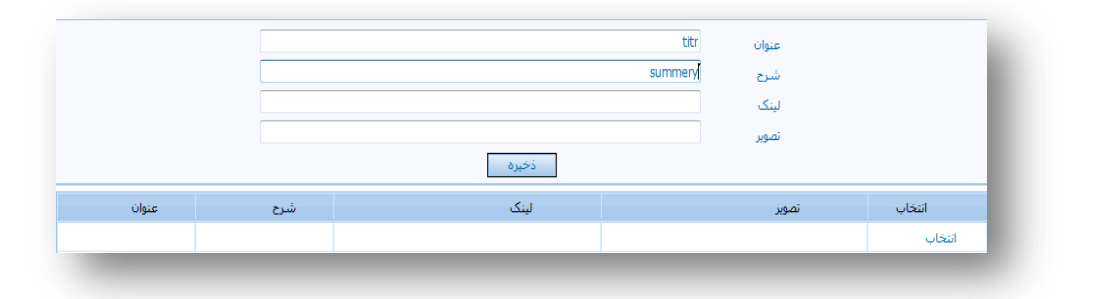

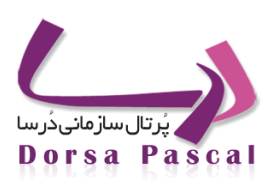

### صفحه ی فیلدهای جداول

این صفحه مهمترین قسمت تولید RSS می باشد و در این قسمت است که مشخص می کنیم چه فیلدی از جدول ما بـه چـه فیلـدی از متصل گردد.

در این صفحه سه پنل وجود دارد:

- پنل سمت چپ مربوط به فیلدهای جدولی است که در مراحل قبل انتخاب کرده و بر روی آن کوئری زدیم ،

- پنل وسط مربوط به فیلدهای RSS می باشد که شامل عنوان ، شرح ، تاریخ و لینک می باشد ،

-پنل سمت راست دارای تعدادی باکس است که این باکس ها همان فیلدهای RSS می باشند که پس از انجام یکسری از مراحل که در ادامـه توضیح داده خواهد شد ، Text های هر کدام از آنها با فیلدهای جداول و یا هر چیز دیگری پر می شوند.

به عنوان مثال فرض کنید ، می خواهید از جدول اخبار برای تولید RSS استفاده کنید و در کوئری مربوط به آن هم

به یکی از RSS Field را وارد نموده اید. حال می خواهیم هر کدام از فیلدهای داخل پنل RSS Field به یکی از فیلدهای مرتبط به جدول اخبار اتصال داده شود. برای این کار مراحل زیر را طی می کنیم:

فیلد عنوان از پنل RSS Field را انتخاب کرده و از داخل پنل مربوط به فیلدهای جدول هم فیلدی که در آن عنوان اخبار نمایش داده می شود که در اینجا فیلد Titr می باشد را تیک زده و در نهایت دکمه ی اضافه کردن به انتها از بالای صفحه را کلیک می کنیم. با این کار مشاهده می کنید در پنل سمت راست در Text عنوان ، فیلد Titr را اضافه می کند. حال اگر بخواهید این فیلد را حذف کنید ، آن را انتخاب کرده و دکمه ی نارنجی رنگ داخل همین باکس را می زنید ، با این کار فیلد Titr از این Text حذف می گردد.

| 🗂 🗹 titr    | RSS Fields | عنوان       | 1 |
|-------------|------------|-------------|---|
| 🛄 🔲 summery | عنوان      | [titr]      |   |
|             | شرح        |             |   |
|             | تاريخ      |             |   |
|             | ا لینک     |             |   |
|             |            |             |   |
|             |            | شرع         |   |
|             |            | I summerv I |   |
|             |            |             |   |
|             |            |             |   |
|             |            |             |   |
|             |            | تاريخ       |   |
|             |            |             | 2 |

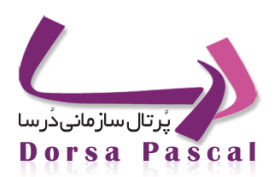

برای تمامی فیلدهای دیگر RSS ، هم مشابه همین کار را انجام می دهید ، به این صورت که شرح را انتخاب و از جدول اخبار هم یا فیلد Summery که مربوط به خلاصه خبر است و یا فیلد Comment که مربوط به شرح خبر است را تیک زده و دکمه ی اضافه کردن به انتها را می زنیم. برای تاریخ ، فیلد Date1 از جدول را انتخاب می کنیم ، البته قابل ذکر است که فیلد تاریخ در RSS نمایش داده نمی شود.

برای فیلد لینک ، قضیه کمی متفاوت است : کار با آن به این صورت است که ما می خواهیم بر روی هر آیتمی که کلیک می کنیم ، شرح خبر مربوط به همان آیتم را به ما نمایش دهد. بنابراین بایستی فیلد لینک را به شکلی طراحی کنید که این اتفاق بیفتد و لینک آیـتم بـه شـرح همـان آیـتم متصل گردد. برای این کار وارد سایت شده و در آن جا بر وری یک آیتم اخبار کلیک کنید، بنابراین وارد بلاک نمایش آن خبر می شوید. آدرسی کـه در آدرس بار برای آن نمایش داده می شود را تا ""Pageld انتخاب کنید

http://www.shirazedc.co.ir/ShowPage.aspx?page\_=news&lang=1&tempname=mainsite&sub=0&PageID=

سپس در TextBox مربوط به "اضافه کردن" در این صفحه وارد کرده و دکمه ی اضافه کردن را می زنیم، البته این درحالی است که فیلد لینک انتخاب باشد.

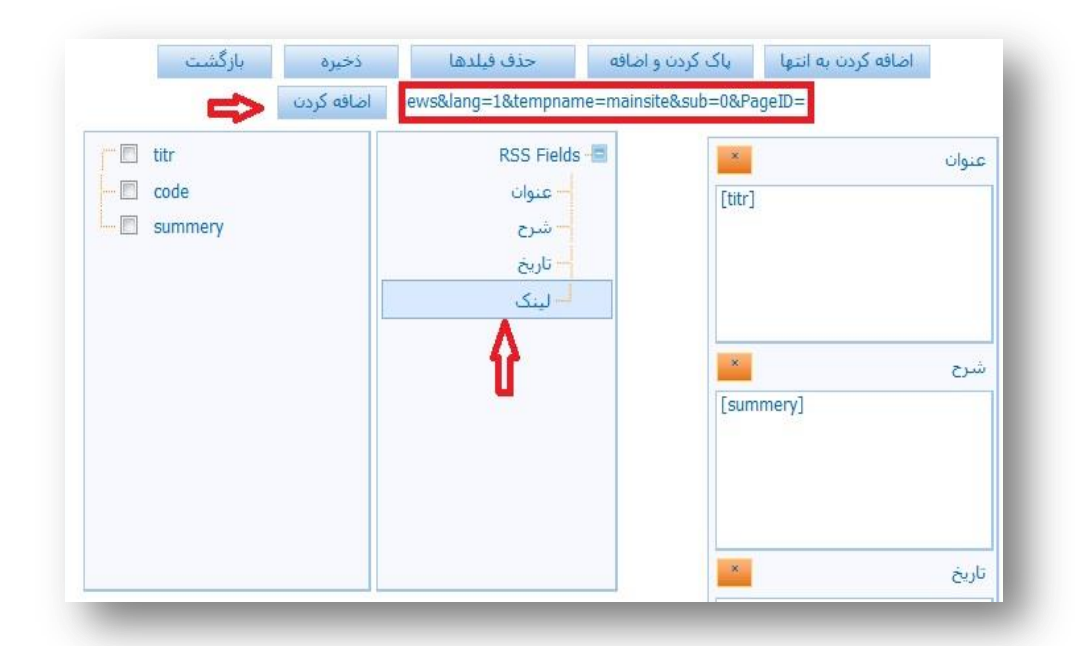

حال سوالی که در این جا پیش می آید این است که چرا آدرس را به این شکل گرفتیم و برای ادامه ی آدرس چه اتفاقی می افتد؟

در پاسخ به این سوال باید گفت که به ازای هر آیتم در دیتابیس یک کد ثبت شده که ایم کد همان عدد روبروی "Pageld" می باشد ، بنابراین در ادامه باید ن فیلد Code را مانند بقیه ی قسمت ها به لینک اضافه می کنیم. حال در ادامه ی آدرس فیلد Code اضافه شده و با کلیک بر روی لینک مورد نظر به اخبار همان آیتم متصل می شود. پس از اینکه تمام تنظیمات مربوطه را در این صفحه انجام دادید ، گزینه ی ذخیره را می زنید ، که با این کار توانسته اید RSS مورد نظرتان را ثبت کنید.

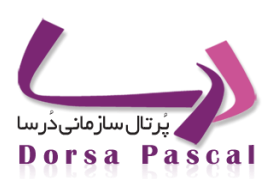

|              | اضافه کردن |                                                       |                                                                                                    |                       |
|--------------|------------|-------------------------------------------------------|----------------------------------------------------------------------------------------------------|-----------------------|
| titr<br>code |            | - RSS Fields<br>- عنوان<br>- شرح<br>- تاريخ<br>- لينک | E Contraction of the second second se | عنوان<br>شرح<br>mery] |
|              |            |                                                       | ×                                                                                                    | تاريخ                 |

(به این نکته توجه کنید که تولید RSS امکان ویرایش ندارد.)

### نحوه ی استفاده از تولید RSS در پوسته:

پس از اینکه تمامی RSS های مورد نظر را با استفاده از تولید RSS ایجاد کردید ، باید آنها را سمت سایت به کاربر نمایش دهید .

برای اینکه بتوانید تولید RSS را در پوسته استفاده کنید ، تنها یک روش وجود دارد و آن هم استفاده از سطر جدید – ابزار جدید می باشد. تولیـ د RSS را با این روش انتخاب کرده و در بلاکی که برای آن ساخته می شود هم فیلد عنوان را انتخاب کنید.

با زدن صفحه اصلی مشاهده خواهید کرد که بلاکی ایجاد شده است که در آن می توانید لیست RSS های ساخته شده را مشاهده کرده و با کلیک بر روی هر کدام وارد صفحه ی RSS مربوط به همان آیتم شده و لینک مربوط به آن را از داخل آدرس بار گرفت (که ایس آدرس هم نوعی فرمت Xml است)و به هر قسمتی از سایت که مد نظرتان می باشد بدهید.

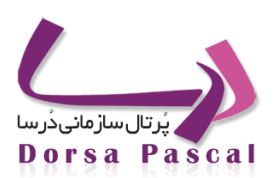

### 🚹 چارت سازمانی

### 🋍 🛛 معرفی ماژول چارت سازمانی

در این ماژول بر اساس سلسله مراتب سازمانی و مطابق با چارت سازمانی سمت افراد وارد شده و علاوه بر قابلیت نمایش در سایت می توان در فرآیند گردش کار از آن استفاده کرد که توضیحات مربوط به آن در راهنمای مربوط به گردش کار به تفصیل آورده شده است.

### ایجاد چارت سازمانی

ابتدا از قسمت ماژول ها ، ماژول چارت سازمانی را انتخاب کرده و با کلیک بر روی ایجاد واحد جدید 🏂 فرم زیر نمایش داده می شود ، اطلاعات مورد نیاز را وارد کرده و ذخیره کنید.

|   |        |   | نام واحد |
|---|--------|---|----------|
|   |        |   |          |
|   |        |   |          |
|   |        |   |          |
|   |        |   |          |
|   |        |   |          |
|   |        |   |          |
|   |        |   |          |
|   |        |   |          |
|   |        |   |          |
|   |        |   |          |
|   |        |   |          |
| ÷ |        |   | شرح      |
|   | 🔽 فعال |   |          |
|   |        | A |          |

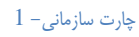

دقت شود که در این ماژول هر گروه در عین داشتن زیر گروه ، خود نیز حاوی اطلاعات است و در این ماژول دیگر اضافه کردن آیـتم ، وجود ندارد.

با توجه به چارت سازمانی ، برای گروه های ایجاد شده گروه و زیر گروه ایجاد کنید.

آموزش جامع نرم افزار پُرتال سازمانی دُرسا

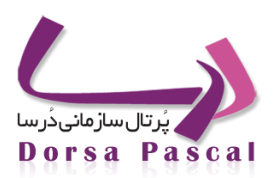

|     |        |       |      |      |     |                   |          | چارت سازمانی | سير جارى |
|-----|--------|-------|------|------|-----|-------------------|----------|--------------|----------|
| حذف | ويرايش | پايين | بالا | واحد | سمت | نام واحد          | فعال     |              |          |
| ×   | ٨      |       | ٠    | *    |     | استانداری/مدیر    | 1        |              |          |
| ×   | ٨      |       | ٠    | *    |     | استانداری/کارشناس | <b>v</b> |              |          |
| ×   | ٨      |       | ٠    | *    |     | گروه نرم افزار    | 1        |              |          |
| ×   | 1      |       | ٠    | *    |     | گروه سخت افزار    | <b>V</b> |              |          |

### چارت سازمانی– 2

| , حذف | ويرايش | پايين | بالا | واحد | سمت | نام واحد | فعال         |  |
|-------|--------|-------|------|------|-----|----------|--------------|--|
| ×     | ٢      |       | ٠    | *    | 00  | استقرار  | $\checkmark$ |  |
| x     | 1      |       | ÷    | *    | 44  | پشتیبانی | $\checkmark$ |  |

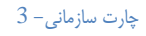

بعد از ساخت گروه ها می توانید سمت های گروه ساخته شده را با کلیک بر روی آیکن 💏 پر کردن اطلاعات مشخص کنیـد و در قسمت شرح می توان نام مسئولین مربوطه را وارد کرد.

|    |        |        | نام سمت |
|----|--------|--------|---------|
|    |        |        | شرح     |
|    |        |        |         |
|    |        |        |         |
|    |        |        |         |
| h. |        |        |         |
|    | 🗖 مدير | 🔽 فعال |         |
|    |        |        |         |
|    | بازگشت | ذخيره  |         |

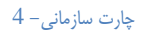

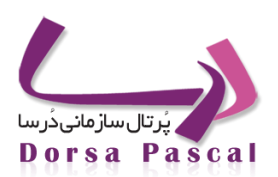

### نمایش چارت سازمانی در سایت

چارت سازمانی از جمله ماژول هایی است که باید در منو صدا زده شود.

ابتدا از لیست سمت راست روی 🍞 کلیک کرده و سپس منو ی مورد نظر را انتخاب کنید.

| - 69 🤤 🛱            | ۶                | ▼ جستجو در صفحات:                                       | انتخاب منو انتخاب منو                                                               |
|---------------------|------------------|---------------------------------------------------------|-------------------------------------------------------------------------------------|
| ه بالا بایین انتقال | ویرایش حذف سرگرو | حه نام صفحه محتوا تعداد تاریخ انتشار زیر منو تعداد<br>1 | مسیر جاری<br>صفحه ای ثبت نشده است<br>برای این گروه هیچ صفحه ای هنوز<br>ثبت نشده است |

#### چارت سازمانی– 5

| 69 🍕      | » 🖫   |      |         | ۶   |          |       |            |              |       | جات:       | - جستجو در صف      | •           |          | انتخاب منو test   |
|-----------|-------|------|---------|-----|----------|-------|------------|--------------|-------|------------|--------------------|-------------|----------|-------------------|
|           |       |      |         |     |          |       |            |              |       |            |                    |             |          | مسیر جاری<br>test |
| انتقال    | بايين | بالا | سـرگروه | حذف | ويرايش   | تعداد | زير<br>منو | تاريخ انتشار | تعداد | محتوا      | نام صفحه           | نوع<br>صفحه | فعال     | news 🎇 📂          |
| <b>**</b> | -     | 솔    |         | ×   | ٨        | 0     |            | 1389/10/07   | 0     |            | news               | ᄣ ماژول     | <b>~</b> | testform          |
| <b>**</b> |       | ٠    | 3       | ×   | 1        | 0     |            | 1389/10/07   | 0     | ****       | test               | 裷 ماژول     | <b>~</b> | testform2         |
| <b>*</b>  | -     | ÷    | 3       | ×   | ٨        | 0     |            | 1389/12/23   | 0     | ****       | testform           | 📰 فرم       | <b>~</b> | مستحوی بیشخوان2   |
| 3         |       | ÷    | 3       | ×   | ٨        | 0     |            | 1389/12/23   | 0     | ****       | testform2          | 🎫 فرم       | <b>~</b> | 📰 دیتل            |
| 4         |       | ٠    | 3       | ×   | <i>.</i> | 0     |            | 1389/12/25   | 0     | <b>***</b> | جستجوی<br>پیشخوان2 | == فرم      | ~        | 📈 نقشه سایت       |
| <b>**</b> | *     | ÷    | 3       | ×   | 1        | 0     |            | 1390/04/18   | 0     | ****       | ديتل               | == فرم      | <b>~</b> |                   |
| 3         | ÷     | ÷    | 3       | ×   | ٨        | 0     |            | 1390/05/12   | 0     | ****       | نقشه سایت          | 涁 ماژول     | 1        |                   |
|           |       |      |         |     |          |       |            | 1            |       |            |                    |             |          |                   |
|           |       |      |         |     |          |       |            |              |       |            |                    |             |          |                   |

در صفحه نمایش داده شده روی آیکن ایجاد صفحه جدید

#### چارت سازمانی– ۶

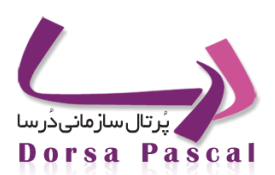

سپس فرم زیر نمایش داده می شود، برای صفحه یک نام مناسب انتخاب کرده و نوع صفحه را از نوع ماژول های درسا و نام ابزار را چارت سازمانی قرار دهیدو از قسمت نام پوسته نام صفحه ای را که می خواهید ماژول در آن نمایش داده شود انتخاب و تنظیمات را ذخیـره کنید.

|               | صفحه شـما زير صفحه <b>test</b> مي باشـد. |
|---------------|------------------------------------------|
| نام صفحه جدید |                                          |
| متن جايگزين   |                                          |
| نوع صفحه      | ماژول های درسا                           |
| نام ابزار     | چارت سازمانی                             |
| زير سايت      | نمایش سایت اصلی                          |
| نام پوسته     | ▼ login                                  |
| کلمات کلیدی   |                                          |
|               |                                          |
|               | h.                                       |
|               |                                          |
|               |                                          |
| 🔲 آیکن نه     | ایشBrowse                                |
|               | 🕅 فعال                                   |
|               | ذخیرہ بازگشت                             |

چارت سازمانی– 7

😡 خبر نامه

🔳 🛛 معرفی ماژول خبرنامه

ماژول خبرنامه ابزاری است که برای سهولت در ارسال اخبار و اطلاعیه ها از طریق پست الکترونیک به کار می رود.

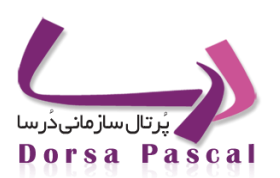

در قسمت ماژول ها ، بر روی ماژول خبرنامه کلیک کنید ، برای اولین بار که صفحه باز می شود، شما می توانید با استفاده از آیکن ایجاد گروه جدید کمی یک گروه برای درج خبرنامه مورد نظر خود بسازید ، که برای اولین بار می توانید ، یا برای این گروه آیتم کنید و یا زیر گروه و در صورتی که یکی از این ها را انتخاب کردید گزینه ی دوم غیر فعال می شود. حال فرض کنید به تعداد مورد نیاز زیر گروه ایجاد کرده ید و بایستی برای آن آیتم تعریف کنید، برای ایجاد خبرنامه جدید باید گزینه ثبت خبرنامه گروه ایجاد کرده ید و بایستی برای آن آیتم تعریف کنید، برای ایجاد خبرنامه جدید باید گزینه ثبت خبرنامه کروه ایجاد کرده ید و بایستی برای آن آیتم تعریف کنید، برای ایجاد خبرنامه جدید باید گزینه ثبت خبرنامه کروه ایجاد کرده ید و بایستی برای آن آیتم تعریف کنید، برای ایجاد خبرنامه جدید باید گزینه ثبت خبرنامه و توضیحات مربوط به آن را درج کنیم و خبرنامه مورد نظر را ثبت کنید.در صفحه ای که خبرنامه خود را ثبت می کنید بایستی نام خبرنامه و توضیحات مربوط به آن را درج کنید و ایجاد آیتم اگر به جدولی که آیتم در آن ایجاد شده است دقت کنید می بینید که شامل پیوست فایل – تاریخ درج – ویـرایش – انتقال – حدف و ارسال می باشد.

| مال عنوان عنوان ایتقال حذف ارسال<br>خینامه کی اعماد (۲۵ مال مال مال مال مال مال مال مال مال مال |       |     |        |        |            |       | مه »>خبرنامه | خبر نا   |
|-------------------------------------------------------------------------------------------------|-------|-----|--------|--------|------------|-------|--------------|----------|
| 🖂 🗶 🔁 🥒 1390/06/02 🧷 adjuš                                                                      | ارسال | حذف | انتقال | ويرايش | تاريخ درج  | پيوست | عنوان        | فعال     |
|                                                                                                 |       | ×   | 3      | ø      | 1390/06/02 | 0     | خبرنامه      | <b>~</b> |

خبرنامه- 1

- 0 💉 ( فعال) : فعال یا غیر فعال بودن گروه مورد نظر را می توان تعیین نمود .
  - عنوان : نام خبرنامه ایجاد شده را نمایش می دهد .
- پیوست فایل : مربوط به زمانی است که شما بخواهید فایل خاصی را به خبرنامه خود اضافه کنید.
  - تاریخ: درج همان تاریخی است که شما خبرنامه خود را ثبت کرده اید.
- انتقال: در این گزینه شما می توانید سرگروهی که برای خبرنامه خود انتخاب کرده اید را تغییر دهید.
- ارسال: با کلیک بر روی گزینه ارسال شما می توانید خبرنامه خود را به پست الکترونیک افرادی که یا خود شما به صورت
   دستی ایجاد کرده اید و یا افرادی که خودشان از طریق سایت عضو خبرنامه شده اند، ارسال کنید.
  - 🔳 🛛 گروہ بندی ایمیل ھا

حال اگر دقت کرده باشید می بینید که در قسمتی که ثبت خبرنامه جدید علیه وجود دارد،یک آیکن گروه بندی ایمیل ها نیز وجود دارد ای که با کلیک بر روی این گزینه صفحه زیر نمایش داده می شود، که در این قسمت امکان انتقال ایمیل ها از فایل بـه گـروه ای و مدیریت گروه های ایمیل ای قرار داده شده است.

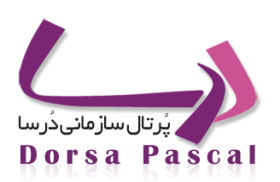

| 3 |                      |                |                       |                                                                    |                                                    |
|---|----------------------|----------------|-----------------------|--------------------------------------------------------------------|----------------------------------------------------|
|   |                      |                | به آن گروه انتقال داد | دارا <mark>ی زیرگروه باشد، نمی توان ایمیلی را ب</mark><br>BaseGrou | جه : در صورتی که یک گروه<br>ست ایمیل های گروه    p |
|   | چ ایمیل ایی یافت نشد | در این گروه هی |                       |                                                                    | • نمایش همه گوهها                                  |
|   | بازگشت               | انتقال         |                       |                                                                    |                                                    |
|   |                      |                |                       |                                                                    |                                                    |
|   |                      |                |                       |                                                                    |                                                    |

### 🔳 مدیریت گروه های ایمیل 📕

هنگامی که برای اولین با از این ماژول استفاده می کنید، مشخص است استفاده از انتقال ایمیل ها از فایل به دلیل عدم وجود گروه بی معنی است ، پس ابتدا وارد مدیریت گروه های ایمیل شده و با کلیک بر روی آیکن 🛱 یک گروه با نام دلخواه ایجاد کنید.

| نامر گروه |              |  |
|-----------|--------------|--|
|           | الا ول       |  |
|           | دحيره باردست |  |
|           |              |  |
|           |              |  |

💻 امکان انتقال ایمیل ها از فایل به گروه 🕰

این گزینه به شما این امکان را می دهد که بتوانید ایمیل هایی که نیاز دارید و در خبرنامه شـما موجود نمـی باشـد را در یـک فایـل Notepad واردکرده و از اینجا Browse کنید و به گروه مورد نظر خود انتقال دهید که برای انتقال به گروه باید در سمت راست صفحه که لیست گروه ها موجود می باشد تیک گروه مورد نظر را بزنید.توجه کنید که آدرس های وارد شده در فایل Notepad باید با ";" از هم جـدا شوند.

آموزش جامع نرم افزار پُرتال سازمانی دُرسا

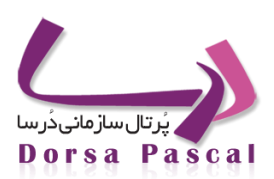

|                                                                                         | انتقال ایمیل ها از فایل به گروه |
|-----------------------------------------------------------------------------------------|---------------------------------|
| توجه ؛ در صورتی که یک گروه دارای زیرگروه باشد، نمی توان ایمیلی را به آن گروه انتقال داد |                                 |
| Browse                                                                                  |                                 |
| انتقال                                                                                  |                                 |
|                                                                                         | 🖃 🔁 نمایش همه گروهها            |
|                                                                                         | 📃 گروه 1                        |
|                                                                                         | 🛶 🔲 گروه2                       |
| بازگشت                                                                                  |                                 |
|                                                                                         |                                 |
|                                                                                         |                                 |

خبرنامه- 4

💻 ارسال خبرنامه

| • • • • ×     • • • • • • • • • • • • • • • • • • •                                                                                                    | یعی © ارسال تک تک<br>:::::::::::::::::::::::::::::::::    | <ul> <li>ارسال ۲۵۰</li> <li>ارسال ۲۵۰</li> <li>ارسال ۲۵۰</li> <li>ارسال ۲۵۰</li> <li>ارسال ۲۵۰</li> <li>۱۰۰</li> <li>۱۰۰&lt;</li></ul> | BCC ○ CC @                                                                                  | م،<br>عنو |  |
|----------------------------------------------------------------------------------------------------|-----------------------------------------------------------|----------------------------------------------------------------------------------------------------|---------------------------------------------------------------------------------------------|-----------|--|
| <ul> <li>♥ ♥ X 10 10 10 10 10 10 10 10 10 10 10 10 10</li></ul>                                                                                                    | يعى (سال تک تک<br>[ [ ] [ ] [ ] [ ] [ ] [ ] [ ] [ ] [ ] [ | <ul> <li>ι ι ι ι ι ι ι ι ι ι ι ι ι ι ι ι ι ι ι</li></ul>                                                                                                    | BCC © CC @                                                                                  | عبو       |  |
| • • • • >        ▶       ●       ●       ●       ●       ●       ●       ●       ●       ●       ●       ●       ●       ●       ●       ●       ●       ●       ●       ●       ●       ●       ●       ●       ●       ●       ●       ●       ●       ●       ●       ●       ●       ●       ●       ●       ●       ●       ●       ●       ●       ●       ●       ●       ●       ●       ●       ●       ●       ●       ●       ●       ●       ●       ●       ●       ●       ●       ●       ●       ●       ●       ●       ●       ●       ●       ●       ●       ●       ●       ●       ●       ●       ●       ●       ●       ●       ●       ●       ●       ●       ●       ●       ●       ●       ●       ●       ●       ●       ●       ●       ●       ●       ●       ●       ●       ●       ●       ●       ●       ●       ●       ●       ●       ●       ●       ●       ●       ●       ●       ●       ●       ●       ●       ●       ●       ● <td< td=""><td>abe ×. ×' 詳詳 ⊟ ⊟</td><td>Ω © ᡚ =<br/>► <b>₩ Ⅲ ∿ ■</b></td><td>I<br/>I<br/>I<br/>I<br/>I<br/>I<br/>I<br/>I<br/>I<br/>I<br/>I<br/>I<br/>I<br/>I<br/>I<br/>I<br/>I<br/>I<br/>I</td><td>عبو</td><td></td></td<>                                                                                                    | abe ×. ×' 詳詳 ⊟ ⊟                                          | Ω © ᡚ =<br>► <b>₩ Ⅲ ∿ ■</b>                                                                                                    | I<br>I<br>I<br>I<br>I<br>I<br>I<br>I<br>I<br>I<br>I<br>I<br>I<br>I<br>I<br>I<br>I<br>I<br>I | عبو       |  |
| $\begin{array}{c} \bullet & \bullet \\ \bullet & \bullet \\$ | 〕 】 】 ▲ ▲ □ 計 =<br>■ T+ >T 言 粤 留<br>====×, ×* 律 律 三 三     | : ♥ ₩ ₩ ₩ ₩ E                                                                                                    | i<br>I∿u % ∞ =                                                                              |           |  |
| 8 mm iii iii iiii iiii iiii iiii iiii i                                                                                                    | ■ 114 M1 請學 M2<br>abe ×, ×, 律律 注注                         | ₿~ ₩ 🏢 🖪 🖷 🗖                                                                                                    | ∎ 🖏 🗳 ኞ 📟 🔳                                                                                 |           |  |
| • <sup>10</sup> 2 • ▲ ② Z ■ ■ ■ ■ ■ ■ ↓ Z B ▲ å å å ;<br>• Paragraph ▼ Default Font ▼ Size                                                                                                    | abe ×, ×, ≝ ≇ ⊟ }⊟                                        | ₿~ <b>₩</b> ₩₩₩₩₩                                                                                                    | I ∿ û © ∞ <b>=</b>                                                                          |           |  |
| Paragraph     Default Font     Size                                                                                                    |                                                           |                                                                                                    |                                                                                             |           |  |
|                                                                                                    |                                                           |                                                                                                    |                                                                                             |           |  |
|                                                                                                    |                                                           |                                                                                                    |                                                                                             |           |  |
|                                                                                                    |                                                           |                                                                                                    |                                                                                             |           |  |
|                                                                                                    |                                                           |                                                                                                    |                                                                                             |           |  |
|                                                                                                    |                                                           |                                                                                                    |                                                                                             |           |  |
|                                                                                                    |                                                           |                                                                                                    |                                                                                             |           |  |
|                                                                                                    |                                                           |                                                                                                    |                                                                                             |           |  |
|                                                                                                    |                                                           |                                                                                                    |                                                                                             |           |  |

خبرنامه- 5

برای این کار ابتدا باید گزینه انتخاب آدرس ایمیل 📈 از بالای صفحه انتخاب کنید. در این قسمت گروه مورد نظر را انتخاب کرده و تیک آدرس هایی که قصد ارسال خبرنامه را برای آن ها دارید را بزنید و با کلیک بر "روی افزودن آدرس های انتخاب شده" ، لیست ایمیل ها به صفحه ارسال خبرنامه افزوده می شود.

دٔرسا نرم افزاری برای آرامش مدیران

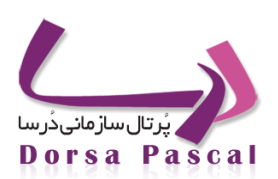

|                | 1              | گروه ها گروه       |
|----------------|----------------|--------------------|
| ذخيره          | درس ایمیل ها   | تعیین سایز نمایش آ |
|                |                | آدرس ایمیل ها      |
| لغو            | بای انتخاب شده | افزودن آدرس ه      |
| آدرس ایمیل     |                | انتخاب همه         |
| test@test.com  |                |                    |
| test1@test.com |                |                    |
| test2@test.com |                |                    |
| test3@test.com |                |                    |
| test4@test.com |                |                    |
|                |                | معكوس كردن انتخاب  |
|                |                | 2 1                |
| لغو            | ای انتخاب شـده | افزودن آدرس ه      |

#### خبرنامه- 6

در این قسمت برای ارسال فایل دو حالت وجود دارد : 10 ارسال جمعی 20 ارسال تک تک

©ارسال جمعی : در این قسمت شما می توانید برای یک گروه از افراد به صورت جمعی فایل خود را ارسال کنید که برای ایـن مـورد نیز دو حالت وجود دارد : CC و BCC . هنگامی که می خواهید فایلی را به صورت دسته جمعی ارسـال کنیـد و تمـام دریافـت کننـدگان خبرنامه بتوانند آدرس پستی دیگر دریافت کنندگان ایمیل را ببنینند گزینه CC را انتخاب کنید و اگر بخواهید هر گیرنده تنهـا آدرس پستی خود را ببیند از BCC استفاده کنید.

اسال تک به تک : این ویژگی همانند ارسال جمعی قابلیت ارسال خبرنامه به گروهی از آدرس ها را دارد ولی با ایـن تفاوت کـه اگر در ارسال جمعی در مجموعه آدرس ها ، آدرس نامعتبری وارد شود ارسال متوقف می شود ولی در ارسال تک به تـک در صورت وجود چنین مشکلی ، ارسال متوقف نمی شود و فقط آدرس نامعتبر نادیده گرفته می شود.

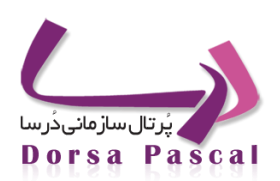

### 🔁 پاپ آپ

🔳 معرفی ماژول پاپ آپ

این لغت از دو بخش pop و up تشکیل شده که در زبان انگلیسی pop به معنای پریدن یا جهیدن استفاده می شود و up هم به معنای بالا می باشد که در اصطلاح به معنای بالا افتادنی می باشد. کاربرد آن در ماژولها به این صورت است که با تعریف یک پاپ آپ این امکان فراهم می شود که هنگام باز شدن صفحه اصلی سایت یک پنجره دیگر که روی صفحه اصلی سایت قرار می گیرد، باز می شود که حاوی اطلاعاتی است که مدیر سایت درنظر گرفته است.

برای ایجاد این صفحه در قسمت ماژولها گزینه صفحات پاپ آپ را انتخاب می کنید تا به صفحه مورد نظر برای ایجاد این گزینه منتقل شوید. در این صفحه برای تعریف آیتم جدید از عکس 🚟 سمت چپ صفحه استفاده کنید که با زدن این گزینه موارد زیر برای تنظیم صفحه باز می شود:

|                                                              |                                            | تيتر                                                                      |
|--------------------------------------------------------------|--------------------------------------------|---------------------------------------------------------------------------|
|                                                              |                                            | شرح                                                                       |
|                                                              |                                            |                                                                           |
| 7 비로로프로로 2 A · ♥· 뉴뷰演演 X · · · · · · · · · · · · · · · · · · |                                            |                                                                           |
|                                                              |                                            |                                                                           |
| aragraphy Derault Pont V Size V                              |                                            |                                                                           |
|                                                              |                                            |                                                                           |
|                                                              |                                            |                                                                           |
|                                                              |                                            |                                                                           |
|                                                              |                                            |                                                                           |
|                                                              |                                            |                                                                           |
|                                                              |                                            |                                                                           |
|                                                              |                                            |                                                                           |
|                                                              |                                            |                                                                           |
|                                                              |                                            |                                                                           |
| ormal BHTML Q.Preview                                        | Words:                                     | 0 Characters:0 🦼                                                          |
|                                                              | Words:/                                    | 0 Characters:0 🦼                                                          |
|                                                              | Words:(                                    | ور O Characters:0 م                                                       |
|                                                              | 300<br>300                                 | ی 0 Characters:0 ریز<br>طول فرم<br>عرض فرم                                |
| ormal CHTML Q.Preview                                        | Words:0<br>300<br>300<br>100               | ر 0 Characters:0 رزم<br>طول قرم<br>عرض قرم<br>فاصله از بالا               |
| ormal CHTML Q.Preview                                        | Words:0<br>300<br>300<br>100<br>100        | ی 0 Characters:0 پی<br>طول فرم<br>عرض فرم<br>فاصله از بالا<br>فاصله از چپ |
| ormal THTML Q.Preview                                        | Words:0<br>300<br>100<br>100<br>1393/04/16 | ی 0 Characters:0<br>طول فرم<br>عرض فرم<br>فاصله از جب<br>تاریخ            |
| Iormal © HTML Q.Preview                                      | Words:0<br>300<br>100<br>100<br>1393/04/16 | ی 0 Characters:0 ی<br>طول فرم<br>عرض فرم<br>فاصله از جب<br>تاریخ          |

### پاپ آپ- 1

- تیتر: جهت نامگذاری پنجره ای که می خواهیم به ما نشان داده شود استفاده می شود.
- شرح: توضیحی که درون پنجره می خواهیم به نمایش درآید را در قسمت شرح می نویسیم که با ابزاری که موجود است
   می توان ظاهر آن را به دلخواه تنظیم کنیم.

درسا نرم افزاری برای آرامش مدیران

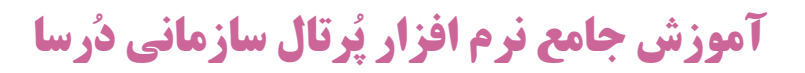

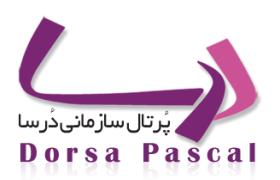

- طول فرم: اندازه طول پنجره ای که نمایش داده خواهد شد را مشخص می کند که بر حسب پیکسل وارد کنید.
- عرض فرم: اندازه عرض پنجره ای که نمایش داده خواهد شد را مشخص می کند که بر حسب پیکسل وارد کنید.
  - فاصله از بالا: اندازه فاصله پنجره مورد نظر از بالای صفحه نمایشگر را بر حسب پیکسل می گیرد.
  - فاصله از چپ: اندازه فاصله پنجره مورد نظر از سمت چپ صفحه نمایشگر را بر حسب پیکسل می گیرد.
    - تاریخ: تاریخ ثبت پنجره را مشخص می کند.
    - فعال: نوع فعال بودن یا نبودن پنجره را مشخص می کند.
- نکته: در قسمت وارد کردن طول و عرض صفحات pop up مقدار طول برای عرض صفحه درنظر گرفته می شود و مقدار عرض برای طول.

بعد از وارد کردن مقادیر دکمه ذخیره را بزنید تا تنظیمات ذخیره شوند. بعد از آن pop up ذخیره شده در صفحه بعد به شما نشان داده می شود.

| حذف | ويرايش | نمايش | تاريخ      | عتوان        | فعال     |
|-----|--------|-------|------------|--------------|----------|
| ×   | ٨      | ۲     | 1389/10/20 | عنوان پاپ آپ | <b>V</b> |
| ×   | ٨      | ۲     | 1389/10/20 | صفحه یاب دوم |          |

#### پاپ آپ۔ 2

در لیست باز شده (شکل بالا) عنوان و تاریخ ثبت صفحه ذخیره شده به شما نشان داده می شود، گزینه نمایش برای نمایش اطلاعات و تنظیمات صفحه استفاده می شود و با گزینه ویرایش می توانید صفحه ایجاد شده را ویرایش کنید.

همانطور که در لیست مشاهده می کنید، فقط یکی از صفحات ایجاد شده آیتم فعال آن انتخاب شده است. این به معنای این است که ما در سایت خود فقط یک صفحه pop up می توانید داشته باشید. برای فعال کردن صفحه ای دیگر باید گزینه ویرایش آن صفحه را کلیک کنید و سپس آیتم فعال آن را تیک بزنید و ذخیره کنید آنگاه گزینه فعال صفحه ویرایش شده در لیست به صورت انتخاب شده نشان داده می شود.

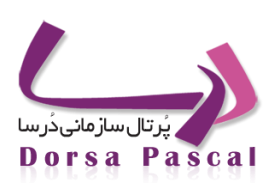

#### Rss 🖻

### معرفی ماژول **Rss**

قالبی برای دریافت آخرین اخبار از پایگاه های اطلاع رسانی است. اما می توان تعریف دقیق تری به صورت زیر ارائه داد قالبی برای دریافت هر مطلبی که بتوان آن را به نوعی در قالب یک جدول جای داد. این قالب توسط مدیر پایگاه اطلاع رسانی تعریف شده و در یک فایل ذخیره می گردد و شما به عنوان کاربر می توانید از طریق برنامه هایی که برای خواندن این قالب طراحی شده اند، به فابل پایگاه اطلاع رسانی مورد نظر خود مراجعه کرده و آخرین اطلاعات و تغییرات آن را دریافت نمایید.

### 🛚 تعیین گروہ برای Rss

در قسمت مدیریت ماژول ها روی rss کلیک کرده هر Rss را در یک گروه خاص مربوط به همان Rss قرار می دهیم. ثبت گروه جدی جدید ای از ده صفحه ای باز می شود دو قسمت در این صفحه وجود دارد نام سایت و آدرس فایل xml را از سایتی که امکان rss دارد کپی نموده و در این قسمت وارد می کنیم و سپس ذخیره را می زنیم. به عنوان مثال برای مشاهده اخبار مربوط به سهام شرکت به سایت مربوطه رفته و روی آ کلیک می کنیم و آدرس سایت را کپی کرده و در قسمت آدرس فایل Xml وارد می کنیم.

| http://www.tse.ir/rss.aspx?cat=2                                                                                               | _ d |
|----------------------------------------------------------------------------------------------------|-----|
| Subscribe to this feed using Live Bookmarks <ul> <li>Always use Live Bookmarks to subscribe to feeds.</li> </ul> Subscribe Now |     |
| 1 –RSS                                                                                                    |     |
|                                                                                                    |     |

|                            | بورس اوراق | نامر سایت     |  |  |
|----------------------------|------------|---------------|--|--|
| http://www.tse.ir/rss.aspx |            | آدرس فایل xml |  |  |
|                            | ا فعال     | <b>V</b>      |  |  |
|                            | بازگشت     | ذخيره         |  |  |

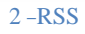

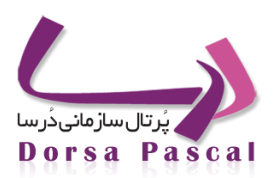

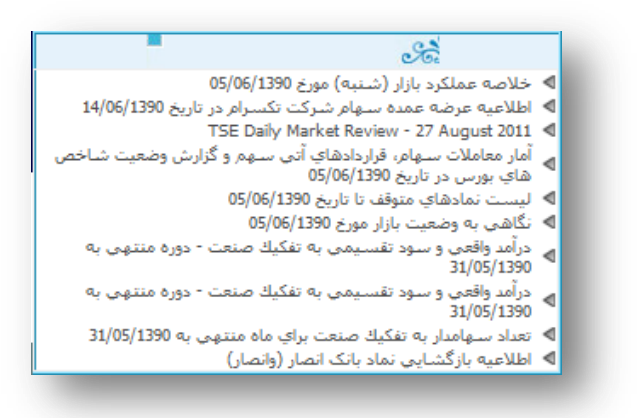

3-RSS

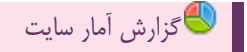

#### معرفی ماژول گزارش آمار سایت

این ماژول جهت نظارت بر اعمال کاربران در قسمت مدیریتی پورتال بوده و از طریق آن مدیر سایت می تواند گزارشی کامل از عملکرد کاربران ( عضو سایت و مهمان) داشته باشد. آیتم های انتخابی در نمایش گزارش به شرح زیر می باشد:

- ٥ از تاريخ .. تا تاريخ.. : تعيين كننده محدوده زماني كه مايليد گزارش آن را دريافت كنيد.
- از ساعت .. تا ساعت.. : تعیین کننده محدوده زمانی( بر اساس ساعت) که مایلید گزارش آن را دریافت کنید.
- o از IP کامپیوتر.. تا IP کامپیوتر .. : تعیین کننده بازه IP هایی که از طریق آنها عملی صورت پذیرفته است.
- ربان: تعیین کننده زبان سایت می باشد که مایلید بر اساس آن گزارش دریافت کنید.( در پروژه های چند زبانـه ایـن مـورد بسیار مفید می باشد)
- زیرسایت: با استفاده از این آیتم می توان مشخص کرد که مایل به دریافت گزارش از عملکرد بر روی کدام زیر سایت هستید.
  - مام کاربر: با استفاده از این آیتم می توانید بر اساس نام کاربری که به پنل دسترسی داشته گزارش خود را چیدمان کنید.

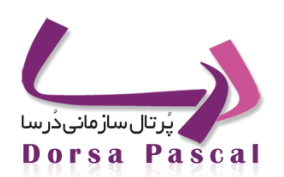

- مرتب سازی بر اساس: با استفاده از این آیتم می توانید گزارش را بر اساس یکی از موارد تاریخ، ساعت، نام کاربر، شماره IP
   ، زبان، یا زیر سایت مرتب نمایید.
  - 🔳 بخش های موجود در ماژول

|   |                   | ساعت 💌           | از ساعت ا 🐂 از ساعت ا    | تاريخ اعتبار<br>تاريخ ثيث     |              |           |              |
|---|-------------------|------------------|--------------------------|-------------------------------|--------------|-----------|--------------|
|   |                   |                  | کاربر انتخاب کاربر       | کامپیوتر                      | IP           |           |              |
|   |                   | ی را دریافت کنید | های زیر گزارش های مختلفی | شـما می توانید با انتخاب آیتم |              |           |              |
| T | نمایش سایت اصلی . | ا همه زیر سایت 🔲 | ×                        | 🗖 همه زبان ها فار             | الدادة ا     | colo de s | ودينت وافحات |
| • | نمایش همه گروه ها | گروه انتخابی     | ريت عکس روز 🗨            | ابزارانتخابی مد               | ابرارها<br>۱ | O         | ©            |
|   |                   |                  |                          | 1                             |              |           |              |

گزارش آمار سایت- 1

همانطور که در تصویر بالا مشاهده می نمایید این ماژول ازچندین بخش تشکیل شده که با توجه به نیاز مدیر سایت می توان آنها را مرتب نمود.

🔳 🛛 مدیریت صفحات

با انتخاب این گزینه می توان کلیه اموری که روی منوی خاصی صورت گرفته است را ردیابی کرد که با این کار آیتم های زیر فعال می گردد.

|   | تاریخ اعتبار است ساعت ا<br>تاریخ ثبت است است ساعت ا<br>IP کاهیپوتر کاربر انتخاب کاربر                                             |                |
|---|----------------------------------------------------------------------------------------------------|----------------|
| × | شما می توانید با انتخاب آیتم های زیر گزارش های مختلفی را دریافت کنید<br>همه زبان ها فارسی  همه زبان ها فارسی  همه منوها متوک افغی | ◙ مديريت صفحات |
|   | مرتب شود با 🔳 تمایش اطلاعات بازگشت                                                                                                |                |

گزارش آمار سایت- 2

در صورت انتخاب چک باکس همه منوها گزارش کاملی از کلیه کارهای صورت گرفته بر روی تمام منوهای موجود در اختیار مدیر قرار می دهد.

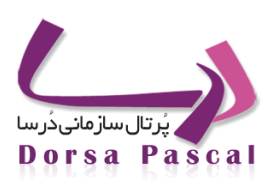

### 🔳 ابزارها

در صورت انتخاب این گزینه، دو منوی پایین کشیدنی در قسمت بالای ماژول نمایش داده می شود.

### گروه انتخابی

از طریق این منو شما می توانید گروه مورد نظر خود را در ماژول انتخابی پیدا کنید و گزارش خود را محدود به همان گروه خاص نمایید.

### ابزار انتخابى

با استفاده از امکانات این منو می توانید ابزار مورد نظر خود را انتخاب کرده و در همان محدوده گزارش بگیرید.

|                  |                     |         | 7                                     | 1390/06/05                               | euti ti                         | -    | 1390/0 | 4/01      |         |            | 1.1    |                |
|------------------|---------------------|---------|---------------------------------------|------------------------------------------|---------------------------------|------|--------|-----------|---------|------------|--------|----------------|
|                  |                     |         |                                       | • 12                                     | نا سافت                         |      | •      | -         | 1       | -          | لاسا   |                |
|                  |                     |         |                                       |                                          | تا Banadic IP ()                |      |        |           |         | ببوتر ال   | as P   |                |
|                  |                     |         | •                                     | تعايش سابت اهلى                          | 🕅 همه زیر سایت ها               |      | •      | سې        | ,Jå     | له زبان ها |        |                |
|                  |                     |         |                                       |                                          | هرتب سباری براسیاس              |      |        | adr       | nin     | UK.        | نام کا |                |
|                  |                     |         |                                       | برگنین                                   | . سایش اطلاعات                  |      |        |           |         |            |        |                |
| عمل انجام<br>شدہ | ربر سابت            | UU      |                                       | آبنو                                     |                                 |      | گروه   | ه ابراد   | ساعد    | 200        | User   | کامیتونر<br>IP |
| اصافه كردب       | نعایش سایت<br>اصلح  | english |                                       | 0.72                                     |                                 |      | Nnews  | 11 اخبار  | 2:45:21 | 1390/04/22 | admin  | 10.20.25.1     |
| اماقه کردن       | نغایش سایت<br>اصلی  | english | Ntest1                                |                                          |                                 |      | N      | 11 احبار  | 2:46:10 | 1390/04/22 | admin  | 10.20.25.1     |
| اصافه كردن       | نغایش سایت<br>اصلی  | english |                                       | Ntest2                                   |                                 |      | N      | 11 اخبار  | 2:46:38 | 1390/04/22 | admin  | 10.20.25.1     |
| مرابش کرد:       | تعايش سايت<br>اصلى  | engish  | Ntest1jhikfjhtjfu kizdtnýchjhmkýsfhmt | ouyjhksdfyhkidyhdrich                    | yrdukhşkdrhşkdro;utsytkuseryuğ  | ii i | N.     | 1 اخبار   | 1:09:21 | 1390/04/27 | admin  | 10.20.25.1     |
| ورابش كرده       | نغایش سایت<br>اعلی  | englah  | kledtnjohjhmkljsfhmtuuyjhksdfyhkfgui  | Ntest1jhkfjhtpfu<br>dbigghbhudgidyhdikfh | yrduktijkdrhjkdro;utsytuaeryugi | i.   | N      | 1 اخار    | 0:10:28 | 1390/04/27 | admin  | 10.20.25.1     |
| ورایش کردا       | نعایش سایت<br>اعلی  | engish  |                                       | Ntestij                                  |                                 |      | N      | الم احبار | 1:06:01 | 1390/04/27 | admin  | 10,20,25.1     |
| وراست کرد،       | نغایش سایت<br>اصلی  | engish  |                                       | Nitest1)                                 |                                 |      | N      | 01 احبار  | 1:06:42 | 1390/04/27 | admin  | 10.20.25.1     |
| مراسل کرد:       | نعایش سایت<br>اعلی  | english | NThousands                            | of passports lost in Sa                  | udi blaze                       |      | N      | Apr 10    | 0:42:48 | 1390/04/29 | admin  | 10.20.25.1     |
| امافه کردن       | نعایش سایت<br>اصلی  | english | NThe                                  | week that was July 8-                    | 14                              |      | N      | ا اخبار   | 0:46:51 | 1390/04/29 | admin  | 10,20,25,1     |
| امتاقه كردن      | نغابش سايت.<br>امام | engish  | Natan may                             | deploy warships in At                    | tantic                          |      | N      | 11 احبار  | 1:24:49 | 1390/04/29 | admin  | 10.20.25.1     |

### گزارش آمار سایت- 3

پس از انتخاب موارد مذکور در جدولی که در پایین نمایش داده می شود IP کامپیوتری که از طریق آن تغییرات صورت گرفته، نام کاربر لاگین کرده، تاریخ و ساعت، نام ابزار، گروه انتخابی، آیتم ویرایش شده، زبان، زیر سایت و عملی که بر روی آن آیتم انمتخابی صورت گرفته را ملاحظه خواهید
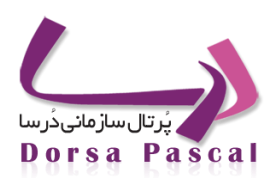

### 🔳 تنظيمات

با انتخاب این گزینه، می توان از کلیه مواردی که در تب تنظیمات پنل قرار دارند گزارش گرفت. از مهم ترین این موارد می تـوان بـه تنظیمـات مدیریت پوسته اشاره نمود.

### 🔳 گزارش آمار سایت کاربر

این قسمت از ماژول شامل سه بخش اصلی گزارشگیری ، تحلیل آمار بازدید و آمار سایت می باشد.

🔳 آمار سایت

همانطور که در شکل زیر مشاهده کنید ، در این بخش با انتخاب زیر سایت و زبان موردنظر می توان اطلاعات مربوط به تعداد بازدیدکننـدگان را مشاهده نمود. یکی دیگر از امکاناتی که در این بخش می توان به آن اشاره نمود امکان نمایش اطلاعات بصورت نمودار، می باشد. با کلیـک بـر روی گزینه نمایش نمودار آمار کل بازدیدکنندگان بصورت نمودار نمایش داده می شود.

|                                                                                | یدها آمار سایت                                                                                                    |                                                                                       |                                                               |                                                                    |
|--------------------------------------------------------------------------------|----------------------------------------------------------------------------------------------------|---------------------------------------------------------------------------------------|---------------------------------------------------------------|--------------------------------------------------------------------|
| شمه زیر سایت ها<br>همه زبان ها<br>تعداد کل بازدید کنندگان<br>1493 تعداد بازدید | نمایش سایت اصلی<br>فارسی<br>ایندا تا کنون 1805702<br>دگان امروز<br>نمایش اطلاعات نمایش                                                                                                    | ن نمودار بازگشت                                                                       |                                                               |                                                                    |
|                                                                                | نام زیر سایت                                                                                                    | بخش                                                                                   | نوع زبان                                                      | تعدادبازديد                                                        |
|                                                                                |                                                                                                    |                                                                                       |                                                               |                                                                    |
|                                                                                | دانشکده علوم سیاسی                                                                                                    | همایش ها                                                                              | 1                                                             | 0                                                                  |
|                                                                                | دانشکده علوم سیاسی<br>نمایش سایت اصلی                                                                                                    | همایش ها<br>اطلاعیه                                                                   | 1                                                             | 0<br>20209                                                         |
|                                                                                | دانشکده علوم سیاسی<br>نمایش سایت اصلی<br>دانشگده زبان های خارجی                                                                                                    | همایش ها<br>اطلاعیه<br>اطلاعیه                                                        | 1<br>1<br>1                                                   | 0<br>20209<br>2427                                                 |
|                                                                                | دانشکده علوم سیاسی<br>نمایش سایت اصلی<br>دانشکده زبان های خارجی<br>pajooheshgarane_javan                                                                                                    | همایش ها<br>اطلاعیه<br>اطلاعیه<br>اطلاعیه                                             | 1<br>1<br>1<br>1                                              | 0<br>20209<br>2427<br>0                                            |
|                                                                                | دانشکده علوم سیاسی<br>نمایش سایت اصلی<br>دانشگده زبان های خارجی<br>pajooheshgarane javan<br>moavenate farhangi                                                                                | همایش ها<br>اطلاعیه<br>اطلاعیه<br>اطلاعیه<br>اطلاعیه                                  | 1<br>1<br>1<br>1<br>1                                         | 0<br>20209<br>2427<br>0<br>307                                     |
|                                                                                | دانشکده علوم سیاسی<br>تمایش سایت اصلی<br>دانشکد زبان های خارجی<br>pajooheshgarane_javan<br>moavenate farhangi<br>دانشکده فنی مهیدسی                                                           | همایش ها<br>اطلاعیه<br>اطلاعیه<br>اطلاعیه<br>اطلاعیه                                  | 1<br>1<br>1<br>1<br>1<br>1<br>1                               | 0<br>20209<br>2427<br>0<br>307<br>3625                             |
|                                                                                | دانشکده علوم سیاسی<br>نمایش سایت اصلی<br>دانشکد زبان های خارجی<br>pajooheshgarane_javan<br>moavenate farhangi<br>دانشکده فنی مهندسی<br>دانشکده زوانشناسی                                      | همایش ها<br>اطلاعیه<br>اطلاعیه<br>اطلاعیه<br>اطلاعیه<br>اطلاعیه                       | 1<br>1<br>1<br>1<br>1<br>1<br>1<br>1                          | 0<br>20209<br>2427<br>0<br>307<br>3625<br>4025                     |
|                                                                                | دانشکده علوم سیاسی<br>نمایش سایت اصلی<br>دانشکده زبان های خارجی<br>pajooheshgarane_javan<br>moavenate farhangi<br>دانشکده فنی موندسی<br>دانشکده ورانشیاسی<br>معاونت ادارک مالی                | همايش ها<br>اطلاعيه<br>اطلاعيه<br>اطلاعيه<br>اطلاعيه<br>اطلاعيه                       | 1<br>1<br>1<br>1<br>1<br>1<br>1<br>1<br>1<br>1<br>1           | 0<br>20209<br>2427<br>0<br>307<br>3625<br>4025<br>711              |
|                                                                                | دانشکده علوم سیاسی<br>نمایش سایت اصلی<br>دانشکده راین های خارجی<br>pajooheshgarane_javan<br>moavenate farhangi<br>دانشکده فتی میوندسی<br>دانشکده وانشناسی<br>معاونه اداری مالی<br>test        | همايش ها<br>اطلاعيه<br>اطلاعيه<br>اطلاعيه<br>اطلاعيه<br>اطلاعيه<br>اطلاعيه            |                                                               | 0<br>20209<br>2427<br>0<br>307<br>3625<br>4025<br>711<br>0         |
|                                                                                | دانشکده علوم سیاسی<br>نمایش سایت اصلی<br>دانشکده زبان های خارجی<br>pajooheshgarane javan<br>moavenate farhangi<br>دانشکده فنی مهندسی<br>معاونت اداری مالی<br>test<br>دانشکده افتماد وحسایداری | همايش ها<br>اطلاعيه<br>اطلاعيه<br>اطلاعيه<br>اطلاعيه<br>اطلاعيه<br>اطلاعيه<br>اطلاعيه | 1<br>1<br>1<br>1<br>1<br>1<br>1<br>1<br>1<br>1<br>1<br>1<br>1 | 0<br>20202<br>2427<br>0<br>307<br>3625<br>4025<br>711<br>0<br>4378 |

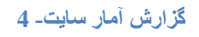

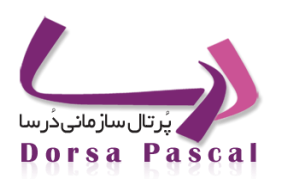

🔳 🛛 تحلیل آمار بازدیدها

بر اساس زیر سایت و زبان مورد نظر ( و یا انتخاب همه زبان ها یا زیر سایت ها) می توان یکی از موارد زیر را انتخاب نمود:

- نمایش تاریخ هایی که بیشترین بازدید را داشته اند: با انتخاب این گزینه و وارد کردن تعداد رکوردی که تمایل دارید نمایش
   داده شود می توانید تعداد آمار بازدید را بر اساس تاریخ هایی که بیشترین بازدید از سایت در آنها به عمل آمده است
   مشاهده نمایید.
- مایش آی پی هایی که بیشترین تعداد بازدید را داشته اند : با انتخاب این گزینه و وارد کردن تعداد رکوردی که تمایل دارید
   نمایش داده شود می توانید تعداد آمار بازدید را بر اساس IP کاربران سایت مشاهده نمایید.
- نمایش صفحاتی که بیشترین بازدید را داشته اند: با انتخاب این گزینه و وارد کردن تعداد رکوردی که تمایل دارید نمایش داده
   شود می توانید تعداد آمار بازدید از سایت را بر اساس نام صفحه ، نوع و گروه ماژول استفاده شده در ساخت آن مشاهده
   نمایید.
- تعداد بازدیدهای .... روز اخیر: : با انتخاب این گزینه و وارد کردن تعداد رکوردی که تمایل دارید نمایش داده شود می توانید
   تعداد آمار بازدید از سایت را بر اساس تاریخ بصورت نزولی مرتب و مشاهده نمایید.
- مار بازدید بر اساس کشور بازدید کننده: بر اساس IP کاربر بازدید کننده نام کشوری کاربر در آن قرار دارد را نمایش می دهد.
  - 🔳 گزارش گیری
  - در این قسمت چندین گزینه وجود دارد که در ذیل شرح داده خواهد شد.
- نام سایتی که کاربر از طریق آن وارد سایت شده: با انتخاب این گزینه و وارد نمودن آدرس سایتی که مایلید بدانید چـه تعـداد
   کاربر از طریق آن وارد سایت شما شده اند گزارشی از آمار بازدیدکنندگان در اختیار شما قرار خواهد گرفت.
- o موردنظر تمامی کاربرانی که از این IP خاص از سایت بازدید کرده اند را نمایش می
   دهد.
- o Browser : با انتخاب این گزینه یک منوی پایین کشیدنی فعال خواهد شد که شامل گزینه های Opera ، Firefox ، IE می باشد و با انتخاب هر یک آمار بازدید کاربرانی راکه با مرورگر انتخابی شما از سایت بازدید کرده اند نمایش می دهد.

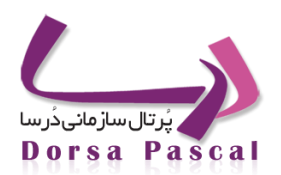

تاریخ و ساعت: با انتخاب این گزینه و مشخص نمودن بازه مورد نظر آمار بازدیدکنندگان تنها در آن محدوده خاص نمایش
 داده می شود.

#### 🛅 نقشه سایت

🔳 🛛 معرفی ماژول نقشه سایت

این ماژول برای نشان دادن شمای کلی از صفحات سایت به کاربر می باشد. به صورتی که یک منو از زیر سایت همراه با زیر منوهای آن به شکل یک درخت نمایش داده می شود.

| نقشه سایت                          |
|------------------------------------|
|                                    |
|                                    |
| ارتباط با ما<br>نقشه سایت<br>اخبار |
| ۰۰۰۰ مزایده و مناقصه<br>۰۰۰۰ گالری |
| <br>'''' ارشيو احبار               |

نقشه سايت– 1

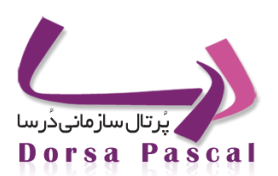

## برای استفاده از این ماژول ابتدا باید یکی از منوها را از قسمت منو انتخاب کرده و سپس روی آیکن تنظیمات 🍄 کلیک کنیم. برای انتخاب منو به عنوان نقشه سایت بر روی آیکن 📅 کلیک می کنیم.

| حذف | ويرايش | تاريخ      | عنوان      | نقشه سایت |
|-----|--------|------------|------------|-----------|
| ×   | ٨      | 1389/04/26 | متفرقه     | ÷         |
| ×   | ð      | 1389/04/27 | فرمر       | ÷         |
| ×   | ٨      | 1389/04/27 | RightMenu  | ÷         |
| ×   | ٨      | 1389/07/18 | main       | ÷         |
| ×   | ٨      | 1389/07/25 | test       | ÷         |
| ×   | Ø      | 1389/07/28 | منوک عمومی | ÷         |
| ×   | ٨      | 1390/02/10 | testjadid  | ÷         |
| ×   | ٨      | 1390/02/11 | PascalTest | ÷         |
| ×   | ø      | 1390/05/12 | TestVista  | ÷         |

نقشه سايت- 2

تنظیماتی برای نقشه سایت وجود ندارد و فقط این امکان وجود دارد که در پوسته یا منو فراخوانی شود و به کاربر نشان داده شود.

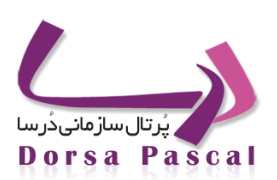

### 📝 صورت جلسات

### معرفى ماژول صورت جلسات

گاهی اوقات پس از برگزاری جلسات، نیاز دارید که صورت جلسه آن در اختیار تعدادی از افراد قرار بگیرد تا از نتیجه آن آگاه گردند. با استفاده از این ابزار به راحتی می توانید عنوان، تاریخ و خلاصه و شرح هر جلسه را وارد نموده و در سایت نمایش دهید. در صورتی که مایل باشید تنها افراد خاصی از نتایج آگاه باشند می توانید با قرار دادن دسترسی های خاص آن گروه، به سایر کاربران حق مشاهده صورت جلسات را ندهید.

### ساخت گروه برای ماژول

گروه بندی در صورت جلسات به این منظور استفاده می شود که بتوان مدیریتی بر روی صورت جلساتی که در سایت قرار داده می شود انجام داد.

- ابتدا بر روی ایکن ایجاد گروه جدید 🛱 کلیک نموده و در صفحه باز شده نام گروه مورد نظر (به طور مثال صورت جلسات گروه روبوتیک) وارد نمایید . در کنار نام گروه آیکنی وجود دارد که با کلیک بر روی آن می توان برای گروه ساخته شده شرح نوشت .
  - پس از وارد کردن نام گروه بر روی دکمه ذخیره کلیک می شود تا گروه مورد نظر ثبت گردد .

| یر جاری مورت جلسات<br>مورت جلسه نهم<br>الاس مورت جلسه نهم محمه محمد محمد محمد محمد محمد محمد مح                                                                                                    | <b>F</b>                                                  | جسنجو در گروه ها     |
|----------------------------------------------------------------------------------------------------|-----------------------------------------------------------|----------------------|
| مورن جلسه نهم<br>المرت جلسه نهم<br>المرت جلسه نهم<br>المرت جلسه نهم<br>المرت جلسه نهم<br>المرت جلسه نهم<br>المرت جلسه نهم<br>المرت جلسه نهم<br>المرت المرت |                                                           | مسیر جاری صورت جلسات |
| 🔶 مورت جلسه نهم 0 🗒 🖌 😓 🖓 🌸 🛊 🛊                                                                                                    | تعداد آیتم تعداد زیرگروہ ویرایش انتقال کپی حذف پایین بالا | • • • مورت جلسه نهم  |
|                                                                                                    | 🛧 🐺 🔀 👺 🖋 🛅 0 🗒 0                                         | 🖌 مورت جلسه نهم      |
|                                                                                                    | 🔶 🗶 🚰 😫 🌶 🛅 0 🛄 0                                         | 🖌 مورت جلسه نهم      |

### صورت جلسات 1

- پس از ایجاد گروه، سطر ایجاد شده برای گروه مورد نظر امکاناتی در اختیار کاربر قرار می دهد که شامل موارد زیـر مـی
   باشد :
  - 0 🛛 🔶 ( فعال) : فعال یا غیر فعال بودن گروه مورد نظر را می توان تعیین نمود .
    - نام صفحه : نام گروه ایجاد شده را نمایش می دهد .
    - تعداد : تعداد ایتم های موجود در گروه مورد نظر را نشان می دهد .
  - o 🗒 آیتم : با کلیک بر روی این گزینه می توان برای گروه مورد نظر آیتم ایجاد کرد .

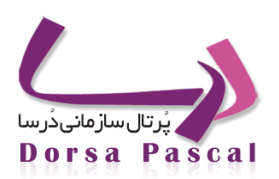

- o تعداد : برای نمایش دادن تعداد زیرگروه های موجود در گروه مورد نظر می باشد .
- o 📒 زیر گروه : با استفاده از این آیکن می توان برای گروه مورد نظر زیر گروه تعریف نمود .
  - o 🖉 ویرایش : با استفاده از این آیکن می توان نام گروه را ویرایش نمود .
  - 0 🛛 😽 انتقال : بوسیله این آیکن می توان سر گروه را برای گروه مورد نظر تغییر داد .
- 0 🛛 🗮 حذف : با استفاده از این آیکن می توان گروه مورد نظر را در صورتی که آیتم داخل آن نباشد خذف نمود .
  - 💿 🛛 🖊 پایین ، 🎓 بالا : برای تغییر اولویت گروه های ایجاد شده است.

ساخت آيتم جديد

برای وارد کردن صورت جلسه جدید مراحل زیر طی می شود :

- ابتدا بر روى أيكن أيتم كليك كنيد .
- در صفحه باز شده بر روی آیکن آیتم جدید 🛱 کلیک نمایید .
- در صفحه باز شده تیتر ص.رت جلسه و خلاصه آن حتما باید وارد شود . در Editor موجود در صفحه می توان شرح جلسه
   را وارد نمود و ویرایشات لازم را توسط Editor بر روی آن انجام داد .

|                                                                 | تيتر    |
|-----------------------------------------------------------------|---------|
|                                                                 |         |
|                                                                 |         |
|                                                                 | خلاصه   |
|                                                                 | <br>شرح |
| 🖌 🗋 🔁 🗛 🖅 🖇 🐚 🛍 隆 🍋 💌 🥙 🕙 🔚 🗑 O 🛛 🙄 🖽 🎽 📓                       |         |
| ■ 20 20 20 20 20 20 20 20 20 20 20 20 20                        |         |
| B / U ⋿ Ξ Ξ ≡ ℤ ∕ A · ♥ · ⊢ ⊢ 锃 ∉ x x → A A = ∞ ∅ ↓ ₨ ☶ ▶ ₪ ₩ ▷ |         |
|                                                                 |         |
| Paragraph  Default Font                                         |         |
|                                                                 |         |
|                                                                 |         |
|                                                                 |         |
|                                                                 |         |
|                                                                 |         |
|                                                                 |         |
|                                                                 |         |
|                                                                 |         |
|                                                                 |         |
|                                                                 |         |
|                                                                 |         |
|                                                                 |         |
|                                                                 |         |
|                                                                 |         |

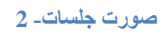

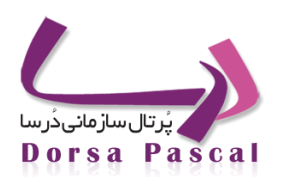

o در صورت نیاز می توانید مواردی همچون مکان، تعداد افراد حاضر در جلسه، ساعات شروع و پایان و فرد پیگیری کننـده را نیز وارد نمایید.

| ساعت شروع<br>جلسه |  |          |        |
|-------------------|--|----------|--------|
| ساعت پايان جلسا   |  |          |        |
| پیگیری کنندہ      |  |          |        |
|                   |  | ÷!: 1300 | /06/14 |

### صورت جلسات- 3

با وارد نمودن تاريخ مورد نظر و زدن دكمه ذخيره اطلاعات مربوطه ثبت خواهد گرديد.

دقیقا مشابه سایر ابزار های پورتال درسا می توانید پس از ثبت به ویرایش، حذف ، فعال بودن و یا تغییر اولویـت اطلاعـات وارد شـده بپردازید.

|  | 횚 عکس روز |  |
|--|-----------|--|
|--|-----------|--|

🔳 🛛 معرفی ماژول عکس روز

عکس روز عکسی است که با هر اجرای مجدد صفحه تغییر می یابدو این تغییرات بصورت تصادفی صورت می گیرد. لازم به ذکر است که هیچ گونه محدودیتی در تعداد عکس هایی که بر روی سایت قرار می دهید وجود ندارد.

💻 🛛 ساخت گروه های عکس روزی در ماژول عکس روز

گروه بندی در عکس روز به این منظور استفاده می شود که بتوان مدیریتی بر روی عکس هایی بدین که بدین منظور در سایت قرار داده می شود انجام داد . ساخت گروه جهت قرار دادن عکس ها در این ماژول نیز مشابه سایر ماژول ها می باشد. ( جهت دریافت توضیحات بیشتر می توانید به ساخت گروه های خبری در ماژول اخبار مراجعه نمایید.)

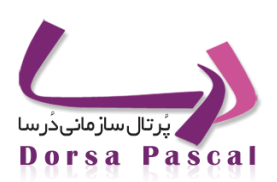

### 🔳 🦷 ذخیرہ کردن عکس برای ماژول عکس روز

درابتدا وارد مدیریت ماژول ها شده و ماژول مدیریت عکس روز را انتخاب نمایید. سپس باید یک گروه برای عکس روز انتخاب ایجاد کنید(با کلیک بر روی گزینه ایجاد صفحه جدید) نامی برای گروه انتخاب نموده و ذخیره کنید. سپس درهمان گروه انتخابی دکمه اضافه کردن آیتم را بزنید . صفحه ای باز می شود که در آن می توانید عکس را انتخاب و عکس مورد نظر را Browse نمایید و یک نام برای عکس روز انتخاب و در صورتی که مایلید این عکس به آدرسی لینک شود آدرس لینک آن را بنویسید .

| ) ئ<br>فلش عكس                                                                                                    | عنوان گروه: گروه 2<br>انتخاب توع عکس : |  |
|----------------------------------------------------------------------------------------------------|----------------------------------------|--|
| o fine a                                                                                                    | نام عکس مادر<br>انتخاب عکس Browse      |  |
| and the second second sec | ادرس لینگ<br>تاریخ نیت<br>الک فعال     |  |
| and and and and                                                                                                    | ذخیرہ یارگشت                           |  |

### عکس روز۔ 1

نکته: اگر مایلید بجای عکس از یک فایل دیگر مثل فلش استفاده نمایید درقسمت ثیت عکس جدید بجای عکس، گزینه فایل را انتخاب کنید.

- 🔳 🛛 سوالات مرسوم
- آیا می توان برای عکس روز بجای عکس از فایل فلش استفاده کرد؟

بله– فقط درثبت عكس جديد بجاى اينكه گزينه عكس را استفاده كنيد گزينه فايل را انتخاب نماييد.

پسوند عکس برای عکس روز چیست؟

بهتر است از یکی از انواع ( jpg –gif ) استفاده شود.

o برای عکس درعکس روز چقدرباید باشد؟

72 resolution جهت استفاده مناسب می باشد.

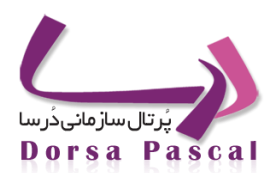

### 🔳 لینک به آدرس در عکس روز

زمانیکه عکس را برای عکس روز Browse می کنید قسمتی با نام " لینک شودبه آدرس" وجود دارد دراین قسمت می توانیـد آدرس لینک مورد نظر را بطور کامل وارد نمایید (سایت یا یک صفحه درسایت)

## 🛅 دستورالعمل ها

### معرفي ماژول دستورالعمل ها

جهت قرار دادن بخشنامه ها و یا دستورالعمل های استفاده یا نگهداری در سایت از این ابزار استفاده می کنیم.

### ساخت گروه برای ماژول

گروه بندی در دستورالعمل ها به این منظور استفاده می شود که بتوان مدیریتی بر روی دستورالعمل های که در سایت قرار داده می شود انجام داد .

جهت ایجاد گروه دقیقا مشابه به سایر ماژول ها عمل نمایید.

### ايجاد آيتم جديد

همانند سایر ماژول ها می توانید به هر تعداد که مایلید داخل گروه های مورد نظرتان آیتم ایجاد نموده و اطلاعات خود را در آن ثبت نمایید.

پس از ایجاد آیتم جدید وارد صفحه ای مشابه با صفحه زیر خواهید شد:

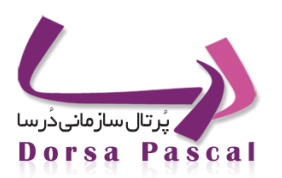

| i                                                                  | a                    | تیتر<br>خلاص |
|--------------------------------------------------------------------|----------------------|--------------|
|                                                                    |                      | شرح          |
|                                                                    |                      |              |
| ■ 20 20 20 20 20 20 20 20 20 20 20 20 20                           |                      |              |
| B / U ⋿ ≡ ≡ ≝ ∅ ▲ • थे • 1 ⊟ ⊞ ∰ ∰ x' ×, abe & A & ≡ ∞ ∅ ↓ ℝ ⊡ 4 № | ## <b>N</b> + №-     |              |
| Paragraph 🔻 Default Font 🔹 Size 💌                                  |                      |              |
|                                                                    |                      |              |
|                                                                    |                      |              |
|                                                                    |                      |              |
|                                                                    |                      |              |
|                                                                    |                      |              |
|                                                                    |                      |              |
|                                                                    |                      |              |
|                                                                    |                      |              |
|                                                                    |                      |              |
| LosNormalj ⊞HTML &Preview                                          | Words:0 Characters:0 | al           |

### دستور العمل- 1

همانطور که در شکل مشاهده می نمایید این ابزار شامل فیلدهای تیتر، خلاصه و شرح می باشد که جهت وارد نمودن شرح مورد نظر باید از ویرایشگر طراحی شده در این بخش استفاده نمایید.

در صورت نیاز می توانید تصویر مرتبط با بخشنامه یا دستورالعمل مورد نظر را از طریق دکمه browse به ابزار پیوست کنید تا در سایت نمایش داده شود. در بخش مربوط به تاریخ بطور پیش فرض تاریخ ثبت اطلاعات در پنل نمایش داده می شود که شما می توانید تاریخ حقیقی را داخل کادر مربوطه انتخاب و ذخیره نمایید.

پس از ثبت آیتم می توانید همانند سایر ابزارها آنها را حذف، ویرایش و غیرفعال نموده و یا حتی اولویت آنها را تغییر دهید

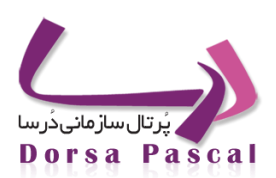

### 🧭 مقاله

- 🔳 🛛 معرفی ماژول مقاله
- از این ماژول می توان برای طبقه بندی و قرار دادن هر چه آسان تر مقاله بر روی پورتال استفاده نمود. به دلیل آماده بودن تیترهای پر کاربر

د در مقاله ( همچون عنوان مقاله، خلاصه و شرح، منبع، نام نویسنده و ...) کاربر به راحتی می توانید حجمی زیاد ااز اطلاعات را در زمان کـم وارد نمایید.

ا ساخت گروه های مقاله در ماژول مقاله

گروه بندی در مقاله به این منظور استفاده می شود که بتوان مدیریتی بر روی مقاله هایی که در سایت قرار داده می شود انجام داد . به طور مثال کاربری می خواهد مقالاتی با موضوعات فنی، روانشناسی، پزشکی و ... وارد نماید، اگر بر روی این مقاله ها گروه بندی انجام نشود ورود اطلاعات مناسب نبوده و مقاله های وارد شده از خوانایی پایینی برخوردار خواهد بود . جهت رفع این مشکل می توان از گروه های مقالات استفاده نمود . مراحل ساخت گرو ه مقالات به صورت زیر می باشد :

ابتدا بر روی ایکن ایجاد گروه جدید 🛱 کلیک نموده و در صفحه باز شده نام گروه مورد نظر (به طور مثال مقاله گروه روبوتیک)
 وارد نمایید . در کنار نام گروه آیکنی وجود دارد که با کلیک بر روی آن می توان برای گروه ساخته شده شرح نوشت .

| <b></b> |       |     |     |        |        |         |       |          |       |   |              | Þ                                                                                                    |  | لتجو در گروه ها |
|---------|-------|-----|-----|--------|--------|---------|-------|----------|-------|---|--------------|----------------------------------------------------------------------------------------------------|--|-----------------|
|         |       |     |     |        |        |         |       |          |       |   |              |                                                                                                    |  | ير جارى مقاله   |
| بالا    | پايين | حذف | کین | انتقال | ويرايش | زيرگروه | تعداد | آيتم     | تعداد |   | نام صفحه     | فعال                                                                                                    |  |                 |
| 合       | 4     | ×   | R.  | 3      | Ø      | 8       | 0     | <u> </u> | 0     | 0 | گروه روبوتیک | <ul> <li>Image: A second second s</li></ul> |  |                 |
|         |       |     |     |        |        |         |       |          |       |   |              |                                                                                                    |  |                 |

مقاله- 1

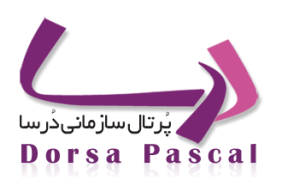

### پس از وارد کردن نام گروه بر روی دکمه ذخیره کلیک می شود تا گروه مورد نظر ثبت گردد .

| Γ.         | نام گروه پزشکی |        |
|------------|----------------|--------|
|            |                | ا فعال |
| بره بازکشت | ذخي            |        |

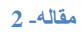

پس از ایجاد گروه، سطر ایجاد شده برای گروه مورد نظر امکاناتی در اختیار کاربر قرار می دهد که شامل موارد زیر می باشد :

| k 🚍 📴      |        |          |        |        |         |       |      |       |              | P    | جستجو در گروه ها |
|------------|--------|----------|--------|--------|---------|-------|------|-------|--------------|------|------------------|
|            |        |          |        |        |         |       |      |       |              |      | ىسىر جارى مقاله  |
| يين بالا   | حذف يا | کیی      | انتقال | ويرايش | زبرگروه | تعداد | آيتم | تعداد | نام صفحه     | فعال | » گروه روبوتیک   |
| <b>♦</b> ₹ | ×      | <b>1</b> | 3      | ٨      |         | 0     |      | 0     | گروه روبوتیک | 1    | L.               |

### مقاله- 3

- 0 🚽 ( فعال) : فعال یا غیر فعال بودن گروه مورد نظر را می توان تعیین نمود .
  - o نام صفحه : نام گروه ایجاد شده را نمایش می دهد .
  - معداد : تعداد ایتم های موجود در گروه مورد نظر را نشان می دهد .
- o 🗮 آیتم : با کلیک بر روی این گزینه می توان برای گروه مورد نظر آیتم ایجاد کرد .
  - تعداد : برای نمایش دادن تعداد زیر گروه های موجود در گروه مورد نظر می باشد .
- 0 📃 زیر گروه : با استفاده از این آیکن می توان برای گروه مورد نظر زیر گروه تعریف نمود .
  - 0 🖉 ویرایش : با استفاده از این آیکن می توان نام گروه را ویرایش نمود .

درسا نرم افزاری برای آرامش مدیران

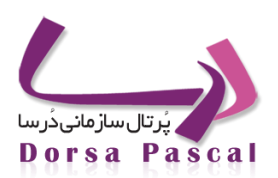

- 0 🛛 😽 انتقال : بوسیله این آیکن می توان سر گروه را برای گروه مورد نظر تغییر داد .
- 0 🕺 حذف : با استفاده از این أیکن می توان گروه مورد نظر را در صورتی که آیتم داخل آن نباشد خذف نمود .
  - 0 🚽 پایین ، 🕈 بالا : برای تغییر اولویت گروه های ایجاد شده است.
    - 🔳 🛛 ساخت آیتم جدید

برای وارد کردن مقاله جدید مراحل زیر طی می شود :

- ابتدا بر روى أيكن أيتم كليك كنيد .
- o در صفحه باز شده بر روی أیکن اَیتم جدید 遭 کلیک نمایید .

|                                            |                                   | برای مقالات |
|--------------------------------------------|-----------------------------------|-------------|
|                                            | جستجو در گروه ها                  | <i>&gt;</i> |
|                                            | مقاله <mark>»</mark> گروه روبوتیک | مسير جارى   |
| براي اين گروه هيچ رکوردې هنوز ثبت نشده است |                                   |             |

### مقاله- 4

- در صفحه باز شده تیتر مقاله و خلاصه مقاله حتما باید وارد شود . در Editor موجود در صفحه می توان شرح مقاله را وارد نمود
   و ویرایشات لازم را توسط Editor بر روی آن انجام داد .
- در صورتی که کاربر بخواهد مقاله به عنوان مقاله برتر در سایت قرار گیرد "گزینه این مقاله به عنوان مقاله برتر قرار گیرد" را انتخاب نمایید .

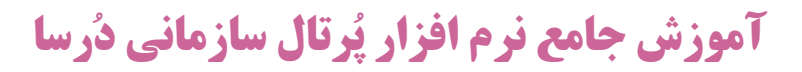

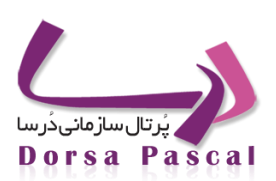

| روه روبوتیک اعنوان گروه :                |       |
|------------------------------------------|-------|
| ن مقاله به عنوان مقاله برتر انتخاب شود 🔲 |       |
|                                          | تيتر  |
|                                          | خلاصه |
| h.                                       |       |

مقاله۔ 5

پس از وارد نمودن شرح مقاله ، مبنع مقاله ، ایمیل و نام نویسنده را نیز در صورت لزوم وارد نمایید .

| Normal © HTML Q.Preview   Words:0 Characters:0                                                                                                    |                                        | *0 C20                                   | شرح                             |
|----------------------------------------------------------------------------------------------------|----------------------------------------|------------------------------------------|---------------------------------|
| Image: Section of the section of the sec            | 🚽 🗋 🚭 🕰 👭 🖅 🖋 🐇 💺 🛍 🛍 陆 🗙 🔊            | 😢 🖾 🖾 🔛 🙄 🖸 🙄 🖓 😳 🔉                      |                                 |
| B I U E E E E E Z A . ♥ . E E E E E Z X X. abe & A A E = ∞ % U N E . K N<br>Paragraph Default Font V Size V<br>Normal □HTML Q.Preview Words:0 Characters:0<br>Jobu vgunuto<br>Jobu vgunuto                                                                                                    | ■ カー シー * * * * * * = = = = :   !      | 🕲 📻 भा गर 😭                              |                                 |
| Paragraph •     Default Font •     Size •       Norma     ©HTML Q.Preview     Words:0 Characters:0       يوميل توسيده     ام توسيده                                                                                                    | B <i>I</i> U ≡ ≡ ≡ ≡ Ø A • ♥ • E E ∉ € | 🖻 x² x, 🛻 🖧 🖧 🚍 📨 🍏 🖞 🅄 🗖 🖣 🖷 🕪 🗁        |                                 |
| Normal HTML QPreview Words:0 Characters:0                                                                                                    | Paragraph   Default Font  Size         |                                          |                                 |
| Normal HTML QPreview Words:0 Characters:0<br>یومیل نویسنده<br>ام نویسنده                                                                                                    |                                        |                                          |                                 |
| ایری نویسنده<br>ام نویسنده<br>ام نویسنده                                                                                                    |                                        |                                          |                                 |
| ایر اورسنده<br>ام نورسنده<br>ام نورسنده                                                                                                    |                                        |                                          |                                 |
| ایر نوسنده<br>ام نوسنده<br>ام نوسنده                                                                                                    |                                        |                                          |                                 |
| المرتبعية المرتبعة المرتبعة<br>المرتبعة المرتبعة المرتبعة المرتبعة المرتبعة المرتبعة المرتبعة المرتبعة المرتبعة المرتبعة المرتبعة المرتبعة المرتبعة المرتبعة المرتبعة المرتبعة المرتبعة المرتبعة المرتبعة المرتبعة المرتبعة المرتبعة المرتبعة المرتبعة المرتبعة المرتبعة |                                        |                                          |                                 |
| این ویسنده<br>ام نویسنده<br>ام نویسنده                                                                                                    |                                        |                                          |                                 |
| ایر اورسنده<br>ام نورسنده<br>ام نورسنده                                                                                                    |                                        |                                          |                                 |
| اير Normal ⊠HTML QPreview Words:0 Characters:0 اير المحمد المحمد المحم<br>المحمد المحمد المحمد المحمد المحمد المحمد المحمد المحمد المحمد المحمد المحمد المحمد المحمد المحمد المحمد المحم<br>المحمد المحمد المحمد المحمد المحمد المحمد المحمد المحمد المحمد المحمد المحمد المحمد المحمد المحمد المحمد المحمد                                                                                                     |                                        |                                          |                                 |
| الم المحمد المحمد المحمد المحمد المحمد المحمد المحمد المحمد المحمد المحمد المحمد المحمد المحمد المحمد المحمد ال<br>المحمد المحمد المحمد المحمد المحمد المحمد المحمد المحمد المحمد المحمد المحمد المحمد المحمد المحمد المحمد المحمد<br>الم نوسينده                                                                                                    |                                        |                                          |                                 |
| ۸<br>یمپل نویسنده<br>ام نویسنده                                                                                                    |                                        |                                          |                                 |
| ىنىغ<br>يېپل ئويسىدە<br>بام ئويسىدە                                                                                                    | Normal CHTML Q Preview                 | Words:0 Characters:0                     | j.                              |
| يميل نويسنده<br>ام نويسنده                                                                                                    | Normal CHTML QPreview                  | Words:0 Characters:0                     |                                 |
| الم نوبسنده                                                                                                    | Normal @HTML QPreview                  | Words:0 Characters:0                     | اً:<br>منبع                     |
|                                                                                                    | aNormal ©HTML QPreview                 | Words:0 Characters:0<br>نویسنده          | ایت.<br>منبع<br>ایمیل           |
| ام فایل                                                                                                    | aNormal ⊡HTML QPreview                 | Words:0 Characters:0<br>تویسنده<br>بسنده | أني.<br>منبع<br>ايميل<br>نام نو |
|                                                                                                    | ∎Normal ⊡HTML Q Preview                | Words:0 Characters:0<br>نویسنده<br>بسنده | ایہ<br>منبع<br>ایمیل<br>نام نو  |

مقاله- 6

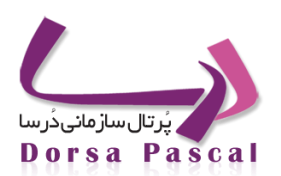

اگر بخواهید مقاله وارد شده دارای عکس باشد، می توانید از دکمه Browse موجود استفاده نمایید .

| انتخاب عكس | براي انتخاب يا تغيير فايل مسـير آن را در قسـمت زير تعيين كنيد<br>Browse |
|------------|-------------------------------------------------------------------------|
|            |                                                                         |
|            |                                                                         |

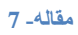

- o اگر کاربر بخواهد عکس upload شده را حذف نماید می تواند گزینه" عکس حذف شود "را فعال نماید .
  - در قسمت بعد می توان تاریخ و ساعت ثبت مقاله و تاریخ اعتبار مقاله را تنظیم نمود .
- اگر بخواهد مقاله مورد نظر توسط موتور های جستجو یافته شود می توانید کلمه یا کلمات مورد نظر را در کادر کلمات کلیـدی وارد نمایید.
  - پس از تکمیل اطلاعات فوق بر روی دکمه ذخیره کلیک کنید .

|             | عکس حذف شود 🔲<br>14 💌 01 💌 ساعت          |
|-------------|------------------------------------------|
|             | تاريخ اعتبار 🐂 1390/05/30 تاريخ ثبت      |
| كلمات كليدي | کلمات کلیدي را به وسیله _ از هم جدا کنید |
| h.          |                                          |
|             | и                                        |
| . 6 .       | نوع فعاليت الما فعصمان                   |
| بازگشت      | ذخيره                                    |

### مقاله- 8

پس از ایجاد آیتم جدید، سطر ایجاد شده برای آیتم مورد نظر امکاناتی در اختیار کاربر قرار می دهد که شامل موارد زیـر مـی
 باشد :

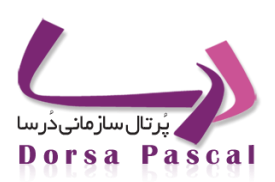

|      |       |     |        |        |         |       |       |       |            |             | جستجو در کروه ها                  |         |
|------|-------|-----|--------|--------|---------|-------|-------|-------|------------|-------------|-----------------------------------|---------|
|      |       |     |        |        |         |       |       |       |            |             | ک مقاله » گروه روبوتیک            | ير جار5 |
| بالا | بايين | حذف | سرگروه | وبرايش | فايل ها | آرشيو | نظرات | نمايش | تاريخ      | تعداد نمایش | عنوان                             |         |
| ÷    |       | ×   |        | ٨      |         |       |       | ۲     | 1390/06/13 | 0           | بررستی اثر دارونما ها در کاهش درد |         |
|      |       |     |        |        |         |       |       |       |            |             |                                   |         |
|      |       |     |        |        |         |       |       |       |            | 1           |                                   |         |

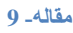

- o 🛛 🖌 ( فعال) : فعال یا غیر فعال بودن آیتم مورد نظر را می توان تعیین نمود .
  - عنوان : نام آیتم (تیتر مقاله ) ایجاد شده را نمایش می دهد .
- تعداد نمایش : تعداد دفعاتی که مقاله در سایت نمایش داده می شود را نشان می دهد .
  - تاریخ : تاریخ ثبت مقاله را نمایش می دهد .
  - o 🛽 🧐 نمایش : از اطلاعات وارد شده در آیتم یک پیش نمایش نشان می دهد .
- 0 📃 🤜 نظرات : نظراتی که بازدیدکنندگان در سایت راجع به این مقاله وارد کرده اند را نمایش می دهد .
  - o 🖉 ویرایش : با استفاده از این آیکن می توان آیتم مورد نظر را ویرایش نمود .
    - o 📒 سرگروه : بوسیله این آیکن می توان گروه آیتم مورد نظر را تغییر داد .
    - 0 🛛 🗮 حذف : با استفاده از این آیکن می توان آیتم مورد نظر را خذف نمود .
    - o 🚽 پایین ، 🎓 بالا : برای تغییر اولویت آیتم های ایجاد شده می باشد .

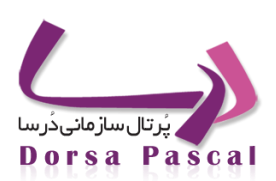

### 🔳 💼 آرشيو مقاله

گاهی نیاز است که مقاله وارد شده برای مدتی در سایت قرار نگیرد و مجددا بعد از مدتی از آن استفاده شود . برای این منظور می تـوان از آرشـیو مقاله استفاده نمود . آرشیو مقاله شامل قسمت های زیر می باشد :

| 樳 اضافه به آرشيو | 📟 ليست آرشيو | انظيمات آرشيو 🍕 | I |
|------------------|--------------|-----------------|---|
|                  |              |                 | ł |

مقاله- 10

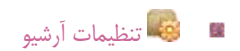

در این قسمت می توان تنظیمات مربوط به آرشیو شدن اتوماتیک مقالات را انجام داد . آرشیو اتوماتیک به این صورت عمل می کند که با توجـه به تاریخ ثبت مقاله پس از گذشت مدت زمانی که در این صفحه در قسمت " تاریخ اعتبار آیتم های ماژول ... " تعیین شده است، مقاله مورد نظر را بـه طور اتوماتیک به لیست آرشیو وارد می کند .

اگر بخواهید به صورت دستی عمل آرشیو شدن مقالات ها را انجام دهید می بایست گزینه " آرشیو اتوماتیک " را غیر فعال نمایید .

در این صفحه نیز می توان امکان آرشیو اتوماتیک را برای ماژول های مقاله ، مقاله اطلاعیه ، مناقصه و ماژول هایی که توسط مازول ساز(Etools) ایجاد شده اند را (در صورت نیاز) فعال نمود .

پس از انجام تغییرات مورد نیاز بر روی دکمه ذخیره کلیک کنید .

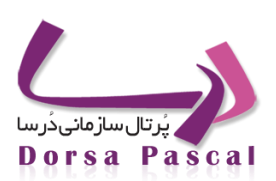

| زول                  | اً آرشیو اتوماتیک<br>تاریخ اعتبار آیتمهای مازول پس از 20 ووزیس از ثبت ماز |
|----------------------|---------------------------------------------------------------------------|
| 📃 انتخاب همه آیتم ها |                                                                           |
| 🗵 اخبار              |                                                                           |
| 📃 اطلاعیه            |                                                                           |
| مقاله 🔲              |                                                                           |
| 🔲 مناقصه             |                                                                           |
|                      |                                                                           |
|                      | ذخیرہ بازگشت                                                              |
|                      |                                                                           |

### مقاله- 11

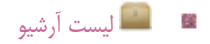

در این صفحه که همانند صفحه ایجاد گروه های مقالات می باشد می توان لیست آیتم هایی که در آرشیو قرار می گیرند را مدیریت نمود و آیتم های مورد نظر را در گروه ها و زیر گروه های مختلف قرار داد . البته به طور پیش فرض اگر گزینه آرشیو اتوماتیک برای ماژول مـورد نظـر فعـال باشـد گروهی به نام Arshivearticle ساخته می شود که آیتم هایی که توسط آرشیو اتوماتیک وارد قسمت آرشیو می شوند در این گروه قرار می گیرند .

با کلیک بر روی هر گروهی که در این قسمت وجود دارد می توان آیتم های موجود در آن را مشاهده نمود .

در صورتی که بخواهید آیتمی از آرشیو خارج شود آن را انتخاب نموده و بر روی دکمه" آیتم انتخابی از آرشیو خارج شود"کلیک کنید.

|        |       |     |        |         |       |      |       | ₽                                       | جستجو در گروه ها<br>آرشـیو مقاله |
|--------|-------|-----|--------|---------|-------|------|-------|-----------------------------------------|----------------------------------|
| , بالا | بايين | حذف | ويرايش | زیرگروہ | تعداد | آيتم | تعداد | نامر صفحه                               | عال                              |
| •      | Ψ     | х   | 1      |         | 0     | **** | 0     | Archivearticle                          | <ul> <li>✓</li> </ul>            |
|        |       |     |        |         |       |      |       | تعداد کل گروه هاې تعریف شده :<br>بارگشت |                                  |

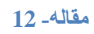

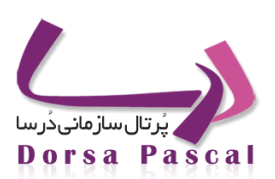

|     |            | أيتم انتخابى از أرشيو خارج شود |      |  |
|-----|------------|--------------------------------|------|--|
| حذف | تاريخ      | عنوان                          | فعال |  |
| ×   | 1389/07/21 | 123                            | 1    |  |
| ×   | 1389/12/12 | А                              | × -  |  |
| ×   | 1390/05/11 | تيتر تست                       | 1    |  |

### مقاله- 13

## 🔳 斗 اضافه به آرشيو

با استفاده از این قسمت می توان مقاله و آیتم های مورد نظر را به صورت دستی به آرشیو اضافه نمود . برای این کار می بایست به صور ت زیـر عمل نمایید :

- ابتدا از قسمت "انتخاب منو مبدا" یکی از گروه های مقالاتی که قبلا ساخته شده و آیتم مورد نظر در آن قرار دارد انتخاب کنید .
- پس از انتخاب گروه مورد نظر در قسمت زیر آن لیست آیتم های موجود در آن نمایش داده می شود آیتم یا آیتم های مورد نظر را انتخاب
   کنید .
- پس ازانتخاب آیتم مورد نظر از قسمت انتخاب منوی مقصد یکی از گروه هایی که در قسمت" لیست آرشیو" وجود دارد و قرار است آیـتم
   مورد نظر در آن قرار گیرد انتخاب و بر روی دکمه ذخیره کلیک کنید .

| • | نمایش همه گروه ها | <ul> <li>انتخاب منوي مقصد</li> <li>ذخيره</li> <li>بازگشت</li> </ul> | نمایش همه گروهها | انتخاب منو مبدا |
|---|-------------------|---------------------------------------------------------------------|------------------|-----------------|
| _ |                   |                                                                     |                  |                 |

### مقاله- 14

🔳 قراردادن آیکن کوچک در کنار تیتر مقاله

زمانیکه ثبت مقاله را می زنید درصفحه بازشده درقسمت انتخاب عکس هرعکسی که خواستید برای مقاله Browse کنید، البت ه اندازه عکس هراندازه ای که باشد مهم نیست چون برنامه تمام آیکن های مربوط به مقاله(سایر ماژول ها) راکه اضافه می کنید به یک اندازه در می آورد(درقسمت

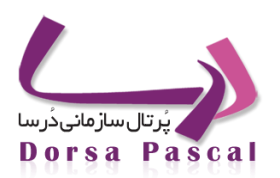

مدیریت تنظیمات، اندازه عکس،مثلاً اندازه عکس مقاله) که پیش فرض ۱۰۰\*۱۰۰ است ونکته دیگراینکه resolution عکس ها بایـدحتماً ۷۲ باشـد. درضمن شما می توانید علاوه براینکه عکس را Browse می کنید یک عکس از گالری عکس ها انتخاب ودرقسمت مربوط به انتخاب عکـس ،انتخـاب کرده ویا اینکه یک عکس انتخاب وBrowse نموده وعکس را upload کنید.

### 🔳 🛛 انتخاب یک مقاله بعنوان مقاله برتر

زمانیکه ثبت مقاله جدید را می زنید درصفحه بازشده دربالای آن گزینه ای با نام" این مقاله بعنوان مقاله برتر انتخاب شود" وجود دارد که اگر 
(تیک) آن را بزنیم این مقاله بعنوان مقاله برتر انتخاب می شود. حال زمانیکه شما می خواهید از این نوع مقاله در سایت خود استفاده کنید، بلاک اخبار را ایجاد میکنیم و سپس گروه مقاله مورد نظر را انتخاب و گزینه رکورد های برتر را فعال و در سایت مورد نظر استفاده کنید.

### 🛚 چگونه مي توان يک مقاله راغيرفعال کنيد ؟

غیر فعال کردن یک مقاله زمانی مفید است که شما مایلید بدون حذف آن ، از نمایش آن در سایت خودداری نمایید. زمانیک وری مقال ه کلیک می کنید و لیست مقاله رادریک گروه خاص یا زیرگروه می بینید هرکدام از مقالات را که خواستید غیرفع ال کنید، درکنار هرکدام ازآنها یک تیک سبزرنگ است 🛩 فعال است که اگر روی آن کلیک کنید غیرفعال می شود.

### انتشارات

💻 🛛 معرفي ماژول انتشارات

از این ماژول می توان برای قرار دادن انتشارات و مشخصات آن ها اعم از عنوان فارسی و انگلیسی ، نویسنده، مترجم،ناشر و … استفاده نمود .

🔳 🛛 ساخت گروہ

گروه بندی در انتشارات به این منظور استفاده می شود که بتوان اطلاعات وارد شده را مدیریت نمود . به طور مثال کاربری می خواهد نشریات علمی را از فرهنگی جدا نماید، دو گروه با نام های مربوطه ایجاد نموده و آیتم های مربوط به هر گروه را در آن قرار می دهد، اگر بر روی این اطلاعات گروه بندی انجام نشود ورود اطلاعات از خوانایی پایینی برخوردار خواهد بود. مراحل ساخت گروه به صورت زیر می باشد :

ابتدا بر روی ایکن ایجاد گروه جدید 🞝 کلیک نموده و در صفحه باز شده نام گروه مورد نظر (به طور مثال انتشارات ورزشی)
 وارد کنید . در کنار نام گروه آیکنی وجود دارد که با کلیک بر روی آن می توان برای گروه ساخته شده شرح نوشت .

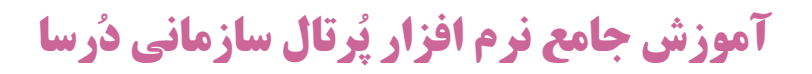

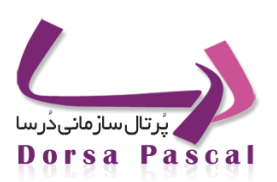

| بير جارگ انتشارات                                                                    |                                                                | ۶                     | جستجو در گروه ها   |
|--------------------------------------------------------------------------------------|----------------------------------------------------------------|-----------------------|--------------------|
| فعال نام صفحه تعداد آیتم آیتم تعداد زیرگروه زیرگروه ویرایش انتقال کپی حذف پایین بالا | ایتم آیتم تعداد زیرگروه زیرگروه ویرایش انتقال کپی حذف پایین با | فعال نام صفحه تعداد آ | نسیر جاری انتشارات |

انتشارات- ۱

پس از وارد کردن نام گروه بر روی دکمه ذخیره کلیک می شود تا گروه مورد نظر ثبت شود .

| گروہ علمی    | نام        |
|--------------|------------|
| ذخیرہ بازگشت | فعــــــال |
|              |            |

پس از ایجاد گروه ،سطر ایجاد شده برای گروه مورد نظر امکاناتی در اختیار کاربر قرار می دهد که شامل موارد زیر می باشد :

|      |       |     |     |        |        |         |               |            | <i>&gt;</i> | جستجو در گروه ها |      |                   |
|------|-------|-----|-----|--------|--------|---------|---------------|------------|-------------|------------------|------|-------------------|
|      |       |     |     |        |        |         |               |            |             |                  |      | سیر جاری انتشارات |
| بالا | پايين | حذف | کیی | انتقال | ويرايش | زیرگروہ | تعداد زیرگروہ | آيتم       | تعداد آيتم  | نام صفحه         | فعال | ۴ علمی            |
| ÷    | 4     | ×   | ×   | 3      | ٨      |         | 0             | <b>***</b> | 0           | علمى             | 1    |                   |

### انتشارات- ۳

o 💉 ( فعال) : فعال یا غیر فعال بودن گروه مورد نظر را می توان تعیین نمود .

دُرسا نرم افزاری برای آرامش مدیران

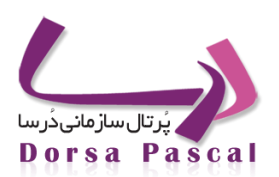

- نام صفحه : نام گروه ایجاد شده را نمایش می دهد .
- o تعداد : تعداد ایتم های موجود در گروه مورد نظر را نشان می دهد .
- o 🗒 آیتم : با کلیک بر روی این گزینه می توان برای گروه مورد نظر آیتم ایجاد کرد .
- 0 📒 زیر گروه : با استفاده از این آیکن می توان برای گروه مورد نظر زیر گروه تعریف نمود .
  - 0 🔷 ویرایش : با استفاده از این آیکن می توان نام گروه را ویرایش نمود .
  - 0 🛛 🕞 انتقال : بوسیله این اَیکن می توان سر گروه را برای گروه مورد نظر تغییر داد .
- 0 🛛 🗮 حذف : با استفاده از این اَیکن می توان گروه مورد نظر را در صورتی که اَیتم داخل اَن نباشد خذف نمود .
  - 0 🔸 پایین ، 🕈 بالا : برای تغییر اولویت گروه های ایجاد شده است.
    - 🔳 🛛 ساخت آیتم جدید

برای وارد کردن انتشارات جدید مراحل زیر طی می شود :

- o ابتدا بر روی آیکن آیتم 🗒 کلیک کنید .
- o در صفحه باز شده بر روی آیکن آیتم جدید 🛱 کلیک نمایید .

|                                        |                                            | ای انتشارات     | у    |
|----------------------------------------|--------------------------------------------|-----------------|------|
| iii iii iii iii iii iii iii iii iii ii | جسنجو در گروه ها                           |                 | ø    |
|                                        | »علمی                                      | ر جاری انتشارات | مسير |
|                                        | براي اين گروه هيچ ركوردي هنوز ثبت نشده است |                 |      |
| _                                      |                                            |                 |      |

### انتشارات- ۴

در صفحه باز شده عنوان فارسی و چکیده حتما باید وارد شوند.

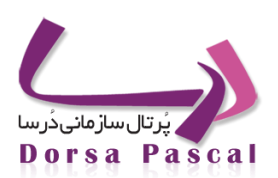

|   | عنوان گروه : اعلمی |
|---|--------------------|
|   | عنوان فارسني       |
|   | عنوان انگلیسـې     |
| 4 | چکیدہ              |
| * |                    |
| 4 | شرح                |
| × |                    |
|   |                    |

#### انتشارات- ۵

 پس از وارد نمودن عناوین، در Editor موجود در صفحه می توان متن کامل انتشارات را وارد نمود و ویرایشات لازم را توسط Editorبر روی آن انجام داد.

|                                                                    | ىتن كامل         | 20 |
|--------------------------------------------------------------------|------------------|----|
| ] D 🖪 Q, A 🖻 🝼   % 📭 🖺 🛍 🐞 🗙 🔊 🥐 📇 🖬 0   Ω 🙂 🗄 🏠 🕍                 |                  |    |
| I 3a 3a 3a 73 77 8a 3a million million I 🕲 af Mini 😭               |                  |    |
| 9: / ⊻ ≣ ≣ ≣ ≝ Ø 🗛 • 🖑 •  Ε Ε ╦ ╦ x' x, 🔤 के 🗛 🚍 📟 👾 Ů 🕄 🖬 🔩 🖏 💓 ! | 3-               |    |
| aragraph 🔹 Default Font 🔍 Size 💌                                   | _                |    |
|                                                                    |                  |    |
|                                                                    |                  |    |
|                                                                    |                  |    |
|                                                                    |                  |    |
|                                                                    |                  |    |
|                                                                    |                  |    |
|                                                                    |                  |    |
|                                                                    |                  |    |
| Jormal @HTML Q.Preview Word                                        | s:0 Characters:0 | 4  |

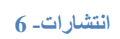

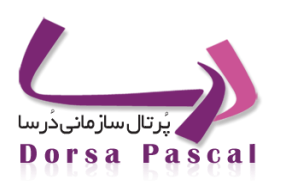

می توانید سایر اطلاعات مربوط به نشریات را وارد و ذخیره نمایید.

|              | نويسنده           |
|--------------|-------------------|
|              | ناشر              |
|              |                   |
|              | ويراستار          |
|              | وبرایش            |
|              | ناشر اصلی         |
|              | مترجم             |
|              | شابک              |
|              | قطع               |
|              | شيوه سغارش        |
|              | تعداد صفحات       |
|              | تاريخ 1390/06/13  |
|              | نوع فعاليت 💟 فعال |
| ذخیرہ بازگشت |                   |
|              |                   |
|              |                   |
|              |                   |

انتشارات- ۷

 پس از ایجاد آیتم جدید ،سطر ایجاد شده برای آیتم مورد نظر امکاناتی در اختیار کاربر قرار می دهد که شامل موارد زیر می باشد :

|      |       |     |        |        |         |       |       |       |            |             | انتشارات <mark>»</mark> علمی | مسير جارى |
|------|-------|-----|--------|--------|---------|-------|-------|-------|------------|-------------|------------------------------|-----------|
| بالا | پايين | حذف | سرگروه | ويرايش | فایل ها | آرشيو | نظرات | نمايش | تاريخ      | تعداد نمایش | عنوان                        | فعال      |
| ÷    |       | ×   |        | ٨      |         |       |       | ۲     | 1390/06/13 | 0           | طراحى زبان ھاي برنامە نويسي  | <b>V</b>  |

انتشارات- ۸

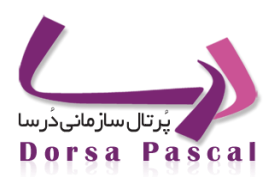

- عنوان : نام آیتم (تیتر انتشارات ) ایجاد شده را نمایش می دهد .
- تعداد نمایش : تعداد دفعاتی که انتشارات در سایت نمایش داده می شود را نشان می دهد .
  - تاریخ : تاریخ ثبت انتشارات را نمایش می دهد .
  - o 🛛 🧶 نمایش : از اطلاعات وارد شده در آیتم یک پیش نمایش نشان می دهد .
- 0 📃 نظرات : نظراتی که بازدیدکنندگان در سایت راجع به این انتشارات وارد کرده اند را نمایش می دهد .
  - 0 📃 🖉 ویرایش : با استفاده از این آیکن می توان آیتم مورد نظر را ویرایش نمود .
    - o 📒 سرگروہ : بوسیلہ این آیکن می توان گروہ آیتم مورد نظر را تغییر داد .
    - 0 🛛 🗮 حذف : با استفاده از این آیکن می توان آیتم مورد نظر را خذف نمود .
    - o 🚽 پایین ، 🕈 بالا : برای تغییر اولویت اَیتم های ایجاد شده می باشد .

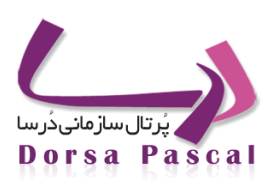

## 🥏 پروژه ها

### معرفی ماژول پروژه ها

جهت قرار دادن اطلاعات پروژه های انجام شده توسط سازمان یا شخص می توان از این ماژول استفاده نمود. با استفاده از این ماژول می توانید اطلاعات هر پروژه را بسته به نوع، زمان انجام، مجری و ... طبقه بندی نمایید.

### ساخت گروه های پروژه در ماژول

گروه بندی در پروژه ها به این منظور استفاده می شود که بتوان مدیریتی بر روی انواع مختلف پروژه ها انجام داد . ساخت گروه دقیقا مشابه به سایر ماژول ها می باشد که جهت توضیحات بیشتر می توانید به ماژول اخبار مراجعه نمایید.

### آیتم های موجود در ماژول

همانطور که در عکس زیر مشاهده می نمایید، فیلدهای مربوط به اطلاعات پروژه وجود دارد که با پر نمودن آنها بسته به نیاز خود می توانید این اطلاعات را بر روی سایت نمایش دهید.

|                     | :0                    | پروژه های فنی اعتوان گرو |
|---------------------|-----------------------|--------------------------|
| نامر پروژه          | محل انجام پروژه       | 1                        |
|                     |                       |                          |
| ĩ                   | h.                    |                          |
| ادرس                |                       |                          |
| تعداد واحدهاى تجارى | پيمانكار              |                          |
| مساحت واحدهاي تجاري | مساحت مغيد آبارتمانها |                          |
|                     | مساحت تقريبي واحدهاي  |                          |
| مساحت مشاعات        | مشابه مسکونی          |                          |
| تعداد واحد          | تعداد طبقات روی همکف  |                          |
| نوع استكلت پروژه    | کد پروژه              |                          |
| شاماره قرارداد      | مساحت عرصه            |                          |
| کار فرما            | دستگاه نظارت          |                          |
| نوع کاربری پیشنهادی | کل زیر بنا            |                          |
| مدت قرارداد         | منبع اولیه پروژه      |                          |
| پشتيبان فني         | شرکت همکار            |                          |

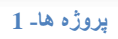

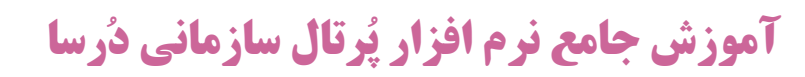

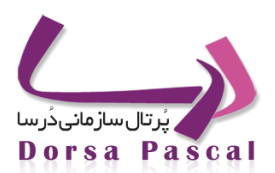

جهت قرار دادن اطلاعات و توضیحات با حجم بالا یک ویرایشگر متن نیز دز اختیار شما قرا داده می شود تا مواردی همچون اه داف پروژه را در آن مشخص نمایید.

|                                                          | اهداف پروژه |
|----------------------------------------------------------|-------------|
| 📙 🗋 🥌 🖄 🖓 🕺 🐁 🛍 🛍 🏙 📸 🛰 🤊 🥐 🔚 🐯 🎱 💭 😳 🗄 🏣 🖤 🖉            |             |
| ■ ** ** ** ** ** == == == ** ** ** ** **                 |             |
| B I U ≡ ≡ ≡ ≝ Ø A - ♥ -  : :: :: :: ::: ::: :::::::::::: |             |
| Paragraph V Default Font V Size V                        |             |
|                                                          | _           |
|                                                          |             |
|                                                          |             |
|                                                          |             |
|                                                          |             |
|                                                          |             |
|                                                          |             |
|                                                          |             |
| Words:0 Chara                                            | icters:0    |
|                                                          |             |

### پروڑہ ہا۔ 2

در نهایت قسمتی نیز برای انتخاب فایل قرار داده شده تا بتوانید در صورت نیاز، تصویری از پروژه اجرا شده یا در حال اجرا را نیـز در کنار سایر اطلاعات قرار دهید. در قسمت پایین این فیلد ( بخش مربوط به نوع پروژه) می توانید مشخص کنید که پروژه مـورد نظـر در چـه وضعیتی( در حال انجام، انجام شده، آتی) قرار دارد. با زدن تیک فعال یا برداشتن آن نیز می توانید مخص کنید که پروژه در سایت شما فعال باشد یا خیر. تاریخ شروع و پایان پروژه بطور پیش فرض همان تاریخ درج اطلاعات پروژه مورد نظر در ماژول می باشد که شما مـی توانیـد تاریخ حقیقی آن را در فیلد مربوطه وارد نمایید تا به درستی نمایش داده شود.

بپس از پر نمودن فیلدهای مورد نیاز و زدن دکمه ذخیره، پروژه شما ثبت می گردد.

پس از ثبت آیتم مورد نظر سایر موارد مشابه ماژول های دیگر ( به عنوان مثال ماژول اخبار ) می باشد.

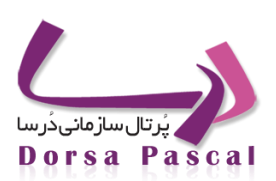

🖓 پرسش و پاسخ

## 📓 معرفی ماژول پرسش و پاسخ

در این ماژول می تواند یک سری پرسش و پاسخهای متداول توسط مدیر سایت وارد شود و علاوه بر آن کاربران می توانند سوالات خود را مطرح کنند و به آنها پاسخ داده شود.

| ود با تاريخ                                                      | روه درسا 🗨 🔍 مرتب ش |
|------------------------------------------------------------------|---------------------|
|                                                                  | سوال جديد           |
| آیا میتوان به درسا ماژول اختصاصی اضافه کرد؟                      | 1389/02/26          |
| پرتال سازمانی درسا از نوع Open Source های رایگان است ؟           | 1389/02/26          |
| کار کردن با پرتال سازمانی درسا برای یک کاربر غیر حرفه ای تا چه   | 1389/02/25          |
| میزان قابلیت ، تنوع و امکانات دُرسا در چه حد است ؟               | 1389/02/25          |
| آیا پرتال سازمانی درسا قوف ترین و آسان ترین پرتال فارسی می باشد: | 1389/02/25          |

پرسش و پاسخ- 1

ثبت سوال جديد توسط مدير سايت

ابتدا از قسمت ماژولها، ماژول پرسش و پاسخ را انتخاب کرده و با کلیک بر روی "ایجاد گروه جدیـد"
 ایجاد کنید.

|   |                                           | برای پرسش ها |
|---|-------------------------------------------|--------------|
|   | ایجاد خواهد شد <b>ریشه</b> زیر گروهی برای |              |
| E | نامر گروه                                 |              |
|   |                                           | 🔽 فع ال      |
|   | ذخیرہ بازگشت                              |              |
|   |                                           |              |

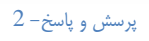

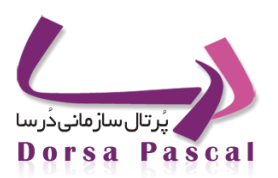

سپس در گروه ایجاد شده بر روی آیکن " آیتم" 🗒 کلیک کرده و در صفحه باز شده در قسمت بالای صفحه بر روی
 "آیتم جدید" 🛱 کلیک کنید.

| بالا | پايين | حذف | کیی | انتقال | ويرايش | زیرگروه | تعداد زیرگروہ | آيتم       | تعداد آيتم | نامر صفحه     | فعال |
|------|-------|-----|-----|--------|--------|---------|---------------|------------|------------|---------------|------|
| ÷    | 4     | ×   | 2   | 3      | ø      |         | 0             | <b>***</b> | 0          | سوالات متداول | 1    |

### پرسش و پاسخ- 3

|                                              | ىش ھا                       | برای پرس |
|----------------------------------------------|-----------------------------|----------|
|                                              | جستجو در گروه ها            | - 2      |
|                                              | پرسش و پاسخ » سوالات متداول | مسير     |
| براي اين گروه هيچ رکوردي هنوز ثبت نشـده اسـت |                             | جارى     |
|                                              |                             |          |

پرسش و پاسخ- 4

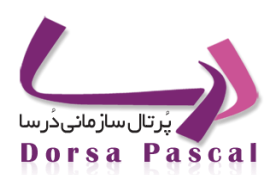

در این مرحله صفحه ای به شما نمایش داده می شود، که در آن ورود اطلاعات مربوط به پرسش و پاسخ انجام می شود. توجه کنید که نوشتن
 تیتر سوال الزامی می باشد. پس از ورود اطلاعات روی دکمه "ذخیره" کنید.

|                                                | درج می شود درسا 🗨 | گروهی که سوال شما در آن  |
|------------------------------------------------|-------------------|--------------------------|
|                                                | ر<br>ر            | نام و نام خانوادگی پرسشگ |
|                                                |                   | پست الکترونیک پرسشگر     |
|                                                |                   | تلفن پرسشگر              |
|                                                |                   | تيتر سوال                |
|                                                |                   | a ta ka Ib               |
|                                                |                   | سواه مطرع سده            |
| Paragraph ▼ Default Font<br>♥/ A /2 Ξ Ξ Ξ II / | ,                 |                          |
|                                                | - ; ;             |                          |
|                                                |                   |                          |
|                                                |                   |                          |
|                                                |                   |                          |
|                                                |                   |                          |
|                                                |                   |                          |
|                                                |                   |                          |
|                                                |                   |                          |
|                                                |                   |                          |
|                                                |                   |                          |
|                                                |                   |                          |
|                                                | 765732            | دح                       |
|                                                |                   | کد امنیت                 |
|                                                |                   |                          |
|                                                |                   | C                        |

پرسش و پاسخ- 5

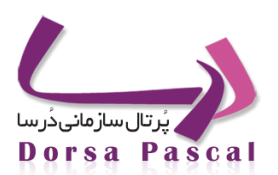

### ويرايش سوالات ايجاد شده

از قسمت ماژولها به ماژول پرسش و پاسخ رفته و گروه مورد نظر و سپس سوالی را که قصد ویرایش آن را دارید یافته و بر روی آیکن "ویرایش" 🖉 کلیک کرده و تغییرات لازم را اعمال و درنهایت دکمه ذخیره را میزنید.

پاسخ به سوالاتی که کاربران پرسیدهاند

از قسمت ماژولها به ماژول پرسش و پاسخ رفته، که سوالات کاربران به صورت غیرفعال در این قسمت وارد می شود و برای پاسخ روی آیکن "ویرایش" می کلیک کرده، تغییرات مورد نظر را اعمال و در صورتی که بخواهید به نمایش درآید، قسمت "فعال" را برای آن تیک میزنید.

### تعیین بلاکی برای نمایش (Block Show)پرسش و پاسخ در صفحه

از قسمت ماژولها به ماژول پرسش و پاسخ رفته و در قسمت بالای صفحه بر روی آیکون "انتخاب بـلاک" 📃 کليک کـرده، در صفحه باز شده در قسمت " تقسيم بندی بلاک ها با توجه به رنگ آنها "، گروه موردنظر و بلاک مورد نظر و در نهايت چيدمان دلخـواه را اعمال و با کليک بر دکمه ذخيره به کار خود پايان میدهيد.

🛄 آيين نامه

### معرفى ماژول آيين نامه

از این ماژول می توان برای قرار دادن آیین نامه ها و قوانین سازمان بر روی سایت استفاده نمود .

گروہ

گروه بندی در آیین نامه ها به این منظور استفاده می شود که بتوان مدیریتی بر روی آن ها انجام داد . به طور مثال کاربری می خواهد آیین نامه های مربوط به ثبت نام، استخدام ، انتصابات ، امور رفاهی و ... وارد نمایید اگر بر روی این آیین نامه ها گروه بندی انجام نشود ورود اطلاعات مناسب نخواهد بود و اطلاعات وارد شده از خوانایی پایینی برخوردار خواهد بود . جهت رفع این مشکل می توان از گروه استفاده نمود . مراحل ساخت گرو ه به صورت زیر می باشد :

ابتدا بر روی ایکن ایجاد گروه جدید علی کنوده و در صفحه باز شده نام گروه مورد نظر (به طور مثال آیین نامه آموزشی) وارد کنید . در کنار نام گروه آیکنی وجود دارد که با کلیک بر روی آن می توان برای گروه ساخته شده شرح نوشت .

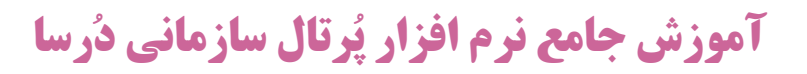

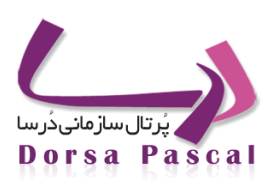

| فعال بام صفحه نعداد آيتم آيتم تعداد زيرگروه زيرگروه ويرايش انتقال كپی حذف پايير | 0,0 |
|---------------------------------------------------------------------------------|-----|
|                                                                                 |     |
| فیت نشدہ است                                                                    |     |

پس از وارد کردن نام گروه بر روی دکمه ذخیره کلیک می شود تا گروه مورد نظر ثبت شود .

| ایجاد خواهد شد <b>ریشه</b> زیرگروهی براې<br>تا <i>م</i> گروه فرهنگی □<br>فعــــال |                                   | برای اخبار   |
|-----------------------------------------------------------------------------------|-----------------------------------|--------------|
| نام گروه فرهنگی<br>فعال<br>ذخیره یازگشت                                           | واهد شد <b>ریشه</b> زیرگروهی برای | ايجاد ≺      |
| لا فعــــال<br>ذخيره بازگشت                                                       | مىگى c                            | نام گروه فرر |
| ذخيره بازگشت                                                                      |                                   | 🕅 فعـــــال  |
|                                                                                   | ذخيره بازگشت                      |              |
|                                                                                   |                                   |              |
|                                                                                   |                                   |              |
|                                                                                   |                                   |              |

آيين نامه- ۲

پس از ایجاد گروه ،سطر ایجاد شده برای گروه مورد نظر امکاناتی در اختیار کاربر قرار می دهد که شامل موارد زیر
 می باشد :

|         |          |     |     |        |        |         |               |      |            |          |             | روه        | مديريت گ |
|---------|----------|-----|-----|--------|--------|---------|---------------|------|------------|----------|-------------|------------|----------|
| <b></b> | <b>a</b> |     |     |        |        |         |               |      |            |          | <i>&gt;</i> | در گروه ها | جستجو    |
|         |          |     |     |        |        |         |               |      |            |          |             | آيين نامه  | سير جارى |
| بالا    | پايين    | حذف | کہی | انتقال | ويرايش | زیرگروہ | تعداد زیرگروہ | آيتم | تعداد آيتم | نام صفحه | فعال        | نامر       | 🕨 ثبت    |
| ÷       | 4        | ×   | ×   | 3      | ٨      |         | 0             | **** | 0          | ثبت نامر | 1           |            |          |
|         |          |     | ·   |        |        |         |               | -    |            |          |             |            |          |

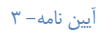

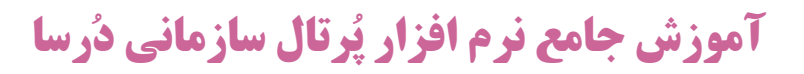

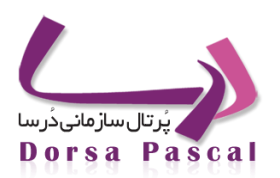

- 0 🛛 🔶 ( فعال) : فعال یا غیر فعال بودن گروه مورد نظر را می توان تعیین نمود .
  - o نام صفحه : نام گروه ایجاد شده را نمایش می دهد .
  - o تعداد : تعداد ایتم های موجود در گروه مورد نظر را نشان می دهد .
- o 🗒 آیتم : با کلیک بر روی این گزینه می توان برای گروه مورد نظر آیتم ایجاد کرد .
  - معداد : برای نمایش دادن تعداد زیرگروه های موجود در گروه مورد نظر می باشد .
- 0 🛛 📁 زیر گروه : با استفاده از این آیکن می توان برای گروه مورد نظر زیر گروه تعریف نمود .
  - 0 📃 🖉 ویرایش : با استفاده از این آیکن می توان نام گروه را ویرایش نمود .
  - 0 🛛 🗃 انتقال : بوسیله این آیکن می توان سر گروه را برای گروه مورد نظر تغییر داد .
- 0 🛛 🗮 حذف : با استفاده از این آیکن می توان گروه مورد نظر را در صورتی که آیتم داخل آن نباشد خذف نمود .
  - 🖊 پایین ، 🎓 بالا : برای تغییر اولویت گروه های ایجاد شده است.

ساخت آيتم جديد

0

برای وارد کردن آیین نامه جدید مراحل زیر طی می شود :

- ابتدا بر روى أيكن أيتم كليك كنيد .
- o در صفحه باز شده بر روی اَیکن اَیتم جدید 🛱 کلیک نمایید .

|                              | به ها                            | برای آیین نا |
|------------------------------|----------------------------------|--------------|
| n<br>🗭                       | جستجو در گروه ها                 | <b>&gt;</b>  |
|                              | آیین نامه <mark>»</mark> ثبت نام | ىسير جارى    |
| هیچ رکوردی هنوز ثبت نشده است | براي اين گروه                    |              |

### آیین نامه- ۴

در صفحه باز شده تیتر و خلاصه آیین نامه حتما باید وارد شود . در Editor موجود در صفحه می توان شرح آیین نامه را
 وارد نمود و ویرایشات لازم را توسط Editor بر روی آن انجام داد .

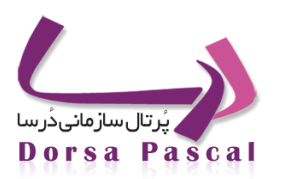

|                                                                  | تيتر    |
|------------------------------------------------------------------|---------|
|                                                                  | خلاصه   |
|                                                                  | شرح     |
| 🖬 🗅 🚭 🗟, 🏦 🖻 🕩 👗 🛍 🛍 🏙 🏙 📉 🔊 🥲 🔚 🖬 🙂 🖸 😒 🖸 😂 🔛 🏣 🗂 🖾             |         |
|                                                                  |         |
| B / U ≡ ≡ ≡ ≝ Ø 🗛 • 💇 • 🗄 ⊟ 掌 ≇ ×'×, abe ऄ ऄ = ∞ ※ ป ☜ 🖬 🖳 🏢 Ւ 🦙 |         |
| Paragraph   Default Font  Size                                   |         |
|                                                                  |         |
|                                                                  |         |
|                                                                  |         |
|                                                                  |         |
|                                                                  |         |
|                                                                  |         |
|                                                                  |         |
|                                                                  |         |
| GNormal @HTML QPreview Words:0 Chara                             | cters:0 |

آیین نامه– ۵

- در قسمت بعد می توان تاریخ تنظیم آیین نامه را تععن نمود.
- پس از تکمیل اطلاعات فوق بر روی دکمه ذخیره کلیک کنید .
- نوع فعالیت مشخص کننده فعال و یا غیرفعال بودن آیین نامه می باشد.
- پس از ایجاد آیتم جدید ،سطر ایجاد شده برای آیتم مورد نظر امکاناتی در اختیار کاربر قرار می دهد که شامل موارد زیـر
   می باشد :

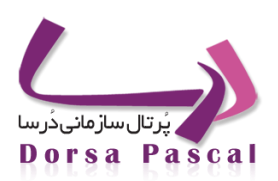

|                                                                                                    |     |         |        |         |       |       |       |            |             |                  | امه ها                           | برای آیین ن   |
|----------------------------------------------------------------------------------------------------|-----|---------|--------|---------|-------|-------|-------|------------|-------------|------------------|----------------------------------|---------------|
| on 1997 (1997) (1997) (19977) (19977) (1997) (1997) (1997) (1997) (1997) (1997) |     |         |        |         |       |       |       |            |             | جستجو در گروه ها |                                  | <i>&gt;</i> > |
|                                                                                                    |     |         |        |         |       |       |       |            |             |                  | آیین نامه <mark>»</mark> ثبت نام | مسير جارى     |
| پايين بالا                                                                                                    | حذف | سىرگروە | ويرايش | فایل ها | آرشيو | نظرات | نمایش | تاريخ      | تعداد نمایش | عنوان            |                                  | فعال          |
| <b>\$</b>                                                                                                    | ×   |         | ٨      |         |       | Ţ     | ۲     | 1390/06/13 | 0           | ثبت نامر         |                                  | 1             |

### آیین نامه- ۶

- فعال : فعال یا غیر فعال بودن آیتم مورد نظر، در هنگام ورود اطلاعات مشخص می شود.
  - عنوان : نام آیتم (تیتر آیین نامه ) ایجاد شده را نمایش می دهد .
- تعداد نمایش : تعداد دفعاتی که آیین نامه در سایت نمایش داده می شود را نشان می دهد .
  - تاریخ : تاریخ ثبت آیین نامه را نمایش می دهد .
  - o 💿 💿 نمایش : از اطلاعات وارد شده در آیتم یک پیش نمایش نشان می دهد .
- o 📃 نظرات : نظراتی که بازدیدکنندگان در سایت راجع به این آیین نامه وارد کرده اند را نمایش می دهد .
  - o 🔷 الایز ایش ایستفاده از این آیکن می توان آیتم مورد نظر را ویرایش نمود .
    - o 📒 سرگروه : بوسیله این آیکن می توان گروه آیتم مورد نظر را تغییر داد .
    - o 🕺 حذف : با استفاده از این آیکن می توان آیتم مورد نظر را خذف نمود .
    - 0 🚽 پايين ، 🕈 بالا : براي تغيير اولويت أيتم هاي ايجاد شده مي باشد .

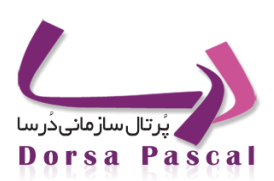

### 🚰 ماژول سخن روز

ماژول سخن روز به منظور تنظیم و مدیریت سخنان روز طبق تاریخ و نوع مناسبت ایجاد شده است. عملکرد این ماژول به این صورت است که اگر سخن روز مربوط به روز فعلی از نوع عادی مشخص شده باشد به صورت تصادفی یکی از سخنان روز از نوع عادی در سایت نشان داده می شود و با هر بار بارگذاری مجدد صفحه، سخن روز عوض خواهد. در صورتی که سخن روز از نوع تعطیل، عید و یا عزا باشد در این صورت فقط در همان تاریخ مشخص شده نمایش داده خواهد شد.

ورود اطلاعات در این ماژول به شرح زیر می باشد:

برای ایجاد آیتم جدید (سخن روز جدید) بر روی 🦉 کلیک نمایید.

- نوع روز: در اینجا با توجه به نوع روز مورد نظر یکی از موارد عادی، تعطیل، عید و یا عزا را انتخاب نمایید.
  - مناسبت: در این قسمت مناسبت روز مورد نظر را وارد نمایید (به طور مثال: عید غدیر).
  - مطلب روز: در این قسمت می توانید مطلب و یا همان سخن مورد نظر را وارد نمایید.
  - نویسنده: در اینجا می توانید نام شخص سخنگو را وارد نمایید (به طور مثال: پیامبر اکرم (ص)).
    - انتخاب عکس: در این قسمت می توانید عکسی متناسب با روز وارد نمایید.
    - انتخاب آیکن: در اینجا می توانید عکس کوچکی را به عنوان آیکن وارد نمایید.
- تاریخ مناسبت: تنظیم درست تاریخ خصوصا در روز های از نوع تعطیل ، عید و عزا مهم می باشد و در صورتی که این
   تاریخ به درستی انتخاب نشود سخن روز وارد شده در تاریخ اشتباه نشان داده خواهد شد.
  - تاریخ ثبت: این قسمت تاریخ ثبت سخن روز را مشخص میکند که به صورت پیش فرض تاریخ روز جاری است.
    - نوع فعالیت: که می توان بدون حذف و یا اضافه مجدد سخن روز را فعال و یا غیر فعال نمایید.
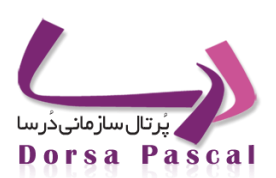

|                             |                                    | 🕲 عادی 💿 تعطیل 🕲 عید 🐑 عزا                                                                  |
|-----------------------------|------------------------------------|---------------------------------------------------------------------------------------------|
|                             |                                    |                                                                                             |
|                             |                                    | فناسيت                                                                                      |
| 1 Summer - State State      | (a) (a) (a)                        | , <u>,,,</u> ,,,,,,,,,,,,,,,,,,,,,,,,,,,,,,,,                                               |
|                             |                                    |                                                                                             |
|                             |                                    |                                                                                             |
|                             |                                    |                                                                                             |
|                             |                                    |                                                                                             |
|                             |                                    |                                                                                             |
|                             |                                    |                                                                                             |
|                             |                                    |                                                                                             |
|                             |                                    |                                                                                             |
|                             |                                    |                                                                                             |
|                             |                                    |                                                                                             |
|                             |                                    |                                                                                             |
|                             |                                    |                                                                                             |
|                             |                                    |                                                                                             |
| Bernal String, Qreview      |                                    | Words 0 Characters 0 🏑                                                                      |
| Ditension Strifts, Qitesdew |                                    | Words O Characters 9 🦼                                                                      |
| Chemis Brith, Chreviow      |                                    | Words 9 Chernellers: 0 🖉                                                                    |
| Calennad Shrifte, Caterolow | 8                                  | Words & Cherschers 9                                                                        |
| Chromed Birthe, Chroniew    | ×                                  | Words & Cheraters 9 م<br>بویسنده<br>اعتاب عکسی Browse                                       |
| Chiumal Brith, Chreview     | B                                  | التحادة Operations 3 مع<br>نویسنده<br>انتخاب عکس<br>عکس حدف نیود                            |
| Ditter Original Consider    | ×                                  | لا Works & Cherciters و بر<br>نویسنده<br>انتخاب عکس<br>عکس حدف شود<br>انتخاب ایک            |
| Channel Brith, Chronow      | B)<br>B)<br>1350(07/17             | ی Words & Cleaster 0<br>نویسنده<br>اعکار مکسBrowse<br>عکم خان شود<br>اعکار آیک<br>تاریخ نین |
| algemal SH1M, QPreview      | B)<br>B)<br>1350(07/17             | ي Words & Orensters 9<br>الويستعة<br>التقاد مكس                                             |
| Catering Birth, Chrevew     | الله<br>۱390/07/17<br>د.مگایا میخه | نویسنده<br>انتخاب عکس<br>انتخاب کلی وی<br>انتخاب لکی دفت سو<br>انتخاب لکی                   |

سخن روز - 1

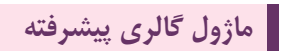

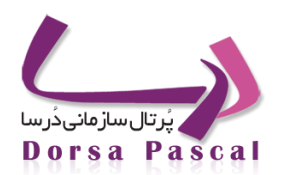

### ماژول گالری پیشرفته برای ساخت گالری فایل های تصویر، صوت، و ویدئویی میباشد.

| <mark>7, //</mark> i |       |      | •      | تعريف گرو، |          |            |      |           |          |
|----------------------|-------|------|--------|------------|----------|------------|------|-----------|----------|
| حذف                  | پايين | بالا | ويرايش | تعداد گروه | زیر گروہ | تعداد آيتم | آيتم | نام گروه  | فعال     |
| ×                    | •     | ٠    | 1      | 0          |          | 42         |      | ایستگاهها | <b>V</b> |

پس از تعریف گروه ورود اطلاعات در ماژول به این ترتیب میباشد :

برای ایجاد آیتم جدید در گروه بر روی 🗮 کلیک نمایید. و سپس در بالای صفحه گزینه 📲 را کلیک نمایید.

|                       | -                | 🔺 لیست گروههای گالری                   |
|-----------------------|------------------|----------------------------------------|
| گالري صوت 💌           | گالرى            | 🔤 🗰 ايستگاهها                          |
|                       | عنوان آيتم       | ۱۰۰۰۰ 🗖 تاريخو .                       |
|                       | توضيحات          |                                        |
|                       |                  |                                        |
|                       |                  | ــــــــــــــــــــــــــــــــــــــ |
|                       |                  | ۰۰۰۰ 🔲 قطار باري                       |
| o file selected.      | عکس کوچک         | 🏧 🖬 قطار مسافري                        |
| o file selectedBrowse | فایل صوتی        | 📮 🕠 لکوموتیو                           |
| MP3, WMA,             | فرمتهای مجاز:WAV | GE و GM 🔲 🤃                            |
|                       |                  | 🛶 🔲 ايدان سفير                         |
|                       | ma               | -ā. 🗖 41                               |
|                       | فعال ⊻           |                                        |
|                       |                  | 🕨 🖬 ترن ست                             |
| خيره انصراف           | ć                |                                        |
|                       |                  |                                        |

ابتدا نوع گالری را انتخاب کنید سپس عنوان مناسب برای فایل و توضیحات در صورت نیاز ، عکس کوچک برای نمایش تصویر کوچک فایل و سپس خود فایل اصلی ( عکس ، صوت یا فیلم ) و انتها گزینه فعال را انتخاب کرده و به گروه مورد نظر از سمت راست انتساب دهید و ذخیره کنید.

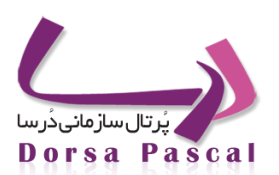

# فصل چهارم: تنظيمات

| أنچه در این فصل می أموزید؟ |
|----------------------------|
|                            |
| 🔳 پوسته چیست؟              |
| 💷 بلاک چیست؟               |
| 💷 آشنایی با آبجکت ها       |
| 💷 تنظیمات مدیریتی درسا     |
|                            |
|                            |
|                            |
|                            |
|                            |
|                            |
|                            |
|                            |
|                            |
|                            |

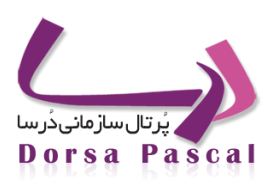

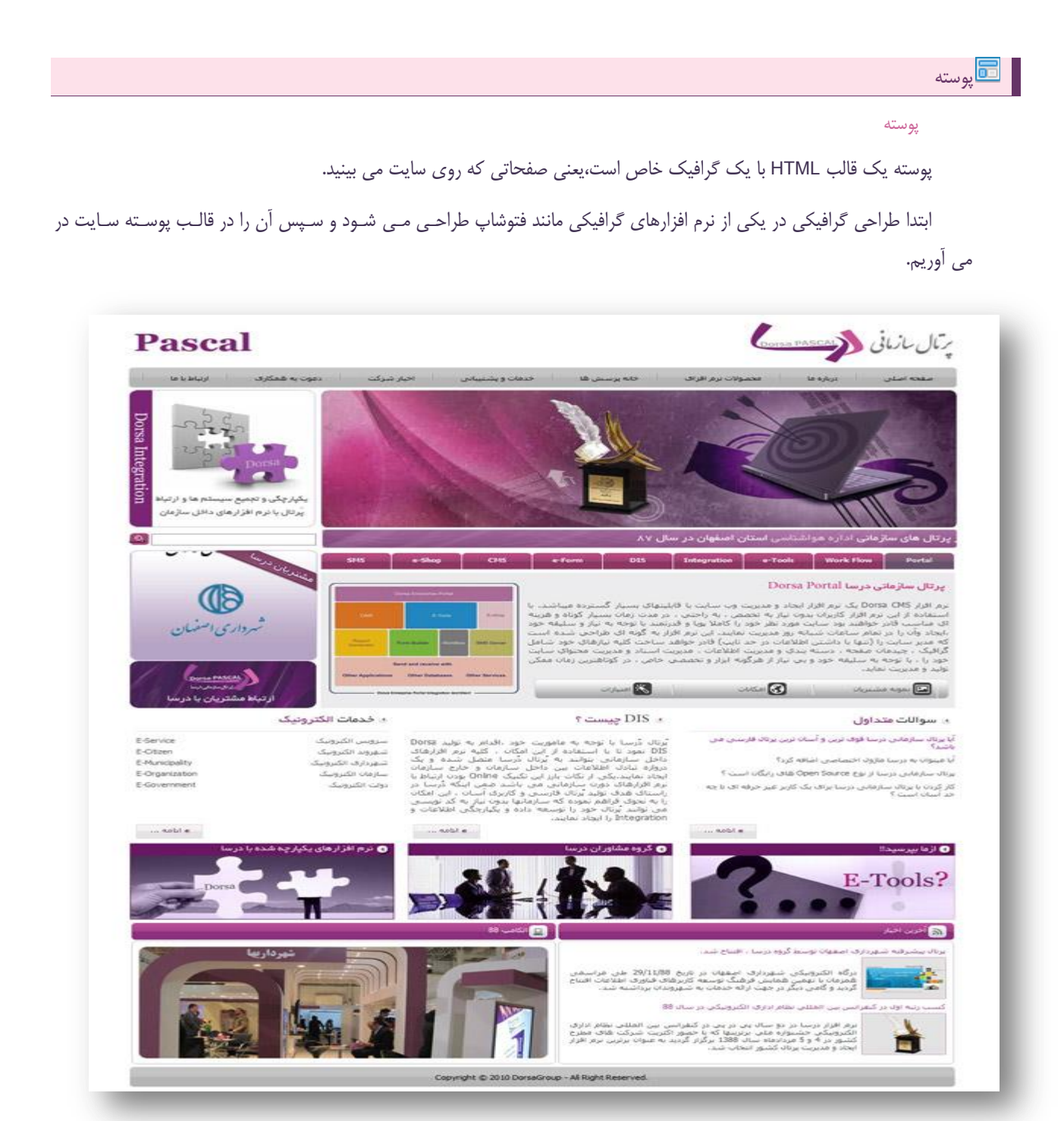

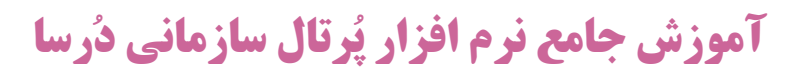

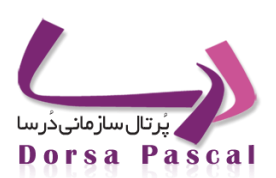

#### تبدیل طرح گرافیکی به پوسته سایت

برای این منظور ما باید برا ساس چیدمان اجزای طرح گرافیکی یک قالب پوسته مناسب انتخاب کنیم. ممکن است در طرح گرافیکی ما منو ها در بالا و بلاک های سایت در قسمت پائین صفحه در مکان های مختلف قرار گرفته باشند . یا اینکه قسمت پائین سایت دارای سه ستون عمودی بوده و منو ها در سمت راست قرار گرفته باشد.

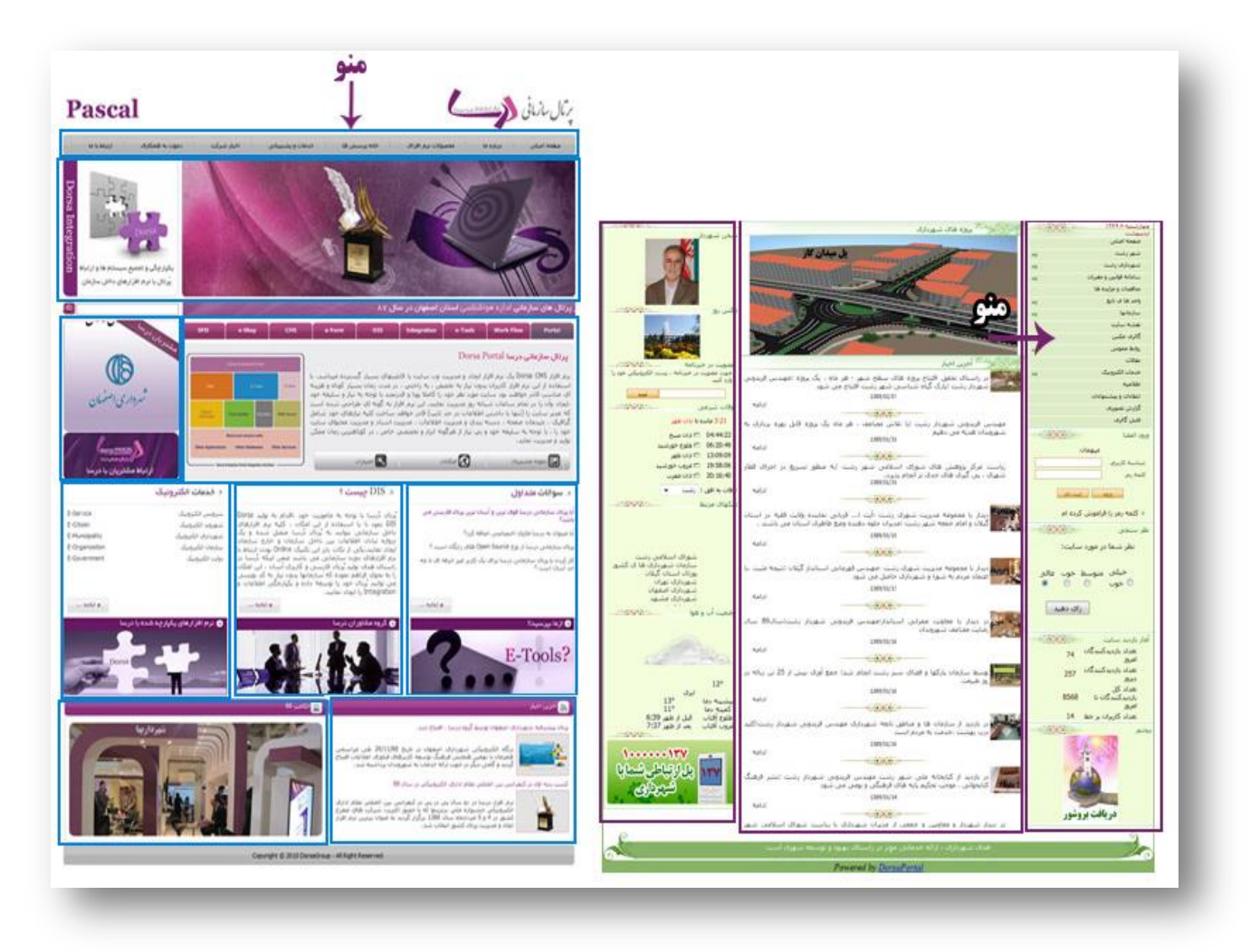

پوسته- 2

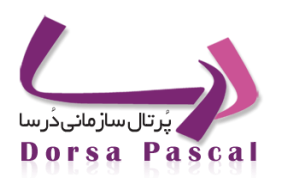

#### ايجاد پوسته جديد

در ابتدا وارد تنظیمات مدیریت پوسته شوید و روی ایجاد پوسته جدید کلیک کنید، صفحه ای باز می شود که باید یک نام برای پوسته انتخاب کرده و یک عکس در صورت تمایل برای پوسته انتخاب کنید. و انتخاب گروه CSS مرتبط با این پوسته در صورت وجود (گروه CSS در واقع یک گروهی از صفحات استایل میباشند که خودمان این صفحات را ایجاد میکنیم و به پوسته های متفاوت انتساب میدهیم به این ترتیب یک سری استایل های مشترک بین پوسته ها یکسان سازی میشوند و نیازی به آوردن آنها به صورت جداگانه نیست. که در بخش CSS مدیریت قالب به بررسی ایجاد آن خواهیم پرداخت. )

space, underline نکته:نام پوسته باید از کاراکترهای عددی ۰−۹ و حروف a-z, A-Z استفاده شود. استفاده از کاراکترهایی چون space, underline , @, \$, @, dash, و... به دلایل امنیتی مجاز نمی باشد. همچنین از حروف فارسی نمی توان در نام پوسته استفاده کرد.

دراین مرحله بایدیک قالب یا skin مناسب برای پوسته انتخاب کنید، که انتخاب skin باتوجه به طرحی گرافیکی ای که آماده کردید درنظرگرفته می شود، مثلا طرح گرافیکی ما به گونه ای است که در بالای سایت یک قسمت افقی، که هدر سایت در آن قرار گرفته و یا اجزای دیگر موجود در طرح و قسمت پائین به صورتی تقسیم بندی شده که یک قسمت سمت راست ،یک قسمت سمت چپ و یک قسمت در وسط سایت قرار می گیرد . در skin ها قسمتی وجود دارد که به رنگ آبی پر رنگ است. این قسمت های خارج از Main سایت نامیده می شود ،به این معنا که محتویاتی که در این قسمت قرار می گیرد در صفحات مختلف قابل تغییر است ولی قسمت های خارج از Main در تمام صفحات سایت مشترک است.

درآخر بر روی دکمه رادیویی skin مورد نظر کلیک کرده و دکمه ذخیره را بزنید.

|    |                       |                      |                         | را حتما انگلیستی وارد کنید<br>Template2             | نام مورد نظر براي پوسته     |
|----|-----------------------|----------------------|-------------------------|-----------------------------------------------------|-----------------------------|
|    |                       |                      |                         | ×                                                   | نام گروه Css<br>انتخاب آیتم |
|    |                       |                      |                         | پوسته عکسی انتخاب کنید<br>Browse_ No file selected. | در صورت تمايل براي اين      |
|    |                       |                      |                         |                                                     |                             |
|    | myskin1 O             | myskin2 O            | myskin3 O               |                                                     | رنگ فعال :                  |
| zo | ne2 zone3<br>zone4    | zone2<br>zone3       | zone2<br>zone3 zone4    |                                                     | -                           |
| zo | zone5<br>zone6<br>ne7 | zone4<br>zone5       | zone5<br>zone6<br>zone7 |                                                     | -                           |
| -  | myskin4 O             | myskin5 O            | myskin6                 |                                                     |                             |
| zo | ne2 zone3<br>zone4    | zone2 zone3<br>zone4 | zone2 zone3<br>zone4    |                                                     |                             |
|    | zone5<br>zone6        | zone5                | zone5<br>zone6          |                                                     |                             |
| zo | ne7 zone8             | zone7                | zone7                   |                                                     |                             |

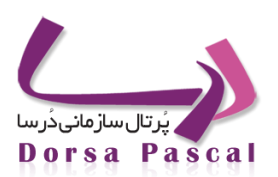

### برتال مازماني ومعمد معدم Pascal .27 0 پرتال سازمانی درسا Dorsa Portal بار کوته و هر شهرداري اصفهان Main -----3 تباط مشتریان با د فدمات الكتر ونبك متداول ی از برغ Open Source از بر رفادی درسا براف یک کاربر غیر حرفه ashl e anti-0 از E-Tools? 29/1 طن عراسعی باورف اطلاعات افتتاح برم افرار درسا در دو سال یی در یی اکبرونیکی جشنواره فلی برترینها کا کشور در 4 و 5 مردادماه سال 1386 ا -بین المللی نظام تداری یت شرکت های فطرح • عنوان برتزین نرم افزار All Right I

برای مثال طرح گرافیکی زیر را در نظر گرفته و Template مورد نظر را به این صورت انتخاب کنید.

آموزش جامع نرم افزار پُرتال سازمانی دُرسا

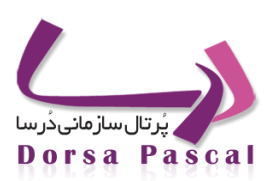

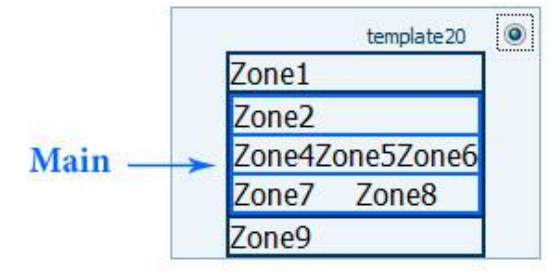

پس از انتخاب template یا skin مورد نظر و ذخیره آن و سپس با کلیک بر روی آن وارد محیط طراحی پوسته میشویم.

نکته : برای دیدن نمایش خروجی پوسته دکمه صفحه اصلی در بالای صفحه قرار دارد. ( پس از هـر تغییـری در پوسـته حتمـا بایـد صفحه اصلی زده شود تا تغییرات اعمال شود. )

| ♦ Ø B # # Ø Ø | ) a.             |          |           |            |                                           | مازول ها  | أبجكت ها | شه پُرتان دُرسا | eri cilitre | 4                 |
|---------------|------------------|----------|-----------|------------|-------------------------------------------|-----------|----------|-----------------|-------------|-------------------|
|               | <b>)</b>         |          |           |            | ه. ک                                      | 1         | R        | 333             | <b>I</b>    | ,                 |
| css , html    | ್ ns ಸ್ಟ್ರಸ್ಟು ಬ | Qine bie | تقوم ساده | اوقات شرعن | و هوا <sup>مي</sup><br>بيشرقيه<br>بيشرقيه | Gas1 25.9 | plyined? | açafte si ami   | 009         |                   |
|               |                  |          |           |            |                                           |           |          |                 |             |                   |
|               |                  |          |           |            |                                           |           |          |                 |             |                   |
|               |                  |          |           |            |                                           |           |          |                 |             |                   |
|               |                  |          |           |            |                                           |           |          |                 |             |                   |
|               |                  |          |           |            |                                           |           |          |                 |             |                   |
|               |                  |          |           |            |                                           |           |          |                 |             |                   |
|               |                  |          |           |            |                                           |           |          |                 |             |                   |
|               |                  |          |           |            |                                           |           |          |                 |             |                   |
|               | رک فعال          | ئام بلا  |           |            | م ناحيه فعال                              | 13        |          |                 |             |                   |
|               | نام بلاک فعال ا  |          |           |            | anel I Jué epite                          |           |          |                 | Tenplate    | 21 - 10 - 10 - 10 |

همان طور که درتصویر مشخص است Zone بندی های پوسته به صورت کادر های خالی قرار دارند و با بردن نشانگر موس روی هر ناحیه نام ناحیه فعال در پایین صفحه نمایان میشود.

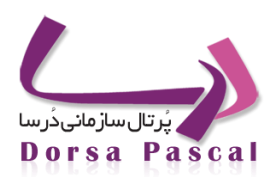

شخصی سازی : در بالای صفحه مدیریت پوسته دو گروه ابزار شامل آبجکت ها و ماژول ها قرار دارد برای گروه بندی و نمایش ابزار ها در بالای صفحه باید از داخل بخش تنظیمات ، ایجاد زیر سایت بر روی گزینه شخصی سازی زیر سایتی که روی آن پوسته را ایجاد کرده ایم کلیک کنیم. و دو گروه شامل تمامی آبجکت ها و ماژولها ایجاد میکنیم.

|                 |        |         |       |                    | P             |                    |     |      | la cului   | AL P PRINT | Sand Sand Sand Sand Sand Sand Sand Sand |
|-----------------|--------|---------|-------|--------------------|---------------|--------------------|-----|------|------------|------------|-----------------------------------------|
|                 |        |         |       |                    |               |                    |     |      | (بر ښایتها | فسير تارك  | م <del>میں سع سر</del> ید               |
| عبرور سات الحاف | when i | م م م م | للعان | والترجة ويرسان الل | Minterp) Fam. | Color,6            | -44 | stat |            |            | یو عبر ۵۵۵ دور در سارت<br>آن سیمان ۱۹۹۱ |
| × 🖻             | 1      | 4       | 1     | 0                  | 8.)           | لفايطر سايت البقان | 1   | ~    |            |            | apage A                                 |
| * 8             | 1      | -       | 1     | 0                  |               | 29                 | 3   | 1    |            |            | 44 مراجر مددل                           |
|                 |        |         |       |                    |               |                    |     |      |            |            | الا معيدان ودومانيام                    |
|                 |        |         |       |                    |               |                    |     |      |            |            | inal ingel 🗿                            |
|                 |        |         |       |                    |               |                    |     |      |            |            | ۲ گرارش النیازدهای ها<br>۲۰۰۰           |
|                 |        |         |       |                    |               |                    |     |      |            |            | Patter als                              |
|                 |        |         |       |                    |               |                    |     |      |            |            | and of the cases                        |
|                 |        |         |       |                    |               |                    |     |      |            |            | activity classes 🧠                      |
|                 |        |         |       |                    |               |                    |     |      |            |            |                                         |
|                 |        |         |       |                    |               |                    |     |      |            |            |                                         |
|                 |        |         |       |                    |               |                    |     |      |            |            |                                         |
|                 |        |         |       |                    |               |                    |     |      |            |            |                                         |

### تغييرات در پوسته :

برای اعمال تغییرات در html و css پوسته و مدیریت Script های پوسته در بالای صفحه دکمه ای به جهت تنظیمات قرار گرفته است.

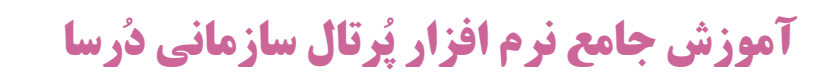

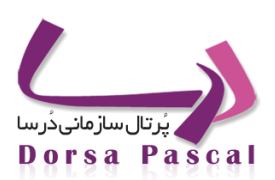

| : 🗆 🕻 🔶<br>T کې ماده | ن کی میں<br>افاق منو | € CSS پوسته<br>Atml مدیریت<br>Script مدیریت | الله<br>الم<br>الم | ) <b>Q</b><br>5 rss | مدیریت پیام | منو | تقویم سادہ | اوقات شرعی | ی<br>هوا<br>پیشرونیکی<br>پیشرونیک |
|----------------------|----------------------|---------------------------------------------|--------------------|---------------------|-------------|-----|------------|------------|-----------------------------------|
|                      |                      |                                             |                    |                     |             |     |            |            |                                   |
| _                    |                      | _                                           |                    |                     | _           |     |            |            |                                   |

مدیریت Html :

| نيم . | میک | کلیک | html | مديريت | روى | بر | پوسته | html | دادن | تغيير | ى | برا |  |
|-------|-----|------|------|--------|-----|----|-------|------|------|-------|---|-----|--|
|-------|-----|------|------|--------|-----|----|-------|------|------|-------|---|-----|--|

| ystem, inc. <li>(hk hre<br/>global.css" rel="stylesheet"<br/>ass="zone"&gt;@#obj_tempik<br/>ass="zone="dass="zone main<br/>;/div&gt;  ain floatr"&gt;  ;/div&gt;</li> | f="css/blue.css" rel="sty<br>type="text/css" > te2_block100#@<br>block100#@<br>block100#@<br>ss="myclear"><br>tss="myclear"><br>tv>< endmainbody</th <th>lesheet" type="text/c<br/>d&gt;<body><div <br="" dass="z&lt;br&gt;&lt;div&gt; &lt;div id=" id="z&lt;br&gt;seprator /&gt;&lt;/div&gt;&lt;br&gt;v id=" zone3"="">&gt; <div dass="my&lt;/th&gt;&lt;th&gt;ss"> <li><li><li><li><li><li><li><li><li><li></li></li></li></li></li></li></li></li></li></li></div></div></body></th> <th>/192_168.2.13/newdorsa/<br/>nes"&gt; <div <br="" id="zone1">sn"&gt; <l-startmainbod<br><li><div da<br="" id="zone4">n float[] &gt; </div> <di<br>&gt; <div class-<="" id="zone7" th=""><th>dorsapax/data/globalcss<br/>ly&gt; <div> <div<br>ss="zone main floats" &gt;<br/>v id="zone6" class="zone<br/>"zone"&gt; </div<br></div> </th></div></di<br></li></l-startmainbod<br></div></th> <th></th> | lesheet" type="text/c<br>d> <body><div <br="" dass="z&lt;br&gt;&lt;div&gt; &lt;div id=" id="z&lt;br&gt;seprator /&gt;&lt;/div&gt;&lt;br&gt;v id=" zone3"="">&gt; <div dass="my&lt;/th&gt;&lt;th&gt;ss"> <li><li><li><li><li><li><li><li><li><li></li></li></li></li></li></li></li></li></li></li></div></div></body> | /192_168.2.13/newdorsa/<br>nes"> <div <br="" id="zone1">sn"&gt; <l-startmainbod<br><li><div da<br="" id="zone4">n float[] &gt; </div> <di<br>&gt; <div class-<="" id="zone7" th=""><th>dorsapax/data/globalcss<br/>ly&gt; <div> <div<br>ss="zone main floats" &gt;<br/>v id="zone6" class="zone<br/>"zone"&gt; </div<br></div> </th></div></di<br></li></l-startmainbod<br></div> | dorsapax/data/globalcss<br>ly> <div> <div<br>ss="zone main floats" &gt;<br/>v id="zone6" class="zone<br/>"zone"&gt; </div<br></div> |  |  |
|----------------------------------------------------------------------------------------------------|----------------------------------------------------------------------------------------------------|----------------------------------------------------------------------------------------------------|----------------------------------------------------------------------------------------------------|----------------------------------------------------------------------------------------------------|--|--|
|                                                                                                    |                                                                                                    |                                                                                                    |                                                                                                    |                                                                                                    |  |  |
|                                                                                                    |                                                                                                    |                                                                                                    |                                                                                                    |                                                                                                    |  |  |
|                                                                                                    |                                                                                                    | باركشت                                                                                                    | اعمال تغييرات                                                                                                    |                                                                                                    |  |  |

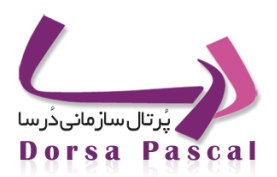

همان طور که در تصویر مشاهده میکنید، تمامی <div> ها داخل یک تگ کلی با کلاس zones قرار گرفته اند و تمامی zone هایی که مربوط به قسمت main صفحه میباشند نیز داخل تگی با کلاس و آیدی main هستند ، و به ازای تمام zone های پوسته یک تگ <div> با bi هم نام آن zone وجود دارد، نکته ای که در رابطه با هر zone وجود دارد این است که برای هر zone باید کلاس zone را به آن اختصاص دهیم و اگر آن zone جزو main صفحه باشد باید حتما کلاس main را نیز بنویسیم :

<div id="zone5" class="zone " > </div>

<div id="zone3" class="zone main " > </div>

اگر قرار باشد دو تا zone در کنار یکدیگر قرار بگیرند به طور مثال zone3 zone3 zone3 قرار است به ترتیب از سمت چپ قرارگیرند ، باید کلاسهای floatt و floatt را نیز برای کلاسهای آن zone بنویسیم. و تمامی آن ها را در یک تگ <div> کلی که مشخص کننده آن ردیف میباشد بگذاریم و در انتهای هر ردیف حتما باید تگ <div class="myclear"></div> را قرار دهیم تا ردیف بسته شود. <div>

<div id="zone2" class="zone main float|" > </div>

<div id="zone3" class="zone main floatl" > </div>

<div id="zone4" class="zone main floatr" > </div>

< div >

<div class="myclear"></div>

مديريت css و اندازه zone ها :

در تنظیمات بخش Css پوسته ، به دو صورت دستی و ویزاردی میتوانیم کدهای css مربوط به پوسته را بنویسیم و عرض هر zone را مشخص کنیم.

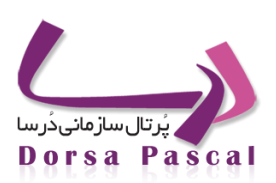

| رنگ فعال : | نوع قاب<br>© ویرایش ویزارد   ® ویرایش دستی                                                                                                    |
|------------|----------------------------------------------------------------------------------------------------|
|            | <pre>zone0{width:90%;}#zone1{width:100%;}#zone2{width:31%;}#zone3{width:36%;}#z<br/>ne4{width:30%;}#zone5{width:48%;}#zone6{width:48%;}</pre> |
| -          |                                                                                                    |
|            |                                                                                                    |
|            |                                                                                                    |
|            |                                                                                                    |
|            |                                                                                                    |
|            |                                                                                                    |
|            | ذخيره بستن                                                                                                    |

### قرار دادن أبجكت روى پوسته :

برای قرار دادن آبجکت روی پوسته ، روی آبجکت مورد نظر کلیک کرده و به سمت ناحیه دلخواه روی پوسته میکشیم و سپس در آن ناحیه رها میکنیم .

قرار دادن أبجکت : به طور مثال آبجکت متن ساده را بر روی ناحیه ۱ پوسته قرار میدهیم پس از رها کردن دکمه موس صفحه ای که شامل تنظیمات آن آبجکت میباشد باز میشود.

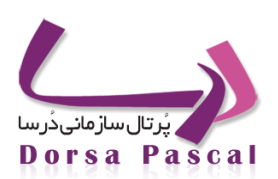

| ◆♥₿ <b>╬</b> ≱≉● (                                                               | ر المعالية بالمال دارسا<br>معندية أبير undefined معندية أبير undefined المحافظة المحافظة المحافظة المحافظة المحافظة المحافظة المحافظة المح |
|----------------------------------------------------------------------------------|----------------------------------------------------------------------------------------------------|
| <ul> <li>د الم الم الح الم الح الم الم الم الم الم الم الم الم الم الم</li></ul> | ک این این این این این این این این این این                                                                                                  |
|                                                                                  | میں را در قسمت زیر وارد کنید                                                                                                    |
|                                                                                  |                                                                                                    |
|                                                                                  |                                                                                                    |
|                                                                                  |                                                                                                    |
|                                                                                  |                                                                                                    |
|                                                                                  | ت به شون سود یک دیره سود.                                                                                                    |
|                                                                                  |                                                                                                    |
|                                                                                  |                                                                                                    |

در این صفحه در قسمت تب تنظیمات متن مورد نظر را تایپ کرده و دکمه ذخیره را کلیک میکنیم.پس از ذخیره کردن آبجکت مورد نظر بر روی پوسته قرار گرفته و یک بلاک با شماره بلاک منحصر بفرد در پرتال ایجاد میکند و با حرکت موس روی بلاک ایجاد شده دکمه هایی به جهت تنظیمات ظاهر میشود.

|                  | آبجکت ها ماژول ها                                          | يت پوسته پُرتال دُرسا                                 | لارک مدیر                    |
|------------------|------------------------------------------------------------|-------------------------------------------------------|------------------------------|
| و هوا<br>پیشرفته | جسنجو ورود اعضا                                            | ریخ تعداد بازدید                                      | <b>)</b>                     |
|                  |                                                            | ن کل بلاک                                             | الم الم الم الم الم          |
|                  | ه طراحی پوسته ( همین صفحه )<br>مایش آن در حالت نمایش پوسته | mi کردن این بانک در صفح<br>مال کردن این بلاک و. عدم : | = nimize<br>  ایس ایس ایس    |
|                  |                                                            | ات border<br>• ا                                      | تنظیم تنظیم می ماده د رناخیا |
|                  |                                                            |                                                       | *                            |
|                  |                                                            | بجکت<br>تر آرجکت                                      | حذف آ                        |
|                  |                                                            |                                                       | -                            |

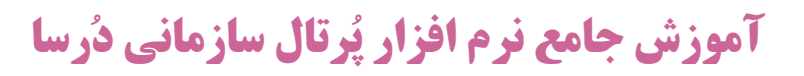

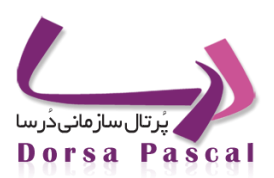

با کلیک کردن بر روی دکمه ضربدر بیرونی کل بلاک از داخل پوسته حذف میشود ولی با کلیک کردن دکمه ضربدر داخلی اگر بلاک شامل چندین آبجکت باشد فقط آبجکت انتخاب شده حذف میشود و باقی هستند و اگر بلاک تنها همین یک آبجکت را دارا باشد کل بلاک نیز با حذف آبجکت حذف میشود.

دکمه تنظیمات کادر بیرونی مربوط به تنظیمات قاب یا border و دکمه تنظیمات داخلی مربوط به تنظیمات content یا محتوا میباشد.

#### مفهوم border و content

border قاب نمایشی بلاک می باشد که ما میتوانیم برای بلاک های با ظاهر مشابه از یک border خاص استفاده نماییم. و Content در واقع نحوه قرارگیری و چیدمان آیتم های یک بلاک در قسمت ها یا ناحیه های (b) در کنار یکدیگر میباشد.

در قسمت مدیریت ناحیه میتوانیم آبجکت های متفاوتی که در کنار هم قرار میگیرند را از لحاظ ترتیب قرار گیری مدیریت کنیم.

| •    |       |              | قال آيتم انتخاب نشده 💌 | انتخاب ناحيه جهت انت    |
|------|-------|--------------|------------------------|-------------------------|
| _    |       | content2.htm |                        | _                       |
| =    | ()b3  |              | ()Ь2                   |                         |
|      |       | ()b4         |                        |                         |
|      | ()b6  |              | ()b5                   |                         |
|      |       | ()b7         |                        |                         |
| *    | ()p9  |              |                        |                         |
|      |       | 14 4 1       |                        |                         |
|      |       |              |                        |                         |
| بستن | ذخيره |              | ه شـود؟                | ه عنوان نمونه بلاک ذخیر |
|      |       |              |                        |                         |

**نکته :** در بلاکی که توسط یک آبجکت ایجاد میشود میتوانیم آبجکت های دیگری نیز قرار دهیم ولی در بلاکی که توسط یک ماژول ایجاد میشود نمیتوانیم آبجکت یا ماژول دیگری قرار دهیم.

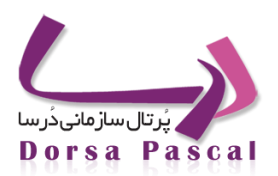

#### قرار دادن ماژول روی پوسته :

برای قرار دادن ماژول روی پوسته ، روی ماژول مورد نظر کلیک کرده و به سمت ناحیه دلخواه روی پوسته میکشیم و سپس در آن ناحیه رها میکنیم. به این ترتیب یک بلاک با شماره منحصر بفرد در سیستم تولید میشود.

به طور مثال هنگامی که شما ماژول اخبار را بر روی پوسته قرار میدهید در یک قالب (sample) و قاب (border) و چیدمان پیش فرض سیستم نمایش داده میشود. شما میتوانید پس از قرار دادن ماژول بر روی پوسته تنظیمات مورد دلخواه خودتان را اعمال کنید.

#### تنظیمات Border یا قاب :

برای تغییر قاب بلاک ایجاد شده بر روی دکمه تنظیمات بیرونی کلیک میکنیم، قاب ها در دو گروه قاب های سمت پوسته و سمت نمایش قابل تنظیم هستند. ( فرض کنید تیتر های یک گروه خبری روی پوسته قرارد دارد و پس از کلیک شرح خبر باز میشود. ) خود قاب ها نیز بر اساس شکل ظاهر در دسته بندی های مختلفی موجود می باشند، بر روی هر کدام از قاب ها، ناحیه هایی با عنوان h وجود دارد که برای نوشتن متن ساده و لینک و قرار دادن عکس کاربرد دارد. امکان تغییر CSS قاب نیز در همین قسمت وجود دارد.

|             |                                                         |        | تنظیمات<br>نمایش در بوسته                                                                    | تغییر CSS<br>نوع قاب |
|-------------|---------------------------------------------------------|--------|----------------------------------------------------------------------------------------------|----------------------|
| 🔘 فضای خالی | 🖲 متن سادہ 🔊 عکس                                        |        | ياب : borderdesign                                                                           | انتخاب گروه ق        |
|             | تنظیمات متحرک سازی لینک<br>متن را در قسمت زیر وارد کنید | *<br>* | design2.htm<br>()h1<br>کا 2 کا 2 در کا کا در در کا کا در در در در در در در در در در در در در |                      |

#### تنظيمات محتوا:

دکمه تنظیمات داخلی که روی بلاک ظاهر میشود برای انجام تنظیمات محتوای بلاک میباشد ، تنظیماتی شامل گروه بندی مـاژول ، مرتب سازی، تعداد رکورد های نمایش و ... ، برای ثبت تنظیمات ابزار، ابتدا دکمه اعمال تغییرات را زده و سپس ذخیره میکنیم.

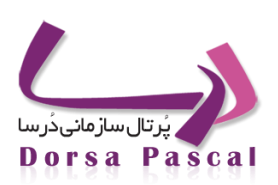

|                                                                   | تنظيمات اسلايد شو | تنظيمات بلاک نمونه                               | تنظيمات ابزار         |
|-------------------------------------------------------------------|-------------------|--------------------------------------------------|-----------------------|
| tool_news_sample_template2_block163                               |                   | الحبار                                           | i se la la la         |
| تنظرمات صفحه مرتب سازی نمایش تایینگ نمایش اسلایدی متحرک سازی بدنه |                   | template2                                        | نام پورز<br>نام پوسته |
| تعداد رکورد نمایش 5                                               |                   | سیس سایت العالی<br>از زیرسایت جاری برای نمایش آی | انتخاب پوسته اې       |
| 🗖 تظیمان صفحه                                                     |                   | : هاي ابزار 🔘 رکورد برتر                         | 🔘 نمایش رکورد         |
|                                                                   | *                 | یش همه گروهها<br>توانایی ها<br>اخبار شرکت        | نما<br>۲<br>۲<br>۲    |
|                                                                   |                   | سایر اخبار<br>اروند                              |                       |

ا تنظیمات بلاک نمونه : در این بخش بلاک نمونه ( sample ) نمایش ماژول را انتخاب میکنیم که این بخش نیز همانند قابها دارای دو گزینه بلاک نمونه برای نمایش سمت پوسته و محتوا را می باشد. ( اگر بلاک نمونه های موجود نیاز ما را برطرف نکند امکان ایجاد بلاک نمونه دلخواه نیز وجود دارد که در بخش مربوط توضیح داده خواهد شد. )

برای ماژول ها امکان دو نوع نمایش رکورد ها به صورت ساده و اسلایدی وجود دارد که بلاک های نمونه بر این اساس گروه بنـدی شده اند.

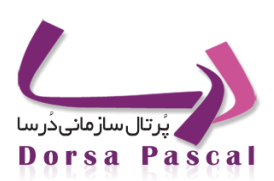

|            |                    |           | یش در پوسته : News20<br>پش محتوف : انتخاب نشده است | پیش فرض نما<br>پیش فرض نما |
|------------|--------------------|-----------|----------------------------------------------------|----------------------------|
|            |                    |           | نمایش اسلایدی                                      | نوع نمایش :                |
|            |                    | <u> -</u> | sliderimagecaption                                 | انتخاب آيتم :              |
| *          | sliderimagecaption | ۵         |                                                    |                            |
| *          |                    |           |                                                    |                            |
|            | IIIfile1_imageIII  |           |                                                    |                            |
|            | • 55               |           |                                                    |                            |
|            | چر.                |           |                                                    |                            |
|            | IIItitr_linkIII    |           |                                                    |                            |
| *          | 4                  |           |                                                    |                            |
| ذخيره بستن | 2 ار 8             |           | پوسته 🛄                                            | نمایش در                   |
|            |                    |           |                                                    |                            |
|            |                    |           |                                                    |                            |
|            |                    |           |                                                    |                            |

ا تنظیمات اسلاید شو : اگر بلاک نمونه ماژول را به صورت اسلایدی انتخاب کردیم در تب سمت چپ ، تنظیمات اسلاید شو را نیز باید مشخص و ذخیره نماییم.

| بلاك : tod_news_sample_template2_block163 : تطيمات اصلى<br>تنظيمات اصلى<br>تنظيمات اسلايد<br>تنظيمات تابمر<br>تنظيمات تابمر<br>تنظيمات تابمر<br>تنظيمات تسوير كوچك | بىدى : tod_news_sample_template2_block163 تىزىدى تەلىمات اصلى<br>تىقىمات اصلى<br>تىقىمات اسلايد<br>تىقىمات بايمر<br>تىقىمات بايمر<br>تىمى تىمىمات<br>تىمىمىمات | تنظيمات ابزار                  | تنظيمات بلاک نمونه      | تنظيمات اسلايد            | نبو     |                           |     |  |
|----------------------------------------------------------------------------------------------------|----------------------------------------------------------------------------------------------------|--------------------------------|-------------------------|---------------------------|---------|---------------------------|-----|--|
| تنظيمات اصلي<br>انتظيمات اسلايد<br>تنظيمات تايفر<br>تنظيمات تايفر<br>تنظيمات تايفر<br>تنظيمات نوکت<br>تنظيمات نوکت<br>تنظيمات نمايز کوچک                           | تنظيمات اسلايد<br>تنظيمات باسلايد<br>تنظيمات باسلايد<br>تنظيمات باسلايد<br>تنظيمات باسلايد<br>تنظيمات باسلايد<br>تنظيمات نمايد<br>تنظيمات نمايد بوسته اسلايد<br>تنظيمات نمايد<br>تنظيمات بوسته اسلايد<br>تنظيمات نمايد<br>تنظيمات باسلايد<br>تنظيمات بابوسته اسلايد<br>تنظيمات بابوسته اسلايد<br>تنظيمات بابوسته اسلايد<br>تنظيمات بابوسته اسلايد<br>تنظيمات بابوسته اسلايد<br>تنظيمات بابوسته اسلايد<br>تنظيمات بابوسته اسلايد<br>تنظيمات بابوسته اسلايد<br>تنظيمات بابوسته اسلايد<br>تنظيمات بابوسته اسلايد<br>تنظيمات بابوسته المالي<br>تنظيمات بابوسته المالي<br>تنظيمات بابوسته الماليد<br>تنظيمات بابوسته المالي<br>تنظيمات بابوسته المالي                                                                                                    | .e2_block163 : بلاک            | tool_news_sample_templa |                           |         |                           |     |  |
| تنظيمات تايمز<br>تنظيمات افكت<br>تنظيمات افكت<br>تنظيمات الفكت<br>تنظيمات تماوير كوجك                                                                              | تنظيمات تابعر<br>تنظيمات تابعر<br>تنظيمات كنترك ها و دكمه های اسلايد<br>تنظيمات كنترك ها و دكمه های اسلايد<br>تنظيمات نماير كوچك                                                                                                    | تنظیمات اصلی<br>تنظیمات اسلاند | تراز                    | ازبندی                    | leftTop | ارتفاع                    | 300 |  |
| تنظيمات افکت<br>تنظيمات کنترك ها و دکمه های اسلاید<br>تنظيمات تصاوير کوچک                                                                                          | تنظيمات افکت<br>تنظيمات کندرك ها و دکمه های اسلاید<br>تنظيمات تماوير کوچک<br>تنظيمات نواز پيمايش نماوير کوچک                                                                                                    | تنظيمات تايمر                  | سا                      | اية<br>ج مقتاس            | True    | پهنا<br>انتخاب يوسنه اصلي | 500 |  |
| تنظیمات کنترل ها و دکمه های اسلاید<br>تنظیمات تصاویر کوچک                                                                                                    | تنظیمات کنترل ها و دکمه های اسلاید<br>تنظیمات تصاویر کوچک<br>تنظیمات نواز بیمایش تصاویر کوچک                                                                                                    | تنظيمات افكت                   | نما                     | ی ی<br>بایش تصادفی اسلاید | False   | شهاره اولین اسلاید        | 0   |  |
| تنظيمات تصاوير كوچك                                                                                                    | تنظيمات تصاوير کوچک<br>تنظيمات نوار بيمايش تصاوير گوچک                                                                                                    | تنظیمات کنترل ها و دک          | به های اسلاید           |                           |         |                           |     |  |
|                                                                                                    | تنظيمات نوار بيمايش تصاوير كوچک                                                                                                    | تنظیمات تصاویر کوچک            |                         |                           |         |                           |     |  |

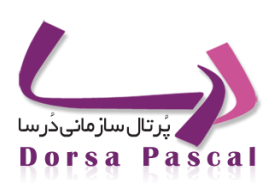

تنظيمات يوسته :

برای تنظیمات روی هر پوسته لینکی به شکل 🥓 قرار دارد که تنظیمات کلی هر پوسته را شامل میشود.

|     |       |            |         |                        | تنظيمات                        |
|-----|-------|------------|---------|------------------------|--------------------------------|
|     |       |            |         | ، شخصی سازی فعال باشد؟ | 🗖 برای این پوسته قابلیت        |
|     |       |            |         | myskin5                | بوسته بيش <mark>فرض :</mark>   |
|     |       | zone1      |         |                        |                                |
|     | zon   | ne2        |         |                        |                                |
|     | ione1 | 70na5      | zone3   |                        |                                |
|     | one4  | zone7      | 201100  |                        |                                |
|     |       |            |         | LL.                    | 6                              |
|     |       |            | 100 III | BorderDesign/design2   | رنگ پیش فرض :<br>قاب پیش فرض : |
| h2  |       | 62         |         |                        |                                |
| 115 |       | 112        |         | hi                     |                                |
|     |       |            |         | content2               | محتوای پیش فرض                 |
|     |       |            |         | ь1                     |                                |
|     |       | <b>b</b> 3 |         | b2<br>b4               |                                |
|     |       | b6         |         | b5                     |                                |
|     |       | 69         |         | b8                     |                                |

- 💻 تنظیمات : تعیین قاب و محتوای پیش فرض بلاک های پوسته
  - 💻 موزیک : پخش موزیک در پس زمینه سایت
- 💻 پالت رنگ : در این بخش کد رنگ های تعریف شده در پرتال قرار دارد و امکان اضافه کردن کد رنگ جدید نیز وجود دارد.
- نمایش آیتم : در این بخش میتوانیم بلاک های نمونه ( sample ) پیش فرض نمایش آبجکت ها و ماژول ها را در نمایش سمت پوسته و سمت محتوا مشخص کینم هم چنین میتوانیم بلاک نمونه دلخواه خودمان را برای هر ماژول ایجاد کنیم.

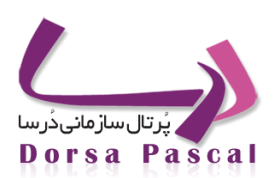

|       | ×                   | انتخاب آيتم : date1  | ۰۰۰۰ جستجو<br>۲۰۰۰ تعداد بازدید              |
|-------|---------------------|----------------------|----------------------------------------------|
|       |                     | E                    | ۰۰۰۰ منو                                     |
|       | نمایش نمونه : date1 |                      | ···· ورود اعضا                               |
|       |                     |                      | ···· تقویم ساده<br>···· آب و هوا             |
| *     |                     |                      | ب و سو،<br>— اوقات شـرعـي                    |
|       |                     | ۱۳۹۳ پنج شنبه ۱۲ تیر | ····· خيرنامه                                |
|       |                     |                      | ۰۰۰۰ مدیریت پیام                             |
|       |                     |                      | Rss ····                                     |
|       |                     |                      | نمایش درختی                                  |
|       |                     |                      | سبد حرید<br>رهگیری فروشگاه الکترونیکو .      |
| Ŧ     |                     |                      | ر ـــــر ــــر ـــــر ـــــــ .<br>— كارتابل |
|       | 3 1                 |                      | ۰۰۰۰۰ نمایش مجله ای                          |
| ذخيره |                     | نمایش در پوسته 🔽     | ···· چند رنگی                                |
|       |                     |                      | ····· تقویم رویدادها                         |
|       |                     | -                    | ····· نمایش کرکره ای                         |
|       |                     |                      |                                              |

#### ايجاد يك بلاك نمونه ( sample ) :

ماژول مورد نظرمان مثلا اخبار را انتخاب میکنیم بلاک نمونه های از پیش تعریف شده سیستم در دو نوع گروه نمایشی ساده و اسلایدی قرار دارند برای ذخیره کردن هر کدام برای استفاده به عنوان بلاک نمونه پیش فرض در پایین صفحه یکی از گزینه های نمایش در پوسته یا نمایش محتوی را انتخاب میکنیم و سپس ذخیره میکنیم. به این ترتیب از این به بعد هر ماژول اخباری را که در پوسته قرار دهیم بلاک نمونه انتخابی ما را خواهد داشت.

| 6        |              |                                                                                                    |        |
|----------|--------------|----------------------------------------------------------------------------------------------------|--------|
|          | ×<br>× ×     | بیش فرض نمایش در پوسیه :<br>بیش فرض نمایش محتوی : ا <mark>نتخاب نشده است</mark><br>نوع نمایش :<br>انتخاب آیم :<br>news4 | الخيلر |
| <b>%</b> | نمونه: news4 | نمايش                                                                                                    |        |
| •        | !!!file1!!!  | !!!tir_link!!!<br>!!!summery!!!<br>!!!date1!!!                                                                          |        |
| Ŧ        |              |                                                                                                    |        |
| ذخيره    | از 19        | نمایش در پوسته 🔲 نمایش محتوی 📄                                                                                          |        |

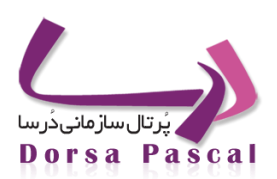

تعریف بلاک نمونه : دکمه الله در بالای صفحه کلیک میکنیم از بین content های موجود هر کدام که از لحاظ قرار گیری ناحیه های b قالب مورد نظر ما را پوشش میدهد انتخاب میکنیم، نامی برای این نمونه مینویسیم و سپس نواحی مورد نظر را انتخاب میکنیم و فیلد دلخواه یا متن ثابت را برای آن ذخیره میکنیم و در نهایت که تمام فیلد های مورد نظرمان را روی content ذخیره کردیم روی دکمه بهینه سازی html و بازگشت کلیک میکنیم. به این ترتیب بلاک نمونه ما در لیست اضافه میشود.

| نام نمونه                                                                                       | 11 از 15 ک   |
|-------------------------------------------------------------------------------------------------|--------------|
| نام ناحیه انتخابی                                                                               | b1()         |
| محتوای نمایشی                                                                                   | b2()<br>b3() |
| <ul> <li>فیلد خلاصه</li> <li>متن ثابت</li> </ul>                                                | b4()         |
| فرمت نمایشی معمولی                                                                              | b6()         |
| نوع نمایش ساده 💌                                                                                | b7()         |
|                                                                                                 | b8()         |
| ذخیره بهینه سازی Html و بازگشت                                                                  | b9()         |
| *درصورت کلیک بر روی دکمه "بهینه سازی Html و بازگشت"،دیگر امکان<br>ویرایش سمبل وجود نخواهد داشت. | content1.htm |

- 💻 چند رنگی : اگر پوسته ما قابلیت چند رنگی داشته باشد میتوانیم رنگ زمینه مورد نظر را تغییر دهیم.
- 💻 ماژول در منو : در این بخش بلاک نمونه و قالب ماژول و آبجکت ها زمانی که از طریق منو در پوسته قرار گیرند مشخص میشود.

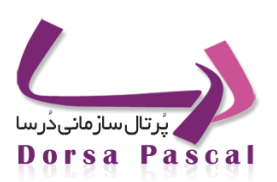

|   | sample_daillypic_DaillyPic3                 | نام نمونه انتخابی : | جستجو                                                                              |
|---|---------------------------------------------|---------------------|------------------------------------------------------------------------------------|
|   | titr_linkb<br>flashtext file1<br>width_link |                     | الله سخن روز<br>يرسيش و ياسيخ<br>مياقصه و مزايده<br>يروزه ها<br>يروزه هاي شركت<br> |
| ĸ |                                             | نام قاب انتخابی :   |                                                                                    |
|   |                                             |                     | لینکها<br>استانداردها<br>دانلود قابل<br>اخبار<br>اطلاعیه                           |

#### تنظيمات Css:

#### تنظیمات css کلیه أبجکت های پوسته

| تنظيمات | موزیک         | پالت رنگ    | نمایش آیتم      | چند رنگی    | ماژول در منو   | تنظيمات Css تنظيم   | مات اندازه عکس           |                         |
|---------|---------------|-------------|-----------------|-------------|----------------|---------------------|--------------------------|-------------------------|
| *       | rticaltabs 🕻  | ver         | ntstyle 🕼       | paymer      | rchstyle 😘     | googleseard         | 🗱 ارتباط با ما           | accordion 얣             |
|         | formstyle 🕼   | viewadvet   | ntstyle 🐝       | prir        | iewstyle 🕼     | gridvie             | custom 😘                 | accordionstyle          |
|         | 🖇 نظرسنجی     |             | الله محصول      | رت.<br>ال   | الله کروه بنده | دي ابزار            | 📖 تاريخ                  | 👫 استایل پیشرفته        |
|         | ն آب و هوا    |             | 🖏 پرسش          | ، و پاسخ    | 💴 ارسال نذ     | نظرات               | 👫 تنظيمات صفحه           | advgallery 👫            |
|         | ablestyle 🕼   | wfcart      | 💴 امتیازد       | ھى          | nimated 🕼      | imgareaselect-ani   | dorsacalendarstyle 🕼     | advgalleryinmenustyle 👫 |
|         | leuploder 🕻   | fil         | rousel 🕼        | rca         | -default 👫     | imgareaselect-o     | الملك تقويم              | 👫 نظرسنجی پیشرفته       |
|         | iewsstyle 🕻   | flashn      | 📖 ثبت عد        | شويت        | recated 🕼      | imgareaselect-depre | dorsanavigatorstyle 📖    | armdorsastyle 👫         |
|         | igliststyle 🕼 | mailin      | rss 🐝           |             | custom         | jquery-ui-1.8.16.0  | dorsasearchstyle 😘       | 👪 مقالات                |
|         | atorstyle 🕻   | reportgener | <b>883</b> جستج | 9           | drgstyle 👫     | load                | 📖 فرم الکترونیکی         | basic 😘                 |
|         | rssstyle 🕼    |             | 💷 تعداد با      | زديد        | tineview 🕼     | magazir             | eshopstyle 🕼             | black 👫                 |
| Ξ       | archstyle 🕻   | sei         | object 🕼        | showmessage | 能 خبرنامه      |                     | etoolsrelatedfilestyle 👫 | boldstyle 👫             |
|         | ն نمایش در    | ختى         | 📖 نمایش         | اسلايدې     | الله ورود اعض  | ضا                  | 📖 تقویم رویدادها         | calendarstyle 👫         |
|         | validation 🕻  | ×           | 🞎 پيام کو       | ناه         | 能 مدیریت پ     | بيامر               | 🕮 آپلود فایل             | 👪 چارت                  |

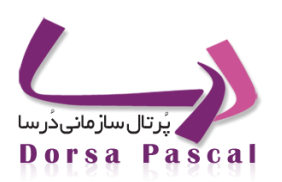

💻 تنظیمات اندازه عکس : تعیین پهنا و ارتفاع تصویر ماژول ها روی پوسته.

| U                                              | Cs تنظیمات اندازه عکس                  | ماژول در منو تنظیمات ۵                     | نمایش ایتم چند رنگی                     | تنظیمات موزیک بالت رنگ |
|------------------------------------------------|----------------------------------------|--------------------------------------------|-----------------------------------------|------------------------|
|                                                | بازگشت                                 | ذخيره                                      |                                         | ^                      |
| رویدادها<br>یعنا 100<br>ارتفاع 100             | اساتيد<br>يعنا 100<br>ارتفاع 100       | چارت سازمانی<br>پهنا 100<br>ارتفاع 100     | انتشارات<br>یونا 100<br>ارتفاع 100      |                        |
| انتقادات و پیشنهادات<br>یعنا 100<br>ارتفاع 100 | دستورالعملها<br>يعنا 100<br>ارتفاع 100 | مقاله<br>يهنا 100<br>ارتفاع 100            | صورت جلسات<br>يهنا 100<br>ارتفاع 100    |                        |
| پروژه هاي شرکت<br>يهنا 100<br>ارتفاع 100       | دانلود فایل<br>یعنا 100<br>ارتفاع 100  | rss توليد<br>يهنا 100<br>ارتفاع 100        | مدیریت پادکست<br>یعنا 100<br>ارتفاع 100 |                        |
| همایش ها<br>یهنا 100<br>ارتفاع 100             | اطلاعيه<br>يفنا 100<br>ارتفاع 100      | سامانه سایت شخصی<br>پهنا 100<br>ارتفاع 100 | استانداردها<br>یعنا 100<br>ارتفاع 100   | =                      |
| آيين نامه ها<br>پهنا 100                       | مناقصه و مزایده<br>پهنا 100            | آگوى تىلىغاتى<br>يهنا 100                  | لینکوا<br>یونا                          |                        |

### کپی گرفتن از پوسته

در بخش مدیریت پوسته بر روی هر پوسته تصویر 💾 به نام کپی پوسته قرار دارد، که با کلیک بر روی آن صفحه ای باز می شود برای کپی جدید گرفتن و یا اشتراک گذاری پوسته با امکان انتخاب زیر سایت مورد نظر برای قرار گرفتن پوسته جدید کپی گرفته شده.

تفاوت کپی پوسته و اشتراک گذاری : هنگامی که از پوسته کپی گرفته مشود بلاک های جدیدی شبیه قبلی ها در پوسته جدید ایج اد میشود با قابلیت ویرایش ولی پس از انجام عملیات اشتراک گذاری از پوسته، همان بلاک های پوسته قبلی در پوسته جدید قرار میگیرند بدون امکان ویرایش بلاک ها و فقط میتوانیم آنها را حذف کنیم.

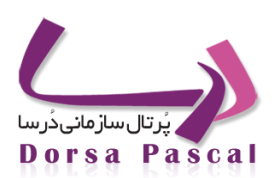

| 🛛 کېن يوسنه 🔘 اشتراک گذارې يوسنه                                                          |
|-------------------------------------------------------------------------------------------|
| نام مورد نظر برای پوسته را جمعا انگلیسی وارد کنید<br>TemplateS                            |
| در صورت تمایل برای این پوسته عکستی انتخاب کنید<br>Browse_ No file selected.               |
| این پوسته در زیر سایت زیر کیی شود<br>ارنان قارستی 💽 زیر سایت تمایش سایت اصلی 💽<br>🗖 کی مو |
| دخيره بارگشت                                                                              |
|                                                                                           |

### حذف پوسته اضافه 🗯

در بخش مدیریت پوسته بر روی هر پوسته تصویر قرمز رنگ 🗯 است که باکلیک بر روی آن پیغامی حاوی اینکه "آیا قصد حذف این گزینه را دارید؟"نمایش می دهد که اگر ok کنید ، آن پوسته حذف می گردد.

Css مديريت قالب ( تعريف گروه Css ) :

در تب تنظیمات بخش مدیریت پوسته در گوشه سمت چپ بالای صفحه گزینه css مدیریت قالب قرار گرفته است .در این بخش ما گروه استایل های مشترک که در رابطه با چندین پوسته مورد استفاده قرار میگیرد مینویسم. و به پوسته های مورد نظرمان انتساب میدهیم.

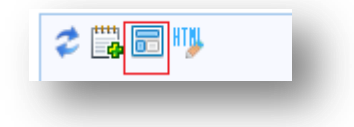

| حذف | CSS         | ويرايش | تعداد پوسته ها | نام, گروه |  |
|-----|-------------|--------|----------------|-----------|--|
| ×   | <b>C</b> 35 | ٨      | 3              | group1    |  |
| ×   | (33         | ٨      | 1              | amoozesh  |  |
| ×   | <b>CSS</b>  | ٨      | 1              | eng       |  |
|     |             |        |                | بازگشت    |  |
|     |             |        |                |           |  |

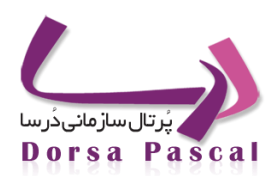

### منوی کرکره ای (آکاردئون)

### ايجاد أكاردئون

برای ایجاد یک منوی کرکره ای از قسمت تنظیمات گزینه نمایش کرکره ای را انتخاب می نماییم، تمامی آکاردئون های موجود در این صفحه نمایش داده می شوند، برای ایجاد یک گروه جدید آکاردئون مانند تمامی قسمت های دیگر نرم افزار درسا از آیکون ایجاد آکاردئون جدید استفاده می نماییم، در صفحه باز شده نامی برای آکاردئون و همچنین سرعت باز و بست شدن آن که می بایست عددی مابین ۱۰۰ تا ۱۰۰۰۰ میلی ثانیه باشد و نحوه عملکرد آکاردئون که با حرکت موس و یا کلیک موس بر روی آن باشد را مشخص می نماییم.

| رکزه اک               | ایجاد و ویرایش متوی ک |
|-----------------------|-----------------------|
| نام أكورديون          |                       |
| سرعت بسنه شدن اکوردین |                       |
| سرعت باز شدن اکوردین  |                       |
| 🔿 حرکت موس 💿 کلیک     |                       |
| ذخیرہ بارگشت          |                       |

#### آكاردئون- 1

بعد از ایجاد آکاردئون می بایست زیر گروه های آن را مشخص نمود که برای این کار در صفحه مربوط به آکاردئون ها بر روی آیکون رفتن به زیرگروه 🖼 کلیک می نماییم، قابل ذکر است امکان ویرایش 🚿 و حذف 🕷 آکاردئون مورد نظر نیز در این صفحه فراهم شده است. بر روی آیکون رفتن به زیر گروه کلیک می نماییم و در صفحه باز شده زیر گروه مورد نظر را با آیتم های مربوطه می سازیم، به این ترتیب که برای ایجاد زیر گروه بر روی آیکون ایجاد آکاردئون جدید در بالای سمت چپ صفحه کلیک می نماییمو در صفحه باز شده نام گروه، توضیحات آن و آیکون های مربوطه را تنظیم نموده و ذخیره می کنیم.

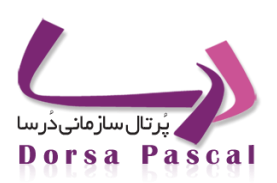

|                                 | ایجاد و ویرایش گروه<br>ا                            |
|---------------------------------|-----------------------------------------------------|
| نام گروه                        |                                                     |
| توضيحات                         |                                                     |
| آیکن گروه                       |                                                     |
| آیکن گروه در حالت انتخاب Browse |                                                     |
| أیکن پیش فرض آیتم ها Browse     |                                                     |
| فعال ا⊻<br>ذخیرہ بازگشت         |                                                     |
|                                 | نام گروه [<br>توضیحات [<br>آیکن گروه در حالت انتخاب |

#### آکاردئون۔ 2

حال در صفحه مربوط به زیر گروه برای افزودن آیتم های مربوطه اقدام می نماییم، به این ترتیب که بر روی آیکون آیتم های مربوطه 🛁 کلیک نموده به صفحه آیتم ها وارد می شویم، در این قسمت نیز مانند سایر قسمت های نرم افزار درسا بر روی آیکون آیتم جدید 💭 کلیک می نماییم، در صفح باز شده کاملاً مشابه منوهای معمولی اقدام می شود، و می توان بر حسب نیاز های خود انتخاب های متفاوتی از Drop Down موجود انجام داد و گزینه مد نظر را انتخاب کرد، به عنوان مثال برای قرار دادن اخبار در آکاردئون، ماژول های متفاوتی از انتخاب نموده تا Drop Down های مربوط به آن در صفحه به نمایش در بیایند و سپس تنظیمات مورد نظر را انجام می دهیم.

|                                                                                                    |                                          | نام صفحه جدید |  |
|----------------------------------------------------------------------------------------------------|------------------------------------------|---------------|--|
| ~                                                                                                    | مفجه اصلور                               | 0-00.00       |  |
| Name of State of Stat | فرم سـاز الكترونيكي                      |               |  |
|                                                                                                    | لینک به بلاک                             |               |  |
|                                                                                                    | ا درارس سار الخبرونیدی<br>۱ لیتک به آذرس | أيكن تمايش    |  |
|                                                                                                    | لینک به قابل                             |               |  |
|                                                                                                    | امارول های درسا<br>صفحه اصلی             |               |  |
|                                                                                                    | - فرم تظرستجي                            |               |  |

آکاردئون۔ 3

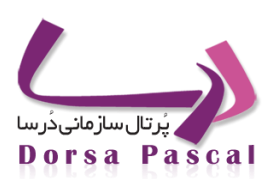

#### 🖻 🛛 ایجاد زیر سایت

- د ینظیمات  $\rightarrow$  ایجاد زیر سایت  $\rightarrow$  ثبت زیر سایت جدید  $\circ$
- تنظیمات ← ایجاد زیر سایت ← ویرایش زیر سایت مورد نظر

راه اول : اگر بخواهیم برای یک سایت که بار اول ایجاد می کنیم ، کاربرانی را به عنوان Admin های (منظوراز Admin : شخصی که عضو دو گروه FullAccess و مدیر) آن سایت تعیین کنید ، تنها ازاین مسیر امکان وجود دارد ولی اگر بخواهیم ،کاربرانی را Admin سایت خاصی که وجود دارد کنید ، هم از این راه ممکن است و هم از طریق راه دوم .

تنها كافى است كه براى كاربران مورد نظر از ليست كاربران ، CheckBox آن ها را انتخاب كرده و ذخيره را زده.

نکته : تنها در زیر سایت اصلی ، قسمت ویرایش همه زیر سایت ها فعال می باشد، یعنی تنها از طریق زیر سایت اصلی است که می توان وارد ویرایش برای هر زیر سایت دیگر شده، اما در زیر سایتهای دیگر ، تنها می توان وارد ویرایش همان زیر سایت شده ، و کاربرانی را که می خواهیم Admin (منظور از Admin : شخصی که عضو دو گروه FullAccess و مدیر) برای آن زیر سایت باشند را تعین کنیم.

نكته : CheckBox مربوط به كاربر Admin ، غير فعال مي باشد ، زيرا اين كاربر ، كاربر پيش فرض براي سايت اصلي مي باشد.

راہ دوم : مسیر : مسیر تنظیمات ← تعیین سطح دسترسی ← تنظیم کاربران

قسمت ویرایش گروه را برای کاربر مورد نظر را زده و سپس دو گروه FullAccess و مدیر رابرای آن انتخاب کرده.

Admin نکته : دقت شود که با دادن این دو گروه به کاربری ، آن کاربر تنها برای همان زیر سایتی که این دو گروه را به آن داده باشید به عنوان Admin آن زیر سایت انتخاب می شود. البته یک کاربر می تواند برای هر زیر سایت دیگری به عنوان Admin انتخاب شود.

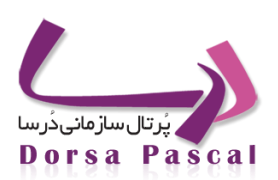

#### 🥜 تنظیمات سطح دسترسی

#### مفهوم دسترسی ها در Dorsa,DorsaPax .

در ابتدا توجه نمایید که منظور از بکار بردن اصطلاح درسا همان سمت سایت و منظور از درساپکس پنل مدیریتی وب سایت می باشد.

#### مفهوم دسترسی در DorsaPax :

با استفاده از این امکان، زمانی که کاربر وارد پنل مدیریتی سایت می شود ، تنها مجاز به مشاهده و دسترسی به قسـمت هـایی اسـت کـه اجـازه دسترسی به آنها توسط گروه هایی که کاربر عضویت آنها را دارد مشخص شده است.

### انواع دسترسى ونحوه ايجاد أن

در دو وضعیت می توان به کاربر دسترسی داد:

- هنگامی بخواهید کاربر خاص به کل پنل مدیریتی دسترسی داشته باشد: در این حالت با انتخاب دسترسی fullaccess این امکان را برای کاربر فراهم نموده اید.
- زمانی که بخواهید کاربر تنها به یکی از بخش های پنل مدیریتی دسترسی مدیریتی داشته باشد. در این حالت با انتخاب همزمان گروه خاص ( به عنوان مثال گروه مدیر اخبار) و گروه مدیر این امکان برای کاربر فراهم می گردد. در این حالت این کاربر مجوز مدیریتی (حذف کردن، افزودن و یا ویرایش آیتم ) ماژول دسترسی داده شده را دارد.

|     |            |            |                                                                |                                                                   | ت دسترسنی گروه ها به 1001 | اضافه كردن                                                                                                    |
|-----|------------|------------|----------------------------------------------------------------|-------------------------------------------------------------------|---------------------------|----------------------------------------------------------------------------------------------------|
|     |            |            | نبار 🛄 مدیرپروژه 📄 مدیرسازمان<br>📄 کارشناسبررسی 📄 کارشناسپرتال | FullAc 💟 مدیر 🔽 مدیر اخ<br>کرم 📄 مدیرکلتحول 🛄 کاربران<br>نیاسشروع | cess 🗖 مدیرہ<br>مدیرۂ     |                                                                                                    |
| حذف | گروه       | کاربر      | عنوان در چارت سازمانی                                          | نام و نام خانوادگی                                                | نامر کاربری               | فعال                                                                                                    |
| ×   | - <b>D</b> | 1          |                                                                | محمود رضا نظرى                                                    | 0070437335                | Ś                                                                                                    |
| ×   | 5          | <b>1</b>   |                                                                | محمود رضا نظرى                                                    | 00704373350               | s.                                                                                                    |
| ×   | 5          | <b>4</b> 2 |                                                                | مهتاب                                                             | 09124036148               | s.                                                                                                    |
| ×   | 5          | - 64       |                                                                | مهدى يعقوبي                                                       | 100                       | <ul> <li>Image: A second second s</li></ul> |
| ×   | 5          | <b>4</b> 2 |                                                                | كارشناس دستگاه                                                    | 1000                      | 1                                                                                                    |
| ×   | - 🍢        | •          |                                                                | مدیر دستگاه                                                       | 1001                      | 1                                                                                                    |
| ×   | 5          | •          |                                                                | كارشناس دستگاه                                                    | 1002                      | ×                                                                                                    |
| ×   | - 🏹        | 1          |                                                                | مدیر دستگاه                                                       | 1003                      | ×                                                                                                    |
| x   | - 🏹        | 1          |                                                                | كارشناس دستگاه                                                    | 1004                      | 1                                                                                                    |
| ×   | 5          | 1          |                                                                | مدیر دسـتگاه                                                      | 101                       | ×                                                                                                    |

تنظيمات– ١

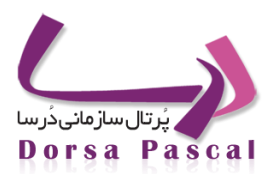

نکته: موضوع مهمی که در اعطای دسترسی ها باید رعایت شود این است که در صورتی که به کاربری تنها مجوز گروه مدیر داده شده باشد، این کاربر تنها اجازه ورود به پنل مدیریتی سایت را خواهد داشت .در صورتی که بخواهید کاربر امکان اعمال تغییرات را داشته باشد، باید علاوه بر عضویت در گروه مدیر، عضویت در گروه مربوطه را نیز داشته باشد.

#### مفهوم دسترسی در Dorsa :

کاربران سمت درسا به تمام قسمتها دسترسی دارند مگر قسمتهایی که به کاربران دیگر دسترسی داده اید، مثلا در درساپکس گروهی تعریف کرده اید و در دسترسی این گروه دو زیر گروه از اخبار را انتخاب کرده اید ودر گروه های یک کاربر تیک این گروه را زده اید، پس دو گروه از اخبار را بـه کاربری اختصاص داده اید، حال اگر این اخبار را در سایت قرار دهید ، بقیه کاربران قادر به مشاهده آنها نمی باشند .

نکته : هر کاربر می تواند به تمام قسمت هایی که به هیچ گروه خاصی اختصاص داده نشده است ، دسترسی داشته باشد.

نکته : برای اعمال دسترسی روی منو از گزینه ی مدیریت صفحات در لیست دسترسی ها استفاده نمایید.

به محض اینکه قسمتی (به عنوان مثال گروه هایی از اخبار) را به گروه خاصی دسترسی داده باشید و آن گروه را همراه با گروه "کاربران" به کاربر هایی داده باشیم، یعنی آن گروه از ماژول را برای کاربران dorsa خاص کرده اید، حال برای دسترسی به آن اخبار باید Login کرده و لازم است که هم عضو گروه کاربران همان زیر سایت باشد و همین طور عضو گروهی که به آن اخبار دسترسی داشته باشدو یا گروهی دیگر که آن هم به آن گروهها دسترسی داشته باشد.

نکته : در نمایش آیتم های ماژول در بلاک ، تمام آیتم ها رانشان داده ، حتی آن ها که دسترسی ندارد، اما به محض کلیک روی آیتمی برای مشاهده آن، دسترسی چک می شود و اگر گروه آن آیتم به گروه خاصی از کاربران اختصاص داده شده باشد، و شما عضو آن گروه نباشد به شما پیغام NoAccess داده می شود.

نکته : زمانی که روی نام ماژول در منو کلیک می شود ، تنها آیتم های مجاز از آن را برای شما نشان می دهد یعنی :

- اگر کاربر میهمان باشید : تنها آیتم های که به هیچ گروهی اختصاص داده نشده باشند.
- اگر کاربر عضو سایت باشید ، اما عضو گروه "کاربران" آن زیر سایت نباشید ، باز هم تنها آن آیتم های از گروه های ماژول را که بـه
   هیچ گروه خاصی از کاربران اختصاص داده نشده اند را نشان می دهد.
- اگر کاربر عضو سایت باشید و عضو گروه "کاربران" همان زیر سایت هم باشید: بعد از Login شما و کلیک روی نام ماژول در منو ،
   آیتم های از گروهها ی آن ماژول که به شما دسترسی داده شده است را نشان می دهد + آیتم های که گروه شان به هیچ گروه
   خاصی از کاربران اختصاص داده نشده باشد.

نکته : به کمک گروه "کاربران" و "مدیر " دسترسی سمت dorsa وdorsaPax جدا شده اند، یعنی داریم:

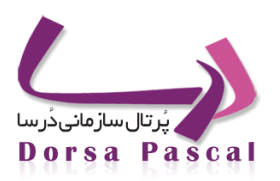

### . "کاربران" + گروه دسترسی تعریف شده توسط شما = دسترسی سمت Dorsa

- ۲. "مدیر" + گروه دسترسی تعریف شده توسط شما = دسترسی سمت DorsaPax
- ۳. "مدیر" + "کاربران"+ گروه دسترسی تعریف شده توسط شـما (دسترسـی هـای پنـل)+ "+ گـروه دسترسـی تعریف شـده توسـط شما(دسترسی های کاربران) =دسترسی سمت Dorsa وسمت DorsaPax

نکته: در حالت سوم آیتمهایی که در گروه دسترسی تعریف شده توسط شما (دسترسی های کاربران) را دارند داخل پنل هم دیده میشوند(در حال حاضر به این صورت است و در حال تغییر میباشد)

#### ورود اعضا در طرف Dorsa

ثبت نام : زمانی که در طرف Dorsa یک کاربر عضو سایت می شود(توجه شود که در تمام زیر سایت ها قابل مشاهده است.) به طور پیش فرض غیر فعال است و هم چنین به طور پیش فرض عضو گروه کاربران همان زیر سایت می باشد. فعال کردن آن تنها از طریق سایت اصلی و از پنل مدیریتی امکان پذیر است.

کلمه رمز را فراموش کرده ام: ابتدا نام کاربری را از کاربر گرفته و در مرحله بعدی سوال امنیتی را نشان می دهد و پاسخ امنیتی را می خواهد. بعد از دادن پاسخ امنیتی ، یک Mail به آدرس پست الکترونیکی کاربر ارسال می شود، کاربر با کلیک روی آن لینک در پست الکترونیکی خود ،صفحه ای را مشاهده می کند که در آن می تواند رمز خود را تغییر دهدو رمز جدیدی دریافت کند.

تغییر رمز: بعد از Login کردن کاربر می تواند Password خودش را تغییر دهد.

توجه:اگر کاربر بیش از حد مجاز در وارد کردن password و UserName اشتباه کند. به کاربر پیغام داده می شود که به دلیل اشتباه بیش از حد مجاز برای Login دیگر نمی تواند وارد شود. تعداد دفعات که کاربر می تواند اشتباه کند همان مقداری است که توسط maxInvalidPasswordAttempts در قسمت <membership > داخل Web.config مشخص شده است می باشد.پیش فرض برابر ۵ است.

توجه: اگر کاربر غیر فعال باشد نمی تواند Login کند.

پيغام داده مي شود كه UserName و يا كد كاربري را اشتباه وارد كرده ايد، البته اين موضوع به خاطر غير فعال بودن كاربر بوده است.

#### توضيحات مربوط به SSO : توضيحات مربوط به

SSO به این مفهوم است که با Loginکردن کاربر در یک پروژه ، در پروژه دیگر همچنان آن کاربر Login کرده باشد و درآن پروژه هم شناخته شده باشد، به عبارتی زمانی که بخواهیم در ۲ یا چند پروژه کاربران مشترک داشته باشیم و با Login کاربران در یکی از آن پروژه ها در پروژه مربوطه دیگر هم همچنان شناخته شده باشد را SSO می نامیم.

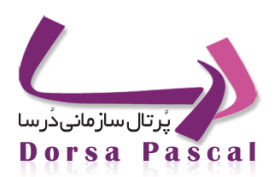

برای مثال زمانی که کاربر با وارد کردن Username و Password وارد قسمت Admin سایت می شود و سپس تصمیم به بازکردن پروژه فرم الکترونیکی پیشرفته داشته باشد، دیگر نباید از کاربر برای Login برای بار دوم همان اطلاعات پرسیده شود، بنابراین کاربر باید بـه راحتـی بتوانـد ، وارد پروژه فرم الکترونیکی پیش رفته شود.

#### معرفى تنظيمات سطح دسترسى

با استفاده از امکانات این قسمت میتوان دسترسی کاربران به بخش های مختلف سایت و یا دسترسی به بخش های مختلف پانل مدیریتی را مدیریت کرد. به عنوان مثال میتوان تعیین کرد کدام کاربر کدام ماژول را ببیند و یا دسترسی به یک فرم خاص مثل فرم فیش حقوقی را تنها به تعدادی از کاربران داد و سایرین دسترسی نداشته باشند. دیدن این بخش با کلیک روی سر برگ تنظیمات امکان دارد.

بخش های مختلف تنظیمات سطح دسترسی

| 🗧 گزارش گیری | 🙀 - تنظیمات کاربران | 📒 تنظیمات گروہ ھا |  |
|--------------|---------------------|-------------------|--|
|              |                     |                   |  |
|              |                     |                   |  |
|              |                     |                   |  |

تنظيمات– ٢

تنظیمات کاربران: تعریف کاربران ، ویرایش اطلاعات کاربران، جستجو کاربران ، عضو کردن کاربر در گروههای دسترسی و دادن دسترسی کاربران از این قسمت انجام می شود.

تنظیمات گروها: تعریف گروههای مختلف دسترسی ، دادن دسترسی به این گروهها و ویرایش دسترسی ها از این بخش انجام می شود.

گزارش گیری: گزارش گیری از دسترسی های تعریف شده، کاربران و اینکه کدام کاربران به چه ماژولهایی دسترسی دارند و به طور کل گزارشات دسترسی ها از این بخش انجام می شود.

نحوه عملكرد دسترسي ها

به طور کلی برای اعمال دسترسی ها ، ابتدا کاربران را تعریف کرده و بعد گروهها را تعریف کرده و بعد به گروهها دسترسی بدهیـد و سپس کاربران را عضو این گروه ها کنید.

درسا نرم افزاری برای آرامش مدیران

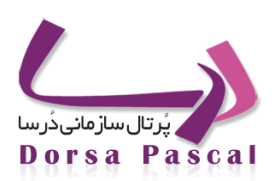

گروه ها

- مفهوم گروه ها: گروه ها به منظور تسهیل در تعیین میزان سطوح دسترسی کاربران ایجاد می شوند ، بدین معنی که در عوض اینکه به هر کاربر دسترسی مجزا اختصاص بدهید ،کاربران را عضو گرو ها کرده و به گروه ها سطوح دسترسی متفاوت می دهید. بعد از کلیک روی تنظیمات گروهها سه گروه به طور پیش فرض تعریف شده اند که در زیر مفهوم این گروهها توضیح داده شده است.
- FullAccess : گروهی است که مجوز دسترسی کامل به همه قسمت های سیستم را دارد. یعنی همه ماژول ها،منوها، تنظیمات و...
- مدیر : این گروه همان طور که از نام آن مشخص است ، به کار بر، سمت مدیر را می دهد ، و سمت مدیر یعنی کاربر عضوشده می
   تواند در قسمت Admin سایت (از طریق DorsaPax/Signin.aspx) وارد شود. پس اگر کاربری در این گروه وجود داشته باشد
   میتواند وارد پانل مدیریتی شود .

توجه مهم : کاربری که عضو این گروه است می تواند تنها در DorsaPax وارد شود. اما اگر عضو هیچ گروه دیگری نباشد ، هر قسمت که کلیک کند تا بتواند وارد شود به آن پیغام می دهد که شمااجازه دسترسی ندارید. زیرا این گروه تنها به کاربر اجازه ورود را می دهد نه هیچ کار دیگری .

کاربران : این گروه ،برای بررسی دسترسی های سمت Dorsa (سایت) می باشد.

نکته : گروه "کاربران" برای مفهوم دار شدن دسترسی در dorsa ( وب سایت )است و گروه "مدیر" برای مفهوم دار شدن دسترسی در سمت (طرف Admin)است.

دادن گروه به کاربران :کاربر به تنهایی برای سیستم هیچ مفهومی ندارد و برای مفهوم پیدا کردن لازم است که آن را عضو آن گروه یا سمت کنید . و از این به بعد در سیستم با توجه به نوع گروه آن (سمت)، کاربر شناسایی می شود و در همان حیطه اجازه دسترسی و کار در سیستم را دارد.

ايجاد گروه جديد

ابتدا بر روی آیکن 瑋 کلیک کرده و سپس نام گروه جدید را در TextBox وارد کرده و افزودن را زده. حال نام گروه جدیـد بـه لیسـت اضافه می شود.

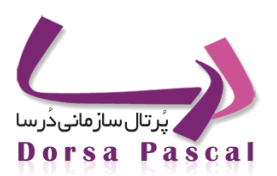

| حذف | دسترسى | کاربران | گروه | نام گروه   |
|-----|--------|---------|------|------------|
| 26  | Ð      | 49      | Ð    | FullAccess |
| 26  | Ð      | 44      | D    | مدير       |
| ×   | 2      | ÷.      |      | مديرپروژه  |
| ×   | 2      | ÷2      |      | مديرسازمان |
| ×   | 2      | ÷.      |      | مديرفرم    |
| 12  |        |         |      |            |
|     |        |         |      |            |
|     |        |         |      | يان گشت    |

تنظيمات – ٣

|   |                             | نامر گروه |
|---|-----------------------------|-----------|
|   | 🔲 اعمال دسترسی برای کاربران |           |
|   | ذخیرہ بازگشت                |           |
| _ |                             |           |

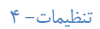

نکته: امکان حذف و یا مدیریت دسترسی ها برای این ۳ گروه پیش فرض غیر فعال می باشد، زیرا همان طور که توضیح داده شد، این ۳ گروه تنها از طریق نامشان مفهوم دارند، و نیازی به دادن دسترسی به ماژول ها برای آن ها نیست.

نکته : قسمت مدیریت دسترسی برای گروه ها، برای دادن دسترسی ماژولها به گروه ها است که جلوتر به طور کاملتر توضیح داده خواهد شود. تا زمانیکه برای گروهی که تعریف کردید ،سطح دسترسی به ماژول ها را برای آن مشخص نکرده باشید، آن گروه هیچ مفهومی ندارد ، حتی اگر آن را به کاربری اختصاص بدهید.

نکته : قسمت ویرایش کاربران برای هر گروه لیستی از کاربران را نشان می دهد که شما در قسمت تنظیمات کاربران آن گروه را به آن کاربر داده باشید. در این قسمت می توان کاربر را از این گروه حذف کرد.

نکته : برای حذف کاربر از یک گروه ، دو راه داریم:

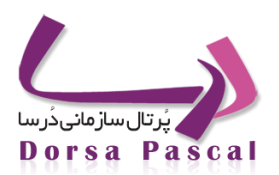

- ٥ تنظیمات ← تعیین سطح دسترسی← تنظیمات گروھھا ← ویرایش کاربران گروھ
   جذف کاربر × از گروھ.
- تنظیمات ← تعیین سطح دسترسی← تنظیمات کاربران ویرایش گروه مربوط به کاربر مورد نظر را کلیـک کـرده ← برداشتن تیک Checkbox مربوط به آن کاربر از گروهی که می خواهیم کاربراز آن گروه حذف شود.

نکته : تا زمانی که کاربری در گروه ، عضو باشد و یا برای آن گروه دسترسی به ماژول ها تعریف شده باشد، امکان حذف آن گروه وجود ندارد.

#### دادن دسترسی ماژول ها به گروه ها

مسیر : تنظیمات ← تعیین سطح دسترسی← تنظیمات گروه ها← مدیریت دسترسی را برای گروه مورد نظر کلیک کردهاز لیست DropDown ، ماژول موردنظر را انتخاب کرده و افزودن به دسترسی را زده 🔏. لیستی از ماژولها و یا آیتم های که به آنها دسترسی دادید را می توانید ببینید.

| 19 9 Winter, Twee denserve cam Designer feder operate types 1.65 mg - 1.65 mg                                                                                                    | tir • 😋 🚮 • Google                         | P 🕈 🗗 Feedback - #                                                                                                    |
|----------------------------------------------------------------------------------------------------|--------------------------------------------|----------------------------------------------------------------------------------------------------|
| ne l'anten l'anne est l'anne de la company de la company d | anten stast en A<br>12000003 120 Million O | tenja giloti miteško je 🕹                                                                                                    |
| میں دسورت رادگراہ میں روزہ کی نیایادی<br>میں مسورت رادگراہ میں روزہ<br>ایریک<br>ایریک                                                                                                    | الحسي المراجعين الله                       | معروب بورسه<br>ایران زر سامی<br>ایران زر سامی<br>ایران زر سامی<br>ایران اسم اسم میشود<br>ایران اسم اسم اسم<br>ایران اسم<br>ایران ایران<br>ایران ایران<br>ایران ایران<br>ایران ایران<br>ایران ایران<br>ایران ایران<br>ایران ایران<br>ایران ایران<br>ایران ایران<br>ایران ایران<br>ایران ایران<br>ایران ایران<br>ایران ایران<br>ایران ایران<br>ایران ایران<br>ایران ایران<br>ایران ایران<br>ایران ایران<br>ایران ایران ایران<br>ایران ایران ایران<br>ایران ایران<br>ایران ایران ایران<br>ایران ایران<br>ایران ایران ایران<br>ایران ایران<br>ایران<br>ایران ایران<br>ایران ایران<br>ایران ایران<br>ایران ایران<br>ایران ایران<br>ایران<br>ایران ایران<br>ایران<br>ایران ایران<br>ایران ایران<br>ایران ایران<br>ایران<br>ایران ایران<br>ایران ایران<br>ایران<br>ایرا<br>ایرا |
|                                                                                                    |                                            | um111.900128, 2070                                                                                                    |

تنظيمات– ۵

با انتخاب نام ماژول و افزودن آن به لیست دسترسی ها به طور پیش فرض ، به تمام آیتم های آن دسترسی داده شده است.

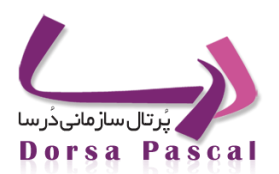

- برای ماژول ها که دارای گروه هستند، قسمت " اجازه دسترسی به تمام گروه های"، دارد، اما دیگر آیتم ها چون " RSS" یا "مدیریت زبان"
   که شامل آیتم نیستند، شامل این قسمت نسیتند.
  - o 🛛 حال با کلیک روی گزینه "ویرایش دسترسی ها به آیتمهای ماژول🐝 " ،لیستی از گروه های آن ماژول را به صورت درخت دیده می شود.
- اگر CheckBox ، "اجازه دسترسی به تمام گروهها" را انتخاب کنیم ، یعنی به تمام گروهای آن ماژول دسترسی داریم. که به طور پیش فرض
   با اضافه کردن ماژول به لیست دسترسی ها ، این گزینه انتخاب شده می باشد. حال با برداشتن تیک این CheckBox ، می توانیم گروه ها
   راانتخاب کنیم و ذخیره را زده.
- باانتخاب مدیریت صفحات و افزودن آن به دسترسی ها ، می توان در DropDown ،انتخاب منو ، لیست تمام منو ها رادیده و آیتمهای آن راانتخاب کرده(می توان برای چند تا از منو ها این کا ر را کرده.)

|  | حذف | دسترسى | نام ماژول                                               |
|--|-----|--------|---------------------------------------------------------|
|  | ×   | 12     | آيين نامه ها                                            |
|  | ×   |        | اخبار                                                   |
|  | ×   | 12     | ارتباط با ما                                            |
|  | ×   | 10     | اساتيد                                                  |
|  |     |        | ☑ اجازه دسترسی به تمام گروه های اخبار<br>□ تست<br>123 □ |

تنظيمات – ۶

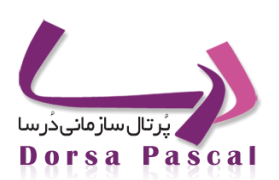

دادن گروه ها به کاربران :

مسیر : تنظیمات ← تعیین سطح دسترسی ←تنظیمات کاربران ←ویرایش گروہ 🦻

|     | جستجو کاربران بر اساس نام کاربری<br>جستجو کاربران بر اساس نام و نام خانوادگی<br>جستجو کاربران بر اساس عنوان در چارت سازمانی<br>جستجو کاربران غیر فعال |          |                       |                                    |                            |                                                                                                    |  |  |
|-----|----------------------------------------------------------------------------------------------------|----------|-----------------------|------------------------------------|----------------------------|----------------------------------------------------------------------------------------------------|--|--|
| 40  |                                                                                                    |          |                       | زیر سایت 🛛 نمایش سایت اصلی / فارسی | تمام کاربران نمایش کاربران | نمایش                                                                                                    |  |  |
|     |                                                                                                    |          |                       |                                    | دن دسترسی گروه ها به کاربر | اضافه کر                                                                                                    |  |  |
| حذف | گروه                                                                                                    | کاربر    | عنوان در چارت سازمانی | نام و نام خانوادگی                 | نامر کاربری                | فعال                                                                                                    |  |  |
| ×   | 5                                                                                                    | 1        |                       | محمود رضا نظرى                     | 0070437335                 | Ś                                                                                                    |  |  |
| ×   | - 🍢                                                                                                    | 1        |                       | محمود رضا نظرى                     | 00704373350                | <ul> <li>Image: A set of the set of the</li></ul> |  |  |
| ×   | 5                                                                                                    | <b>1</b> |                       | مهتاب                              | 09124036148                | Ś                                                                                                    |  |  |
| ×   | - 🍢                                                                                                    | 1        |                       | مهدى يعقوبي                        | 100                        | <b>~</b>                                                                                                    |  |  |
| ×   | 5                                                                                                    | 1        |                       | كارشناس دستگاه                     | 1000                       | <b>~</b>                                                                                                    |  |  |
| ×   | 5                                                                                                    | - 🐏      |                       | مدیر دستگاه                        | 1001                       | <b>~</b>                                                                                                    |  |  |
| ×   | 5                                                                                                    | 1        |                       | كارشناس دستگاه                     | 1002                       | <b>~</b>                                                                                                    |  |  |
| ×   | 5                                                                                                    | 1        |                       | مدیر دستگاه                        | 1003                       | <b>~</b>                                                                                                    |  |  |
| ×   | 5                                                                                                    | 1        |                       | كارشناس دستگاه                     | 1004                       | <b>~</b>                                                                                                    |  |  |
| ×   | 5                                                                                                    | 1        |                       | مدیر دستگاه                        | 101                        | 1                                                                                                    |  |  |

#### تنظيمات– ٧

لیست تمام گروه های که در قسمت "ایجاد گروه ها" تعریف شده اند را نشان می دهد، که با انتخاب CheckBox مربوط به آن گروه ، آن گروه به آن کاربر اختصاص داده می شود.

نکته : یک کاربر می تواند عضو چند تا گروه باشد.

نکته : کاربر تنها لیست گروه های همان زیر سایت را می بیند. درنتیجه یک کاربر می تواند در هر زیر سایت دسترسی های متفاوت داشته باشه و یا اصلاً دسترسی نداشته باشد.

آموزش جامع نرم افزار پُرتال سازمانی دُرسا

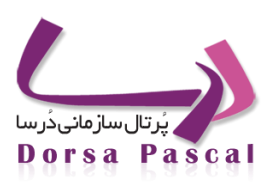

| 10                             | یش تمام کاربران است کاربران زیر سایت است اصلی / فارسی |       |                                 |                                  |             |                                                                                                    |  |  |  |  |
|--------------------------------|-------------------------------------------------------|-------|---------------------------------|----------------------------------|-------------|----------------------------------------------------------------------------------------------------|--|--|--|--|
| افه کردن دسترسی گروه ها به 100 |                                                       |       |                                 |                                  |             |                                                                                                    |  |  |  |  |
|                                |                                                       |       | 🗖 مدیرسازمان 📃 مدیرفرم          | FullAcce 🔲 مدير 🔲 مديرپروژه      | 255         |                                                                                                    |  |  |  |  |
|                                |                                                       |       | لى 🔲 كارشناسپرتال 🗷 كارشناسشروع | یرکلتحول 🗹 کاربران 📃 کارشناسبررس | ۵ مد        |                                                                                                    |  |  |  |  |
| حذف                            | گروه                                                  | کاربر | عنوان در چارت سازمانی           | نام و نام خانوادگی               | نامر کاربری | فعال                                                                                                    |  |  |  |  |
| ×                              | 5                                                     | 1     |                                 | محمود رضا نظرى                   | 0070437335  | Ś                                                                                                    |  |  |  |  |
| ×                              | 5                                                     | 1     |                                 | محمود رضا نظرى                   | 00704373350 | s series de la constante de la constante de la       |  |  |  |  |
| ×                              | 5                                                     | 1     |                                 | مهتاب                            | 09124036148 | Ś                                                                                                    |  |  |  |  |
| ×                              | 5                                                     | 1     |                                 | مهدى يعقوبى                      | 100         | <ul> <li>Image: A second second s</li></ul> |  |  |  |  |
| ×                              | 5                                                     | 1     |                                 | كارشناس دستگاه                   | 1000        | <ul> <li>Image: A second second s</li></ul> |  |  |  |  |
| ×                              | 5                                                     | 1     |                                 | مدیر دستگاه                      | 1001        | <ul> <li>Image: A second second s</li></ul> |  |  |  |  |
| ×                              | 5                                                     | 1     |                                 | كارشناس دستگاه                   | 1002        | <ul> <li>Image: A second second s</li></ul> |  |  |  |  |
| ×                              | 5                                                     | 1     |                                 | مدیر دستگاه                      | 1003        | <ul> <li>Image: A second second s</li></ul> |  |  |  |  |
| ×                              | 5                                                     | 1     |                                 | كارشناس دستگاه                   | 1004        | <ul> <li>Image: A second second s</li></ul> |  |  |  |  |
| ×                              | 5                                                     | 1     |                                 | مدیر دسـتگاه                     | 101         | <ul> <li>Image: A second second s</li></ul> |  |  |  |  |

تنظيمات– ٨
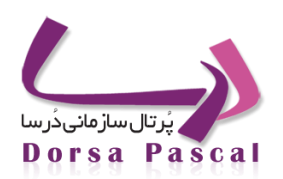

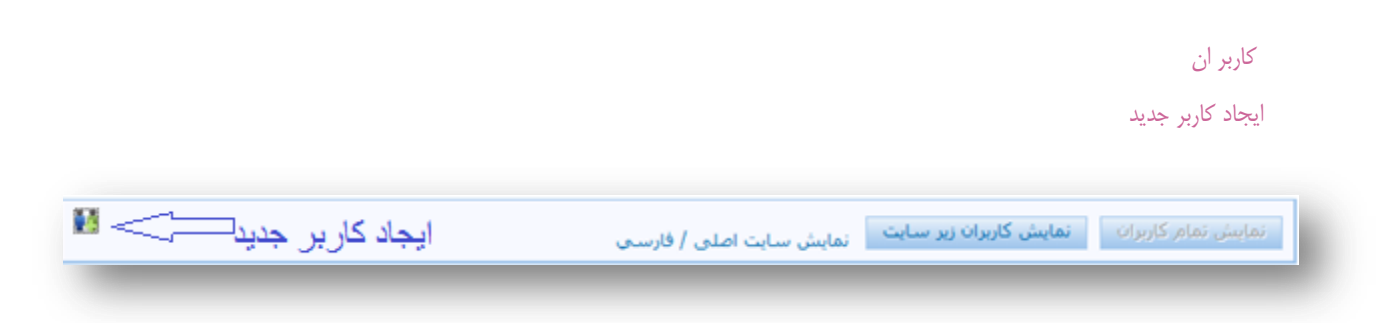

تنظيمات– ٩

همان تعریف کاربر در سیستم می باشد، تاآن کاربر عضو سیستم شود، البته تااین مرحله مثل این است که کاربر تنها ثبت نام کرده باشـد و هـیچ نوع مفهومی از اختیارات به آن داده نشده است و گویا هیچ سمتی ندارد.

نکته : کاربران تعریف شده در تمام زیر سایت ها مشاهده می شوند. یعنی حتی اگر شما کاربری را در زیر سایت شماره ۳ تعریف کنید ، این کاربر هم در زیر سایت شماره ۳ و هم در دیگر زیر سایت ها دیده می شود.

برای تعریف کاربر جدید نیاز به اطلاعات زیر است :

نام و نام خانوادگی – جنسیت – کد کاربری – کلمه عبور – تکرار کلمه عبور – آدرس پست الکترونیکی – سوال امنیتی – پاسخ امنیتی – تلفن – موبایل – سمت (این سمت به معنای همان نوع کار کاربر در سازمان است نه آن مفهوم گروه تعریف شده) عنوان در چارت سازمانی – فعال یا غیر فعال بودن – تاریخ اعتبار کاربر – رمز دوم –عضو در گروه مدیریت پیام بودن یا خیر

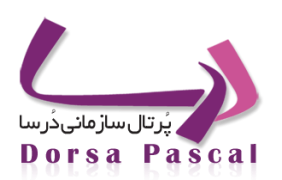

| 🔳 ActiveDirectory ثبت کاربر                  |      |
|----------------------------------------------|------|
| نام و نام خانوادگی                           |      |
| 📽 زن 🙁 مرد                                   |      |
| جنسيت                                        |      |
| توجه داشته باشید کد کاربری نباید فارسای باشد |      |
| کد کاربرې                                    |      |
| کلمه عبور                                    |      |
| تكرار كلمه عبور                              |      |
| رمز دوم                                      |      |
| تكرار رمز دوم                                |      |
| پست الکترونیکی                               |      |
| سوال امنیتی                                  |      |
| پاسخ امنیتی                                  |      |
| کد ملی                                       |      |
| تلفن                                         |      |
| موبايل                                       |      |
| سمت                                          |      |
| شروع اعتبار                                  | 1111 |
| پایات اعتبار                                 | 1211 |
| _                                            |      |
| المحتفظة المتفادة از توكن                    |      |
| العاقات                                      |      |
| 🗖 شخصی سازی Etools                           |      |
| 🏙 سمت کاربر جاری در چارت سازمانی             |      |
| انتخاب سمت در چارت سازمانی                   |      |

#### تنظيمات– ١٠

. حال لیست کاربران تعریف شده را می توان در صفحه تعیین سطح دسترسی مشاهده کرد.

با کلیک روی گزینه نمایش کاربران زیر سایت می توان لیست کاربران همان زیر سایت را مشاهده کرد. یعنی لیستی از کاربران کـه عضـو گـروه های از آن زیر سایت هستند را نشان می دهد ، به این ترتیب می توان کاربرانی که در زیر سایت مورد نظر نقشی را دارند مشخص کرده.

نکته: امکان حذف یا فعال ،غیر فعال کردن کاربر تنها در سایت اصلی امکان پذیر می باشد. یعنی تنها توسط مدیر سایت اصلی می توان کاربران را حذف یا فعال ، غیر فعال کرد.

نکته: برای هر کاربر قسمت ویرایش کاربر وجود دارد که برای ویرایش بعضی اطلاعات کاربر(نام و نام خانوادگی – جنسیت – آدرس پست الکترونیک – تلفن – موبایل – سمت –عنوان در چارت سازمانی – عضو در گروه مدیریت پیام )می باشد .

نکته: امکان تغییر UserName برای کاربر نیست ، اما برای امکان تغبر PassWord ، در طرف DorsaPax ، تنها کاربر Login کرده، می تواند امکان تغیر PassWord ، در طرف PassWord ، تنها کاربر Login کرده، می تواند با کلیک روی کواند با کلیک روی می تواند با کلیک روی گزینه تغییر رمز ، رمز خود را تغییر دهد.

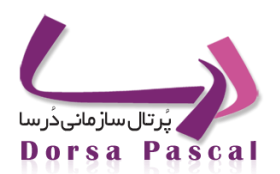

نکته: قسمت ویرایش گروه ، برای دادن گروه های است که در قسمت "ایجاد گروه ها" (جلوتر توضیح داده شده است.)ایجاد شده اند به کاربر انتخاب شده می باشد، توجه شود که گروه های مشاهده شده ، تنها مربوط به همین زیر سایت می باشند. تنها با انتخاب CheckBox مربوط به آن گروه ، آن گروه به آن کاربر اختصاص داه می شود.

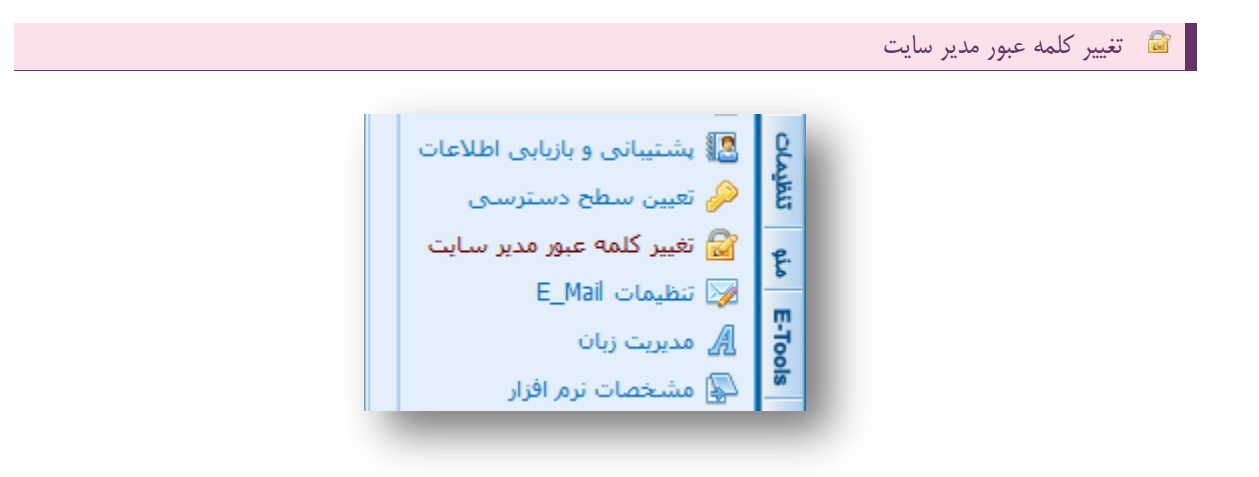

تنظيمات– ١١

تنها کاربر Login کرده در DorsaPax که اجازه دسترسی به این قسمت رادارد می تواند Password ادمـین را تغییـر دهـد. ایـن قسـمت را میتوان در سربرگ تنظیمات مشاهده نمود.

تعیین کاربران Admin یک زیر سایت

منظور از Admin : شخصی است که عضو دو گروه FullAccess و مدیر است.

نکته : ما می توانیم کاربری باUserName برابر با Admin داشته باشیم ، اما منظور از کاربرAdmin که دراین قسمت توضیح داده شده است، یعنی هر کاربر دیگری که می خواهد در سایت مورد نظر وارد شده و به تمام قسمتهای آن زیر سایت دسترسی کامل داشته باشد. بنابراین یعنی کاربر ی که عضو دو گروه FullAccess و مدیر مربوط به آن زیر سایت باشد.

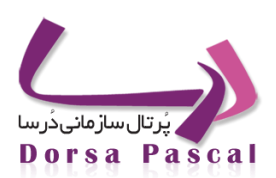

### متاتگ

متاتگ ها راهی برای شناساندن وب سایت شما به جهان خارج است. عنوان تگ هایی که برای صفحات سایت خود تعریف می کنید موتور های جستجوگر را در شناختن مطالب داخل سایت شما یاری می کند .

زمانیکه یک موتور جستجو صفحه شما را پیدا می کند. باید آن را فهرست کند ( آن را به بانک اطلاعاتی قابل جستجوی خود اضافه کند ) البته همراه با اطلاعاتی از سایت شما. اکنون موتورهای جستجوی زیادی از برچسبهای <META> استفاده می کنند. که به شما اجازه می دهد کلمات کلیدی و توصیف صفحه خود را در آن قرار دهید این به شما کنترل بیشتری می دهد تا صفحه شما در طول یک جستجو چگونه نمایش داده شود و اغلب باعث ترافیک بیشتر به سایت شما می شود.

پورتال سازمانی درسا ، در این حرکت سهیم شده و ویرایش متاتگ را به عنوان یکی از امکانات جانبی در اختیار کاربران خود قرار داده است، پورتال درسا همانند بیشتر سرویسها خود، سادگی را شرط اول قرار داده است و این سرویس نیز فقط همان کاری را انجام میدهد که از نام آن برمی آید.

### ویرایش متاتگ

برای ویرایش متاتگ کافی است به قسمت تنظیمات و ویرایش متاتگ مراجعه کنید و توضیحات و کلمات کلیدی مربوط به سایت خود را ویرایش نمایید. این کار به سادگی و بدون نیاز به برچسبهای HTML صورت می گیرد. توصیه می شود برای تمامی پوسته ها این کار صورت گیرد.

|                                                | ویرایش متا تگ |
|------------------------------------------------|---------------|
| نام پوسته Home                                 |               |
| dorsacms design by pascalsystem group          | توضيحات       |
|                                                |               |
| Dorsa, Portal, cms, pascal, software, hardware | كلمات كليدى   |
|                                                |               |
| دخیرہ بازگشت                                   |               |
| متاتگ۔ 1                                       |               |

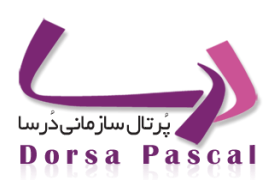

### مدریت اسکریپت ها

ايجاد اسكريپت جديد

گاهی در سایت نیاز به یک اسکریپت را احساس می کنید، به عنوان مثال یک ساعت آنالوگ در صفحه سایت، بـ ه سایت مـا جلـوه بیشتری می دهد. همان طور که می دانید کدهای اجزایی مانند این از نوع جاوا اسکریپت هستند.

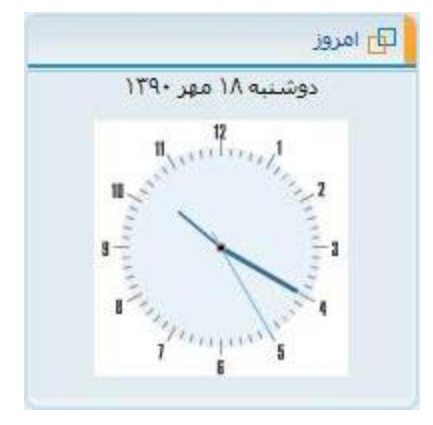

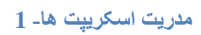

برای استفاده از کدهای جاوا اسکریپت در صفحه سایتان کافیست به قسمت تنظیمات، گزینه مدیریت اسکریپت ها مراجعه کرده و برای ایجاد یک اسکریپت جدید بر روی گزینه ثبت اسکریپت جدید 🝻 ، کلیک نمایید. در صفحه ای که باز می شود می توانید عنوان و کد اسکریپت و توضیحاتی در رابطه با اسکریپت را اضافه نمایید و سپس بر روی دکمه ذخیره کلیک نمایید.

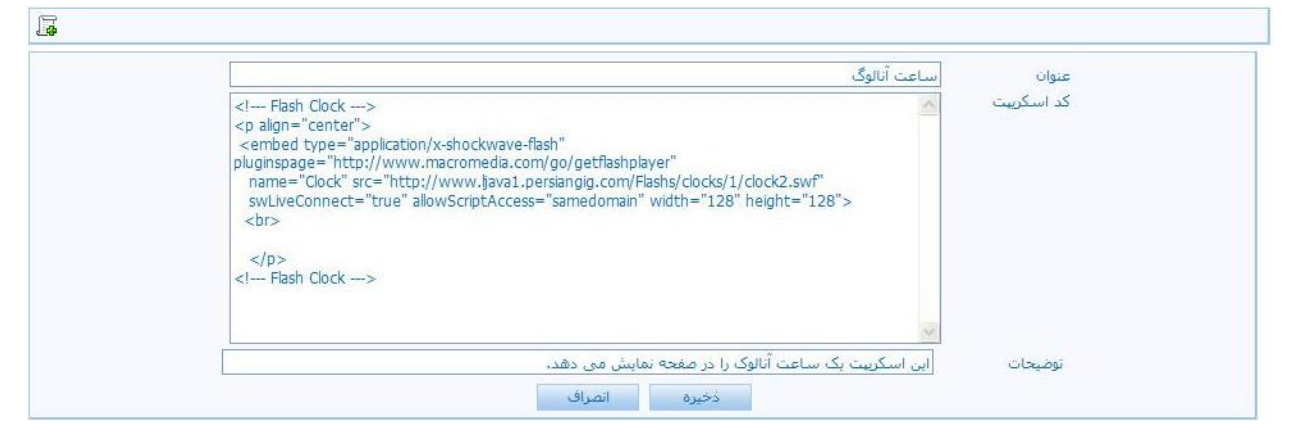

مدریت اسکریپت ھا۔ 2

پس از ذخیره به همان صفحه مدیریت اسکریپت باز می گردید که در اینجا تمامی اسکریپت های موجود و از قبل اضافه شده با

امکاناتی نظیر ویرایش 🖉 ، پیش نمایش 🌄 ، و حذف 渊 موجود می باشند.

درسا نرم افزاری برای آرامش مدیران

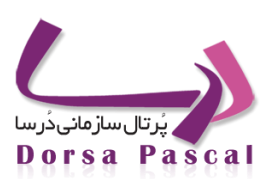

| <b>4</b> |        |                |                                                                 |                     |
|----------|--------|----------------|-----------------------------------------------------------------|---------------------|
| حذف      | ويرايش | ىيىش<br>نمايىش | شرح                                                             | عنوان               |
| ×        |        |                | این اسکرییت یک ساعت آنالوک را در صفحه نمایش می دهد.             | ساعت آنالوگ         |
| *        |        |                | این اسکرییت متن مورد نظر را در استانوس پار به نمایش در می آورد، | اسکرییت استاتوس بار |

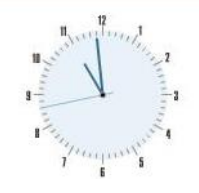

مدریت اسکریپت ھا۔ 3

😼 🛛 تنظيمات ايميل

معرفي ماژول

گاهی اوقات نیاز دارید که پیام خاصی از طریق یک آدرس ایمیل مشخص به تعدادی از کاربران عضو سایت و یا حتی کاربران مهمانی که آدرس ایمیل خود را در فرم های ارتباطی سایت وارد کرده اند ارسال گردد. این امر با استفاده از این ابزار به راحتی امکان پذیر است.

|                         | تنظيمات يست الكترونيكي |  |
|-------------------------|------------------------|--|
| register@dmk.ir         | پست الکترونیکی         |  |
|                         | کلمه عبور              |  |
| webmail.dmk.ir          | سرور ایمیل             |  |
| support.dorsa@gmail.com | ايميل برای پیشنهادات   |  |
| support.dorsa@gmail.com | ایمیل براک سایر موارد  |  |
| ذخيره                   |                        |  |
|                         |                        |  |

تنظيمات ايميل- 1

دٔرسا نرم افزاری برای آرامش مدیران

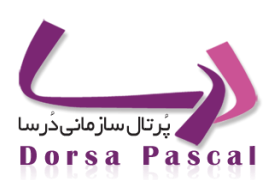

#### نحوه بكار گيري

جهت استفاده از این امکان باید یک آدرس ایمیل که رمز آن تغییر نمی کند در اختیار داشته باشد. به شکل زیر توجه نمایید:

| پست الکترونیکی        |
|-----------------------|
| کلمه عبور             |
| سرور ایمیل            |
| ايميل برای بیشنهادات  |
| ایمیل برای سایر موارد |
|                       |
|                       |

#### تنظيمات ايميل- 2

با وارد نمودن آدرس پست الکترونیکی ، کلمه عبور ، آدرس سروری که سرویس ایمیل مورد نظر را از آن دریافت نموده اید و نیز آدرس ایمیل برای سایر موارد و ذخیره نمودن مقادیر وارد شده می توانید از صحت ارسال ایمیل ها اطمینان حاصل نمایید.

مثال ۱: فرض کنید تعدادی از کاربران سایت علاقمند به عضویت در آن می باشند. پس از پر کردن فرم ثبت نام و وارد کردن آدرس صحیح پست الکترونیکی خود ، از سوی آدرس ایمیلی که شما در قسمت تنظیمات ایمیل وارد نموده اید نامه ای دریافت خواهند نمود که در آن کد کاربری و کلمه عبور آنها ذکر شده است.

نکته: لازم به یادآوری است که بهتر است در قسمت پست الکترونیکی آدرس ایمیلی را وارد نمایید که رمز ان تغییر نمی کند. به دلیل این که در صورت تغییر رمز این ابزار به درستی کار نخواهد کرد. در ضمن کلمه عبور نیز دقیقا همان کلمه عبوری باشد که از طریق آن آدرس لاگین می نمایید.

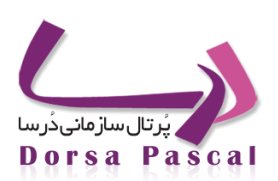

### 🖪 مديريت زبان

### معرفي ابزار

جهت مدیریت زبان های موجود در سایت و نیز کلمات کلیدی هر یک از ابزارها می توانید از ابزار مدیریت زبان استفاده کنید. بدین صورت که به تعداد مورد نیاز زبان ایجاد کرده و برای هر یک لغتنامه ای متشکل از کلمات کلیدی تعریف کنید. هر یک از زبان های ایجاد شده قابلیت حـذف و ویرایش داشته و براحتی می توان آنها را فعال یا غیرفعال نمود. با استفاده از تب تنظیمات موجود در سمت راست پنل مدیریتی و انتخـاب مـدیریت زبان تمام این امکانات در اختیار شما خواهند بود.

#### ساخت زبان جدید

جهت ایجاد زبان جدید و دایره لغات آن بر روی گزینه 📲 کلیک نموده و اطلاعات مربوط به نام ، جهت و نحوه نمایش تـاریخ را در آن وارد مـی نمایید. به شکل های زیر توجه نمایید:

| -          |      |          |       |        |     |         |        | لت       |
|------------|------|----------|-------|--------|-----|---------|--------|----------|
| MI.        | la   | ola.     | . 61- | فيانية |     | ali     | . 6.5. | فعلل     |
| <b>3</b> 0 | -024 | <u>N</u> | X     | ويرايس | RTL | فارسی   | 1      | <i>v</i> |
| 4          | ÷    |          | X     | ٨      | LTR | انگلیسی | 2      | 1        |

#### مدیریت زبان- 1

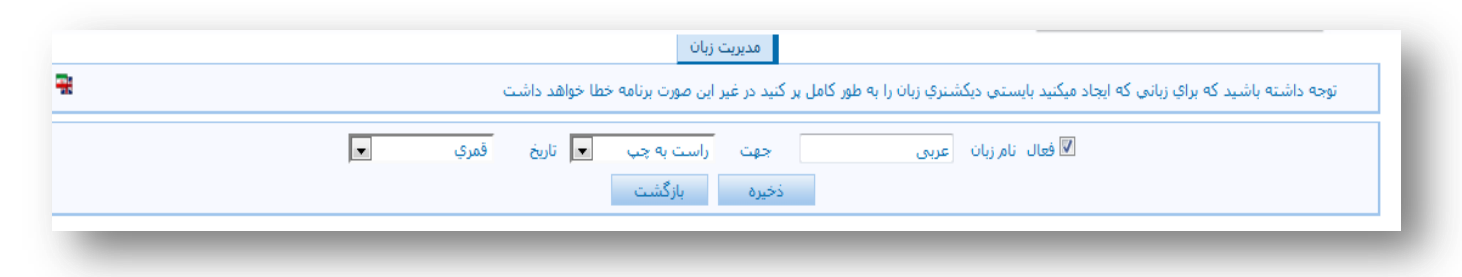

مديديت زبان- 1

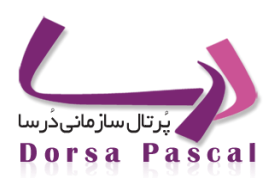

#### ويرايش زبان موجود

با کلیک بر روی آیتم 🔎 وارد محیطی مشابه به عکس ایجاد زبان-۲ می شوید که در آن قادر به تغییر خصوصیات آن زبان می باشید. پس از انتخاب فرمت نمایش تاریخ به یکی از حالات ( شمسی، میلادی، قمری) گزینه هایی فعال خواهد شد که از طریق آن می توان نحوه نمایش تـاریخ انتخابی را تعیین نمود.

زبان

با کلیک بر روی این گزینه دو منوی پایین کشیدنی با نام های زبان و ماژول برای شما فعال می گردد. با استفاده از منوی زبان، زبان مورد نظر و از منوی ماژول ، ماژول مورد نظر را خود را انتخاب می نمایید.

گاهی اوقات نیاز دارید تا علاوه بر کلمات رزرو شده مورد استفاده در ابزارها ، واژگانی طبق نظر خود اضافه کنید تا دقیقا کلمـه مـورد نظـر شـما در سایت نمایش داده شود. در صورتی که سایت شما سایتی دوزبانه باشد با استفاده از امکان مدیریت زبان می توانید به آسانی کلمات کلیدی بکار رفته هر ابزار در پورتال را مطابق میل خود تغییر دهید.

- با ذکر یک مثال ادامه مطلب را دنبال می کنیم:
  - مثال ۱:

به شكل زير توجه فرماييد:

|                  |                                            |           | v                             | جستجو | 💌 ماژول | فارسى |
|------------------|--------------------------------------------|-----------|-------------------------------|-------|---------|-------|
|                  | ر ستون شرح در مورد زبان مربوطه وارد نمایید | ت ها را د | لطفاً در جدول زير معادل عنوار |       |         |       |
| شرح              | عنوان                                      | رديف      |                               |       |         |       |
| شرح              | شرح                                        | 1         |                               |       |         |       |
| محل جستجو        | محل جستجو                                  | 2         |                               |       |         |       |
| جستجو در گروهها  | جستجو در گروهها                            | 3         |                               |       |         |       |
| جستجو            | جستجو                                      | 4         |                               |       |         |       |
| دوباره تلاش کنید | دوباره تلاش کنید                           | 5         |                               |       |         |       |
|                  | جستجو                                      | 6         |                               |       |         |       |
| تعداد            | تعداد                                      | 7         |                               |       |         |       |
| عبارت            | عبارت                                      | 8         |                               |       |         |       |
| یافت شد          | یافت شد                                    | 9         |                               |       |         |       |
| جستجو در وب      | جستجو در وب                                | 10        |                               |       |         |       |
|                  | بازگشت                                     | ذخيره     | -                             |       |         |       |

#### مدیریت زبان- 2

با انتخاب ابزار جستجو کلیه کلمات مرتبط با این ابزار نمایش داده می شود که از این طریق قادر هستید واژه معادل دلخواه خود را در قسمت شرح مقابل عناوین وارد نمایید.

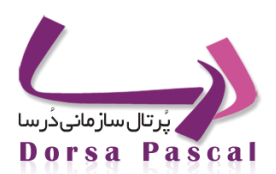

نکته: گاهی طراحی گرافیکی به گونه ایست که نیازی به نمایش عبارت جستجو بر روی دکمه آن نداریم. با استفاده از امکلن مدیریت زبان می توان شرح جستجو (در ردیف های چهار و شش از شکل بالا) را بطور کامل حذف نمود.بطوری که بر روی دکمه هیچ عبارتی نمایش داده نشود.

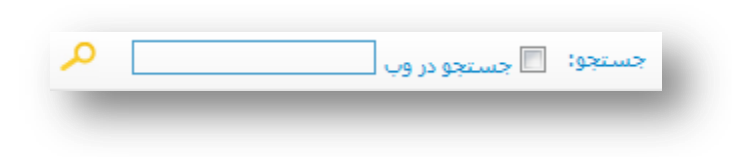

#### مدیریت زبان- 3

و یا در صورت تمایل به جای عبارت جستجو در وب از عبارت جستجو در گوگل استفاده نمایید.

نکته ۲: تمام موارد مذکور در بالا برای زبان انگلیسی نیز قابل اجراست. به عنوان مثال در صورتی که نیاز به اسـتفاده از مـاژول اب و هوا در زیر سایت زبان انگلیسیس خود داشته باشید می توانید واژه های مورد نظر خود را به این زبان وارد نمایید.

🍰 🛛 مديريت امنيت

### معرفي

یکی از تمهیدات امنیتی که جهت حفاظت از اطلاعات موجود بر روی پورتال در نظر گرفته شده، قابلیت نمایش یا عدم نمایش ان برای محدوده خاصی از IP ها می باشد.

با استفاده از تب تنظیمات موجود در سمت راست پنل مدیریتی پورتال و کلیک بر روی گزینه مدیریت امنیت ، این امکان بـ ه سـادگی دراختیار شما قرار خواهد گرفت. به شکل زیر توجه نمایید:

| مدیریت آی پی کنترل پانل 📴 مدیر |
|--------------------------------|
|                                |
|                                |

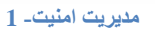

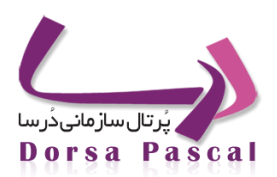

در این محیط سه گزینه زیر وجود دارد که در ذیل جداگانه به هر یک خواهیم پرداخت:

### مديريت **IP** كنترل پنل

با کلیک بر روی این گزینه صفحه ای نمایش داده خواهد شد که در آن می توانید محدوده IP های مجاز یا غیر مجاز برای ورود به پنل مدیریتی را وارد نمایید.

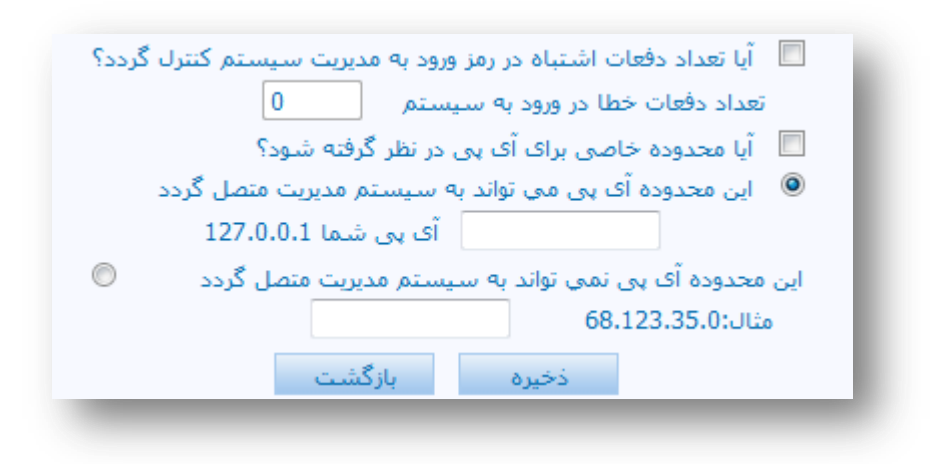

مدیریت امنیت۔ 2

آیا تعداد دفعات اشتباه در رمز ورود به مدیریت سیستم کنترل گردد؟

با فعال کردن این گزینه و وارد نودن تعداد دفعات می توان سیستم را طوری تنظیم نمود که پس از تعداد دفعات اشتباه وارد نمودن کد کاربری و رمز عبور بطور خودکار قفل گردد.

آیا محدوده خاصی برای آی پی در نظر گرفته شود؟

برای این مورد دو حالت قابل انتخاب وجود دارد:

تعیین محدوده برای **IP** های مجاز به اتصال به پنل مدیریتی

با وارد نمودن محدوده مورد نظر، تنها IP هایی که در محدوده وارد شده، باشند حق دسترسی به پنل مدیریتی را دارند.

تعیین محدوده برای IP های غیر مجاز به اتصال به پنل مدیریتی

با وارد نمودن محدوده مورد نظرهیچ یک از IP هایی که در محدوده وارد شده، باشند حق دسترسی به پنل مدیریتی را ندارند.

در نهایت با انتخاب و ذخیره نمودن هر یک از آیتم ها سیستم مطابق نظر شما عمل خواهد کرد.

مدیریت آی پی وب سایت

با استفاده از این امکان، می توانید تعیین کنید که در میران مشخصی از زمان( به دقیقه، ساعت و یا روز) از یک IP

درسا نرم افزاری برای آرامش مدیران

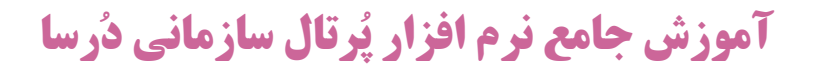

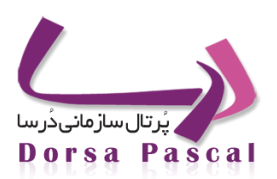

| ش از مقدار روبرو شـد | 📃 🦷 آی پی بازدید کننده قفل گردد اگر تعداد بازدید صفحه اول در دقیقه بینا |
|----------------------|-------------------------------------------------------------------------|
| ش از مقدار روبرو شـد | 📃 آی پی بازدید کننده قفل گردد اگر تعداد بازدید صفحه اول در ساعت بی      |
| ز مقدار روبرو شـد    | 📃 آی پی بازدید کننده قفل گردد اگر تعداد بازدید صفحه اول در روز بیش ا    |
|                      | 📃 🛛 آیامحدوده خاصی برای آی پی در نظر گرفته شود؟                         |
| IP شىما 127.0.0.1    | <ul> <li>این محدوده IP می تواند صفحه اول وب را مشاهده کنند</li> </ul>   |
| مثال 68.123.35.0     | 💿 این محدوده IP نمی تواند صفحه اول وب را مشاهده کنند                    |
| ىت -                 | ذخیرہ بازگش                                                             |
|                      |                                                                         |

#### مدیریت امنیت۔ 3

### آیامحدوده خاصی برای آی پی در نظر گرفته شود؟

با انتخاب این گزینه می توانید تعیین کنید که جه IP هایی مجاز به دیدن صفحه اول سایت بوده و یا چه محدوده ای از IP ها مجاز به دیدن آن نمی باشند.

## تنظيمات گزارش 📒

با کلیک بر روی این گزینه وارد صفحه ای می شوید که در آن نام تعدادی از ماژول ها بصورت لیست آورده شده است. در مقابل تمامی آنها آدرس پست الکترونیک و شماره تلفن همراه نیز از شما درخواست می گردد. با وارد نمودن پست الکترونیک و شماره تلفن همراه معتبر و زدن تیک ماژول مورد نظر خود، می توانید کلیه اطلاعات جدیدی که از طریق پنل وارد می شود را در پست الکترونیک یا همراه خود مشاهده نمایید.

آموزش جامع نرم افزار پُرتال سازمانی دُرسا

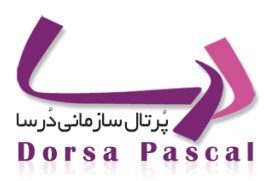

| مديريت تنظيم                 | گزارشات امنیتی کنترل پانل |               |
|------------------------------|---------------------------|---------------|
| ذخير                         | بازگشت                    |               |
| RFIDWeb                      | پست الکترونیکی            | شاماره موبایل |
| RFIDWin                      | پست الکترونیکی            | شاماره موبایل |
| 🔲 آگهی تبلیغاتی              | پست الکترونیکی            | شاماره موبایل |
| 🔲 آلبوم تصاویر               | پست الکترونیکی            | شاماره موبایل |
| 🔲 آیین نامه ها               | ہست الکترونیکی            | شـماره موبایل |
| 🔲 اخبار                      | ہست الکترونیکی            | شـماره موبایل |
| 🔲 ارتباط با ما               | پست الکترونیکی            | شاماره موبایل |
| sms 🔲 ارسال                  | ہست الکترونیکی            | شاماره موبایل |
| 🔲 اساتید                     | پست الکترونیکی            | شـماره موبایل |
| 🔲 استانداردها                | پست الکترونیکی            | شاماره موبایل |
| 🔲 استعلام                    | پست الکترونیکی            | شاماره موبایل |
| 📃 اطلاعیه                    | پست الکترونیکی            | شاماره موبایل |
| 🔲 انتشارات                   | پست الکترونیکی            | شاماره موبایل |
| 📃 انتقادات و بیشنهادات       | پست الکترونیکی            | شاماره موبایل |
| 🔲 ایجاد زیر سایت             | پست الکترونیکی            | شاماره موبایل |
| 🔲 پرسش و پاسخ                | پست الکترونیکی            | شاماره موبایل |
| 🔲 پروژه ها                   | پست الکترونیکی            | شاماره موبایل |
| 🔲 پروژه های دانشگاهها        | پست الکترونیکی            | شاماره موبایل |
| 🔲 پشتیبانی و بازیابی اطلاعات | پست الکترونیکی            | شاماره موبایل |
| 📃 پیشنهادات                  | پست الکترونیکی            | شاماره موبایل |
| 🔲 تعیین سطح دسترسی           | پست الکترونیکی            | شاماره موبایل |
| 🔲 تغيير كلمه عبور مدير سايت  | پست الکترونیکی            | شاماره موبایل |
| تنظيمات SuperAdmin 🔲         | پست الکترونیکی            | شـماره موبایل |
| E_Mail 🔲 تنظيمات             | پست الکترونیکی            | شاماره موبایل |

مدیریت امنیت۔ 4

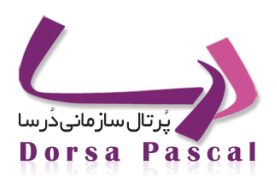

### BOOKMARK

Bookmark کردن یکی از قابلیتهای تمام مرورگرهای وب است تا برای شما امکان ذخیره کردن نام و نشان یک سایت را فراهم کند، به این صورت که معمولاً با فشردن کلید Ctrl+D میتوانید سایتهای مورد نظر خود را به این لیست اضافه کنید. یکی از مشکلات این امکان در این است که نام سایتهای ذخیره شده بر روی مرورگر، فقط بر روی همان سیستم و همان مرورگر ذخیره میشود و شاید در زمان و مکانی دیگر که به آنها احتیاج باشد نتوانید به آنها دسترسی پیدا کنید. در سالهای اخیر سرویسهای متفاوتی بر روی وب به این موضوع پرداختهاند، سرویسهایی تخصصی مانند StumbleUpon و StumbleUpor، امکان ذخیره آنلاین و دسترسی آنلاین از هر مرورگر و هر سیستمی را فراهم کردهاند.

پورتال سازمانی درسا نیز، در این حرکت سهیم شد و Dorsa Bookmarks را به عنوان یکی از امکانات جانبی در اختیار کاربران خود قرار داده است، پورتال درسا همانند بیشتر سرویس ها خود، سادگی را شرط اول قرار داده است و این سرویس نیز فقط همان کاری را انجام میدهد که از نام آن برمی آید.

نکته ای که در این جا باید به آن اشاره کرد این است که بوک مارک را با Login در پنل مدیریتی درسا می توانید اضافه کنید، و با Login در سایت می توانید Bookmark های اضافه شده را ببینید.

### Bookmark نحوه اضافه کردن 🔳

برای اضافه کردن بوک مارک کافیست به قسمت تنظیمات گزینه Bookmark مراجعه شود، در این صفحه لیست bookmark های اضافه شده را می بینید، بر روی آیکون ایجاد bookmark جدید می کلیک می نمایید تا جدولی شامل فیلدهای آدرس سایت مورد علاقه و نام سرویس دهنده و تصویر آن به نمایش دربیاید، در این قسمت می توان bookmark مورد نظر را اضافه نمود.

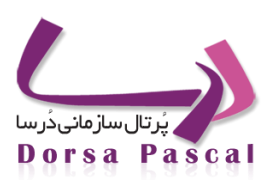

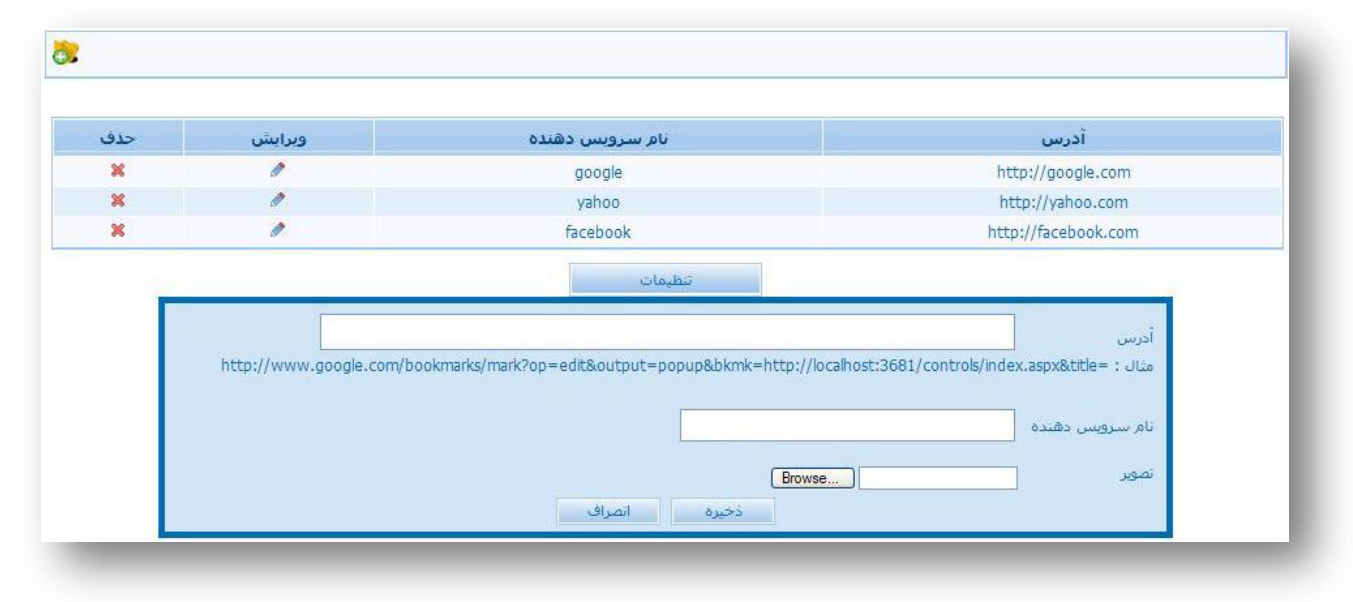

1 -BookMark

با کلیک بر روی دکمه تنظیمات صفحه جدیدی باز می شود که می توان مکان های مختلفی را که برای نشان دادن Bookmark مد نظر می باشد را انتخاب نمود.

آموزش جامع نرم افزار پُرتال سازمانی دُرسا

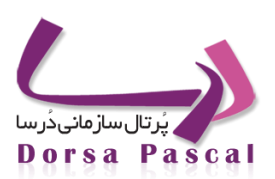

| حذف | نام سرویس دهنده | آدرس                | اگهی تبلیغاتی 🚩<br>گوه ترا دانه |
|-----|-----------------|---------------------|---------------------------------|
| ×   | google          | http://google.com   | يين نامه ها                     |
| ×   | yahoo           | http://yahoo.com    | حبار<br>رتباط با ما             |
| ×   | facebook        | http://facebook.com | ساتید =<br>ستان                 |
|     | يره             | ذخ                  | ستانداردها<br>طلاعیه            |
|     |                 |                     | ىدىرىت بوستە<br>سەرىت بوستە     |
|     |                 |                     | ستارات<br>بتقادات و پیشنهادار   |
|     |                 |                     | بجاد زير سايت                   |
|     |                 |                     | سس و باسح<br>وزه ها             |
|     |                 |                     | وژه های دانشگاهر                |
|     |                 |                     | شتیبانی و بازیابی ا             |
|     |                 |                     | یح<br>داد بازدید                |
|     |                 |                     | يين سطح دسترس                   |
|     |                 |                     | يير کلمه عبور مدير<br>اندا      |
|     |                 |                     | ظیمات E_Mail ا                  |
|     |                 |                     | ارت                             |
|     |                 |                     | برنامه                          |
|     |                 |                     | ستورالعملها<br>سليها            |
|     |                 |                     | بدادها<br>بازمانها              |
|     |                 |                     | غوال أمنيتي                     |
|     |                 |                     | فحات پاپ آپ                     |
|     |                 |                     | Mill State States               |

#### 2 -BookMark

Bookmark در سمت سایت در قسمت های انتخابی در ناحیه پنل نظرسنجی به نمایش در می آید.

|                | 🍓 📩 😫                                     |
|----------------|-------------------------------------------|
|                | 🐋 مشاهده نظرات                            |
| > <del>-</del> | ارسال نظرات                               |
|                | نام<br>آدرس پست الکترونیکی شما<br>توضیحات |
|                |                                           |
|                |                                           |
|                |                                           |

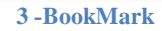

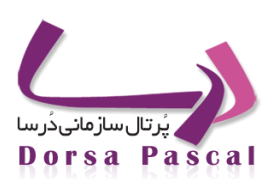

## فصل پنجم: منو

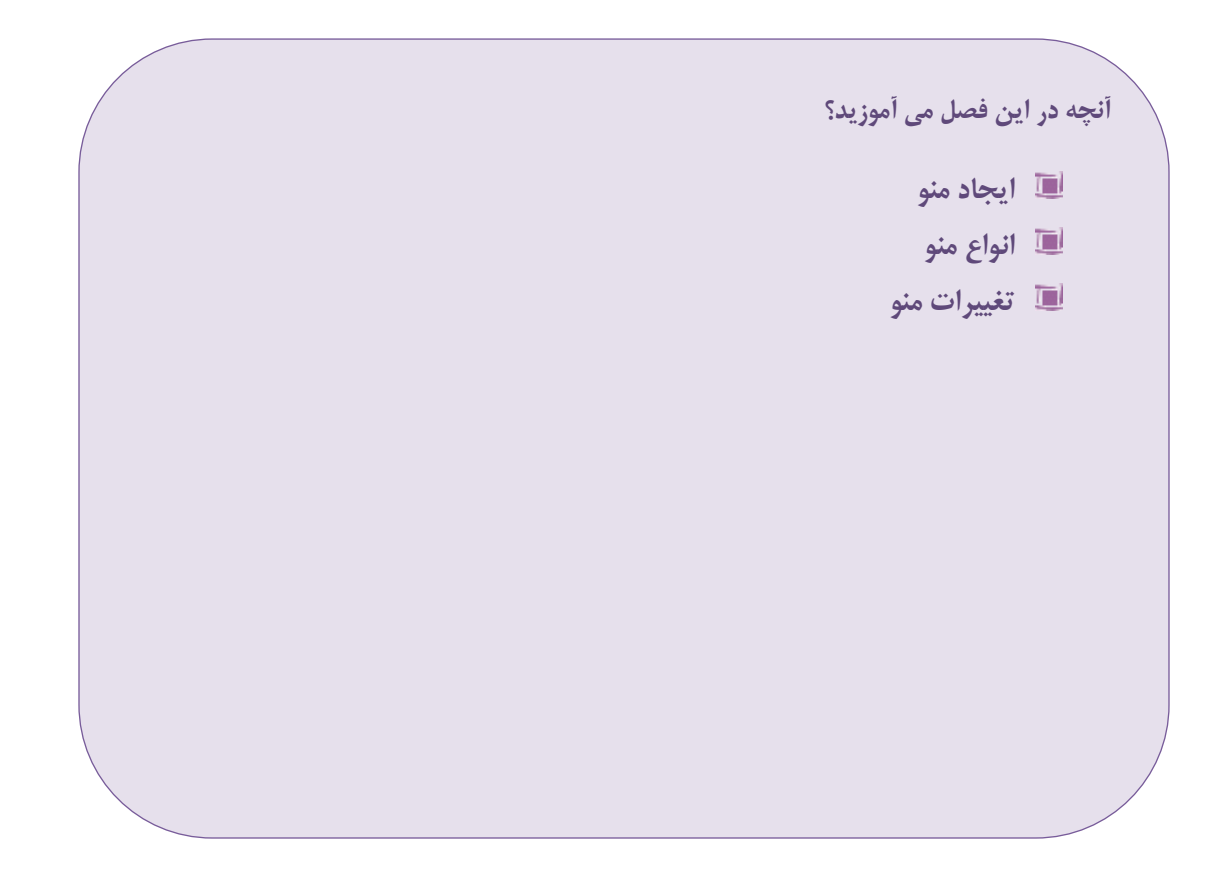

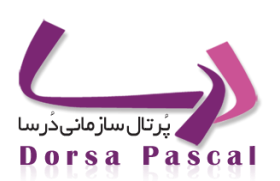

| •     |
|-------|
| <br>~ |
|       |

🔳 منو چيست؟

منو قسمتی از سایت است که لینک بقیه صفحات سایت در آن قرار دارد.

ايجاد يک گروه منو

روی مدیریت صفحات و منو رفته و در صفحه باز شده برای ایجاد یک گروه منو ، روی آیکن تنظیم ات منـ و 😳کلیـک نماییـد. در صفحه باز شده ایجاد و ویرایش قاب منو را کلیک نمایید.

| منو | ىش قالب | ایجاد و ویرا | ثبت قالب جديد برای منو |           |
|-----|---------|--------------|------------------------|-----------|
|     |         |              |                        |           |
| حذف | ويرايش  | تاريخ        | عنوان                  | نقشه سايت |
| ×   | ٨       | 1389/04/26   | متغرقه                 | ÷         |
| ×   | ٨       | 1389/04/27   | فرم                    | ÷         |
| ×   | ٨       | 1389/04/27   | RightMenu              | ÷         |
| ×   | 1       | 1389/07/18   | main                   | ÷         |

منو- 1

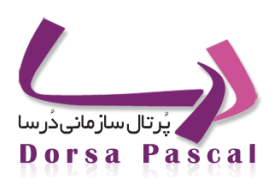

درقسمت نام قالب یک نام برای گروه منو انتخاب نمایید. در قسمت جهت منو مشخص کنید که منو ی مورد نظر افقی یا عمودی باشد .در قسمت سرعت باز شدن منو ها میتوان تنظیم کرد که زیر منو ها با چه مفدار تاخیر باز شود. و در نهایت در قسمت انتخاب قالب ، قالب Css منو را انتخاب نمایید. در این قسمت تعدادی قالب از پیش تعریف شده بر اساس رنگ مشخص شده، که در هر قالب بر اساس نام قالب، رنگ فونت ها، بک گراند منو ها و دیگر آیتم های منو تعریف شده است مثلا قالب Style منوهائی با Style مشکی در اختیار شما می گذارد و به همین ترتیب بقیه رنگ ها.

| •   | عمودى               | نوع منو            |
|-----|---------------------|--------------------|
| 120 |                     | <br>سـرعت زيرمنوها |
| •   | Black               | انتخاب قالب        |
| 2   | 📱 اسکرول داشته باشد |                    |
|     | ) حرکت موس 🔘 کلیک   | D                  |
|     | خیرہ بازگشت         | ż                  |
|     | خیرہ بازگشت         | ż                  |

-

#### ايجاد صفحات منو

برای این منظور در قسمت مدیریت منو ابتدا از داخل گزینه ی انتخاب منو، گروه منو ی مورد نظر را که قبلا ساخته اید انتخاب کرده و بعدروی گزینه ایجاد صفحه جدید 🛱 که در سمت چپ صفحه قرار دارد کلیک کنید.

|                              | حات و منو                                  | مديريت صغ                     |                                                             |
|------------------------------|--------------------------------------------|-------------------------------|-------------------------------------------------------------|
| ] 🗗 🍪 🗒                      | ₽                                          | جستجو در صفحات:               | انتخاب منو انتخاب منو انتخاب منو ا                          |
|                              |                                            |                               | مسير جاري فرم<br>RightMenu<br>main                          |
| حذف سرگروه بالا پایین انتقال | د تاریخ انتشار زیر منو تعداد ویرایش <<br>1 | نوع صفحه نام صفحه محتوا تعداد | صفحها الفلان<br>ای این گروه test<br>منوی عمومی<br>testjadid |
|                              |                                            |                               | Pascal Test<br>TestVista<br>من من انتخاب من                 |

آموزش جامع نرم افزار پُرتال سازمانی دُرسا

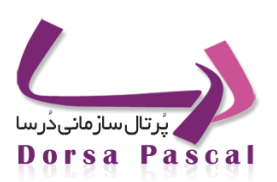

|          | يش صفحه جديد      | ایجاد و ویرا |       |               |
|----------|-------------------|--------------|-------|---------------|
| ىي باشد. | منوی عمودی 🛛      | زير صفحه     | ه شما | صفح           |
|          |                   |              |       | نام صفحه جديد |
|          |                   |              |       | متن جايگزين   |
| •        |                   |              | عادى  | نوع صفحه      |
| فا       | محتواف زیر سایت ہ | نشان دادن    |       |               |
| •        |                   |              | login | نام يوسيته    |
|          |                   |              |       | كلمات كليدى   |
|          |                   |              |       |               |
| h.       |                   |              |       |               |
| Browse   | فعال              | <b>V</b>     | يش    | آیکن نما      |

منو- 4

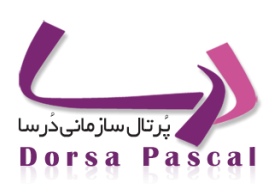

### ایجاد آیتمی در منو از نوع صفحه اصلی

به قسمت مدیریت صفحات و منو رفته درقسمت گروه های منو، منوی موردنظر را انتخاب نمایید. سپس گزینه ایجادصفحه جدیدرا بزنید، صفحه ای باز می شودکه دراین صفحه درقسمت می توانید نام صفحه جدید عنوان آیتمی ر اکه می خواهید بنویسید(مثلاً صفحه اصلی) درقسمت متن جایگزین متنی که می خواهیم هنگام حرکت باموس زیرمنو نوشته شود را وارد نمایید که به طور پیش فرض نام صفحه جدید در متن جایگزین قرار می گیرد.درقسمت نوع صفحه ، نوع صفحه اصلی را انتخاب و درقسمت کلمات کلیدی هممی توانید کلماتی که به موتورهای جستجوگر معرفی می کنید را وارد نمایید که الزامی نیست و سپس بر روی ذخیره و بازگشت کلیک نمایید.

|        | منوی عمودی | زير صفحه | به شما | صفح           |
|--------|------------|----------|--------|---------------|
|        |            |          | _      | نام صفحه جدید |
|        |            |          |        | متن جايگزين   |
| •      |            | ه اصلی   | صفحا   | نوع صفحه      |
|        |            |          |        | کلمات کلیدی   |
|        |            |          |        |               |
|        |            |          |        |               |
|        |            |          |        |               |
|        |            |          |        |               |
| Browse |            |          | ایش.   | 🔲 آیکن نما    |
|        |            |          | 0.00   |               |
|        | , II-à     |          |        |               |

منو- 5

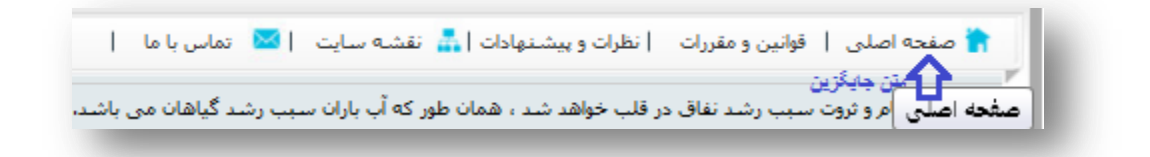

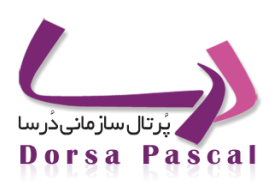

### ایجاد آیتمی در منو از نوع صفحه عادی(محتوا)

به قسمت مدیریت صفحات ومنو رفته، درقسمت منو، منوی موردنظر را انتخاب نمایید. سپس گزینه ایجادصفحه جدیدرا بزنید ، صفحه ای باز می شودکه دراین صفحه درقسمت نام صفحه جدید می توانید عنوان آیتم مورد نظر را بنویسید(مثلاً درباره ما) درقسمت متن جایگزین، متنی که می خواهید هنگام حرکت باموس زیرمنو نوشته شود را بنویسید که به طور پیش فرض نامی که بر نام صفحه جدید نهاده اید درعنوان صفحه قرار می گیرد درقسمت نوع صفحه، نوع صفحه را عادی درنظر بگیرید، درقسمت نام پوسته ای را که می خواهید صفحه شم ادرآن بازشود انتخاب کنید که معمولاً بهتر است همان پوسته فعال را انتخاب کنید که پیش فرض نیز همان است. کلمات کلیدی را نیز می توان در قسمت کلمات کلیدی اضافه کرد سپس بر روی دکمه ذخیره کلیک نمایید..

| ، سس زير صفحه <b>سود عسودی</b> سي باسد. | 0.00          |
|-----------------------------------------|---------------|
|                                         | نام صفحه جديد |
|                                         | متن جايگزين   |
| عادى 🔻                                  | نوع صفحه      |
| 🗖 نشان دادن محتوای زیر سایت ها          |               |
| <ul> <li>login</li> </ul>               | نامر پوسته    |
|                                         | كلمات كليدى   |
|                                         |               |
|                                         |               |
|                                         |               |
|                                         |               |
| یش Browse                               | 🔲 آیکن نماب   |
| 🔽 فعال                                  |               |
|                                         |               |

منو- 7

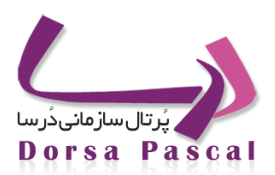

حال برای گذاشتن محتوا روی صفحات عادی، آیکن 🧮 درصفحات عادی روشن می شود که نام آن محتوا است روی آن کلیک می کنید، ثبت محتوا 🖽 (منو- ۸)را زده و درصفحه بازشده هرمتنی را که مایلید وارد وسپس ذخیره کنید.

نکته : برای یک صفحه عادی می توان تعداد زیادی محتوا اضافه کرد ولی محتوائی که روی سایت نمایش داده می شود محتوائی است که فعال است.

منو- 8

| انتقال   | بايين | بالا | سرگروه | حذف | وبرايش | تعداد | زیر منو | تاريخ انتشار | تعداد | محتوا       | نام صفحه  | نوع صفحه | فعال                                                                                                    | 拾 صفحه اصلی |
|----------|-------|------|--------|-----|--------|-------|---------|--------------|-------|-------------|-----------|----------|----------------------------------------------------------------------------------------------------|-------------|
| <b>*</b> |       | ÷    | 3      | ×   | ٨      | 0     |         | 1390/06/06   | 0     | <b>****</b> | صفحه اصلى | 🏠 خانه   | <ul> <li>Image: A second second s</li></ul> | 📄 درباره ما |
| 3        |       | ÷    | 3      | ×   | 1      | 0     |         | 1390/06/06   | 0     | ****        | درباره ما | 🗐 عادي   | ×                                                                                                    |             |
|          |       |      |        |     |        |       |         | 1            |       |             |           |          |                                                                                                    |             |

#### منو- 9

| ] ] ] ④ 🔍 約 🖻 🏈 🖇 🖺 🏙 🏙 🗙 🔊 🥲 层 1월 ◎ Ω 🙂 🗄 🎞 🖉                                    |                      |
|-----------------------------------------------------------------------------------|----------------------|
| ■ Paper 2 2 2 2 2 2 2 2 2 2 2 2 2 2 2 2 2 2 2                                     |                      |
| B Z U ⋿ ≡ ≡ ≡ Z Q A • <sup>30</sup> • E E ≇ ≇ x' ×, abe & A = ∞ ∞ Ů ∿ ⊒ □ ∿ Ⅲ № ▷ |                      |
| Paragraph V Default Font V Size V                                                 |                      |
|                                                                                   |                      |
|                                                                                   |                      |
|                                                                                   |                      |
|                                                                                   |                      |
|                                                                                   |                      |
|                                                                                   |                      |
| GNormal @HTML QPreview                                                            | Words:0 Characters:0 |
| <br>این محتوا فعال باشید                                                          |                      |
|                                                                                   | _                    |
|                                                                                   |                      |

منو- 10

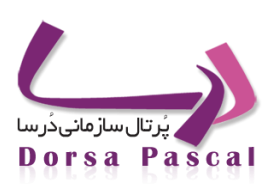

#### ایجاد زیر منو(صفحه از نوع سرگروه)

به قسمت مدیریت صفحات و منو رفته ،درقسمت منو، منوی موردنظر را انتخاب نمایید. سپس گزینه ایجاد صفحه جدید را بزنید، صفحه باز می شودکه دراین صفحه درقسمت نام صفحه جدید عنوان آیتمی ر اکه می خواهید بنویسید درقسمت عنوان صفحه متنی که می خواهید هنگام حرکت باموس زیرمنونوشته شود رامی زنید که به طور پیش فرض نامی که درعنوان صفحه جدید گذاشتید درعنوان صفحه هم قرار می گیرد.درقسمت نوع صفحه سرگروه را انتخاب و ذخیره نمایید.

| ایجاد و ویرایش صفحه جدید               |                   |           |
|----------------------------------------|-------------------|-----------|
| به شما زیر صفحه منوک عمودک می باشد.    | صفحا              |           |
| فعالیت های اصلی                        | نام صفحه جدید     |           |
| فعالیت های اصلی                        | متن جايگزين       |           |
| سرگروه                                 | نوع صفحه          |           |
| دن حالت پیش فرض                        | مودی 🗨 جهت باز شد | نوع منو ع |
| la el constant de Maria de la citada 🗐 |                   |           |
| 🖿 بشان دادن محتوای زیر سایت ها         | کلمات کلیدی       |           |
|                                        |                   |           |
|                                        |                   |           |
|                                        | آدس مفجه          |           |
|                                        |                   |           |
|                                        |                   |           |
| ایش Browse                             | آيكن نما          |           |
| الا فعال                               |                   |           |
| ذخیرہ بازگشت                           |                   |           |
|                                        |                   |           |
|                                        |                   |           |

منو- 11

دراین مرحله یک سطر به منو اضافه شدکه سرگروه است وآیکن آن یک 🔤 است برای واردکردن زیرمنوهای آن روی ایـن آیکـن فعال که نام آن زیرمنواست وفقط درسرگروه فعال است کلیک کنید.

| انتقال | ہایین | بالا | سرگروه | حذف | ويرايش | تعداد | زير منو | تاريخ انتشار | تعداد | محتوا       | نام صفحه        | نوع صفحه | فعال | 🟠 مفجه اصلی                   |
|--------|-------|------|--------|-----|--------|-------|---------|--------------|-------|-------------|-----------------|----------|------|-------------------------------|
| 3      |       | 솔    | 3      | ×   | Ø      | 0     |         | 1390/06/06   | 0     | <b>****</b> | صفحه اصلى       | 🏠 خانه   | ×    | أ درباره ما                   |
| 3      |       | ÷    | 3      | ×   | ٨      | 0     |         | 1390/06/06   | 0     | <b>—</b>    | درباره ما       | 🗎 عادي   | 1    | <mark></mark> فعالیت های اصلی |
| 3      | \$    | Ŷ    | 3      | ×   | ø      | 0     |         | 1390/06/06   | 0     |             | فعالیت های اصلی | 🗖 گروه   | ~    |                               |
|        |       |      |        |     |        |       |         | 1            |       |             |                 |          |      |                               |

منو- 12

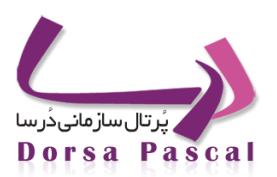

صفحه ای باز می شود که دراینجا می توانید هرنوع صفحه ای که خواستید یکی یکی اضافه کنید.(مانند منوی اصلی) که دراینجا هم ایجاد صفحه جدید ایجاد صفحه جدید را می زنید و هرنوع صفحه ای که خواستید ایجاد وذخیره می کنید. حتی می توان درسرگروه صفحاتی از نوع سرگروه ایجاد کرد (زیر منوهایی که خود زیر منو دارند) نکته قابل ذکر این است که صفحات عادی رابه سرگروه و سرگروه را به صفحات عادی تبدیل نکنید و اگر زمانی نیاز به این تغییر داشتید ابتدا صفحه عادی (سرگروه) را به نوع دیگر صفحات تبدیل و سپس آن نوع دیگر را به سرگروه (صفحه اصلی) تبدیل نمایید.

## ایجاد آیتمی در منو از نوع لینک (لینک به آدرسی درسایت یا سایتهای دیگر)

درقسمت مدیریت صفحات ومنو رفته درقسمت منو، منوی موردنظر را انتخاب نمایید. سپس گزینه ایجاد صفحه جدیدرا بزنید، صفحه ای باز می شودکه دراین صفحه درقسمت نام صفحه جدید یک نام برای صفحه(آیتم) می گذارید(مثلاً google ) و درقسمت عنوان صفحه متنی راکه می خواهید هنگام حرکت باموس زیر منو نوشته شودرا می نویسید که بطور پیش فرض نامی که درقسمت نام صفحه جدید است درعنوان صفحه هم قرار می گیرد. درقسمت نوع صفحه لینک به آدرس را انتخاب ودرقسمت آدرس صفحه آدرس کامل صفحه را می خواهید به آن آدرس سایت یا صفحه همان سایت(www.google.com) باشد راکامل دراینجا وارد می کنیم اگر خواسته باشیم لینک درصفحه جدید بازشود دکمه رادیویی "صفحه جدید" رافعال می کنید اما اگر خواسته باشید درهمان صفحه بازشود، "همان صفحه" را فعال

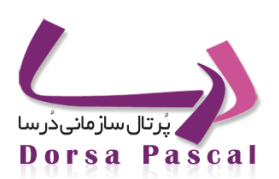

|                           | sure desire all |
|---------------------------|-----------------|
|                           | الم صفحة جديد   |
|                           | متن جايگزين     |
| لینک به آدرس              | نوع صفحه        |
|                           | آدرس صفحه       |
| 🖲 همان صفحه 📃 🔘 صفحه جدید |                 |
|                           | كلمات كليدى     |
|                           |                 |
|                           |                 |
|                           |                 |
|                           |                 |
| یش Browse                 | 🔲 آیکن نمای     |
| 🔽 فعال                    |                 |
| ذخیرہ بازگشت              |                 |

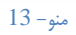

ایجاد آیتمی در منو از نوع لینک به فایل

درقسمت مدیریت صفحات ومنو رفته درقسمت منو، منوی موردنظر را انتخاب می کنید.سپس گزینه ایجاد صفحه جدیدرا بزنید، صفحه ای باز می شودکه دراین صفحه درقسمت نام صفحه جدید یک نام برای صفحه می گذارید(مثلاً یک فایل word یاهرفایل دیگری ) ودرقسمت عنوان صفحه متنی راکه می خواهید هنگام حرکت باموس زیرمنو نوشته شودرا می نویسید که بطور پیش فرض نامی که درقسمت نام صفحه جدید است درعنوان صفحه هم قرار می گیرد. درقسمت نوع صفحه لینک به فایل را می زنیم ودرقسمت مسیرفایل، فایل موردنظر را Browse وذخیره می کنید.

آموزش جامع نرم افزار پُرتال سازمانی دُرسا

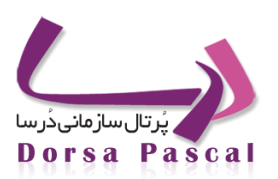

| ه شما زیر صفحه ا <b>منوی عمودی</b> امی باشد <b>.</b> | صفحا          |
|------------------------------------------------------|---------------|
|                                                      | نام صفحه جديد |
|                                                      | متن جايگزين   |
| لينک به فايل                                         | نوع صفحه      |
|                                                      | آدرس صفحه     |
| 💿 همان صفحه 📃 🔘 صفحه جدید                            |               |
|                                                      | كلمات كليدى   |
|                                                      |               |
| h.                                                   |               |
|                                                      |               |
|                                                      |               |
| بشBrowse                                             | 🔲 آیکن نماب   |
| الا فعال                                             |               |
| ذخیرہ بازگشت                                         |               |
|                                                      | _             |

منو- 14

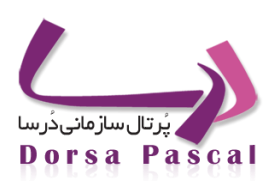

#### ایجاد أیتمی در منو از نوع نمایش بلاک در منو

با استفاده از این امکان زمانی مه ماوس روی این آیتم منو قرار بگیرد بلاک مورد نظر نمایش داده میشود.درقسمت مدیریت صفحات ومنو رفته درقسمت منو، منوی موردنظر را انتخاب می کنید.سپس گزینه ایجاد صفحه جدیدرا بزنید، صفحه ای باز می شودکه دراین صفحه درقسمت نام صفحه جدید یک نام برای صفحه می گذارید ودرقسمت عنوان صفحه متنی راکه می خواهید هنگام حرکت باموس زیرمنو نوشته شودرا می نویسید که بطور پیش فرض نامی که درقسمت نام صفحه جدید است درعنوان صفحه هم قرار می گیرد. درقسمت نوع نمایش بلاک در منو را انتخاب کنید.

| نام صفحه جديد | وروداعضا          |
|---------------|-------------------|
| متن جایگزین   | ورود اعضا         |
| نوع صفحه      | نمایش بلاک در منو |
| نام بلاک      | block1            |
| كلمات كليدى   |                   |
|               |                   |
|               | 1                 |
|               |                   |
| امن کرا 🔲     | Browse            |
| ہے ،یص میں    |                   |
|               |                   |
|               |                   |

قرار دادن یک گروه خاص ازماژول ها (اطلاعیه، گالری،پرسش وپاسخ،انتقادات وپیشنهادات، مناقصه، گزارشات، پروژه ها،اساتیدو...) در منو

درقسمت مدیریت صفحات و منو رفته درقسمت منو، منوی موردنظر را انتخاب نمایید. سپس گزینه ایجادصفحه جدید را بزنید، صفحه ای باز می شودکه دراین صفحه در قسمت نام صفحه جدید می توانید یک نام برای صفحه بگذارید (بـه عنـوان مثـال اخبـار) و درقسـمت عنوان صفحه متنی راکه می خواهید هنگام حرکت باموس زیرمنو نوشته شود را می نویسیم که بطور پیش فرض نـامی کـه درقسـمت نـام صفحه جدید است درعنوان صفحه هم قرار می گیرد. درقسمت نوع صفحه ماژول های درسا را انتخاب نموده ، درقسمت نام ابزار هرکدام از

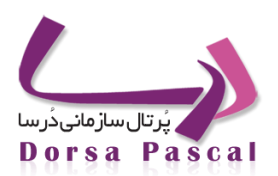

ماژول ها را که مایل باشید می توانید (بعنوان مثال اخبار) را انتخاب و در قسمت انتخاب گروه، گروه موردنظر آن ابزار را انتخاب و درقسمت نام پوسته ،پوسته ای که می خواهید صفحه درآن بازشود را انتخاب نمایید. درقسمت انتخاب زیرسایت نام زیرسایتی که می خواهید را انتخاب نمایید که بطور پیش فرض، سایت اصلی است . توجه کنیدکه پوسته پیش فرض همان پوسته فعال سایت می باشد.

|                                                   | نام صفحه جديد |
|---------------------------------------------------|---------------|
|                                                   | متن جايگزين   |
| ماژول های درسا                                    | نوع صفحه      |
| اساتید 🔻                                          | نامر ابزار    |
| نمایش همه گروهها                                  | انتخاب گروه   |
| نمایش سایت اصلی                                   | زير سايت      |
| ✓ login                                           | نامر پوسته    |
|                                                   | كلمات كليدى   |
| h.                                                |               |
| بش ـــBrowse ــــــــــــــــــــــــــــــــــــ | 🔲 آیکن نما    |

منو- 15

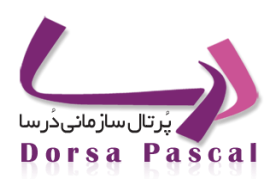

### 💻 🛛 قرار دادن فرم ساز الکترونیکی درمنو

به قسمت مدیریت صفحات ومنو رفته و منوی موردنظر را انتخاب نمایید. سپس گزینه ایجادصفحه جدیدرا بزنید، صفحه ای باز می شودکه دراین صفحه درقسمت نام صفحه جدید می توانید یک نام برای صفحه(آیتم) بگذارید. (مثلاً فرم استخدام) ودرقسمت عنوان صفحه متنی را که می خواهید هنگام حرکت با موس زیرمنو نوشته شود را بنویسید که بطور پیش فرض نامی که درقسمت نام صفحه جدید است درعنوان صفحه هم قرار می گیرد. درقسمت نوع صفحه فرم ساز الکترونیکی و درقسمت نام صفحه فرم ایجاد شده موردنظر را انتخاب نمایید و در قسمت نام پوسته ای را انتخاب کنید که مایلید فرم درآن باز شود.

| ا شاما زير صفحه ا <b>منوک عمودک</b> ا مي باشد. | صفحه          |
|------------------------------------------------|---------------|
|                                                | نام صفحه جديد |
|                                                | متن جايگزين   |
| فرم ساز الکترونیکی                             | نوع صفحه      |
| parametrictestform                             | نام صفحه      |
| ▼ login                                        | نام پوسته     |
|                                                | كلمات كليدى   |
|                                                |               |
| h.                                             |               |
|                                                |               |
| ش<br>Browse همال                               | آیکن نمای     |
| العاقي الم                                     |               |
| دخيره باردست                                   |               |

منو- 16

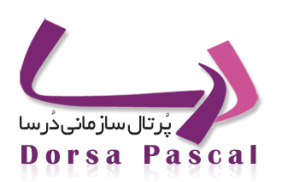

### 💻 قرار دادن فرم نظرسنجی را درمنو

به قسمت مدیریت صفحات ومنو رفته، منوی موردنظر را انتخاب نمایید. سپس بر روی گزینه ایجاد صفحه جدید کلیک کنید ،صفحه ای باز می شودکه دراین صفحه درقسمت نام صفحه جدید می توانید یک نام برای صفحه(آیتم) انتخاب نمایید(به عنوان مثال فرم نظرسنجی) و درقسمت عنوان صفحه متنی راکه مایلید هنگام حرکت با موس زیر منو نوشته شود بنویسید که بطور پیش فرض نامی که درقسمت نام صفحه جدید است درعنوان صفحه نیز قرار می گیرد.در قسمت نوع صفحه فرم نظرسنجی را انتخاب و درقسمت نام صفحه فرم نظرسنجی موردنظر را که قبلاً در مدیریت تنظیمات ایجاد کردید را انتخاب و ذخیره نمایید.

| نام صفحه جديد |                    |
|---------------|--------------------|
| متن جايگزين   |                    |
| نوع صفحه      | فرم ساز الکترونیکی |
| نامر صفحه     | parametrictestform |
| نامر پوسته    | login              |
| كلمات كليدى   |                    |
|               |                    |
| آیکن نما 📃    | یشBrowse فعال      |
|               | ذخيره بانگشت       |

منو- 17

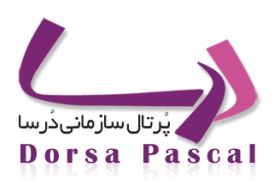

### 🔳 قرار دادن گزارش ساز در منو

به قسمت مدیریت صفحات ومنو رفته ، منوی موردنظر را انتخاب نمایید. سپس بر روی گزینه ایجاد صفحه جدید کلیک کنید ،صفحه ای باز می شودکه درقسمت نام صفحه جدید می توانید یک نام برای صفحه(آیتم) انتخاب نمایید. (مثلاً فرم گزارش ساز) ودر قسمت عنوان صفحه متنی راکه مایلید هنگام حرکت باموس زی رمنو نوشته شود را بنویسید ( بطور پیش فرض نامی که درقسمت نام صفحه جدید است درعنوان صفحه هم قرار می گیرد). درقسمت نوع صفحه گزارش ساز را انتخاب ودرقسمت نام صفحه گزارش ساز موردنظر را که قبلاً درمدیریت تنظیمات ایجاد کردید را انتخاب وذخیره نمایید.

|        |                      | نام صفحه جديد |
|--------|----------------------|---------------|
|        |                      | متن جايگزين   |
|        | گزارش ساز الکترونیکی | نوع صفحه      |
| •      | گزارش مدارک تحصیلی   | نام صفحه      |
| •      | main                 | نامر پوسته    |
|        |                      | کلمات کلیدی   |
| Browse | ش<br>⊠ فعال          | آیکن نمای     |

منو- 18

### نحوه تعیین کلمات کلیدی در منو(برای موتورهای جستجوگر)

زمانیکه می خواهید یک صفحه منو (آیتم منو) ایجاد کنید در قسمت پائین صفحه بخشی بنام کلمات کلیدی وجود دارد که شما می توانید کلماتی راکه مرتبط به سایت است بنویسید که این کلمات بوسیله(،) ازهم جدا می شوند، سپس ذخیره نمایید.

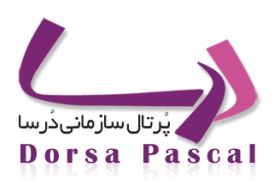

| 6<br>64<br>646 |   |    |       |   |   |
|----------------|---|----|-------|---|---|
| _              | - | -  | -     | - | _ |
|                |   | 19 | منه – |   |   |

💻 باز شدن محتوای منو در یک پوسته دیگر

زمانیکه می خواهید یک صفحه منو (آیتم منو) ایجادکنید درصفحه بازشده قسمتی با عنوان نام پوسته وجود دارد که پوسته ای را که می خواهید آن صفحه درآن بازشود انتخاب نمایید. بطور پیش فرض پوسته فعال انتخاب شده است.(البته به جزء نوع صفحه سرگروه، صفحه اصلی، فرم نظرسنجی) سپس ذخیره را بزنید.

| • |         | main | نام يوسنه |
|---|---------|------|-----------|
|   |         |      |           |
|   | منو- 20 |      |           |

🔳 🛛 جابجایی آیتم های منو

درکنارهر آیتم منو، گزینه هایی با عنوان بالا وپائین که با فلش <sup>4</sup> و <sup>4</sup>مشخص شده اند وجود دارد که برای اینکه یک آیتم منو را یک سطر بالا ببریم ازفلش <sup>4</sup> وبرای پائین آوردن یک سطر، ازفلش <sup>4</sup> استفاده می کنیم .

| انتقال     | پايين | بالا | سرگروه | حذف | ويرايش | تعداد | زير منو | تاريخ انتشار | تعداد | محتوا       | نام صفحه        | نوع صفحه | فعال                                                                                                    |
|------------|-------|------|--------|-----|--------|-------|---------|--------------|-------|-------------|-----------------|----------|----------------------------------------------------------------------------------------------------|
|            |       | 솔    | 3      | ×   | ٨      | 0     |         | 1390/06/06   | 0     | <b>****</b> | صفحه اصلى       | 🟠 خانه   | <i>~</i>                                                                                                    |
| 3          | -     | ÷    | 3      | ×   | 1      | 0     |         | 1390/06/06   | 0     |             | درباره ما       | 🗎 عادي   | <ul> <li>Image: A second second s</li></ul> |
| - <b>-</b> |       | ÷    | 3      | ×   | 1      | 0     |         | 1390/06/06   | 0     |             | فعالیت های اصلی | 🗖 گروه   | ×                                                                                                    |
|            |       |      |        |     |        |       |         | 1            |       |             |                 |          |                                                                                                    |
|            |       |      |        |     |        |       |         |              |       |             |                 |          |                                                                                                    |

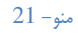

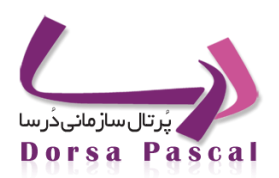

🔳 غيرفعال كردن أيتم منو

درکنار هرآیتم منو گزینه ای با عنوان فعال وجود دارد که درحالت عادی سبز 🛩 (فعال) است که با یک بار کلیک روی آن (غیرفعال) 🛩 می گردد .

🔳 🛛 حذف يک أيتم منو

درکنارهرآیتم منو گزینه ای با عنوان حذف وجود دارد که باعلامت 🏁 نشان داده شده است. بازدن این گزینه منوحذف می شود.

🔳 🛛 حذف یا کپی کامل یک گروہ منو

اگرخواسته باشید یک منو را بطور کامل حذف کنید و یا محتویات یک منو را در منوی دیگر کپی کنید. درقسمت مدیریت صفحات و منو، منویی را که می خواهید حذف یا کپی کنید انتخاب نمایید. سپس گزینه کپی وحذف کامل منو 🗅 را بزنید. برای حذف منو گزینه حذف را از صفحه بازشده انتخاب و سپس منو ی مورد نظر برای حذف را، انتخاب و ذخیره نمایید . برای کپی منو گزینه کپی را انتخاب (که بطور پیش فرض) گزینه کپی فعال است سپس درقسمت انتخاب منو مبداء منویی که می خواهید کپی شود را انتخاب نمایید و درقسمت منوی مقصد منویی که را که مایلید درآن کپی انجام گیرد را انتخاب نموده و سپس بر روی ذخیره کلیک نمایید.

|        | -      | اصلی        | بش سایت   | نما | انتخاب زيرسايت    |
|--------|--------|-------------|-----------|-----|-------------------|
| -      | -      |             | ی عمودی   | منو | انتخاب منو مبدا   |
|        |        | بام آيتم ها | انتخاب ته |     |                   |
| 🗖 فعال | اره ما | صلی 🔲 درب   | 🗖 صفحه ام | ]   |                   |
|        |        |             |           |     |                   |
| •      | •      |             | Them      | ne1 | انتخاب يوسته مقصد |
|        | -      |             | رقه       | متغ | انتخاب منوي مقصد  |

منو- 22

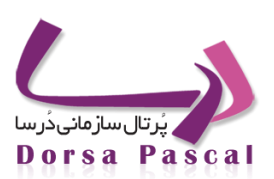

## فهرست اشكال

| ٨  | درسا– ۱          |
|----|------------------|
| ٩  | درسا-۲           |
| ٩  | درسا–۳           |
| ١. | درسا–۴           |
| ١. | درسا–۵           |
| 11 | درسا– ۶          |
| 11 | درسا–۷           |
| 17 | درسا–۸           |
| ١۴ | اخبار – 1        |
| ١٥ | اخبار – 2        |
| ١٥ | اخبار – 3        |
| 19 | اخبار – 4        |
| ١٧ | اخبار – 5        |
| ١٧ | اخبار – 6        |
| ١٨ | اخبار – 7        |
| ١٨ | اخبار – 8        |
| ١٨ | اخبار – 9        |
| ۲. | اخبار – 10       |
| ۲. | اخبار – 11       |
| *1 | اخبار – 12       |
| *1 | اخبار – 13       |
| ۲۳ | ار تباط با ما- 1 |
| 74 | ارتباط با ما- 2  |
| 74 | ارتباط با ما-3   |
| ۲۵ | ارتباط با ما – 4 |

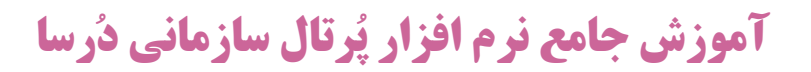

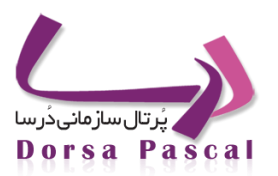

| ۲۶                           | ار تباط با ما – 5  |
|------------------------------|--------------------|
| ٣.                           | تصاوير – 1         |
| ٣.                           | تصاوير – 2         |
| ٣٩                           | مناقصه و مزایده– 1 |
| ٣٤                           | مناقصه و مزايده- 2 |
| ۳۵                           | مناقصه و مزایده-3  |
| <b>~</b> ~                   | فایل پیشرفته– 1    |
| ۳۸                           | فايل پيشرفته– 2    |
| ٣٩                           | لينك ها- 1         |
| ٣٩                           | لينڪ ها- 2         |
| ۴.                           | لينك ها-3          |
| ۴۱                           | آگھى تېليغاتى- 1   |
| ERROR! BOOKMARK NOT DEFINED. | آگهى تېليغاتى- 2   |
| ERROR! BOOKMARK NOT DEFINED. | آگھى تېليغاتى– 3   |
| ERROR! BOOKMARK NOT DEFINED. | آگھى تېليغاتى– 4   |
| ERROR! BOOKMARK NOT DEFINED. | آگھى تېليغاتى- 5   |
| ERROR! BOOKMARK NOT DEFINED. | آگھى تېليغاتى– 6   |
| ERROR! BOOKMARK NOT DEFINED. | آگھى تېليغاتى- 7   |
| ERROR! BOOKMARK NOT DEFINED. | آگھى تېليغاتى- 8   |
| ERROR! BOOKMARK NOT DEFINED. | آگھى تېليغاتى- 9   |
| ERROR! BOOKMARK NOT DEFINED. | آگھى تېليغاتى– 10  |
| ERROR! BOOKMARK NOT DEFINED. | آگھى تېليغاتى- 11  |
| ERROR! BOOKMARK NOT DEFINED. | آگھى تېليغاتى– 12  |
| fY                           | توليدRSS– ۱        |
| ۴۳                           | توليدRSS- ۲        |
| ۴۴                           | توليدRSS-۳         |
| ۴۵                           | توليدRSS-۴         |
آموزش جامع نرم افزار پُرتال سازمانی دُرسا

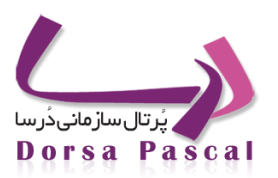

| چارت سازمانی– 1   | 44             |
|-------------------|----------------|
| چارت سازمانی– 2   | ۵۰             |
| چارت سازمانی– 3   | ۵۰             |
| چارت سازمانى– 4   | ۵۰             |
| چارت سازمانی– 5   | ۵١             |
| خبرنامه– 1        | ۵۳             |
| خبرنامه- 2        | ۵¢             |
| خبرنامه- 3        | ٥۴             |
| خبرنامه- 4        | ۵۵             |
| خبرنامه- 5        | ۵۵             |
| خبرنامه- 6        | ۵۶             |
| پاپ آپ– 1         | ۵۷             |
| پاپ آپ– ۲         | ۵۸             |
| 1 –RSS            | ۵۹             |
| 2 –RSS            | ۵۹             |
| 3 –RSS            | ۶.             |
| گزارش آمار سایت-۱ | 81             |
| گزارش آمار سایت-۲ | 81             |
| گزارش آمار سایت-۳ | ۶۲             |
| گزارش آمار سایت-۴ | 9 <del>4</del> |
| نقشه سایت– 1      | ۶۵             |
| نقشه سایت– 2      | <del>99</del>  |
| صورت جلسات- ۱     | 9V             |
| صورت جلسات – ۲    | ۶۸             |
| صورت جلسات – ۳    | <del>6</del> 4 |
| عکس روز- ۱        | ٧.             |
| دستورالعمل- ۱     | ٧Y             |
| مقاله– ۱          | ٧٣             |

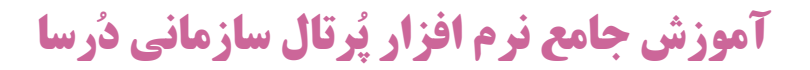

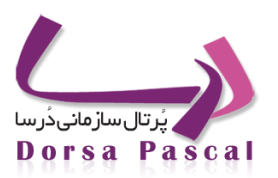

| ٧۴        | x-alla-                          |
|-----------|----------------------------------|
| V¢        | ₩-4llāa                          |
| ¥0        | F-411a                           |
| vç        |                                  |
| \/<br>\/c | u – 10 cm                        |
| v7        | معا به – ۲                       |
| vv<br>    | معاله – ۷                        |
| <b>VV</b> | مقاله– ۸                         |
| VA .      | مقاله – ۹                        |
| ٧٩        | مقاله– ۱۰                        |
| ٨٠        | مقاله– ۱۱                        |
| ٨.        | مقاله– ۱۲                        |
| A1        | مقاله– ۱۳                        |
| ٨١        | مقاله– ۱۴                        |
| ٨٣        | انتشارات– ۱                      |
| ٨٣        | انتشارات – ۲                     |
| ٨٣        | انتشارات – ۳                     |
| ٨۴        | انتشارات – ۴                     |
| ٨٥        | انتشارات–۵                       |
| ٨٥        | انتشارات – ۶                     |
| ٨۶        | انتشارات – ۷                     |
| ٨         | انتشارات – ۸                     |
| M         | یروژه ها- ۱                      |
| ٨٩        | <br>پروژه ها – ۲                 |
| ٩.        | ر.<br>برسش و باسخ- 1             |
| ٩.        | پر ٿي ٿي ج<br>يو سنڌ ۾ و باسخ- 2 |
| 91        | پر منتل و پا ج<br>د سف ه باسخ- 3 |
| ٩١        | پرستن و پایخ - 4                 |
| ٩٣        | پر سس و پ سے .                   |
| N1        | پر سش و پاسخ – C                 |

## آموزش جامع نرم افزار پُرتال سازمانی دُرسا

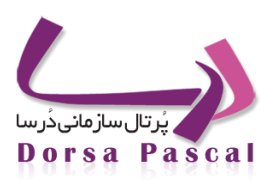

| 94  | آيين نامه– ۱           |
|-----|------------------------|
| ٩۴  | آيين نامه–۲            |
| ٩۴  | آيين نامه–۳            |
| ٩۵  | آيين نامه– ۴           |
| 99  | آيين نامه–۵            |
| ٩٧  | آيين نامه-۶            |
| ٩٩  | سخن روز – ۱            |
|     |                        |
| 170 | تنظيمات– ١             |
| 177 | تنظيمات – ٢            |
| 14. | تنظيمات – ٣            |
| 15. | تنظيمات – ۴            |
| 171 | تنظيمات – ۵            |
| 144 | تنظيمات – 8            |
| 144 | تنظيمات-٧              |
| 144 | تنظيمات – ٨            |
| 170 | تنظيمات – ٩            |
| 188 | تنظيمات–١٠             |
| ١٣٧ | تنظيمات– ١١            |
| ١٣٨ | متاتگ- ۱               |
| 139 | مدريت اسکريپت ها- ۱    |
| 149 | مدريت اسکريپت ها-۲     |
| 14. | مدريت اسكريپت ها-٣     |
| 14. | تنظيمات ايميل – ١      |
| 141 | ۔<br>تنظیمات ایمیل – ۲ |
| 141 | مديريت زبان- ١         |
| 144 | مديريت زبان – ۲        |
| 166 | مديريت زبان–٣          |

## آموزش جامع نرم افزار پُرتال سازمانی دُرسا

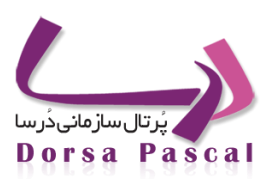

| 166 | مديريت امنيت– ۱    |
|-----|--------------------|
| 140 | مديريت امنيت- ٢    |
| 148 | مديريت امنيت- ٣    |
| 140 | مديريت امنيت – ۴   |
| 149 | ۱–BookMark         |
| 10. | Υ –ΒοοκΜαrκ        |
| 10. | <b>Υ</b> −ΒοοκΜαrκ |
| 107 | منو – 1            |
| 104 | منو – 2            |
| 104 | منو-3              |
| 104 | منو – 4            |
| ١٥٥ | منو – 5            |
| 100 | منو – 6            |
| 109 | منو – 7            |
| 104 | منو – 8            |
| 104 | منو – 9            |
| 104 | منو – 10           |
| ۱۵۸ | منو – 11           |
| ۱۵۸ | منو – 12           |
| 19. | منو – 13           |
| 191 | منو – 14           |
| 184 | منو – 15           |
| 184 | منو – 16           |
| 190 | منو – 17           |
| 199 | منو – 18           |
| 194 | منو – 19           |
| 194 | منو – 20           |
| 197 | منو – 21           |

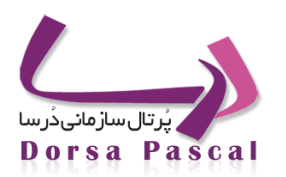

## آموزش جامع نرم افزار پُرتال سازمانی دُرسا

198

منو – 22